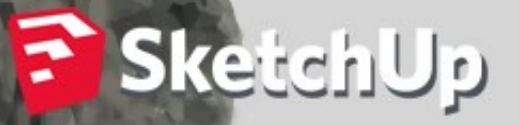

# ۲۰۱۷ آموزش اسکچاپ

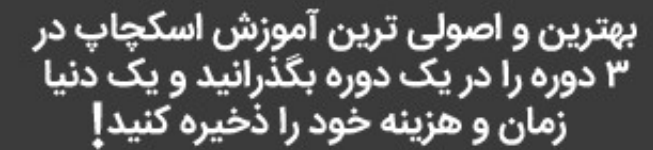

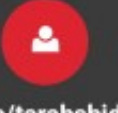

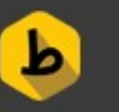

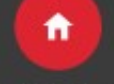

t.me/tarahshid

t طراح شید

tarahshid.com

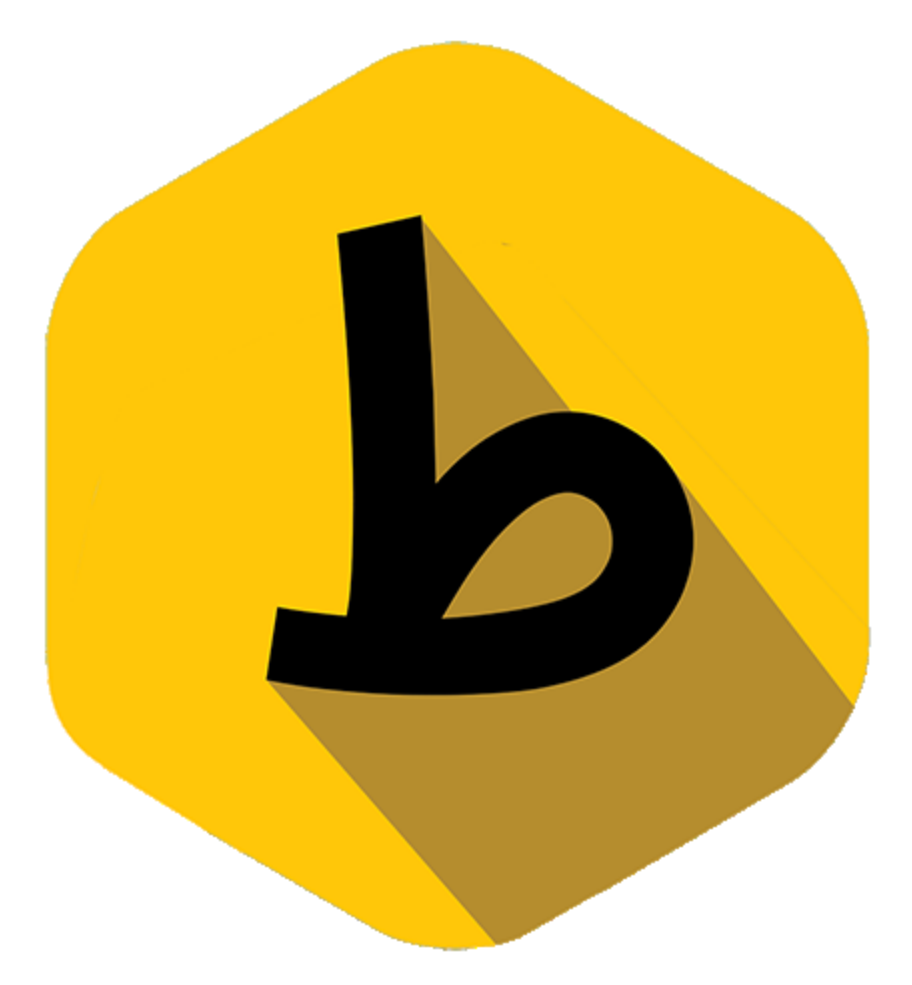

## وبسایت آموزش های تخصصی طراح شید

www.tarahshid.com

تقدیم به تویی که در راه علم می کوشی...

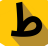

## فهرست

| ٤   | اسکچاپ چیست؟                                 |
|-----|----------------------------------------------|
| ۱۰  | آموزش نصب اسکچاپ                             |
| ۳٥  | پنجره راهنمای ابزار های اسکچاپ               |
| Ψγ  | آموزش ابزارهای اسکچاپ                        |
| ٥٥  | افزودن آبجکت های آماده به اسکچاپ             |
| ٦٥  | متريال اسكچاپ                                |
| שר  | پرینت کردن یک مقیاس خاص در اسکچاپ            |
| ٥٢  | ساختن و استفاده از layer ها در اسکچاپ        |
| ٦٨  | ابزار follow me در اسکچاپ                    |
| ٧٢  | ابزار walk در اسکچاپ                         |
| ٧٥  | ایجاد سایه برای مدل در اسکچاپ                |
| Υ٨  | تفاوت چهار ابزار لایه گروه کامپوننت اوتلاینر |
| ٨٢  | مدل سازی به وسیله گوگل ارت در اسکچاپ         |
| ٨٧  | کامپوننت در اسکچاپ                           |
| ۹۳  | خروجی گرفتن در اسکچاپ                        |
| ۹٦  | آپلود مدل در اسکچاپ                          |
| 00  | سه بعدی کردن فایل اتوکد در اسکچاپ            |
| ١٥٤ | سطح سازی سریع نقشه ی اتوکدی در اسکچاپ        |
| Ι۰۸ | کابینت خود را با اسکچاپ طراحی کنید!          |
| אוו | سه بعدی کردن نمای ساختمان در اسکچاپ          |
| ١١٨ | طراحی ویلای مهندسی ساز با اسکچاپ             |
| ۱۳۸ | رسم کردن کف و دیوار در اسکچاپ                |
| ۱۶۲ | ۱۰ پلاگین ضروری اسکچاپ برای معماران          |

| ١٤٥ | رندر گرفتن در اسکچاپ                                     |
|-----|----------------------------------------------------------|
| ١٧١ | ساخت اشکال هندسی مختلف در اسکچاپ به وسیله پلاگینShapes . |
| ነለዮ | سیم کشی تیرهای چراغ برق در اسکچاپ                        |
| ١٨٥ | آموزش پلاگین shape bender در اسکچاپ                      |
| ١٩٧ | طراحی گنبد در اسکچاپ                                     |
| ۲۰٤ | سخن پایانی                                               |

 $\diamond \diamond$ 

# اسکچاپ چیست؟

نـرم افـزار اسـکچ آپ (SketchUp) کـه هـم اکنـون بـه طـور رسـمی تحـت مالکیـت شـرکت Trimbleاسـت؛ در دایـره نـرم افـزار هـای مـدل سـازی سـه بعـدی شـناخته مـی شـود. کـاربرد ایـن نـرم افـزار مـی توانـد در زمینـه رشـته هـایی چـون: معمـاری، عمـران، تاسیسـات، نجـاری، فــیلم هــای شــبیه ســازی کــامپیوتری و... و حتــی بــازی هــای کــامپیوتری باشــد .

#### اسکچاپ ۲۰۱۷

برخی از امکانات جدید اسکچاپ ۲۰۱۷ را با هم مرور می کنیم:

پایپ لاین گرافیک: در این نسخه اسکچاپ تغییرات عمده ای را برای بهبود موتور گرافیکی ipipelineانجام داده است که به عملکرد بهتر فایل ها با فرمت ذخیره شده SKP کمک می کند. در واقع مدل های رندر شده در اسکچاپ ، My.Sketchup ، Layout ، D Warehouse ۳و my.Sketchup ، Layout ، D Warehouse ۳ با استفاده از الگوریتم های مشابه به یکدیگر متصل شده است تا تجربه بهتری از استفاده مدل های سه بعدی به شما بدهد.

در کنار نکته ذکر شده تغییرات بزرگی در بخش شفافیت (Transparency) انجام گرفته است که به رندر گرفتن سریع تر و با کیفیت بالاتر منجر شده است. همچنین اسکچاپ در بخش نمایش چندین Transparency دارای عملکرد بهتری شده است تا تجربه واقعی تری از صورت ها را ارائه کند. برای یک اندازه گیری خوب گروه ها در اسکچاپ امکان تغییر سطح opacity را در مُد X-ray ممکن کرده است.

Dpi<mark>بسیار بالا در مدلینگ</mark>: ابزار sniping برای مانیتور های با رزولوشن بالا بهبود یافته است (مثلا برای نمایشگرهای رتینا اپل). مقیاس لبه ها نیز هوشــمند شــده اســت. برای مثال midpoint ها. اکنون شــما می توانید از مانیتورهای خود دور تر بنشینید....

offsetهوشمند: ابزار آفست جدیدی تعبیه شده است تا از تداخل و تقاطع داخلی هندسی جلوگیری شود.

برای آفست مرتب کافیست که دکمه "F" را فشار بدهید! به همین راحتی) !حتی در(LayOut

هو شمند سازی pen در face ها: آیا شما بر خطوط موازی تسلط پیدا کرده اید؟ یک خط عمودی اضافه شده است که کافیست موس خود را روی یک face ببرید تا اسکچاپ به شما کمک کند که آن را به خطوط عمودی دیگر متصل شود.

<mark>مستطیل مرتب</mark>: ابزار مستطیل هم اکنون دارای دکمه فِلِش و مختصات سنج شده است) همانند ابزارهای دایره و(polygon )

برای اینکار یک مســتطیل را پیدا کنید و دکمه shift را برای قفل کردن آن فشــار دهید تا متوجه این تغییر بشوید.

**ساخت جدول**: اسناد مهم و خوب دارای اطلاعات مهمی هستند.بنا بر این در این نسخه اسکچاپ شـــما می توانید جداول اطلاعاتی را اضـــافه کنید. یک روش عالی برای مدیریت sheet ها در !!! Layoutشـما میتوانید یک جدول را از ابتدا آماده کنید و یا فایل های با فرمت CSV و یا فایل های Excel را در نرم افزار وارد کنید. شـما می توانید اطلاعات خود را به راحتی وارد جدول کنید و آن ها را ویرایش کنید و یا ردیف ها و ســتون های متفاوت تعریف کنید. یک منبع اطلاعتی قدرتمند!!

<mark>هماهنگی بالا با فایل هایDWG</mark> : خیلی از کاربران فایل های اسکچاپ را در نرم افزارهای دیگر CAD هم می برند.بنابر این قابلیت های جدید اضافه شده است:

در نسخه های قبلی امکان خروجی گرفتن به صورت ۱۰ صفحه ای ممکن بود در حالی که
 هم شما می توانید یک DWG خروجی بگیرید با ۱۰۰ تَب مختلف برای صفحات مختلف.

- خروجی های Layout هم اکنون به قدری هوشمند شده اند که به طور اتوماتیک برای سایز
   برگه و یا فضای مدل تغییر اندازه می دهند.
  - ا مکان اضافه کردن رنگ برای هر لایه ممکن شده است.

<mark>قابلیتPersistent Ids :</mark> در نسـخه جدید اگر شـما تغییری در مدل اسـکچاپ خود انجام بدهید ، اندازه های بخش های دیگر که به مدل مرتبط هسـتند به طور اتوماتیک تغییر اندازه می دهند و به روز رسانی می شوند. این قابلیت در اسکچاپ Persistent Idss نامیده می شود.

مدیریت Extention ها: در این نسـخه امکان مدیریت extension ها هم ممکن شـده اسـت. در این بخش شما می توانید این افزونه ها را خاموش و یا روشن کنید.

#### کاربری

اسکچاپ یکی از ساده ترین نرم افزار هایی است که نه تنها در دایره نرم افزار های مدل سازی سه بعدی، بلکه در دایره نرم افزار های فنی و کد (CAD) میتوانید بیابید. اصول کار با اسکچ آپ بر پایه خط است؛ که همین مسئله استفاده از آن را برای کاربر معمار لذت بخش تر می کند. خطوط به هم میپیوندند و سطوح را به وجود می آورند. سطوح به هم میپیوندند و احجام را به وجود می آورند. همچنین سطوح میتوانند به وسیله محبوب ترین و معروف ترین ابزار اسکچ آپ (که به نماد آن نیز تبدیل شده است)، Push Pull Tool، با کشیده و فشرده شدن، ارتفاع به دست بیاورندتااحجامبه وجود بیاید.

روند طراحی در اسکچ آپ برخلاف تصور برخی، کاملا میتواند دقیق و با ابعاد و اندازه صورت بگیرد.

#### افزونه ها

اسکچ آپ را می توان ساده ترین نرم افزار مدل سازی سه بعدی دانست. اما اگر کمی جستجو کنید متوجه خواهید شد که کاربران بسیار حرفه ای طرفدار این نرم افزار اند و نمونه های ساخته شده با این نرم افزار با نمونه های ساخته شده با نرم افزار های بسیار پیشرفته و پیچیده برابری می کند. علت اصلی امکان نصب و استفاده از افزونه ها در این نرم افزار است. از نسخه ۷ به بعد، سازندگان امکانی را فراهم کرده اند که با کمک زبان برنامه نویسی Ruby می توان برای اسکچ آپ افزونه ساخت. به این ترتیب به سرعت برای هر گونه مدل سازی یا عملیات مختلف افزونه ای ساخته شد که سبب شد اسکچ آپ در کنار سادگی قدرت فراوانی داشته با شد. بیشتر افزونه های روبی ساخته شده، رایگان اند اما افزونه های پیشرفته تر و تجاری نیز وجود دارند .

نصـب پلاگین های اسـکچ آپ بسـیار سـاده اسـت. فقط کافی اسـت فایل افزونه مورد نظر را با پسوند rb درون پوشه Plugins در پوشه محل نصب Sketchup کپی کنید و یک بار نرم افزار را باز و بسته کنید. البته راه های جدید تری نیز وجود دارند.

\*در Extension Warehouse به وجود آمده که می توان از آن به عنوان مرکز افزونه ها یاد کرد. سازندگان افزونه ها به راحتی حاصل کار خودشان را در این محل وارد میکنند و کاربران نیز از درون خود نرم افزار میتوانند اقدام به جسـتجو و نصـب افزونه ها کنند.

\*\*افزونه های دیگری همچون موتورهای رندر و... نیز وجود دارند که نصــب شــان همانند نرم افزارهای جداگانه، نصــب کننده دارد و به صــورت خودکار در محل مربوطه نصــب می شــوند.

## نرم افزار های جانبی

با نصــب نرم افزار اســکچ آپ به صــورت خودکار دو نرم افزار دیگر، LayOutو Style Builder نیز نصب می شوند.

LayOut: نرم افزار صفحه آرایی بر پایه Vectorr است که کار با آن بسیار ساده است و به راحتی می توانید علایم و نشانه های مربوط یه معماری را به ارایه تان اضافه کنید و همچنین مدل های ساخته شده در اسکچ آپ را به زاحتی می توانید وارد این نرم افزار کنید و حتی در زوایای مختلف نمایششان بدهید.

Style Builder: نرم افزار سـاخت مجموعه خطوط برای اسـتفاده در اسـکچ آپ اسـت. با کمک این نرم افزار حتی می توانیـد خطوط دســـتی خودتـان را وارد نرم افزار اســـکچ آپ کنیـد.

#### خروجى

در این نرم افزار به راحتی میتوانید انواع ســبک های غیر واقع گرایانه، مثل خطی ، رنگی و... را بسازید و خروجی بگیرید. اما به صورت پیشفرض امکانی برای Render صحنه ساخته شده وجود ندارد.

در اسکچ آپ نورهای مصنوعی وجود ندارند و تنها نور صحنه نور خورشید است. البته تعریف نور خورشید در این نرم افزار با نرم افزارهای سـه بعدی دیگر کمی متفاوت اسـت. به این گونه که در این نرم افزار امکان حذف نور خورشید وجود ندارد، چون اصولا نور خورشید وجود ندارد! فقط سایه های متاثر از نور فرضی خورشید (در صورتی که فعال شان کنید) وجود دارند و میتوانید جهت و شدت شان و... را تعیین کنید.

اما اسکچ آپ به واسطه امکاناتی که برای توسعه دهنگان فراهم آورده است و کاربران زیادی که دارد، توجه ســازندگان موتورهای رندر بســیاری را به خود جذب کرده اســت. از موتور های رندر جداگانه (دارای اســتودیو) مثل Maxwell Renderو Thea Renderکه با ســاخت افزونه هایی امکان رندر داخلی و یا خارج کردن کل صحنه برای استفاده در استودیوشان را فراهم کرده اند. تا موتور های رندر معروفی که نسـخه جداگانه برای اسـکچ آپ سـاخته اند مثل Ray و حتی موتورهای رندری که اصـولا برای اسـکچ آپ سـاخته شـده اند مثل Podium و Podium: بازار موتورهای رندر برای کاربران ا سکچ آپ را داغ کرده ا ست. بسته به مهارت تان، سلیقه تان و انتظارتان میتوانید موتور رندر مورد نظر را انتخاب کنید. مدل سـازی و خروجی واقع گرایانه (Render)برای کاربرانی با سـطح کاری ای چون معماری، نیازی اسـت که هرچند در نرم افزارهای پیشـرفته و پیچیده تر مثل Max کم که معاری انجام است؛ ولی سـهولت و سـرعتی که هم در طی انجام پروژه و هم در پروسه آموختن نرم افزار، با اسکچ آپ به دست می آید، سرمایه گذاری زمانی بر روی این نرم افزار را معقول تر نشان می دهد.

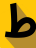

# آموزش نصب اسکچاپ

در این آموزش شـما با ن<mark>صـب اسـکچاپ</mark> آشـنا خواهید شـد و مرحله به مرحله میتوانید مشـکلات احتمالی خود را حل کنید.

برای آموزش نصب اسکچاپ در اولین مرحله شما باید با توجه به ویندوز نصبی خودتون وزژن مورد نیاز اسـکچاپتون رو پیدا کنید که میتوانید با کلیک چپ روی آیکون my computer و انتخاب گزینه ی propertis ورژن ویندوزتون آگاه بشـید که امکان وجود دو ورژن میباشـد ۳۲ بیت و یا ۶۴ بیت و همینطور که در عکس زیر مشـاهده میکنید میتونید در کادر قرمز رنگ ورژن نصـبی خود را تشـخیص بدهید:

| System                                                                                                    |                                              |                                               | - 🗆 ×              |
|----------------------------------------------------------------------------------------------------|----------------------------------------------|-----------------------------------------------|--------------------|
| $\leftarrow \hspace{0.1 cm}  ightarrow \hspace{0.1 cm} \checkmark \hspace{0.1 cm} \bigstar \hspace{0.1 cm} \bigstar \hspace{0.1 cm} $ Control Pane | I > System and Security > Sys                | tem                                           | ✓ ບັ Search Co     |
| File Edit View Tools Help                                                                                                    |                                              |                                               |                    |
| Control Panel Home                                                                                                    | View basic information                       | about your computer                           | •                  |
| Device Manager                                                                                                    | Windows edition                              |                                               |                    |
| Remote settings                                                                                                    | Windows 10 Enterprise                        |                                               | 10                 |
| <ul> <li>System protection</li> <li>Advanced system settings</li> </ul>                                                                            | © 2016 Microsoft Corpora<br>rights reserved. |                                               | IOWS IU            |
|                                                                                                    | System                                       |                                               |                    |
|                                                                                                    | Processor:                                   | Intel(R) Core(TM) i7-4720HQ CPU @ 2.60GH      | z 2.59 GHz         |
|                                                                                                    | Installed memory (RAM):                      | 16.0 GB (15.9 GB usable)                      |                    |
|                                                                                                    | System type:                                 | 64-bit Operating System, x64-based process    | or                 |
|                                                                                                    | Pen and Touch:                               | No Pen or Touch Input is available for this D | isplay             |
|                                                                                                    | Computer name, domain, and                   | workgroup settings                            |                    |
|                                                                                                    | Computer name:                               | DESKTOP-32OU958                               | Change settings    |
|                                                                                                    | Full computer name:                          | DESKTOP-32OU958                               |                    |
|                                                                                                    | Computer description:                        |                                               |                    |
|                                                                                                    | Workgroup:                                   | WORKGROUP                                     |                    |
|                                                                                                    | Windows activation                           |                                               |                    |
| See also                                                                                                    | Windows is activated Rea                     | ad the Microsoft Software License Terms       |                    |
| Security and Maintenance                                                                                                    | Product ID: 00329-00000-(                    | 00003-AA690                                   | Change product key |

سپس طبق ورژن ۶۴ بیت شما باید اسکچاپ مناسب این ویندوز را تهیه کنید. برای دانلود آخرین ورژن اسکچاپ به لینک زیر در سایت طراح شید مراجعه نمایید:

http://tarahshid.com/sketchup-download

برای نصب نرم افزار اسکچ آپ، ابتدا فایل نصب اسکچاپ را با نام SketchUppro-en-×٦٤.exe را باز می کنیم.

| Name                     | Date modified      | Туре              | Size       |
|--------------------------|--------------------|-------------------|------------|
| Patch                    | 1/17/2016 9:45 AM  | File folder       |            |
| 🔊 Download.ir            | 1/19/2015 4:21 PM  | Internet Shortcut | 1 KB       |
| 📄 Forum.Download.ir      | 12/29/2014 9:22 PM | Internet Shortcut | 1 KB       |
| Readme.txt               | 1/17/2016 9:46 AM  | Text Document     | 5 KB       |
| 🗊 Shop.Download.ir       | 1/19/2015 4:21 PM  | Internet Shortcut | 1 KB       |
| 🗞 SketchUpPro-en-x64.exe | 11/18/2015 2:04 AM | Application       | 124,082 KB |

#### گزینه ی next را زده،

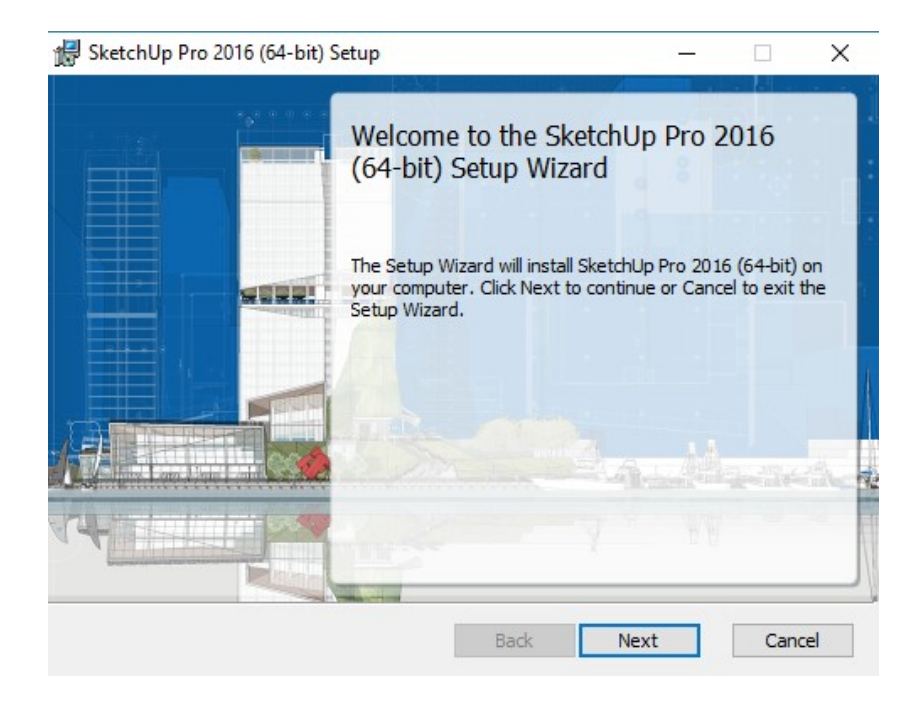

| Destination Folder<br>Cick text to instal to the default folder or cick Change to choose another<br>Install SketchUp Pro 2016 (64-bit) to:<br>C:\Program Files\SketchUp\SketchUp\SketchUp 2016\<br>Change<br>Back Next Cancel<br>Back Next Cancel<br>Back Next Cancel<br>SketchUp Pro 2016 (64-bit) Setup - · · · · · · · · · · · · · · · · · ·                                                                                                    |                                                                                                    |                                                                                                    |
|----------------------------------------------------------------------------------------------------|----------------------------------------------------------------------------------------------------|----------------------------------------------------------------------------------------------------|
| Cick Next to install to the default folder or cick Change to choose anothe:<br>Install SketchUp Pro 2016 (64-bit) to:<br>C:Program Files/SketchUp/SketchUp 2016(<br>Change<br>Back Next Cancel<br>Back Next Cancel<br>Back Next Cancel<br>SketchUp Pro 2016 (64-bit) Setup — — — — — — — — — — — — — — — — — — —                                                                                                    | Destination Folder                                                                                                    |                                                                                                    |
| Install SketchUp Pro 2016 (64-bit) to:<br>C:\Program Files\SketchUp\SketchUp\2016\<br>Change Back Next Cancel Back Next Cancel Back Next Cancel File Associations Cick Next to set the selected file associations: Setup will create the following associations: Setup will create the following association for '.sky' files. Set SketchUp to be the default application for '.sky' files. Set Sky Eulider to be the default application for '.sky' files. Set Sky Eulider to be the default application for '.sky' files.                                                                                                    | Click Next to install to the de                                                                                                    | efault folder or dick Change to choose another                                                                                                    |
| Click Next Det the default application for '.skyl' files.<br>Sets SketchUp to be the default application for '.skyl' files.<br>Sets SketchUp to be the default application for '.skyl' files.<br>Sets SketchUp to be the default application for '.skyl' files.<br>Sets SketchUp to be the default application for '.skyl' files.<br>Sets Skyle Builder to be the default application for '.skyl' files.                                                                                                    | Install SketchUp Pro 2016 (64                                                                                                    | 4-bit) to:                                                                                                    |
| Change<br>Back Next Cancel<br>Back Next Cancel<br>Change<br>Back Next Cancel<br>Change<br>SetechUp Pro 2016 (64-bit) Setup<br>                                                                                                    | C:\Program Files\SketchUp\S                                                                                                    | SketchUp 2016\                                                                                                    |
| Back       Next       Cancel         Click Next to set the selected file associations         Click Next to set the selected file associations:       Set SketchUp to be the default application for '.skp' files.         Set SketchUp to be the default application for '.skp' files.       Set SketchUp to be the default application for '.skp' files.         Set SketchUp to be the default application for '.skp' files.       Set SketchUp to be the default application for '.skp' files.         Set SketchUp to be the default application for '.skp' files.       Set SketchUp to be the default application for '.skp' files.                                                                                                    | Change                                                                                                    |                                                                                                    |
| Back       Next       Cancel         • • • • • • • • • • • • • • • • • • •                                                                                                    |                                                                                                    |                                                                                                    |
| Back       Next       Cancel         Accurate a contract of the second of the second of the se |                                                                                                    |                                                                                                    |
| Back       Next       Cancel         r, Au; i; Landowski, Alexandrowski, Alexandrowski, Alexand |                                                                                                    |                                                                                                    |
| SketchUp Pro 2016 (64-bit) Setup     File Associations     Clack Next to set the selected file associations:     Setup will create the following associations:     Set SketchUp to be the default application for '.skp' files.     Set Style Builder to be the default application for '.style' files.     Back     Wext   Cancel                                                                                                    |                                                                                                    | Back Next Cancel                                                                                                    |
| Layout to be the default application for '.sky' files.         Set Skyle Builder to be the default application for '.sky' files.         Set Skyle Builder to be the default application for '.sky' files.                                                                                                    |                                                                                                    |                                                                                                    |
|                                                                                                    |                                                                                                    | ب همه ی گزینه ها را نگه می داریم و next را میزنیم،                                                                                                    |
| File Associations         Setup will create the following associations:         Set SketchUp to be the default application for '.skp' files.         Set LayOut to be the default application for '.layout' files.         Set Style Builder to be the default application for '.style' files.         Back       Next                                                                                                    | 🛃 SketchUp Pro 2016 (64-bit)                                                                                                    | ) Setup — 🗆 🗙                                                                                                    |
| Click Next to set the selected file associations.  Setup will create the following associations:  Set SketchUp to be the default application for '.skp' files. Set LayOut to be the default application for '.layout' files. Set Style Builder to be the default application for '.style' files.  Back Next Cancel                                                                                                    | File Associations                                                                                                    |                                                                                                    |
| Setup will create the following associations:   Set SketchUp to be the default application for '.skp' files.   Set LayOut to be the default application for '.layout' files.   Set Style Builder to be the default application for '.style' files.     Back Next   Cancel                                                                                                    | Click Next to set the selecte                                                                                                    | ed file associations.                                                                                                    |
| Set SketchUp to be the default application for '.skp' files.         Set LayOut to be the default application for '.layout' files.         Set Style Builder to be the default application for '.style' files.         Back       Next         Cancel                                                                                                    |                                                                                                    |                                                                                                    |
| Set SketchUp to be the default application for '.skp' files.         Set LayOut to be the default application for '.layout' files.         Set Style Builder to be the default application for '.style' files.         Back       Next         Cancel                                                                                                    | Setup will create the following                                                                                                    | ng associations:                                                                                                    |
| Set LayOut to be the default application for '.layout' files.                                                                                                    | Setup will create the following                                                                                                    | ng associations:                                                                                                    |
| Set Style Builder to be the default application for '.style' files.          Back       Next       Cancel                                                                                                    | Setup will create the following                                                                                                    | ng associations:<br>lefault application for '.skp' files.                                                                                                    |
| Back Next Cancel                                                                                                    | Setup will create the followin<br>Set SketchUp to be the defailed on the defailed on the defailed | ng associations:<br>lefault application for '.skp' files.<br>fault application for '.layout' files.                                                                          |
| <u>B</u> ack <u>N</u> ext Cancel                                                                                                    | Setup will create the followin<br>Set SketchUp to be the de<br>Set LayOut to be the defa<br>Set Style Builder to be the                                                                                                    | ng associations:<br>lefault application for '.skp' files.<br>fault application for '.layout' files.<br>e default application for '.style' files.                             |
| <u>B</u> ack <u>N</u> ext Cancel                                                                                                    | Setup will create the followin<br>Set SketchUp to be the de<br>Set LayOut to be the defa                                                                                                    | ng associations:<br>lefault application for '.skp' files.<br>fault application for '.layout' files.<br>e default application for '.style' files.                             |
| Back Next Cancel                                                                                                    | Setup will create the followin<br>Set SketchUp to be the de<br>Set LayOut to be the defa                                                                                                    | ng associations:<br>lefault application for '.skp' files.<br>fault application for '.layout' files.<br>e default application for '.style' files.                             |
|                                                                                                    | Setup will create the followin<br>Set SketchUp to be the de<br>Set LayOut to be the defa                                                                                                    | ig associations:<br>lefault application for '.skp' files.<br>fault application for '.layout' files.<br>e default application for '.style' files.                             |
|                                                                                                    | Setup will create the followin<br>Set SketchUp to be the de<br>Set LayOut to be the defa                                                                                                    | Ig associations:<br>lefault application for '.skp' files.<br>fault application for '.layout' files.<br>e default application for '.style' files.<br>Back Next Cancel         |
|                                                                                                    | Setup will create the followin<br>Set SketchUp to be the de<br>Set LayOut to be the defa<br>Set Style Builder to be the                                                                                                    | Ig associations:<br>lefault application for '.skp' files.<br>fault application for '.layout' files.<br>e default application for '.style' files.<br><u>Back Next</u> Cancel  |
|                                                                                                    | Setup will create the followin                                                                                                    | Ig associations:<br>lefault application for '.skp' files.<br>fault application for '.layout' files.<br>e default application for '.style' files.<br><u>Back Next</u> Cancel  |
|                                                                                                    | Setup will create the followin                                                                                                    | Ig associations:<br>lefault application for '.skp' files.<br>fault application for '.layout' files.<br>e default application for '.style' files.<br><u>Back Next</u> Cancel  |
|                                                                                                    | Setup will create the followin                                                                                                    | Ing associations:<br>lefault application for '.skp' files.<br>fault application for '.layout' files.<br>e default application for '.style' files.<br><u>Back Next</u> Cancel |
|                                                                                                    | Setup will create the followin                                                                                                    | Ig associations:<br>lefault application for '.skp' files.<br>fault application for '.layout' files.<br>e default application for '.style' files.<br><u>Back Next</u> Cancel  |

محل نصب اسکچ آپ را تعیین کرده، و next را می زنیم.

|                                                                            |                                                         | ادار می رئیم.                                                                                                    |   |
|----------------------------------------------------------------------------|---------------------------------------------------------|----------------------------------------------------------------------------------------------------|---|
| 🛃 SketchUp Pro 2016 (64-bit) Set                                           | ib<br>I                                                 | - 🗆 X                                                                                                    |   |
| Ready to install SketchUp I                                                | Pro 2016 (64-bit)                                       |                                                                                                    |   |
| Click Install to begin the installat<br>installation settings, Click Cance | ion. Click Back to review or cha<br>to exit the wizard. | nge any of your                                                                                                    |   |
|                                                                            |                                                         |                                                                                                    |   |
|                                                                            |                                                         |                                                                                                    |   |
|                                                                            |                                                         |                                                                                                    | - |
|                                                                            | Back                                                    | Install Cancel                                                                                                    |   |
|                                                                            |                                                         |                                                                                                    |   |
| 🕼 SketchUp Pro 2016 (64-bit) Set                                           | qu                                                      | - 🗆 X                                                                                                    |   |
| Installing Sketchup Pro 20                                                 | J16 (64-DIC)                                            | PARTY OF THE REAL PROPERTY OF THE REAL PROPERTY OF |   |
|                                                                            |                                                         |                                                                                                    |   |
| Please wait while the Setup Wizar                                          | d installs SketchUp Pro 2016 (6                         | 4-bit).                                                                                                    |   |
| Please wait while the Setup Wizar<br>Status: Updating componer             | d installs SketchUp Pro 2016 (6<br>It registration      | 4-bit).                                                                                                    |   |
| Please wait while the Setup Wizar<br>Status: Updating componer             | d installs SketchUp Pro 2016 (6<br>It registration      | 4-bit).                                                                                                    |   |
| Please wait while the Setup Wizar<br>Status: Updating componer             | d installs SketchUp Pro 2016 (6<br>It registration      | 4-bit).                                                                                                    |   |
| Please wait while the Setup Wizar<br>Status: Updating componer             | d installs SketchUp Pro 2016 (6<br>It registration      | 4-bit).                                                                                                    |   |
| Please wait while the Setup Wizar<br>Status: Updating componer             | d installs SketchUp Pro 2016 (6<br>It registration      | 4-bit).                                                                                                    |   |
| Please wait while the Setup Wizar<br>Status: Updating componer             | d installs SketchUp Pro 2016 (6                         | 4-bit).                                                                                                    |   |
| Please wait while the Setup Wizar<br>Status: Updating componer             | d installs SketchUp Pro 2016 (6<br>It registration      | 4-bit).                                                                                                    |   |
| Please wait while the Setup Wizar<br>Status: Updating componer             | d installs SketchUp Pro 2016 (6<br>It registration      | 4-bit).                                                                                                    |   |
| Please wait while the Setup Wizar<br>Status: Updating componer             | d installs SketchUp Pro 2016 (6<br>It registration      | 4-bit).                                                                                                    |   |
| Please wait while the Setup Wizar<br>Status: Updating componer             | d installs SketchUp Pro 2016 (6<br>It registration      | 4-bit).                                                                                                    |   |
| Please wait while the Setup Wizar<br>Status: Updating componer             | d installs SketchUp Pro 2016 (6<br>It registration      | 4-bit).                                                                                                    |   |

9

b

|       | Completed the SketchUp P<br>(64-bit) Setup Wizard | ro 201  | 6 |   |
|-------|---------------------------------------------------|---------|---|---|
|       | Click the Finish button to exit the Setup         | Wizard. |   |   |
|       |                                                   |         |   |   |
|       |                                                   |         |   |   |
|       | Lan Part                                          |         |   |   |
|       |                                                   |         |   |   |
| 4     | 1.1.2                                             |         |   |   |
| Reine |                                                   |         |   | J |

پس از اتمام نصب، گزینه ی finish را می زنیم.

برای استفاده از اسکچ آپ باید حتما فایل پچ نرم افزار را هم در آدرسی که نرم افزار را نصب کرده ایم، کپی کنیم. در درایو مربوطه:

Local Drive C >Program Files> Sketchup > Sketchup ۲۰۱۷

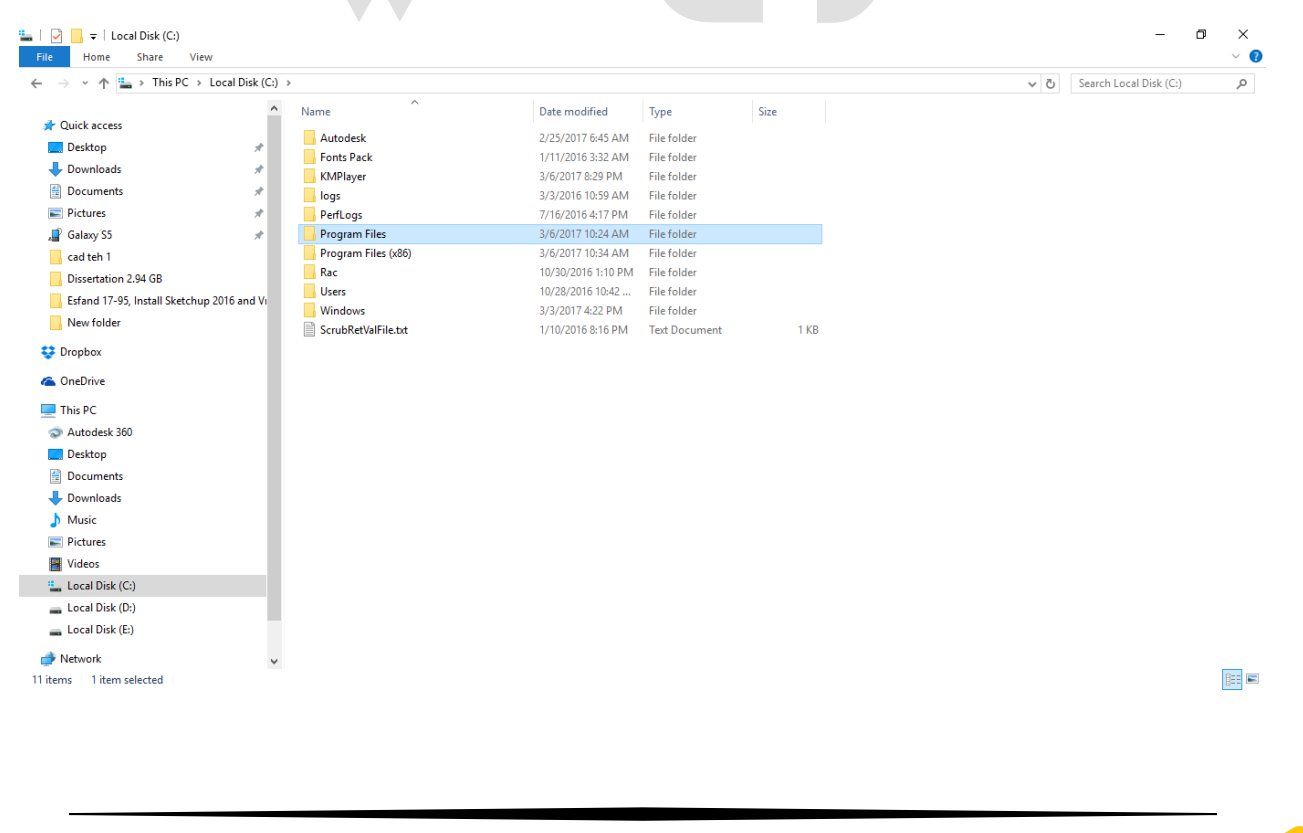

| Outrom          Mine          Description         Apple         Apple         Appl                                                                                                    | ^                                                                                                    | ^                                            |                     |             |      |   |   |                   |                                         |
|----------------------------------------------------------------------------------------------------|----------------------------------------------------------------------------------------------------|----------------------------------------------|---------------------|-------------|------|---|---|-------------------|-----------------------------------------|
| <pre>Particle Part Part Part Part Part Part Part Part</pre>                                                                                                    | 🖈 Ouick access                                                                                                    | Name                                         | Date modified       | Туре        | Size |   |   |                   | ^                                       |
| Portuge in the second second secon                                                                                                    | Desktop *                                                                                                    | 7-Zip                                        | 1/14/2016 2:13 PM   | File folder |      |   |   |                   |                                         |
| Normal A Andread Series Control (1999) 1999 1999 1999 1999 1999 1999 19                                                                                                    | - Downloads                                                                                                    | Adobe                                        | 3/30/2016 1:36 AM   | File folder |      |   |   |                   |                                         |
| <pre>Note the second second se</pre>                                                                                                    |                                                                                                    | Autodesk                                     | 2/25/2017 6:47 AM   | File folder |      |   |   |                   |                                         |
| i Dones 1 (1) (1) (1) (1) (1) (1) (1) (1) (1) (                                                                                                    | Documents 🖉                                                                                                    | Autodesk Sync                                | 3/16/2016 10:11 PM  | File folder |      |   |   |                   |                                         |
| <pre>i dunda i dunda i</pre>                                                                                                    | Pictures 🖈                                                                                                    | Chaos Group                                  | 11/27/2016 8:54 PM  | File folder |      |   |   |                   |                                         |
| <pre>in the first interfield interfield inte</pre>                                                                                                    | , Galaxy S5 🖈                                                                                                    | Common Files                                 | 11/12/2016 12:53    | File folder |      |   |   |                   |                                         |
| Busicality 25 dials 12 dials 12 dial                                                                                                    | cad teh 1                                                                                                    | Liantech                                     | 12/2/2016 9:05 PM   | File folder |      |   |   |                   |                                         |
| <pre>Beduring State and State and St</pre>                                                                                                    | Dissertation 2.94 GB                                                                                                    | ESE I                                        | 3/18/2010 2:34 PIVI | File folder |      |   |   |                   |                                         |
| Notes          We was       Notes of the first of the first of the firs                                                                                                    | Esfand 17-95, Install Sketchup 2016 and Vi                                                                                                    | Microsoft Analysis Services                  | 2/16/2017 3:09 PM   | File folder |      |   |   |                   |                                         |
| <pre>     the state is a state is a state is</pre>                                                                                                    | New folder                                                                                                    | Microsoft Office                             | 1/10/2016 9:01 PM   | File folder |      |   |   |                   |                                         |
| Sordine   Sordine                                                                                                    | Crophox .                                                                                                    | Microsoft SOL Server                         | 1/10/2016 9:01 PM   | File folder |      |   |   |                   |                                         |
| Quick       Image: A manual interpretation of the folder interpretation of the folder inter                                                                                                    |                                                                                                    | Microsoft.NET                                | 10/28/2016 10:42    | File folder |      |   |   |                   |                                         |
| The C   Warden and Mindoe Multiple Mindoe Multiple Mindoe Multipl                                                                                                    | left OneDrive                                                                                                    | MSBuild                                      | 10/29/2016 9:47 AM  | File folder |      |   |   |                   |                                         |
| Image: Second Second Secon                                                                                                    | This PC                                                                                                    | Nitro                                        | 2/16/2016 10:34 PM  | File folder |      |   |   |                   |                                         |
| <pre>building building buildin</pre>                                                                                                    | Autodesk 360                                                                                                    | NVIDIA Corporation                           | 2/17/2017 4:15 PM   | File folder |      |   |   |                   |                                         |
| Burnet state in the second state in the second state in the second state is a second state in the second state is a second state is a s                                                                                                    | Desiton                                                                                                    | Realtek                                      | 10/28/2016 10:31    | File folder |      |   |   |                   |                                         |
| Monitoria Construction 198 Hall 77/207018 1378 Mark Fielder     Maais     Maais     Maai                                                                                                    | Desuments                                                                                                    | Reference Assemblies                         | 10/29/2016 9:47 AM  | File folder |      |   |   |                   |                                         |
| Portuge in the second in the second in                                                                                                    |                                                                                                    | Rhinoceros 5 (64-bit)                        | 7/24/2016 10:24 PM  | File folder |      | _ |   |                   |                                         |
| <pre>     Website     Website</pre>                                                                                                    | - Downloads                                                                                                    | SketchUp                                     | 1/19/2016 6:15 PM   | File folder |      |   |   |                   |                                         |
| <pre> reads reads</pre>                                                                                                    |                                                                                                    | WIBU-SYSTEMS<br>Date created: 1/19/2016 6:15 | PM                  | File folder |      |   |   |                   |                                         |
| Weise       In which weight weight weig                                                                                                    | Pictures                                                                                                    | Windows Def Size: 346 MB                     | 6/2016 10:32 PM     | File folder |      |   |   |                   |                                         |
| <pre>Local Dak (s)<br/>Local Dak (s)<br/>Local Dak (s)<br/>Henson<br/>Henson<br/>Hens</pre> | Videos                                                                                                    | Windows Mail                                 | 11/6/2016 10:32 PM  | File folder |      |   |   |                   |                                         |
| Local Data (b)<br>Local Data (b)<br>Window Nith and Parlation<br>Window Nith and Parlation<br>Window Nith And Parlation<br>Window Nith And Parlation<br>Window Nith And Parlatio<br>Window Nith And Parlatio<br>Window Nith And Pa                                                                                                    | Local Disk (C:)                                                                                                    | Windows Media Player                         | 11/6/2016 10:32 PM  | File folder |      |   |   |                   |                                         |
| Local Dirk (b)<br>Wondows Photo Viewer<br>11/2/2015 D32 PM. File fabor<br>11/2/2015 D32 PM. File fabor<br>11/2/2015 D32 PM. File fabor<br>11/2/2015 D32 PM. File fabor<br>Photos<br>Photos                                                                                                    | Local Disk (D:)                                                                                                    | Windows Multimedia Platform                  | 7/16/2016 4:17 PM   | File folder |      |   |   |                   |                                         |
| Wender Windows Phots Vewer     Note and stated     I be stated by     I be stated by                                                                                                    | Local Disk (E:)                                                                                                    | Windows NT                                   | 7/16/2016 4:17 PM   | File folder |      |   |   |                   |                                         |
| <pre>Rem i lan selced</pre>                                                                                                    | i Network                                                                                                    | Windows Photo Viewer                         | 11/6/2016 10:32 PM  | File folder |      |   |   |                   | ~                                       |
| I standby I standby I s                                                                                                    | 0 items 1 item selected                                                                                                    | —                                            |                     |             |      |   |   |                   |                                         |
| <pre></pre>                                                                                                    |                                                                                                    |                                              |                     |             |      |   |   |                   |                                         |
| <pre> v</pre>                                                                                                    | Sketchlin                                                                                                    |                                              |                     |             |      |   |   | _                 |                                         |
| Name Destrope Oucle scess Destrope Control Second Stack (0) Destrope Control Destrope Control Destrope Destrope Destrop                                                                                                    | File Home Share View                                                                                                    |                                              |                     |             |      |   |   |                   | - · · · · · · · · · · · · · · · · · · · |
| Interve_stock(u) = pregram refs_stock(u)                                                                                                    |                                                                                                    |                                              |                     |             |      |   |   |                   |                                         |
| Variance Date modified Type Stee     Deckip Stee   Deckip Stee   Deckip S                                                                                                    | $\vdash \rightarrow \uparrow \uparrow \uparrow \downarrow \rightarrow \uparrow \uparrow \downarrow \rightarrow \uparrow \uparrow \downarrow \downarrow \rightarrow \downarrow \downarrow \downarrow \downarrow \downarrow$                                                                                                    | > Program Files > Sketchup                   |                     |             |      |   | ~ | O Search SketchUp | تر                                      |
| Concentes   Desktop   Downloads   Downloads   <                                                                                                    | 1 Quidenne (                                                                                                    | Name                                         | Date modified       | Туре        | Size |   |   |                   |                                         |
| Deskap   Downloads   Pictures   Calley S5   Galey S5   Galey S6   Condbine   Pownloads   Mukic   Poltures   Can Dak (b)   Can Dak (b) <td< th=""><th>Culck access</th><th>SketchUp 2016</th><th>3/7/2017 5:53 PM</th><th>File folder</th><th></th><th></th><th></th><th></th><th></th></td<>                                                                                                    | Culck access                                                                                                    | SketchUp 2016                                | 3/7/2017 5:53 PM    | File folder |      |   |   |                   |                                         |
| Portures **   Pottres **   Pottres ** <tr< th=""><th>Desktop 📌</th><th></th><th></th><th></th><th></th><th></th><th></th><th></th><th></th></tr<>                                                                                                    | Desktop 📌                                                                                                    |                                              |                     |             |      |   |   |                   |                                         |
| Concented Image: Concented   Concented Image: Concented   Concented                                                                                                    | Downloads                                                                                                    |                                              |                     |             |      |   |   |                   |                                         |
| Rivers Image: Signame Signame Sign                                                                                                    | Documents 🖈                                                                                                    |                                              |                     |             |      |   |   |                   |                                         |
| I classified   I classified   I classified <th>Pictures 🖈</th> <th></th> <th></th> <th></th> <th></th> <th></th> <th></th> <th></th> <th></th>                                                                                                    | Pictures 🖈                                                                                                    |                                              |                     |             |      |   |   |                   |                                         |
| i def h 1<br>i Oisertation 2.94 G8<br>i Grand 17-95, Intali Sketchup 2016 and V<br>i Vew Folder<br>C OneDrive<br>i This PC<br>i Audotak 300<br>i Decking 00<br>i Decking 00<br>i Decking 00<br>i Decking 00<br>i Decking 00<br>i Decking 00<br>i Decking 00<br>i Lecal Diak (C)<br>i Lecal Diak (C)                                                                                                    | 📕 Galaxy S5 🕺 🖈                                                                                                    |                                              |                     |             |      |   |   |                   |                                         |
| <ul> <li>Useration 2.94 68</li> <li>Efand 17-95, Install Stechup 2016 and V</li> <li>Wer folder</li> <li>Dropbox</li> <li>OneDrive</li> <li>This PC</li> <li>Autodesk 360</li> <li>Bestop</li> <li>Documents</li> <li>Conuments</li> <li>Navic</li> <li>Install Stecture</li> <li>Install Stecture</li> <li>The folder</li> </ul>                                                                                                    | cad teh 1                                                                                                    |                                              |                     |             |      |   |   |                   |                                         |
| i Gard 17-95, Install Sketchup 2016 and V<br>New folder<br>Dropbox<br>On OnDrive<br>Dropbox<br>This PC<br>Autodesk 360<br>Dosktop<br>Dosktop<br>Dosetop<br>Dosetop<br>Dosetoneds<br>Dosktop<br>Dosetoneds<br>Dosktop<br>Dosetoneds<br>Dosktop<br>Dosetoneds<br>Dosktop<br>Dosktop                                                                                                    | Dissertation 2.94 GB                                                                                                    |                                              |                     |             |      |   |   |                   |                                         |
| New folder   Dropbox   Condbrive   This PC   Outdockt 3600   Dockmonts   Documents   Downbads   Music   Pictures   U doels   U doels   U doels   U toes   U howork   Network   Network                                                                                                    | Esfand 17-95, Install Sketchup 2016 and Vi                                                                                                    |                                              |                     |             |      |   |   |                   |                                         |
| Porpbox ConcDrive This PC Deskop Deskop Deskop Doundods Doundods Doundods Doundods Doundods Doundods Difutures Vations Vations Vations Network I tem selected                                                                                                    | New folder                                                                                                    |                                              |                     |             |      |   |   |                   |                                         |
| OneDrive         This PC         Autodes 300         Desktop         Documents         Documents         Potruess         Pictures         Local Disk (C)         Local Disk (C)         Local Disk (C)         Network         Network                                                                                                    | Coopbox                                                                                                    |                                              |                     |             |      |   |   |                   |                                         |
| <ul> <li>CheDrive</li> <li>Inis PC</li> <li>Autodekt 360</li> <li>Desktop</li> <li>Downoods</li> <li>Music</li> <li>Pictures</li> <li>Videos</li> <li>Local Disk (C:)</li> <li>Local Disk (C:)</li> <li>Local Disk (C:)</li> <li>Network</li> <li>Item selected</li> </ul>                                                                                                    | • • • • • • • • • • • • • • • • • • • •                                                                                                    |                                              |                     |             |      |   |   |                   |                                         |
| <ul> <li>This PC</li> <li>Autodext 360</li> <li>Destap</li> <li>Documents</li> <li>Documents</li> <li>Documents</li> <li>Documents</li> <li>Pictures</li> <li>Wusic</li> <li>Videos</li> <li>Uideos</li> <li>Local Disk (C)</li> <li>Local Disk (C)</li> <li>Network</li> <li>Them selected</li> </ul>                                                                                                    | ConeDrive                                                                                                    |                                              |                     |             |      |   |   |                   |                                         |
| <ul> <li>Autodesk 360</li> <li>Desktop</li> <li>Documents</li> <li>Downloads</li> <li>Music</li> <li>Pictures</li> <li>Videos</li> <li>Local Disk (C:)</li> <li>Local Disk (C:)</li> <li>Local Disk (C:)</li> <li>Icolal Disk (C:)</li> <li>Icolal Disk (C:)</li> <li>Item selected</li> </ul>                                                                                                    |                                                                                                    |                                              |                     |             |      |   |   |                   |                                         |
| <ul> <li>■ Destop</li> <li>Bocuments</li> <li>Downloads</li> <li>Downloads</li> <li>Masic</li> <li>Pictures</li> <li>Videos</li> <li>Local Disk (E)</li> <li>Local Disk (E)</li> <li>Network</li> <li>1 item selected</li> </ul>                                                                                                    | This PC                                                                                                    |                                              |                     |             |      |   |   |                   |                                         |
| © Documents<br>↓ Downloads<br>Music<br>P Fetures<br>∰ Videos<br>↓ Local Disk (C:)<br>↓ Local Disk (C:)<br>↓ Local Disk (C:)<br>↓ Local Disk (E:)<br>↓ Local Disk (E:)                                                                                                    | This PC                                                                                                    |                                              |                     |             |      |   |   |                   |                                         |
|                                                                                                    | This PC This PC Comparison Desktop                                                                                                    |                                              |                     |             |      |   |   |                   |                                         |
| Music<br>■ Pictures<br>■ Videos<br>■ Local Disk (C)<br>■ Local Disk (C)<br>■ Local Disk (E)<br>■ local Disk (E)<br>■ Network v<br>tem   1 item selected                                                                                                    | This PC Autodesk 360 Cesktop Desktop                                                                                                    |                                              |                     |             |      |   |   |                   |                                         |
| Pictures I video s Local Disk (C) Local Disk (D) Local Disk (E) I vetwork rem 1 item selected                                                                                                    | This PC Autodesk 360 Cesktop Cocuments Documents Documents                                                                                                    |                                              |                     |             |      |   |   |                   |                                         |
| ■ Videos ■ Local Disk (C) ■ Local Disk (E) ■ Local Disk (E) ● Network ■ 1 item selected                                                                                                    | This PC Autodesk 360 Desktop Documents Vorwindesk Music                                                                                                    |                                              |                     |             |      |   |   |                   |                                         |
| I cocal Disk (C:)                                                                                                    | This PC Autodesk 360 Desktop Documents Documents Music Directore                                                                                                    |                                              |                     |             |      |   |   |                   |                                         |
| Local Disk (D:)<br>Local Disk (E:)<br>Network v<br>item   1 item selected □                                                                                                    | This PC Autodesk 360 Desktop Documents Downloads Music Physic                                                                                                    |                                              |                     |             |      |   |   |                   |                                         |
| Local Disk (E)<br>→ Local Disk (E)<br>→ Network<br>item   1 item selected                                                                                                    | This PC     Autodesk 360     Desktop     Desktop     Documents     Downloads     Music     Pictures     Pictures     Videos                                                                                                    |                                              |                     |             |      |   |   |                   |                                         |
| Local Disk (E)                                                                                                    | This PC Autodesk 360  Desktop  Documents  Downloads  Music  Pictures Videos  Local Disk (C:)                                                                                                    |                                              |                     |             |      |   |   |                   |                                         |
| Network     Vetwork     I item selected                                                                                                    | This PC Autodesk 360 Desktop Documents Downloads Music File Vitees Vitees Local Disk (C:) Local Disk (D:)                                                                                                    |                                              |                     |             |      |   |   |                   |                                         |
| item 1 item selected                                                                                                    | This PC Autodesk 360  Desktop Documents Downloads Music Pictures Videos Local Disk (C:) Local Disk (D:) Local Disk (E)                                                                                                    |                                              |                     |             |      |   |   |                   |                                         |
|                                                                                                    | This PC Autodesk 360 Desktop Documents Documents Downloads Music Pictures Videos Local Disk (C:) Local Disk (C:) Local Disk (C:) Number Color Color C |                                              |                     |             |      |   |   |                   |                                         |
|                                                                                                    | This PC Autodesk 360 Desktop Documents Documents Downloads Videos Local Disk (Cs) Local Disk (Cs) Local Disk (Es) Character Disk (Es) Character Disk (Cs) Local Disk (Es) Desktor Disk (Cs) Desktor Disk (Cs) Des |                                              |                     |             |      |   |   |                   |                                         |
|                                                                                                    | This PC Autodesk 360 Desktop Desktop Downloads Music Pictures Videos Local Disk (C:) Local Disk (C:) Local Disk (E:) Network Vitem 1 item selected                                                                                                    |                                              |                     |             |      |   |   |                   |                                         |
|                                                                                                    | This PC Autodesk 360 Besktop Documents Documents Documents Documents Discrete Videos Local Disk (C:) Local Disk (C:) Network time 1 item selected                                                                                                    |                                              |                     |             |      |   |   |                   |                                         |
|                                                                                                    | This PC Autodesk 360 Desktop Downloads Downloads Videos Local Disk (Cs) Local Disk (Cs) Local |                                              |                     |             |      |   |   |                   |                                         |
|                                                                                                    | This PC     Autodesk 360     Desktop     Documents     Downloads     Music     Pictures     Videos     Local Disk (C:)     Local Disk (E:)     Network     1 item selected                                                                                                    |                                              |                     |             |      |   |   |                   |                                         |
|                                                                                                    | This PC     Autodesk 360     Desktop     Documents     Downloads     Music     Pictures     Videos     Local Disk (C:)     Local Disk (E:)     Network     Titem selected                                                                                                    |                                              |                     |             |      |   |   |                   |                                         |
|                                                                                                    | <ul> <li>This PC</li> <li>Autodesk 360</li> <li>Desktop</li> <li>Documents</li> <li>Downloads</li> <li>Music</li> <li>Pictures</li> <li>Videos</li> <li>Local Disk (C:)</li> <li>Local Disk (D:)</li> <li>Local Disk (E:)</li> <li>Network</li> <li>✓</li> </ul>                                                                                                    |                                              |                     |             |      |   |   |                   |                                         |

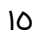

### بعد از اینکه کپی کردیم، روی فایل پچ کلیک راســت کرده و گزینه ی run as admininstrator را انتخاب می کنیم.

| lame                | `        | Date modified                          | Туре       |           | Size     |   |
|---------------------|----------|----------------------------------------|------------|-----------|----------|---|
| Components          |          | 3/7/2017 5:53 PM                       | File folde | r         |          |   |
| Exporters           |          | 3/7/2017 5:53 PM                       | File folde | r         |          |   |
| , ifcplugin         |          | 3/7/2017 5:53 PM                       | File folde | r         |          |   |
| Images              |          | 3/7/2017 5:53 PM                       | File folde | r         |          |   |
| Importers           |          | 3/7/2017 5:53 PM                       | File folde | r         |          |   |
| LayOut              |          | 3/7/2017 5:53 PM                       | File folde | r         |          |   |
| Materials           |          | 3/7/2017 5:53 PM                       | File folde | r         |          |   |
| Resources           |          | 3/7/2017 5:53 PM                       | File folde | r         |          |   |
| ShippedClassificati |          | Onen                                   |            |           |          |   |
| ShippedExtensions   |          | Enable/Dicable Digital Signature Icons |            |           |          |   |
| Style Builder       |          | Pup as administrator                   |            |           |          |   |
| Styles              | <b>V</b> |                                        |            |           |          |   |
| Support             |          | Iroubleshoot compatibility             |            |           |          |   |
| Tools               |          | Pin to Start                           |            |           |          | _ |
| 64bit-patch.exe     |          | 7-Zip                                  | >          | in        | 62 KB    |   |
| alchemyext.dll      | Ð        | Scan with Windows Defender             |            | in extens | 243 KB   |   |
| avcodec-55.dll      | <b>e</b> | Convert with MP4 Converter             |            | in extens | 9,646 KB |   |
| avformat-55.dll     |          | Play with MP4 Player                   |            | in extens | 1,371 KB |   |
| avutil-52.dll       | _        | Pin to taskbar                         |            | in extens | 261 KB   |   |
| BsSndRpt64.exe      |          | Restore previous versions              |            | 'n        | 376 KB   |   |
| BugSplat64.dll      |          |                                        |            | in extens | 277 KB   |   |
| BugSplatRc64.dll    |          | Send to                                | >          | in extens | 184 KB   |   |
| cgauth.dll          |          | Cut                                    |            | in extens | 248 KB   |   |
| collada.dll         |          | Сору                                   |            | in extens | 4,638 KB |   |
| ] COLLADASchema.    |          | Create shortcut                        |            |           | 405 KB   |   |
| common_applicati    |          | Delete                                 |            | in extens | 38 KB    |   |
| dbghelp.dll         |          | Delete                                 |            | in extens | 1,380 KB |   |
| drivers.ini         | -        | Kename                                 |            | tion sett | 1 KB     |   |
| ь.                  |          | Properties                             |            |           |          |   |

بعد از اینکه فایل پچ باز شد، گزینه ی پچ را می زنیم. در صورتی که این پیغام را داد که فایل ها را پیدا نمی کند : yes را زده و محل فایل های (Can't find the file. Search the file را زده و محل فایل های layout و style builder را که به ترتیب در فولدر های : Sketchup > Sketchup ۲۰۱٦ > Layout و Style Builder > Sketchup ۲۰۱٦ > Layout قرار دارند، مشخص می کنیم. و پچ کردن با موفقیت انجام می شود.

|                                                                                                    | SU2015-64                |                  |                  |        |
|----------------------------------------------------------------------------------------------------|--------------------------|------------------|------------------|--------|
| [Filename]                                                                                                    |                          |                  |                  |        |
| [r nonuno]                                                                                                    |                          |                  |                  |        |
| [URL]                                                                                                    |                          |                  |                  |        |
| L C:\Program File                                                                                                    | es\SketchUp\SketchUp 2   | 1016\Style Build | ler.exe X        |        |
|                                                                                                    | Yes                      |                  | No               |        |
| Make Backup                                                                                                    | Patch                    | About            | Exit             |        |
|                                                                                                    |                          | _                |                  |        |
| en                                                                                                    |                          |                  |                  | ×      |
| → 🕆 🚹 « SketchUp                                                                                                    | > SketchUp 2016 > LayOut | ✓ Ö Search       | h LayOut         | P      |
| Organize 🔻 New folder                                                                                                   |                          |                  | == -             | ?      |
| Copbox                                                                                                    | ^ Name                   | ~                | Date modified    | Туре   |
|                                                                                                    | Images                   |                  | 3/7/2017 5:53 PM | File f |
| <ul> <li>This PC</li> <li>Autodesk 360</li> <li>Desktop</li> <li>Documents</li> <li>Downloads</li> <li>Music</li> </ul> |                          |                  |                  |        |
| Pictures     Videos     Local Disk (C:)                                                                                 | V 4                      |                  |                  | 3      |

۱۷

| ← → ~ ↑ 📙 « Sketchl                                                                                                    | Up⇒Sko   | tetchU       | p 2016 🗸 🗸                                                           | Sedicit Ske                               | tchUp 2                           | 016                                                                                                    | 2                             |
|----------------------------------------------------------------------------------------------------|----------|--------------|----------------------------------------------------------------------|-------------------------------------------|-----------------------------------|----------------------------------------------------------------------------------------------------|-------------------------------|
| Organize 👻 New folder                                                                                                    |          |              |                                                                      |                                           | •                                 | - II                                                                                                    | 0                             |
| Dranhau                                                                                                    | ^        | N            | lame                                                                 |                                           | Date m                            | odified                                                                                                    | Ty ^                          |
| 👽 огорвох                                                                                                    |          | ۱.,          | Components                                                           |                                           | 3/7/201                           | 7 5:53 PM                                                                                                    | Fil                           |
| i OneDrive                                                                                                    |          | 1            | Exporters                                                            |                                           | 3/7/201                           | 7 5:53 PM                                                                                                    | Fil                           |
| 💻 This PC                                                                                                    |          |              | ifcplugin                                                            |                                           | 3/7/201                           | 7 5:53 PM                                                                                                    | Fil                           |
| Autodesk 360                                                                                                    |          |              | Images                                                               |                                           | 3/7/201                           | 7 5:53 PM                                                                                                    | Fil                           |
| Desktop                                                                                                    |          |              | Importers                                                            |                                           | 3/7/201                           | 7 5:53 PM                                                                                                    | Fil                           |
| Documents                                                                                                    |          |              | LayOut                                                               |                                           | 3/7/201                           | 7 6:22 PM                                                                                                    | File                          |
| Downloads                                                                                                    |          |              | Materials                                                            |                                           | 3/7/201                           | 7 5:53 PM                                                                                                    | File                          |
| b Music                                                                                                    |          |              | ShinnedClassifications                                               |                                           | 3/7/201                           | 7 5:53 PM                                                                                                    | Fil                           |
| Pictures                                                                                                    |          | 1.1          | ShippedExtensions                                                    |                                           | 3/7/201                           | 7 5:53 PM                                                                                                    | File                          |
| 📑 Videos                                                                                                    |          |              | Style Builder                                                        |                                           | 3/7/201                           | 7 5:53 PM                                                                                                    | Fil                           |
| 🏪 Local Disk (C:)                                                                                                    |          |              | Shiler                                                               |                                           | 2/7/201                           | 7 5-52 DM                                                                                                    | Fil ¥                         |
| File name                                                                                                    |          |              |                                                                      | Style Build                               | der eve                           |                                                                                                    | ~                             |
| cue name:                                                                                                    |          |              |                                                                      |                                           | actione                           |                                                                                                    |                               |
| i lie name.                                                                                                    |          |              |                                                                      | Open                                      | -                                 | Cance                                                                                                    | 1                             |
|                                                                                                    | ·        |              |                                                                      | Open                                      | <b>•</b>                          | Cance                                                                                                    |                               |
| → • ↑ 📙 « SketchUp 2                                                                                                    | 2016 > 3 | Style        | Builder 🗸                                                            | Open<br>C Searc                           | <b> </b> ▼                        | Cance                                                                                                    | .:                            |
| → ✓ ↑ 🔜 « SketchUp 2                                                                                                    | 016 > 3  | Style        | Builder 🗸 i                                                          | Open<br>Open                              | <b> </b> ▼                        | Cance<br>Builder                                                                                                    |                               |
| → ~ ↑ 🛄 « SketchUp 2<br>anize ▼ New folder<br>Dropbox                                                                                                    | 016 > 3  | Style        | Builder 🗸 i<br>me                                                    | Open       Open                           | h Style                           | Cance<br>Builder<br>EII 🗸                                                                                                    |                               |
| → ✓ ↑ 🦲 « SketchUp 2<br>anize ▼ New folder<br>Dropbox                                                                                                    | 016 > 1  | Style<br>Nar | Builder v i<br>me<br>Images                                          | Open                                      | h Style                           | Cance<br>Builder<br>EII V<br>ate modifi                                                                                                    | ed<br>3 PM                    |
| → ✓ ↑ 🗌 « SketchUp 2<br>anize ▼ New folder<br>Dropbox<br>OneDrive                                                                                                    | 016 > 9  | Style<br>Nar | Builder                                                              | Open                                      | h Style                           | Cance<br>Builder<br>≣== ▼<br>ate modifi<br>(7/2017 5:5<br>(7/2017 5:5)                                                                                                    | ed<br>3 PM<br>3 PM            |
| → ✓ ↑ 🔜 « SketchUp 2<br>anize マ New folder<br>Dropbox<br>OneDrive<br>This PC                                                                                                    | 016 > 3  | Style<br>Nar | Builder v i<br>me<br>Images<br>Sample Strokes<br>Style Builder.exe   | Open       O       C       Searce         | h Style<br>D<br>3,<br>3,<br>1     | Cance<br>Builder<br>≣== ▼<br>ate modifi<br>(7/2017 5:5<br>(7/2017 5:5)                                                                                                    | ed<br>3 PM<br>3 3 PM          |
| → ✓ ↑ 🔜 « SketchUp 2<br>anize ▼ New folder<br>Dropbox<br>OneDrive<br>This PC                                                                                                    | 016 > 1  | Style<br>Nar | Builder 🗸 i<br>me<br>Images<br>Sample Strokes<br>Style Builder.exe   | Open       O       O       O       Searce | h Style                           | Cance<br>Builder<br>≣== ▼<br>ate modifi<br>(7/2017 5:5<br>(7/2017 5:5                                                                                                    | ed<br>3 PM<br>3 PM<br>3:34 PM |
| → ✓ ↑ 🦲 « SketchUp 2<br>anize ▼ New folder<br>Dropbox<br>OneDrive<br>This PC<br>Autodesk 360<br>Desktop                                                                                                    | 016 > 1  | Style<br>Nar | Builder 🗸 i<br>me<br>Images<br>Sample Strokes<br>Style Builder.exe   | Open       O       O       O       Searc  | h Style                           | Cance<br>Builder<br>≣== ▼<br>ate modifi<br>/7/2017 5:5<br>1/12/2015 :                                                                                                    | ed<br>3 PM<br>3:34 PM         |
| → ✓ ↑                                                                                                    | 016 > 1  | Style<br>Nar | Builder v l<br>me<br>Images<br>Sample Strokes<br>Style Builder.exe   | Open       C       Searc                  | h Style                           | Cance<br>Builder<br>≣== ▼<br>ate modifi<br>(7/2017 5:5<br>(7/2017 5:5<br>1/12/2015 =                                                                                                    | ed<br>3 PM<br>3:34 PM         |
| <ul> <li>→ ~ ↑ ○ « SketchUp 2</li> <li>anize ▼ New folder</li> <li>Dropbox</li> <li>OneDrive</li> <li>This PC</li> <li>Autodesk 360</li> <li>Desktop</li> <li>Documents</li> </ul>                                            | 016 > 3  | Style<br>Nar | Builder v i<br>me<br>Images<br>Sample Strokes<br>Style Builder.exe   | Open       C       Searc                  | h Style     D     3,     3,     1 | Cance<br>Builder<br>≣== ▼<br>ate modifi<br>(7/2017 5:5<br>1/12/2015 5:<br>1/12/2015 5:                                                                                                    | ed<br>3 PM<br>3 PM<br>3:34 PM |
| <ul> <li>→ &lt; ↑ </li> <li>→ &lt; &lt; SketchUp 2</li> <li>anize &lt; New folder</li> <li>Dropbox</li> <li>OneDrive</li> <li>This PC</li> <li>Autodesk 360</li> <li>Desktop</li> <li>Documents</li> <li>Downloads</li> </ul> | 016 > 3  | Style<br>Nar | Builder v i<br>me<br>Images<br>Sample Strokes<br>Style Builder.exe   | Open       D       Searc                  | h Style     D     3,     3,     1 | Cance Builder Builder BIII  Cance BUILDER BUILDER BUIL | ed<br>3 PM<br>3 PM<br>3:34 PM |
| →                                                                                                    | 016 > 3  | Style<br>Nar | Builder                                                              | Open           D           Searc          | h Style                           | Cance Builder Builder Builder C1/2017 5:5 C1/2017 5:5 C1/12/2015 3                                                                                                    | ed<br>3 PM<br>3 PM<br>3:34 PM |
| →                                                                                                    | 016 > 3  | Style<br>Nar | Builder                                                              | Open       D       Searc                  | h Style                           | Cance<br>Builder<br>≣EE ▼<br>ate modifi<br>(7/2017 5:55<br>(7/2017 5:5<br>1/12/2015 3                                                                                                    | ed<br>3 PM<br>3 PM<br>3:34 PM |
| <ul> <li>→ ✓ ↑</li></ul>                                                                                                    | 2016 > 2 | Style<br>Nar | Builder v i<br>me A<br>Images<br>Sample Strokes<br>Style Builder.exe | Open       C       Searce                 | h Style     D     3,     3,     1 | Cance<br>Builder<br>■== ▼<br>ate modifi<br>(7/2017 5:5<br>(7/2017 5:5<br>1/12/2015 3                                                                                                    | ed<br>3 PM<br>3 PM<br>3:34 PM |
| <ul> <li>→ ✓ ↑</li></ul>                                                                                                    |          | Style<br>Nar | Builder v i<br>me<br>Images<br>Sample Strokes<br>Style Builder.exe   | Open       C       Searc                  | h Style                           | Cance<br>Builder<br>Builder                                                                                                    | ed<br>3 PM<br>3 PM<br>3:34 PM |

اکنون برای وی ری، نســخه ی وی ری مخصــوص اســکچ آپ ۲۰۱۲ یعنی : ۷۲۵۷۹/۰۰٬۲۲۵۷۹ را استفاده می کنیم.

| Name                                              | Date modified     | Туре        | Size       |
|---------------------------------------------------|-------------------|-------------|------------|
|                                                   | 7/1/2016 4:04 AM  | File folder |            |
| 🌀 V-ray.2.00.26579.x64.for.SketchUp_Soft98.iR.exe | 6/28/2016 7:26 AM | Application | 116,454 KB |

شــروع به نصــب وی ری می کنیم و در حین نصــب وی ری، به ترتیب WibuKey Setup و Microoft Visual C++ ۲۰۰۵ redistributable را نصب می کنیم و پلاگین وی ری نصب می شود.

| 🖉 Setup                                                                                            |                                                                |                                                            | _                                                      |                                  | ×          |
|----------------------------------------------------------------------------------------------------|----------------------------------------------------------------|------------------------------------------------------------|--------------------------------------------------------|----------------------------------|------------|
|                                                                                                    | Setup - V-Ray                                                  | for SketchUp<br>V-Ray for Sketch                           | <b>adv</b><br>IUp adv Setup V                          | Vizard.                          |            |
| Image courtesy of TILTPIXEL                                                                        |                                                                | < Back                                                     | Next >                                                 | Car                              | ncel       |
| 🖉 Setup                                                                                            |                                                                |                                                            | _                                                      |                                  | ×          |
| License Agreement                                                                                  |                                                                |                                                            |                                                        |                                  | 0          |
| Please read the following Licens<br>continuing with the installation.                              | e Agreement. You                                               | must accept the                                            | terms of this ag                                       | greement l                       | pefore     |
| CHAOS GROUP, LLC END U                                                                             | SER LICENSE A                                                  | GREEMENT ("/                                               | Agreement")                                            |                                  | ^          |
| ATTENTION: AFTER READ<br>YOUR ASSENT TO ITS TER<br>INSTALLATION. YOU WILL<br>AGREEMENT TO AGREE TO | ING THIS AGREE<br>RMS BEFORE CO<br>NEED TO SCRO<br>THIS AGREEM | EMENT, YOU V<br>INTINUING WI<br>ILL DOWN TO<br>ENT AND CON | VILL HAVE TO<br>TH SOFTWAR<br>THE END OF<br>TINUE WITH | O SIGNIF<br>RE<br>THIS<br>SOFTWA | Y<br>Are y |
| Do you accept this license?                                                                        | ) I accept the agre<br>) I do not accept t                     | eement<br>he agreement                                     |                                                        |                                  |            |
| DIRKOCK INSTAILER                                                                                  |                                                                | < Back                                                     | Next >                                                 | Car                              | ocel       |

| Setup       -       >         Select Components       Select the components you want to install; dear the components you do not want to install. Click Next when you are ready to continue.         WIBU Key Runtime       Click on a component to get a detailed descriptio         WIBU Key Runtime       Click on a component to get a detailed descriptio         WIBU Key Runtime       Click on a component to get a detailed descriptio         WIBU Key Runtime       Click on a component to get a detailed descriptio         WIBU Key Runtime       Click on a component to get a detailed descriptio         WIBU Key Runtime       Click on a component to get a detailed descriptio         WIBU Key Runtime       Click on a component to get a detailed descriptio         WIBU Key Runtime       Click on a component to get a detailed descriptio         WIBU Key Runtime       Click on a component to get a detailed descriptio         WIBU Key Runtime       Click on a component to get a detailed descriptio         WIBU Key Runtime       Click on a component to get a detailed descriptio         WIBU Key Runtime       Click on a component to get a detailed descriptio         WIBU Key Runtime       Click on a component to get a detailed descriptio         WIBU Key Runtime       Click on a component to get a detailed descriptio         BitRock Installe       Click on a component to get a detailed descriptio                                                                                                    |                                                                                                    |                   |                   |                 |      |
|----------------------------------------------------------------------------------------------------|----------------------------------------------------------------------------------------------------|-------------------|-------------------|-----------------|------|
| Select Components         Select the components you want to install; clear the components you do not want to install. Click Next when you are ready to continue.         WIBU Key Runtime         Microsoft C++ Redistributable         V-Ray for SketchUp         The distributed rendering spawner         Utilities for dongle licensing         V-Ray tools         BitRock Installer         < Back       Next > Cancel         Ready to Install         Setup is now ready to begin installing V-Ray for SketchUp adv on your computer.                                                                                                    | ) Setup                                                                                                    |                   | _                 |                 | ×    |
| Select the components you want to install; clear the components you do not want to install. Click   Next when you are ready to continue.     WIBU Key Runtime   Microsoft C++ Redistributable   VRay for SketchUp   The command line render spawner tool   The distributed rendering spawner   Utilities for dongle licensing   VRay tools   BitRock Installer   Cancel     Setup     Ready to Install   Setup is now ready to begin installing V-Ray for SketchUp adv on your computer.                                                                                                    | Select Components                                                                                                    |                   |                   |                 | )    |
| WiBU Key Runtime   Wirsoft C++ Redistributable   V-Ray for SketchUp   The command line render spawner tool   The distributed rendering spawner   Utilities for dongle licensing   V-Ray tools   BitRock Installer   Setup     Ready to Install   Setup is now ready to begin installing V-Ray for SketchUp adv on your computer.                                                                                                    | elect the components you want to install; clear                                                                                                    | the components y  | ou do not want t  | o install. Clic | k    |
| BitRock Installer          < Back                                                                                                    | WIBU Key Runtime Microsoft C++ Redistributable V-Ray for SketchUp The command line render spawner tool The distributed rendering spawner Utilities for dongle licensing V-Ray tools | Click on a compon | ent to get a deta | iiled descrip   | tion |
| Setup — O Cancel          Setup       — O Cancel         Ready to Install       Image: Cancel         Setup is now ready to begin installing V-Ray for SketchUp adv on your computer.                                                                                                    | Rock Installer                                                                                                    |                   |                   |                 |      |
| Setup – – – – – – – – – – – – – – – – – – –                                                                                                    | Sofsers and the section                                                                                                    | < Back            | Next >            | Cance           | :    |
| Setup – – – – – – – – – – – – – – – – – – –                                                                                                    |                                                                                                    |                   |                   |                 |      |
| Ready to Install       Image: Comparison of the second second secon | ) Setup                                                                                                    |                   | _                 |                 | ×    |
| Setup is now ready to begin installing V-Ray for SketchUp adv on your computer.                                                                                                    | Ready to Install                                                                                                    |                   |                   |                 | 0    |
|                                                                                                    | etup is now ready to begin installing V-Ray for s                                                                                                    | SketchUp adv on y | our computer.     |                 |      |
|                                                                                                    |                                                                                                    |                   |                   |                 |      |
|                                                                                                    |                                                                                                    |                   |                   |                 |      |
|                                                                                                    |                                                                                                    |                   |                   |                 |      |
|                                                                                                    |                                                                                                    |                   |                   |                 |      |
|                                                                                                    |                                                                                                    |                   |                   |                 |      |
|                                                                                                    |                                                                                                    |                   |                   |                 |      |
| BitRock Installer                                                                                                    |                                                                                                    |                   |                   |                 |      |
| < Back Next > Cancel                                                                                                    | Rock Installer                                                                                                    |                   |                   |                 |      |

| Setup                                             | – – ×                                                                                                    |
|---------------------------------------------------|----------------------------------------------------------------------------------------------------|
| Unpacking files                                   |                                                                                                    |
|                                                   |                                                                                                    |
| BitRock Installer                                 | < Back Next > Cancel                                                                                                    |
| WinZip Self-Extractor                             | - WkRuntime.exe                                                                                                    |
| Welcome to the<br>1504 (2015-07<br>WibuKey driver | e WibuKey Runtime Kit, version 6.32 Build<br>-21). Please click "Setup" to install the<br>r and tool files.<br>Cancel<br>About                                                                                                    |
| 🛃 WibuKey Setup                                   | – 🗆 X                                                                                                    |
|                                                   | Select the WibuKey components you like to install:          32 bit WkNet/WkLAN Network Server       Install as NT service with autostart         WkLAN/WkNet Network Monitor (32 bit)         Once you have selected the components you wish to install, press the »Next« button to complete the installation. |
|                                                   | < <u>B</u> ack <u>N</u> ext > Cancel                                                                                                    |
|                                                   |                                                                                                    |

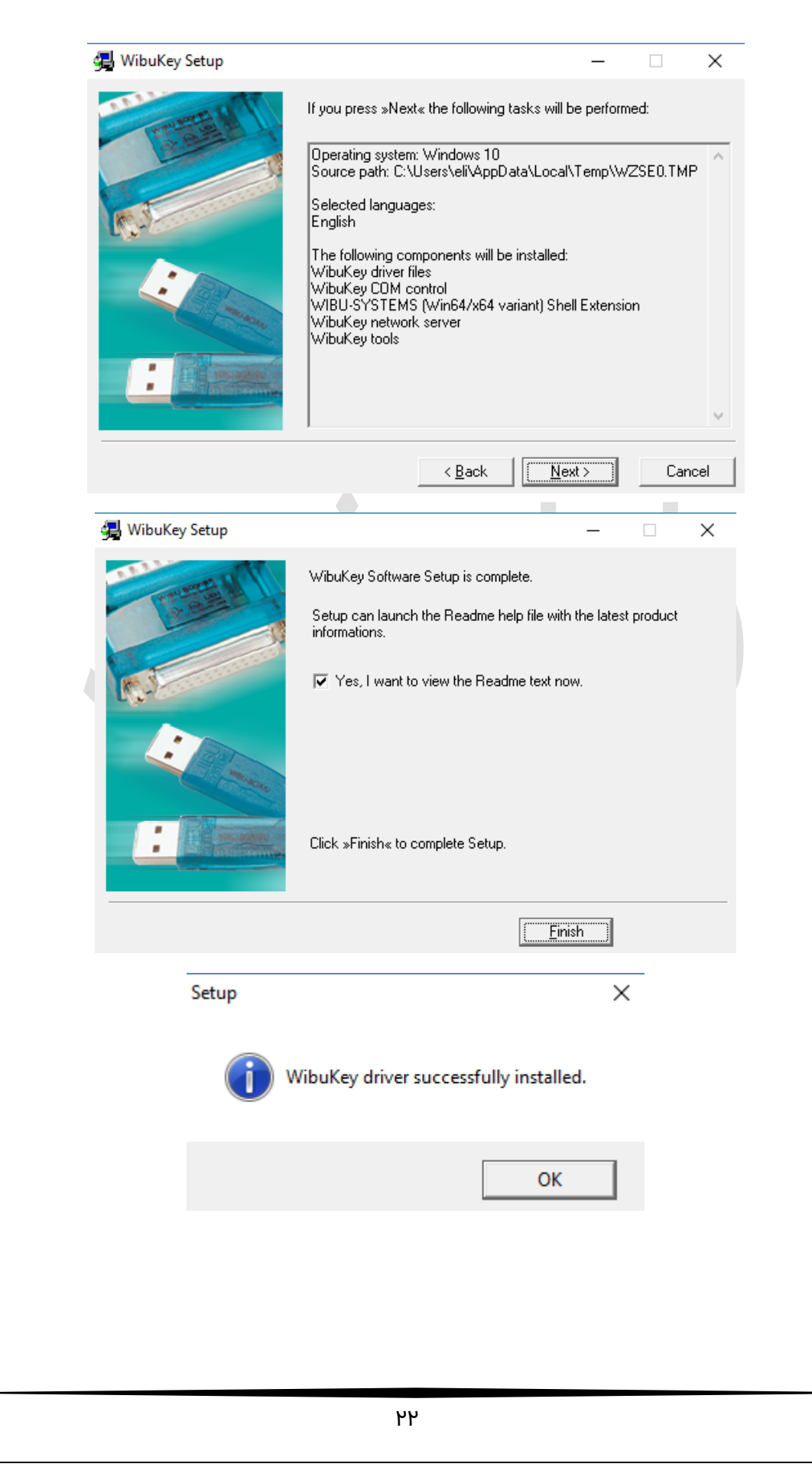

|   | Microsoft                                                                                                    | Visual C++ 20                                                                                                    | 05 Redistribut                                                                                                    | able —                                                                                                    |                                                                                                 | ×             |    |
|---|----------------------------------------------------------------------------------------------------|----------------------------------------------------------------------------------------------------|----------------------------------------------------------------------------------------------------|----------------------------------------------------------------------------------------------------|-------------------------------------------------------------------------------------------------|---------------|----|
|   | Please rea<br>to see the                                                                                                    | ad the following<br>rest of the agre                                                                                                    | license agreem<br>ement.                                                                                                    | ent. Press the P                                                                                                    | AGE DOWN                                                                                        | lkey          |    |
|   | MICROS<br>MICROS<br>These lic<br>(or based<br>read then<br>the media<br>any Micro<br>* updates<br>* supplen<br>* Internet<br>* support<br>for this so<br>those tern<br>By using | DFT SOFTWAR<br>DFT VISUAL C-<br>ense terms are a<br>on where you I<br>1. They apply to<br>on which you i<br>soft<br>a on which you i<br>soft<br>a on which you i<br>soft<br>a soft<br>the software, unless of<br>ns apply. | RE LICENSE TE<br>++ 2005 RUNTi<br>an agreement b<br>ive, one of its al<br>b the software n<br>received it, if an<br>, and<br>other terms accord<br>ou accept these | ERMS<br>ME LIBRARIES<br>etween Microso<br>filiates) and you<br>amed above, w<br>y. The terms al<br>ompany those its<br>terms. If you do | 6<br>ft Corporation<br>1. Please<br>hich includes<br>so apply to<br>ems. If so,<br>o not accept | *<br>*        |    |
|   | Do you ac<br>choose N                                                                                                    | cept all of the t<br>o, Install will clo                                                                                                    | erms of the prec<br>se. To install yo                                                                                                    | eding License /<br>u must accept t                                                                                                    | Agreement?<br>his agreemer                                                                      | lf you<br>nt. |    |
|   |                                                                                                    |                                                                                                    |                                                                                                    | Yes                                                                                                    | No                                                                                              |               |    |
| _ |                                                                                                    |                                                                                                    |                                                                                                    |                                                                                                    |                                                                                                 |               |    |
|   | Setup                                                                                                    | C.                                                                                                    | ompleting the V                                                                                                    | -Ray for Sketc                                                                                                    | —<br>hUp adv Set                                                                                | U<br>Tup Wiza | ×  |
|   |                                                                                                    | Se cor                                                                                                    | tup has finished in<br>mputer.<br>  Register V-Ray                                                                                                    | nstalling V-Ray fo                                                                                                    | r SketchUp ad                                                                                   | v on your     |    |
|   | HAVE                                                                                                    |                                                                                                    | riegister ( rie)                                                                                                    |                                                                                                    |                                                                                                 |               |    |
|   | Image courtesy of                                                                                                    | TIL TPIXEL                                                                                                    |                                                                                                    |                                                                                                    |                                                                                                 |               | 1  |
|   |                                                                                                    |                                                                                                    |                                                                                                    | < Back                                                                                                    | Finish                                                                                          | Cance         | el |

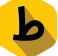

بعد از اتمام نصب وی ری باید مجددا فایل پچ را در محل نصب فولدر ۲۰۱٦ Sketchup کپی کرده Local Drive C >Program Files> Sketchup > Sketchup ۲۰۱٦ و دوباره روی آن کلیک راسـت کرده و گزینه ی run as administrator را می زنیم. و extract می کنیم.

| Image: Control of Control of Control o                  |       |
|----------------------------------------------------------------------------------------------------|-------|
| Open     Document     1 KB       Enable/Disable Digital Signature Icons     Image: Construct of the start     1 KB       Troubleshoot compatibility     Pin to Start     1 KB       7-Zip     >                                                                                                    |       |
| <ul> <li>Scan with Windows Defender</li> <li>Convert with MP4 Converter</li> <li>Play with MP4 Player</li> <li>Pin to taskbar</li> <li>Restore previous versions</li> <li>Send to</li> <li>Cut</li> <li>Copy</li> </ul>                                                                                                    |       |
| Create shortcut                                                                                                    |       |
| Delete                                                                                                    |       |
| Rename                                                                                                    |       |
| Properties                                                                                                    |       |
|                                                                                                    | 124   |
| ModelerGeometry_3.08_10.tx     11/12/2015 3:23 PM TA File     apencoursecredits html     11/12/2015 3:23 PM HTML File                                                                                                    | 134   |
| The participant and the second second | -315  |
| pdflib.dll     Open                                                                                                    | 158   |
| RasterProcessor_3.08_10.tx Enable/Disable Digital Signature Icons                                                                                                    | 42    |
| RecomputeDimBlock_3.08_10.tx                                                                                                    | 372   |
| RubyWinFunc.so Troubleshoot compatibility                                                                                                    | 34    |
| sisl.dll Pin to Start                                                                                                    | 068   |
| SketchUp.exe 7-Zip                                                                                                    | 188   |
| 🗋 SketchUp.exe.BAK 🛛 🕂 Scan with Windows Defender                                                                                                    | 188   |
| SketchUpAPI.dll                                                                                                    | 652   |
| sketchupviewer.dll                                                                                                    | 182   |
| su2015-64-patch.exe Pin to taskbar                                                                                                    | 62    |
| Swscale-2.dll Restore previous versions                                                                                                    | 386   |
| TD_AcisBuilder_3.08_10.dll                                                                                                    | 836   |
| TD_Alloc_3.08_10.dll     Send to     Z                                                                                                    | 15    |
| TD_Br_3.08_10.dll Cut                                                                                                    | 92    |
| Copy                                                                                                    | 722   |
| TD DbRoot 3.08.10 dll     Paste                                                                                                    | 896   |
| TD Ge 3.08 10.dll Create shortcut                                                                                                    | 260   |
| TD Gi 3.08 10.dll                                                                                                    | 206   |
| TD_Root_3.08_10.dll                                                                                                    | 744   |
| TD_SpatialIndex_3.08_10.dll Properties                                                                                                    | 46    |
| ThumbsUp.dll                                                                                                    | 7,615 |
| <b>vfs.rb</b> 1/19/2016 10:08 PM RB File                                                                                                    | 3     |

| Scrack Software                                                                   | -                                                                            |                                  | ×                             |  |
|-----------------------------------------------------------------------------------|------------------------------------------------------------------------------|----------------------------------|-------------------------------|--|
| 1. Copy Patch to Installer Folde<br>2. Launch Patch (Run As Admin<br>3. Enjoy ^_^ | er<br>I) And Apply Patch                                                     |                                  |                               |  |
| زار قرار دهید<br>۲ به بالا به صورت Run As Admin )                                 | ح پارسی<br>در مسیر نصب نرم افز<br>اجرا کنید . ( در ویندوز<br>Patch کلیک کنید | بوصير<br>، Patch را<br>وی دکمه ۱ | 1، فايل<br>2. فايل<br>3. به ر |  |
| Extract                                                                           | Ca                                                                           | ncel                             |                               |  |

paste ،Local Drive C >Program Files> Sketchup > Sketchup ۲۰۱٦ می کنیم.

| Sketchop                                                                                                    |                                                                                                    |                                                                                                    |                                                                                         |                                     |
|----------------------------------------------------------------------------------------------------|----------------------------------------------------------------------------------------------------|----------------------------------------------------------------------------------------------------|-----------------------------------------------------------------------------------------|-------------------------------------|
| IMPORTANT, READ THIS<br>USING ALL OR ANY POR<br>TERMS AND CONDITION<br>ENFORCEABLE LIKE AN                                                           | AGREEMENT CAREFULLY<br>TION OF THE SOFTWARE, 1<br>IS OF THIS AGREEMENT, YO<br>Y WRITTEN AGREEMENT,                                                                   | . BY DOWNLOADIN<br>YOU ARE ACCEPTIN<br>OU AGREE THAT TH                                                                   | 3, INSTALLING C<br>IG ALL OF THE<br>IIS AGREEMENT                                       | )R<br>IS                            |
| IF YOU DO NOT AGREE<br>ACCESS THE SOFTWAR<br>AND DO NOT AGREE TO<br>REFUND, PROVIDED YO<br>SOFTWARE WITHIN THII                                      | TO ALL OF THESE TERMS A<br>E. IF YOU HAVE PAID A LICE<br>THESE TERMS, YOU MAY F<br>U (A) DO NOT USE THE SOF<br>RTY (30) DAYS OF YOUR INI                             | ND CONDITIONS, E<br>ENSE FEE FOR USE<br>RETURN THE SOFT<br>TWARE AND (B) RE<br>TIAL PURCHASE.                             | O NOT USE OR<br>OF THE SOFTW<br>WARE FOR A FU<br>TURN THE                               | /ARE<br>LL                          |
| BY AGREEING TO THESI<br>YEARS OLD OR OLDER A<br>AGREEMENT.                                                                                           | E TERMS AND CONDITIONS<br>AND CAPABLE OF ENTERIN                                                                                                    | , YOU REPRESENT<br>G INTO A LEGALLY                                                                                       | THAT YOU ARE<br>BINDING                                                                 | 18                                  |
| IF YOU WISH TO USE TH<br>CORPORATION, PARTNI<br>SIGN FOR AND BIND THI<br>THE LICENSES GRANTE<br>ACCEPTANCE BY SUCH                                   | IE SOFTWARE AS AN EMPL<br>ERSHIP OR SIMILAR ENTITY<br>E ENTITY IN ORDER TO ACC<br>D UNDER THIS AGREEMEN<br>AUTHORIZED PERSONNEL                                      | DYEE, CONTRACTO<br>, THEN YOU MUST<br>CEPT THE TERMS O<br>T ARE EXPRESSLY                                                 | IR, OR AGENT O<br>BE AUTHORIZED<br>IF THIS AGREEM<br>CONDITIONED U                      | F A<br>) TO<br>IENT.<br>JPON        |
| If an executed agreement<br>terms of that agreement si<br>into a separate written agr<br>will control your use of the<br>right to use the Software u | exists between you and Trimb<br>nall supersede the terms of thi<br>eement with Trimble regarding<br>Software; and further if that a<br>nder the terms of this Agreem | le at any time regard<br>s Agreement in its en<br>the Software, that a<br>greement is terminate<br>ent after termination. | ng the Software, i<br>tirety. Thus, if you<br>greement (not this<br>id, you will not ha | the<br>1 enter<br>5 one)<br>1ve the |

## سپس از فولدر پچ، فایل هایgitignore, RubyWinFunc.so and vfs.rb. را کپی کرده

| (D:) > | Tarahshid.com > Esfand 17-95, Install Sketchu | p 2016 and Vray → Cra | ck                 |        |
|--------|-----------------------------------------------|-----------------------|--------------------|--------|
| ^      | Name                                          | Date modified         | Туре               | Size   |
|        | 📋 .gitignore                                  | 4/5/2013 11:45 AM     | GITIGNORE File     | 0 KB   |
|        | .gitignore.zip                                | 1/5/2016 3:13 AM      | Compressed (zipp   | 1 KB   |
|        | 🗟 cgauth.dll                                  | 12/29/2015 9:19 PM    | Application extens | 248 KB |
|        | RubyWinFunc.so                                | 12/29/2015 9:19 PM    | SO File            | 34 KB  |
|        | vfs.rb                                        | 12/29/2015 9:19 PM    | RB File            | 3 KB   |
|        |                                               |                       |                    |        |

و به این آدرس می رویم :

Users\xxx\AppData\Roaming\SketchUp\SketchUp Yol7\SketchUp\Plugins\

در فایل plugins سه فایل نامبرده را paste می کنیم. نکته! توجه کنید که xxx نام یوزر سیستم شماست.

| File Home Share View                                                                |                     |                    |               |      |
|-------------------------------------------------------------------------------------|---------------------|--------------------|---------------|------|
|                                                                                     | 10:1/0              |                    |               |      |
| $\leftarrow \rightarrow \uparrow \uparrow $ $\Rightarrow $ This PC $\rightarrow $ L | ocal Disk (C:) >    |                    |               |      |
|                                                                                     | Name                | Date modified      | Туре          | Size |
| 📌 Quick access                                                                      | Autodesk            | 2/25/2017 6:45 AM  | File folder   |      |
| 😂 Dropbox                                                                           | Fonts Pack          | 1/11/2016 3:32 AM  | File folder   |      |
|                                                                                     | KMPlayer            | 3/6/2017 8:29 PM   | File folder   |      |
| Chebrive                                                                            | logs                | 3/3/2016 10:59 AM  | File folder   |      |
| 💻 This PC                                                                           | PerfLogs            | 7/16/2016 4:17 PM  | File folder   |      |
| 💿 Autodesk 360                                                                      | Program Files       | 3/6/2017 10:24 AM  | File folder   |      |
| Desktop                                                                             | Program Files (x86) | 3/6/2017 10:34 AM  | File folder   |      |
| Documents                                                                           | Rac                 | 10/30/2016 1:10 PM | File folder   |      |
| Developede                                                                          |                     | 10/28/2016 10:42   | File folder   |      |
| - Downloads                                                                         | Windows             | 3/3/2017 4:22 PM   | File folder   |      |
| Music                                                                               | ScrubRetValFile.txt | 1/10/2016 8:16 PM  | Text Document | 1 KB |
| Pictures                                                                            |                     |                    |               |      |

w

| ocal Disk (C:) | > Users >        |                   |             |      |
|----------------|------------------|-------------------|-------------|------|
| ^              | Name             | Date modified     | Туре        | Size |
|                | Default.migrated | 10/28/2016 10:49  | File folder |      |
| <i>.</i>       | 📙 eli            | 3/5/2017 11:16 PM | File folder |      |
| ×              | Public           | 10/28/2016 10:42  | File folder |      |
| *              |                  |                   |             |      |
| *              |                  |                   |             |      |

|                                                                                                    | cal Disk (C:) → U                                                                                                    | sers > eli >                           |                                                                                                    |                                                                                                    |                                                                                                    |             |       |      |
|----------------------------------------------------------------------------------------------------|----------------------------------------------------------------------------------------------------|----------------------------------------|----------------------------------------------------------------------------------------------------|----------------------------------------------------------------------------------------------------|----------------------------------------------------------------------------------------------------|-------------|-------|------|
|                                                                                                    | ^ I                                                                                                    | /ame                                   | Date mor                                                                                                    | dified                                                                                                    | Type                                                                                                    |             | Size  |      |
| ck access                                                                                                    |                                                                                                    | sisco                                  | 2/2/2016                                                                                                    | 12:44 0.04                                                                                                    | File fel                                                                                                    | lor         | onee  |      |
| esktop                                                                                                    | *                                                                                                    | 3D Objects                             | 12/8/2010                                                                                                    | 6 1:45 PM                                                                                                    | File fold                                                                                                    | ler         |       |      |
| ownloads                                                                                                    | *                                                                                                    | AppData                                | 10/28/20                                                                                                    | 16 10:40                                                                                                    | File fold                                                                                                    | ler         |       |      |
| ocuments                                                                                                    | * [                                                                                                    | Contacts                               | 2/18/201                                                                                                    | 7 6:54 PM                                                                                                    | File fold                                                                                                    | ler         |       |      |
| ctures                                                                                                    | *                                                                                                    | Desktop                                | 3/7/2017                                                                                                    | 11:36 PM                                                                                                    | File fold                                                                                                    | ler<br>I    |       |      |
| alaxy 55                                                                                                    | *                                                                                                    | Documents<br>Downloads                 | 3/7/2017                                                                                                    | 2:44 PIVI<br>8:03 PM                                                                                                    | File fold                                                                                                    | ier<br>ier  |       |      |
| fand 16 - 95                                                                                                    |                                                                                                    | Dropbox                                | 11/26/20                                                                                                    | 16 10:44                                                                                                    | File fold                                                                                                    | ler         |       |      |
| fand 17-95 Install Sketchun 20                                                                                                    | 16 and Vi                                                                                                    | 👉 Favorites                            | 2/18/201                                                                                                    | 7 6:54 PM                                                                                                    | File fold                                                                                                    | ler         |       |      |
| ew folder                                                                                                    |                                                                                                    | Links                                  | 2/18/201                                                                                                    | 7 6:54 PM                                                                                                    | File fold                                                                                                    | ler         |       |      |
|                                                                                                    |                                                                                                    | Music                                  | 2/18/201                                                                                                    | 7 6:54 PM                                                                                                    | File fold                                                                                                    | ier<br>Ier  |       |      |
| рвох                                                                                                    |                                                                                                    | Pictures                               | 2/20/201                                                                                                    | 7 2:17 PM                                                                                                    | File fold                                                                                                    | ler         |       |      |
| eDrive                                                                                                    |                                                                                                    | Saved Games                            | 2/18/201                                                                                                    | 7 6:54 PM                                                                                                    | File fold                                                                                                    | ler         |       |      |
| s PC                                                                                                    |                                                                                                    | Searches                               | 2/18/201                                                                                                    | 7 6:54 PM                                                                                                    | File fold                                                                                                    | ler         |       |      |
| utodesk 360                                                                                                    |                                                                                                    | Videos<br>attrib                       | 2/18/201                                                                                                    | / 6:54 PM                                                                                                    | File fold                                                                                                    | ler         |       | 0 KB |
| esktop                                                                                                    |                                                                                                    | NTUSER.DAT                             | 3/7/2017                                                                                                    | 6:12 PM                                                                                                    | KMP - I                                                                                                    | MPEG Mov    | 24,83 | 2 KB |
| ocuments                                                                                                    |                                                                                                    |                                        |                                                                                                    |                                                                                                    |                                                                                                    |             |       |      |
| ↑ → This PC → Lo                                                                                                    | cal Disk (C:) >                                                                                                    | Users > eli > AppData :<br>Name        | Di                                                                                                    | ate modifie                                                                                                    | d                                                                                                    | Туре        |       | Size |
| ton                                                                                                    |                                                                                                    | Local                                  | 3/                                                                                                    | 7/2017 11:5                                                                                                    | 54 PM                                                                                                    | File folder |       |      |
| nloads                                                                                                    | <u></u>                                                                                                    | LocalLow                               | 3/                                                                                                    | 7/2017 11:3                                                                                                    | 87 PM                                                                                                    | File folder |       |      |
|                                                                                                    | <u> </u>                                                                                                    | Roaming                                | 3/                                                                                                    | 1/2017 4:13                                                                                                    | BPM                                                                                                    | File folder |       |      |
|                                                                                                    |                                                                                                    |                                        |                                                                                                    |                                                                                                    |                                                                                                    |             |       |      |
| teh 1<br>nd 16 - 95<br>nd 17-95 Install Sketchun 20                                                                                                    | *<br>116 and Vi                                                                                                    |                                        |                                                                                                    |                                                                                                    |                                                                                                    |             |       |      |
| teh 1<br>nd 16 - 95<br>nd 17-95 Install Sketchun 20                                                                                                    | *<br>116 and Vi                                                                                                    |                                        |                                                                                                    |                                                                                                    |                                                                                                    |             |       |      |
| nd 16 - 95<br>Install Sketchun 20                                                                                                    | X                                                                                                    |                                        | II.                                                                                                    |                                                                                                    |                                                                                                    |             |       |      |
| teh 1<br>nd 16 - 95<br>nd 17-95 Install Sketchun 20<br>) > Users > 4                                                                                                    | *<br>116 and Vi<br>eli > AppDat                                                                                                    | a → Roaming                            | 11                                                                                                    |                                                                                                    |                                                                                                    |             |       |      |
| teh 1<br>nd 16 - 95<br>nd 17-05 Install Sketchun 20<br>) > Users > 0<br>Name                                                                                                    | and Vi<br>eli > AppDat                                                                                                    | a > Roaming                            | Date modified                                                                                                    | Туре                                                                                                    | 100-1                                                                                                    |             | Size  |      |
| teh 1<br>nd 16 - 95<br>nd 17-05 Install Sketchun 20<br>) > Users > 0<br>Name<br>Autoc                                                                                                    | eli > AppDat                                                                                                    | a → Roaming                            | Date modified                                                                                                    | Type<br>File fo                                                                                                    | lder                                                                                                    |             | Size  |      |
| teh 1<br>nd 16 - 95<br>nd 17-05 Install Sketchun 20<br>) > Users > 6<br>Name<br>Autoc<br>BAND                                                                                                    | eli > AppDat                                                                                                    | a → Roaming                            | Date modified<br>11/9/2016 1:30 PM<br>2/25/2017 12:31 PM                                                                                                    | Type<br>File fo                                                                                                    | lder                                                                                                    |             | Size  |      |
| teh 1<br>nd 16 - 95<br>nd 17-05 Install Sketchun 20<br>) > Users > 6<br>Name<br>Autoc<br>BAND<br>BitTor                                                                                                    | eli > AppDat<br>elsk<br>HSOFT<br>rent                                                                                                    | a → Roaming                            | Date modified<br>11/9/2016 1:30 PM<br>2/25/2017 12:31 PM<br>3/7/2017 11:55 PM                                                                                                    | Type<br>File for<br>File for<br>File for                                                                                                    | ilder<br>ilder                                                                                                    |             | Size  |      |
| teh 1<br>nd 16 - 95<br>nd 17.95 Install Sketchun 20<br>) > Users > 0<br>Name<br>Autoc<br>BAND<br>BitTor<br>butes                                                                                                    | eli > AppDat<br>Hesk<br>HSOFT<br>rent<br>Kec                                                                                                    | a → Roaming                            | Date modified<br>11/9/2016 1:30 PM<br>2/25/2017 12:31 PM<br>3/7/2017 11:55 PM<br>1/20/2016 9:36 PM                                                                                                    | Type<br>File for<br>File for<br>File for<br>File for                                                                                                    | ilder<br>ilder<br>ilder                                                                                                    |             | Size  |      |
| teh 1<br>nd 16 - 95<br>nd 17.95 Install Sketchun 20<br>) > Users > 0<br>Name<br>Autoo<br>BAND<br>BitTor<br>bytee<br>DMG-                                                                                                    | ≠<br>eli > AppDat<br>desk<br>nSOFT<br>rent<br>xec<br>sche                                                                                                    | a > Roaming                            | Date modified<br>11/9/2016 1:30 PM<br>2/25/2017 12:31 PM<br>3/7/2017 11:55 PM<br>1/20/2016 9:36 PM<br>1/20/2016 12-18                                                                                                    | Type<br>File fo<br>File fo<br>File fo<br>File fo                                                                                                    | lder<br>lder<br>lder                                                                                                    |             | Size  |      |
| teh 1<br>nd 16 - 95<br>nd 17.95 Install Sketchun 20<br>) > Users > 6<br>Name<br>Autoc<br>BAND<br>BitTor<br>bytee<br>DMCa<br>DMCa                                                                                                    | eli > AppDat<br>desk<br>visoFT<br>rent<br>keche<br>loaded install                                                                                                    | a > Roaming                            | Date modified<br>11/9/2016 1:30 PM<br>2/25/2017 12:31 PM<br>3/7/2017 11:55 PM<br>1/20/2016 9:36 PM<br>12/17/2016 12:18<br>2/16/2016 10:32 PM                                                                                                    | Type<br>File for<br>File for<br>File for<br>File for<br>File for<br>File for                                                                                                    | lder<br>Ider<br>Ider<br>Ider                                                                                               |             | Size  |      |
| teh 1<br>nd 16 - 95<br>nd 17-95 Install Sketchun 20<br>) > Users > 0<br>Name<br>Autoc<br>BAND<br>BitTor<br>bytee<br>DMCa<br>DMCa                                                                                                    | eli > AppDat<br>els > AppDat<br>desk<br>USOFT<br>rent<br>xec<br>bache<br>loaded Install                                                                                                    | a > Roaming                            | Date modified<br>11/9/2016 1:30 PM<br>2/25/2017 12:31 PM<br>3/7/2017 11:55 PM<br>1/20/2016 9:36 PM<br>12/17/2016 10:32 PM<br>4/22/2016 10:32 PM                                                                                                    | Type<br>File for<br>File for<br>File for<br>File for<br>File for<br>File for<br>File for                                                                                                    | lder<br>Ider<br>Ider<br>Ider                                                                                               |             | Size  |      |
| teh 1<br>nd 16 - 95<br>nd 17-95 Install Sketchun 20<br>) > Users > 6<br>Name<br>Autoo<br>BAND<br>BitTor<br>bytee<br>DMCa<br>Down<br>Dropb                                                                                                    | eli > AppDat<br>eli > AppDat<br>esk<br>ISOFT<br>rent<br>xec<br>oche<br>loaded Install<br>pox                                                                                                    | a → Roaming<br>^<br>ations             | Date modified<br>11/9/2016 1:30 PM<br>2/25/2017 12:31 PM<br>3/7/2017 11:55 PM<br>1/20/2016 9:36 PM<br>12/17/2016 12:18<br>2/16/2016 10:32 PM<br>4/22/2016 12:12 AM                                                                                                    | Type<br>File fo<br>File fo<br>File fo<br>File fo<br>File fo<br>File fo                                                                                                    | lder<br>lder<br>lder<br>lder<br>lder<br>lder                                                                               |             | Size  |      |
| teh 1<br>nd 16 - 95<br>nd 17-95 Install Sketchun 20<br>) > Users > 6<br>Name<br>Autoc<br>BAND<br>BitTor<br>bytee<br>DMCa<br>Down<br>Dropb<br>dvdcs                                                                                                    | eli > AppDat<br>eli > AppDat<br>esk<br>ISOFT<br>rent<br>kec<br>sche<br>loaded Install<br>pox<br>s                                                                                                    | a → Roaming<br>^<br>ations             | Date modified<br>11/9/2016 1:30 PM<br>2/25/2017 12:31 PM<br>3/7/2017 11:55 PM<br>1/20/2016 9:36 PM<br>12/17/2016 12:18<br>2/16/2016 10:32 PM<br>4/22/2016 12:12 AM<br>11/16/2016 11:00                                                                                                    | Type<br>File fo<br>File fo<br>File fo<br>File fo<br>File fo<br>File fo<br>File fo                                                                                                    | lder<br>lder<br>lder<br>lder<br>lder<br>lder<br>lder<br>lder                                                               |             | Size  |      |
| teh 1<br>nd 16 - 95<br>nd 17-95 Install Sketchun 20<br>) > Users > 6<br>Name<br>Autoc<br>BAND<br>BitTor<br>DMCz<br>Down<br>Dropb<br>dvdcs<br>Englis                                                                                                    | eli > AppDat<br>lesk<br>ISOFT<br>rent<br>xec<br>sche<br>loaded Install<br>oox<br>s<br>hVocabularyli                                                                                                    | a → Roaming<br>^<br>ations<br>nUse3Adv | Date modified<br>11/9/2016 1:30 PM<br>2/25/2017 12:31 PM<br>3/7/2017 11:55 PM<br>1/20/2016 9:36 PM<br>12/17/2016 12:18<br>2/16/2016 10:32 PM<br>4/22/2016 12:12 AM<br>11/16/2016 11:00<br>5/1/2016 9:50 PM                                                                                                    | Type<br>File fo<br>File fo<br>File fo<br>File fo<br>File fo<br>File fo<br>File fo                                                                                                    | ider<br>ider<br>ider<br>ider<br>ider<br>ider<br>ider<br>ider                                                               |             | Size  |      |
| teh 1<br>nd 16 - 95<br>nd 17-95 Install Sketchun 20<br>) > Users > 0<br>Name<br>Autoc<br>BAND<br>BitTor<br>DWCa<br>Down<br>Dropt<br>dvdcs<br>Englis<br>IDM                                                                                                    | eli > AppDat<br>eli > AppDat<br>lesk<br>ISOFT<br>rent<br>xec<br>book<br>s<br>hVocabularyli                                                                                                    | a → Roaming<br>^<br>ations<br>nUse3Adv | Date modified<br>11/9/2016 1:30 PM<br>2/25/2017 12:31 PM<br>3/7/2017 11:55 PM<br>1/20/2016 9:36 PM<br>12/17/2016 10:32 PM<br>4/22/2016 10:32 PM<br>4/22/2016 11:00<br>5/1/2016 9:50 PM<br>12/25/2016 10:40                                                                                                    | Type<br>File for<br>File for<br>File for<br>File for<br>File for<br>File for<br>File for<br>File for<br>File for<br>File for                                                                                                    | lder<br>Ider<br>Ider<br>Ider<br>Ider<br>Ider<br>Ider<br>Ider<br>I                                                          |             | Size  |      |
| teh 1<br>nd 16 - 95<br>nd 17.95 Install Sketchun 20<br>Name<br>Name<br>Name<br>Name<br>Name<br>DMCe<br>DMCE<br>DMCE<br>DMCE<br>D | eli > AppDat<br>eli > AppDat<br>elesk<br>uISOFT<br>rent<br>sec<br>sche<br>loaded Install<br>pox<br>s<br>hVocabularyli                                                                                                    | a > Roaming<br>ations<br>nUse3Adv      | Date modified<br>11/9/2016 1:30 PM<br>2/25/2017 12:31 PM<br>3/7/2017 11:55 PM<br>1/20/2016 9:36 PM<br>12/17/2016 10:32 PM<br>4/22/2016 10:32 PM<br>4/22/2016 11:00<br>5/1/2016 9:50 PM<br>12/25/2016 10:40<br>2/3/2016 9:31 PM                                                                                                    | Type<br>File for<br>File for<br>File for<br>File for<br>File for<br>File for<br>File for<br>File for<br>File for<br>File for<br>File for                                                                                                    | lder<br>Ider<br>Ider<br>Ider<br>Ider<br>Ider<br>Ider<br>Ider<br>I                                                          |             | Size  |      |
| teh 1<br>nd 16 - 95<br>nd 17.95 Install Sketchun 20<br>) > Users > 0<br>Name<br>Autoc<br>BAND<br>BitTor<br>bytes<br>DMC2<br>Down<br>Dropb<br>dvdcs<br>Englis<br>IDM<br>Kerio<br>Lanter                                                                                                    | ali6 and Vi<br>eli > AppDat<br>desk<br>JISOFT<br>rent<br>xec<br>sche<br>loaded Install<br>pox<br>s<br>hVocabularylin<br>rn                                                                                                    | a > Roaming<br>^<br>ations<br>hUse3Adv | Date modified<br>11/9/2016 1:30 PM<br>2/25/2017 12:31 PM<br>3/7/2017 11:55 PM<br>1/20/2016 9:36 PM<br>12/17/2016 12:12 AM<br>1/16/2016 10:32 PM<br>4/22/2016 12:12 AM<br>11/16/2016 11:00<br>5/1/2016 9:50 PM<br>12/25/2016 10:40<br>2/3/2016 9:31 PM<br>3/6/2017 10:37 AM                                                                                                    | Type<br>File for<br>File for<br>File for<br>File for<br>File for<br>File for<br>File for<br>File for<br>File for<br>File for<br>File for<br>File for                                                                                                    | ider<br>ider<br>ider<br>ider<br>ider<br>ider<br>ider<br>ider                                                               |             | Size  |      |
| teh 1<br>nd 16 - 95<br>nd 17.95 Install Sketchun 20<br>) > Users > 0<br>Name<br>Autoo<br>BAND<br>BitTor<br>bytee<br>DMCa<br>Down<br>Dropb<br>dvdcs<br>Englis<br>IDM<br>Kerio<br>Lanter<br>Ied                                                                                                    | eli > AppDat<br>elesk<br>IISOFT<br>rent<br>seche<br>loaded Install<br>pox<br>s<br>hVocabularyli                                                                                                    | a > Roaming                            | Date modified<br>11/9/2016 1:30 PM<br>2/25/2017 12:31 PM<br>3/7/2017 11:55 PM<br>1/20/2016 9:36 PM<br>12/17/2016 12:12 AM<br>11/16/2016 10:32 PM<br>4/22/2016 12:12 AM<br>11/16/2016 11:00<br>5/1/2016 9:50 PM<br>12/25/2016 10:40<br>2/3/2016 9:31 PM<br>3/6/2017 10:37 AM<br>8/19/2016 5:50 PM                                                                                                    | Type<br>File for<br>File for<br>File for<br>File for<br>File for<br>File for<br>File for<br>File for<br>File for<br>File for<br>File for<br>File for<br>File for<br>File for<br>File for                                                                                                    | ider<br>ider<br>ider<br>ider<br>ider<br>ider<br>ider<br>ider                                                               |             | Size  |      |
| teh 1<br>nd 16 - 95<br>nd 17-95 Install Sketchun 20<br>) > Users > 0<br>Name<br>                                                                                                    | eli > AppDat<br>eli > AppDat<br>desk<br>risoFT<br>rent<br>sache<br>loaded Install<br>oox<br>s<br>hVocabularyli<br>rn<br>omedia                                                                                                    | a > Roaming                            | Date modified<br>11/9/2016 1:30 PM<br>2/25/2017 12:31 PM<br>3/7/2017 11:55 PM<br>1/21/72016 9:36 PM<br>1/21/72016 12:12 AM<br>1/16/2016 10:32 PM<br>4/22/2016 12:12 AM<br>11/16/2016 11:00<br>5/1/2016 9:50 PM<br>12/25/2016 10:40<br>2/3/2016 9:31 PM<br>3/6/2017 10:37 AM<br>8/19/2016 5:50 PM<br>12/26/2015 5:28 AM                                                                                                    | Type<br>File for<br>File for                                                                                                    | ider<br>ider<br>ider<br>ider<br>ider<br>ider<br>ider<br>ider                                                               |             | Size  |      |
| teh 1<br>nd 16 - 95<br>nd 17-95 Install Sketchun 20<br>) > Users > 0<br>Name<br>Autoc<br>BAND<br>BitTor<br>DMCa<br>Down<br>Dropt<br>dvdcs<br>Englis<br>IDM<br>Kerio<br>Lanter<br>Ied<br>Macro                                                                                                    | eli > AppDat<br>eli > AppDat<br>desk<br>visoFT<br>rent<br>kec<br>boche<br>loaded install<br>pox<br>s<br>hVocabularyh<br>m<br>pomedia<br>eel                                                                                                    | a > Roaming                            | Date modified<br>11/9/2016 1:30 PM<br>2/25/2017 12:31 PM<br>3/7/2017 11:55 PM<br>1/20/2016 9:36 PM<br>12/17/2016 12:18<br>2/16/2016 10:32 PM<br>4/22/2016 12:12 AM<br>11/16/2016 11:00<br>5/1/2016 9:50 PM<br>12/25/2016 10:40<br>2/3/2016 9:31 PM<br>3/6/2017 10:37 AM<br>8/19/2016 5:50 PM<br>12/26/2015 5:28 AM<br>7/24/2016 10:28 PM                                                                                    | Type<br>File for<br>File for File for<br>File for File for<br>File for File for<br>File for File for<br>File for File for<br>File for File for<br>File for File for File for<br>File for File for File fo                                                                                                    | ilder<br>ilder<br>ilder<br>ilder<br>ilder<br>ilder<br>ilder<br>ilder<br>ilder<br>ilder<br>ilder<br>ilder                   |             | Size  |      |
| teh 1<br>nd 16 - 95<br>nd 17-95 Install Sketchun 20<br>) > Users > 0<br>Name<br>Autoc<br>BAND<br>BitTor<br>bytee<br>DMCa<br>Down<br>Dropb<br>dvdcs<br>Englis<br>IDM<br>Kerio<br>Lantel<br>Ied<br>Macro                                                                                                    | eli > AppDat<br>eli > AppDat<br>desk<br>visoFT<br>rent<br>kec<br>soche<br>loaded install<br>pox<br>s<br>hVocabularyli<br>m<br>pomedia<br>tel<br>soft                                                                                                    | a > Roaming                            | Date modified<br>11/9/2016 1:30 PM<br>2/25/2017 12:31 PM<br>3/7/2017 11:55 PM<br>1/20/2016 9:36 PM<br>12/17/2016 12:18<br>2/16/2016 10:32 PM<br>4/22/2016 12:12 AD<br>11/16/2016 11:00<br>5/1/2016 9:50 PM<br>12/25/2016 10:40<br>2/3/2016 9:31 PM<br>3/6/2017 10:37 AM<br>8/19/2016 5:50 PM<br>12/26/2015 5:28 AM<br>7/24/2016 10:28 PM<br>10/28/2016 10:58                                                                | Type<br>File for<br>File for File for<br>File for File for<br>File for File for<br>File for File for<br>File for<br>File for File for<br>File for File for<br>File for File for                                                                                                    | ilder<br>ilder<br>ilder<br>ilder<br>ilder<br>ilder<br>ilder<br>ilder<br>ilder<br>ilder<br>ilder<br>ilder                   |             | Size  |      |
| teh 1<br>nd 16 - 95<br>nd 17-95 Install Sketchun 20<br>) > Users > 4<br>Name<br>Autoc<br>BAND<br>BitTor<br>bytee<br>DMCa<br>Down<br>Dropb<br>dvdcs<br>Englis<br>IDM<br>Kerio<br>Lantel<br>Ied<br>Macro<br>Micro<br>Nitro                                                                                                    | eli > AppDat<br>eli > AppDat<br>desk<br>visoFT<br>rent<br>kec<br>sloaded install<br>oox<br>s<br>hVocabularyli<br>m<br>omedia<br>tel<br>soft                                                                                                    | a > Roaming                            | Date modified<br>11/9/2016 1:30 PM<br>2/25/2017 12:31 PM<br>3/7/2017 11:55 PM<br>1/20/2016 9:36 PM<br>12/17/2016 12:18<br>2/16/2016 10:32 PM<br>4/22/2016 12:12 AM<br>11/16/2016 11:00<br>5/1/2016 9:30 PM<br>12/25/2016 10:40<br>2/3/2016 9:31 PM<br>3/6/2017 10:37 AM<br>8/19/2016 5:50 PM<br>12/26/2015 5:28 AM<br>7/24/2016 10:58<br>3/7/2017 12:51 PM                                                                  | Type<br>File for<br>File for File for<br>File for<br>File for File for<br>File for                                                                                                    | ilder<br>ilder<br>ilder<br>ilder<br>ilder<br>ilder<br>ilder<br>ilder<br>ilder<br>ilder<br>ilder<br>ilder<br>ilder<br>ilder |             | Size  |      |
| teh 1<br>nd 16 - 95<br>nd 17-95 Install Sketchun 20<br>) > Users > 4<br>Name<br>Autoc<br>BAND<br>BitTor<br>bytee<br>DMCa<br>Down<br>Dropb<br>dvdcs<br>Englis<br>IDM<br>Kerio<br>Lantei<br>Ied<br>Macre<br>Micro<br>Nitro<br>Nitro                                                                                                    | eli > AppDat<br>eli > AppDat<br>lesk<br>ISOFT<br>rent<br>kec<br>soche<br>loaded Install<br>oox<br>s<br>hVocabularyli<br>m<br>omedia<br>eel<br>soft                                                                                                    | a → Roaming<br>^<br>ations<br>hUse3Adv | Date modified<br>11/9/2016 1:30 PM<br>2/25/2017 12:31 PM<br>3/7/2017 11:55 PM<br>1/20/2016 9:36 PM<br>12/17/2016 12:18<br>2/16/2016 10:32 PM<br>4/22/2016 12:12 AM<br>11/16/2016 11:00<br>5/1/2016 9:30 PM<br>12/25/2016 10:40<br>2/3/2016 9:31 PM<br>3/6/2017 10:37 AM<br>8/19/2016 5:50 PM<br>12/26/2015 5:28 AM<br>7/24/2016 10:58<br>3/7/2017 12:51 PM<br>2/20/2017 8:01 PM                                             | Type<br>File fo<br>File fo<br>File fo<br>File fo<br>File fo<br>File fo<br>File fo<br>File fo<br>File fo<br>File fo<br>File fo<br>File fo<br>File fo<br>File fo<br>File fo<br>File fo<br>File fo<br>File fo<br>File fo<br>File fo<br>File fo<br>File fo<br>File fo<br>File fo<br>File fo<br>File fo                                                                                                    | lder<br>lder<br>lder<br>lder<br>lder<br>lder<br>lder<br>lder                                                               |             | Size  |      |
| teh 1<br>nd 16 - 95<br>nd 17-95 Install Sketchun 20<br>Name<br>Autoo<br>BAND<br>BitTor<br>DMCa<br>Down<br>Dropb<br>dvdcs<br>Englis<br>IDM<br>Kerio<br>Lanter<br>IdM<br>Macro<br>Macro<br>Nitro<br>Nitro<br>Nitro                                                                                                    | and Vi and Vi <p< th=""><th>a → Roaming<br/>^<br/>ations<br/>nUse3Adv</th><td>Date modified<br/>11/9/2016 1:30 PM<br/>2/25/2017 12:31 PM<br/>3/7/2017 11:55 PM<br/>1/20/2016 9:36 PM<br/>12/17/2016 12:18<br/>2/16/2016 10:32 PM<br/>4/22/2016 12:12 AM<br/>11/16/2016 11:00<br/>5/1/2016 9:30 PM<br/>12/25/2016 10:40<br/>2/3/2016 9:31 PM<br/>3/6/2017 10:37 AM<br/>8/19/2016 5:50 PM<br/>12/26/2015 5:28 AM<br/>7/24/2016 10:28 PM<br/>10/28/2016 10:58<br/>3/7/2017 12:51 PM<br/>2/20/2017 8:01 PM<br/>3/7/2017 10:23 PM</td><td>Type<br/>File for<br/>File for</td><td>lder<br/>ider<br/>ider<br/>ider<br/>ider<br/>ider<br/>ider<br/>ider<br/>i</td><td></td><td>Size</td><td></td></p<> | a → Roaming<br>^<br>ations<br>nUse3Adv | Date modified<br>11/9/2016 1:30 PM<br>2/25/2017 12:31 PM<br>3/7/2017 11:55 PM<br>1/20/2016 9:36 PM<br>12/17/2016 12:18<br>2/16/2016 10:32 PM<br>4/22/2016 12:12 AM<br>11/16/2016 11:00<br>5/1/2016 9:30 PM<br>12/25/2016 10:40<br>2/3/2016 9:31 PM<br>3/6/2017 10:37 AM<br>8/19/2016 5:50 PM<br>12/26/2015 5:28 AM<br>7/24/2016 10:28 PM<br>10/28/2016 10:58<br>3/7/2017 12:51 PM<br>2/20/2017 8:01 PM<br>3/7/2017 10:23 PM | Type<br>File for<br>File for                                                                                                    | lder<br>ider<br>ider<br>ider<br>ider<br>ider<br>ider<br>ider<br>i                                                          |             | Size  |      |
| heh 1<br>hd 15 - 95<br>hd 17-95 Install Sketchun 20<br>Name<br>Name      | ali > AppDat<br>eli > AppDat<br>lesk<br>liSOFT<br>rent<br>xec<br>sche<br>loaded Install<br>pox<br>s<br>hVocabularyli<br>rm<br>prmedia<br>tel<br>soft<br>A<br>on3<br>hUp                                                                                                    | a → Roaming<br>^<br>ations<br>nUse3Adv | Date modified<br>11/9/2016 1:30 PM<br>2/25/2017 12:31 PM<br>3/7/2017 11:55 PM<br>1/20/2016 9:36 PM<br>12/17/2016 12:18<br>2/16/2016 10:32 PM<br>4/22/2016 12:12 AM<br>11/16/2016 11:00<br>5/1/2016 9:30 PM<br>12/25/2016 10:30<br>3/2016 9:31 PM<br>3/6/2017 10:37 AM<br>8/19/2016 5:50 PM<br>12/26/2015 5:528 AM<br>7/24/2016 10:58<br>3/7/2017 12:51 PM<br>2/20/2017 12:51 PM<br>2/20/2017 8:01 PM<br>3/7/2017 10:23 PM   | Type<br>File for<br>File for File for<br>File for File for<br>File for File for File fo | ider<br>ider<br>ider<br>ider<br>ider<br>ider<br>ider<br>ider                                                               |             | Size  | -    |

| Name                                                                                                    | Date modified                                                                                                    | іур                                                                                                    | e                                                                                                    | Size                                                                                 |
|----------------------------------------------------------------------------------------------------|----------------------------------------------------------------------------------------------------|----------------------------------------------------------------------------------------------------|----------------------------------------------------------------------------------------------------|--------------------------------------------------------------------------------------|
| SketchUp 2015                                                                                                    | 1/16/2016 9:54                                                                                                    | PM File                                                                                                    | folder                                                                                                    |                                                                                      |
| SketchUp 2016                                                                                                    | 3/7/2017 9:39                                                                                                    | PM File                                                                                                    | folder                                                                                                    |                                                                                      |
| LayOut<br>SketchUp<br>StyleBuilder                                                                                                    | 3/7/2017 9:39 PM<br>3/7/2017 9:39 PM<br>3/7/2017 9:39 PM                                                                                                    | File fold<br>File fold<br>File fold                                                                                                    | der<br>der<br>der                                                                                                    | JIZE                                                                                 |
| Name<br>Classifications                                                                                                    | Date modified<br>1/19/2016 6:31 PM                                                                                                    | Type<br>File folder                                                                                                    | Size                                                                                                    |                                                                                      |
| Plugins                                                                                                    | 3/1/2017 2:45 PM                                                                                                    | File folder                                                                                                    |                                                                                                    | 2 4 0                                                                                |
| i cookiejar.xmi                                                                                                    |                                                                                                    |                                                                                                    |                                                                                                    |                                                                                      |
| © соокіејаг.хті<br>ocal Disk (C:) → Users → eli → AppData → Roam                                                                                                    | ning > SketchUp > Sket                                                                                                    | etchUp 2016                                                                                                    | > SketchUp > F                                                                                                    | Plugins                                                                              |
| © соокіејаг.хті<br>ocal Disk (C:) → Users → eli → AppData → Roam                                                                                                    | ning > SketchUp > Sket                                                                                                    | etchUp 2016                                                                                                    | > SketchUp > F                                                                                                    | Plugins                                                                              |
| cookiejar.xml                                                                                                    | ning > SketchUp > SketchUp > Sket | etchUp 2016                                                                                                    | > SketchUp > F                                                                                                    | Plugins<br>Size                                                                      |
| cookiejar.xml                                                                                                    | ning > SketchUp > SketchUp > Sket | etchUp 2016                                                                                                    | > SketchUp > F                                                                                                    | Plugins<br>Size                                                                      |
| cookiejar.xml<br>ocal Disk (C:) > Users > eli > AppData > Roam                                                                                                    | ning > SketchUp > SketchUp > Sket | etchUp 2016 3<br>lified 1<br>2:45 PM F<br>5 6:33 PM F                                                                                                    | > SketchUp > F<br>Type<br>File folder<br>File folder                                                                                                    | Plugins<br>Size                                                                      |
| ocal Disk (C:) > Users > eli > AppData > Roam                                                                                                    | hing > SketchUp > SketchUp > Sket | etchUp 2016 3<br>lified 7<br>2:45 PM F<br>5 6:33 PM F<br>5 6:33 PM F<br>5 6:33 PM F                                                                                                    | SketchUp > F<br>Sype<br>File folder<br>File folder<br>File folder<br>File folder                                                                                                    | Plugins<br>Size                                                                      |
| ocal Disk (C:) > Users > eli > AppData > Roam                                                                                                    | ning > SketchUp > SketchUp > Sket | etchUp 2016 3<br>lified 7<br>2:45 PM F<br>5 6:33 PM F<br>5 6:33 PM F<br>5 6:33 PM F<br>5 6:33 PM F                                                                                                    | > SketchUp > F<br>Type<br>File folder<br>File folder<br>File folder<br>File folder<br>File folder<br>File folder                                                                                                    | Plugins<br>Size                                                                      |
| ocal Disk (C:) > Users > eli > AppData > Roam                                                                                                    | hing > SketchUp > SketchUp > Sket | etchUp 2016 3<br>lified 7<br>2:45 PM F<br>5 6:33 PM F<br>5 6:33 PM F<br>5 6:33 PM F<br>5 6:33 PM F<br>5 6:33 PM F                                                                                                    | SketchUp > F<br>SketchUp > F<br>Fype<br>File folder<br>File folder<br>File folder<br>File folder<br>File folder<br>File folder<br>File folder                                                                                                    | Plugins<br>Size                                                                      |
| ocal Disk (C:) > Users > eli > AppData > Roam                                                                                                    | ning > SketchUp > Ska<br>Date mod<br>3/1/2017<br>1/19/2016<br>1/19/2016<br>1/19/2016<br>1/19/2016<br>2/16/2014                                                                                                    | etchUp 2016 3<br>lified 7<br>2:45 PM F<br>5 6:33 PM F<br>5 6:33 PM F<br>5 6:33 PM F<br>5 6:33 PM F<br>5 6:33 PM F<br>5 6:33 PM F<br>5 6:33 PM F<br>5 6:33 PM F                                                                                                    | SketchUp > F SketchUp > F File folder File folder File folder File folder File folder File folder File folder File folder File folder File folder File folder File folder File folder File folder File folder File folder File folder File folder                                                                                                    | Plugins<br>Size                                                                      |
| ocal Disk (C:) > Users > eli > AppData > Roam                                                                                                    | ning > SketchUp > SketchUp > Sket | etchUp 2016 3<br>lified 7<br>2:45 PM F<br>5 6:33 PM F<br>5 6:33 PM F<br>5 6:33 PM F<br>5 6:33 PM F<br>5 6:33 PM F<br>5 6:33 PM F<br>5 6:33 PM F<br>5 6:33 PM F<br>5 6:33 PM F<br>5 6:33 PM F                                                                                                    | SketchUp > F<br>SketchUp > F<br>Fype<br>File folder<br>File folder<br>File folder<br>File folder<br>File folder<br>File folder<br>File folder<br>File folder<br>File folder                                                                                                    | Plugins<br>Size<br>Is 248 KB<br>5 KB                                                 |
| cookiejar.xml          ocal Disk (C:) > Users > eli > AppData > Roam         Name         clf_shape_bender         su_advancedcameratools         su_advancedcameratools         su_sandbox         su_trimble_connect         su_webtextures         cgauth.dll         clf_shape_bender.rb                                                                                                    | hing > SketchUp > Sket<br>Date mod<br>3/1/2017<br>1/19/2016<br>1/19/2016<br>1/19/2016<br>1/19/2016<br>2/16/2014<br>5/6/2013                                                                                                    | etchUp 2016 3<br>lified 7<br>2:45 PM F<br>5 6:33 PM F<br>5 6:33 PM F<br>5 6:30 PM F<br>5 6:30 PM                                                                                                    | SketchUp > F<br>SketchUp > F<br>Sype<br>File folder<br>File folder                                                                                                    | Plugins<br>Size<br>Is 248 KB<br>5 KB<br>34 KB                                        |
| COOKIEJAT.XMI                                                                                                    | ning > SketchUp > SketchUp > Sket | etchUp 2016 3<br>lified 7<br>2:45 PM 8<br>5 6:33 PM 8<br>5 6:33 PM 8<br>5 6:33 PM 8<br>5 6:33 PM 8<br>5 6:33 PM 8<br>5 6:33 PM 8<br>5 6:33 PM 8<br>5 6:33 PM 8<br>5 6:33 PM 8<br>5 6:33 PM 8<br>5 6:33 PM 8<br>5 6:33 PM 8<br>5 6:33 PM 8<br>5 6:33 PM 8<br>5 10:08 PM 5<br>5 10:08 PM 8                                                                                                    | SketchUp > F SketchUp > F SketchUp > F File folder File folder File folder File folder File folder File folder File folder File folder File folder File folder File folder File folder File folder File folder File folder File folder File Folder File Folder File Folder File Folder File Folder File Folder File Folder File Folder File Folder File Folder File Folder File Folder File Folder File Folder                                                                                                    | Plugins<br>Size<br>Is 248 KB<br>5 KB<br>34 KB<br>2 KB                                |
| COOKIEJAT.XMI                                                                                                    | hing > SketchUp > SketchUp > Sket | etchUp 2016<br>iffied<br>2:45 PM<br>6:33 PM<br>6:33 PM<br>6:33 PM<br>6:33 PM<br>7<br>6:33 PM<br>8<br>6:33 PM<br>8<br>6:33 PM<br>8<br>6:33 PM<br>8<br>6:33 PM<br>8<br>6:33 PM<br>8<br>5<br>6:33 PM<br>8<br>5<br>6<br>7<br>7<br>8<br>7<br>8<br>8<br>8<br>7<br>8<br>7<br>8<br>8<br>8<br>7<br>8<br>8<br>8<br>7<br>8<br>8<br>8<br>8<br>8<br>8<br>8<br>8<br>8<br>8<br>8<br>8<br>8 | <ul> <li>SketchUp &gt; F</li> <li>SketchUp &gt; F</li> <li>SketchUp &gt; SketchUp &gt; F</li> <li>SketchUp &gt; SketchUp &gt; F</li> <li>SketchUp &gt; SketchUp &gt; SketchU</li></ul> | Plugins<br>Size<br>Is 248 KB<br>5 KB<br>34 KB<br>2 KB<br>2 KB                        |
| COOKIEJAT.XMI                                                                                                    | hing > SketchUp > SketchUp > Sket | etchUp 2016 2<br>lified 7<br>2:45 PM F<br>5 6:33 PM F<br>5 6:33 PM F<br>5 6:33 PM F<br>5 6:33 PM F<br>5 6:33 PM F<br>5 6:33 PM F<br>5 6:33 PM F<br>5 6:33 PM F<br>5 5:23 PM F<br>5 3:23 PM F<br>5 3:23 PM F                                                                                                    | <ul> <li>SketchUp &gt; F</li> <li>SketchUp &gt; F</li> <li>Type</li> <li>File folder</li> <li>File folder</li> <li>File folder</li> <li>File folder</li> <li>File folder</li> <li>File folder</li> <li>File folder</li> <li>File folder</li> <li>SO File</li> <li>RB File</li> <li>RB File</li> <li>RB File</li> <li>RB File</li> <li>RB File</li> </ul>                                                                                                    | Plugins<br>Size<br>IS 248 KB<br>5 KB<br>34 KB<br>2 KB<br>2 KB<br>2 KB<br>2 KB        |
| cookiejar.xml                                                                                                    | ning > SketchUp > SketchUp > Sket | etchUp 2016<br>iffied<br>2:45 PM<br>5 6:33 PM<br>5 6:33 PM<br>5 6:33 PM<br>5 6:33 PM<br>5 6:33 PM<br>5 6:33 PM<br>5 6:33 PM<br>5 6:33 PM<br>5 6:33 PM<br>5 6:33 PM<br>5 6:33 PM<br>5 6:33 PM<br>5 6:33 PM<br>5 6:33 PM<br>5 6:33 PM<br>5 7<br>5 7<br>5 7<br>5 7<br>5 7<br>5 7<br>5 7<br>5 7                                                                                                    | <ul> <li>SketchUp &gt; F</li> <li>SketchUp &gt; F</li> <li>SketchUp &gt; F</li> <li>File folder</li> <li>File folder</li> </ul>                                                                                                    | Plugins<br>Size<br>s 248 KB<br>5 KB<br>34 KB<br>2 KB<br>2 KB<br>2 KB<br>2 KB<br>2 KB |
| cookiejar.xml          .ocal Disk (C:) > Users > eli > AppData > Roam         .ocal Disk (C:) > Users > eli > AppData > Roam         Name         .clf_shape_bender         .su_advancedcameratools         .su_dynamiccomponents         .su_webtextures         .su_webtextures         .clf_shape_bender         .su_dynamiccomponents         .su_webtextures         .su_webtextures         .su_advancedcameratools.rb         .su_advancedcameratools.rb         .su_advancedcameratools.rb         .su_advancedcameratools.rb         .su_advancedcameratools.rb         .su_advancedcameratools.rb         .su_advancedcameratools.rb         .su_advancedcameratools.rb         .su_webtextures.rb | hing > SketchUp > SketchUp > Sket | etchUp 2016<br>iffied<br>2:45 PM<br>6:33 PM<br>6:33 PM<br>6:33 PM<br>6:33 PM<br>7<br>6:33 PM<br>8<br>6:33 PM<br>8<br>6:33 PM<br>8<br>6:33 PM<br>8<br>5:3:23 PM<br>8<br>5:3:23 PM<br>8<br>7<br>7<br>7<br>7<br>7<br>7<br>7<br>7<br>7<br>7<br>7<br>7<br>7                                                                                                    | <ul> <li>SketchUp &gt; F</li> <li>SketchUp &gt; F</li> <li>SketchUp &gt; SketchUp &gt; F</li> <li>SketchUp &gt; SketchUp &gt; F</li> <li>SketchUp &gt; SketchUp &gt; Sketch</li></ul>                         | Plugins<br>Size<br>Size<br>Size<br>Size<br>Size<br>Size<br>Size<br>Size              |

|                           | 1 1                | 1 2                |        |
|---------------------------|--------------------|--------------------|--------|
| Name                      | Date modified      | Туре               | Size   |
| clf_shape_bender          | 3/1/2017 2:45 PM   | File folder        |        |
| su_advancedcameratools    | 1/19/2016 6:33 PM  | File folder        |        |
| su_dynamiccomponents      | 1/19/2016 6:33 PM  | File folder        |        |
| su_sandbox                | 1/19/2016 6:33 PM  | File folder        |        |
| su_trimble_connect        | 1/19/2016 6:33 PM  | File folder        |        |
| su_webtextures            | 1/19/2016 6:33 PM  | File folder        |        |
| 🚳 cgauth.dll              | 2/16/2014 1:21 AM  | Application extens | 248 KB |
| Clf_shape_bender.rb       | 5/6/2013 9:59 PM   | RB File            | 5 KB   |
| RubyWinFunc.so            | 1/19/2016 10:08 PM | SO File            | 34 KB  |
| su_advancedcameratools.rb | 11/12/2015 3:23 PM | RB File            | 2 KB   |
| 📄 su_dynamiccomponents.rb | 11/12/2015 3:23 PM | RB File            | 2 KB   |
| 📄 su_sandbox.rb           | 11/12/2015 3:23 PM | RB File            | 2 KB   |
| su_trimble_connect.rb     | 11/12/2015 3:23 PM | RB File            | 2 KB   |
| su_webtextures.rb         | 11/12/2015 3:23 PM | RB File            | 2 KB   |
| 🗋 vfs.rb                  | 1/19/2016 10:08 PM | RB File            | 3 KB   |
| 📑 .gitignore              | 4/5/2013 11:45 AM  | GITIGNORE File     | 0 KB   |

#### > Users > eli > AppData > Roaming > SketchUp > SketchUp 2016 > SketchUp > Plugins >

توجه کنید : در صورتی که فولدر app data رو ندیدید، از قسمت folder options ، گزینه ی را فعال کنید.

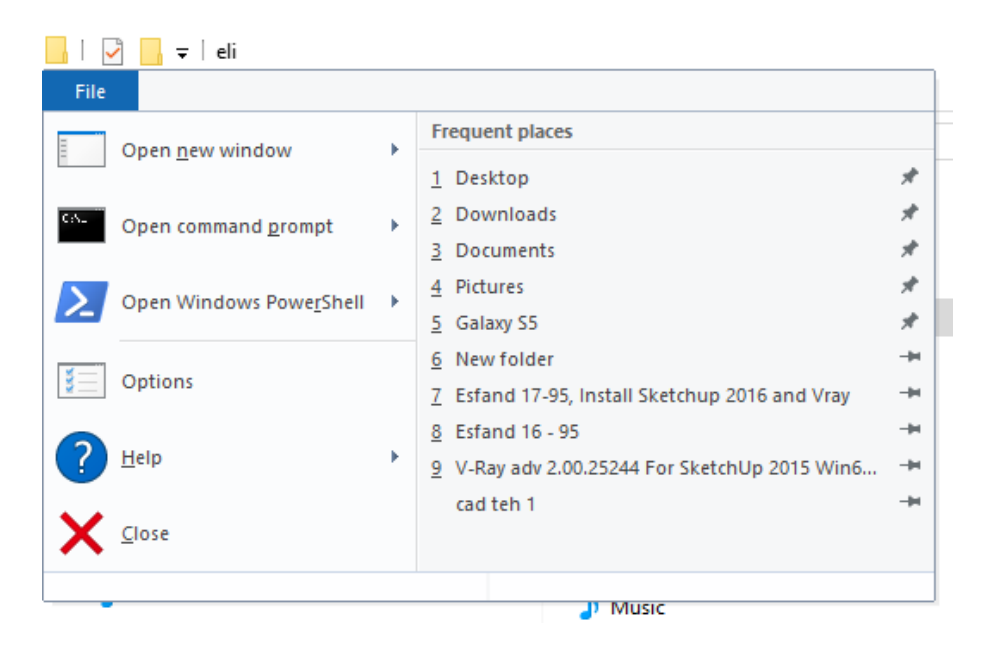

|                                                                                                    | Folder Options                                                                                                    |                                                                                                    |                                                                                                    | X                                                                                                    |                                                                                                    |      |        |
|----------------------------------------------------------------------------------------------------|----------------------------------------------------------------------------------------------------|----------------------------------------------------------------------------------------------------|----------------------------------------------------------------------------------------------------|----------------------------------------------------------------------------------------------------|----------------------------------------------------------------------------------------------------|------|--------|
|                                                                                                    | General View                                                                                                    | Search                                                                                                    |                                                                                                    |                                                                                                    |                                                                                                    |      |        |
|                                                                                                    | Folder views                                                                                                    |                                                                                                    |                                                                                                    |                                                                                                    |                                                                                                    |      |        |
|                                                                                                    | Y<br>al                                                                                                    | 'ou can apply this view (s<br>Il folders of this type.<br>Apply to Folders                                                                                                    | such as Details or Icon<br>Reset Folders                                                                                                    | is) to                                                                                                    |                                                                                                    |      |        |
|                                                                                                    | Advanced settin                                                                                                    | igs:<br>olders                                                                                                    | hnaile                                                                                                    | ^                                                                                                    |                                                                                                    |      |        |
|                                                                                                    | Always<br>Display<br>Display<br>Display<br>Display                                                                                                    | show menus<br>file icon on thumbnails<br>file size information in fo<br>the full path in the title b                                                                                                    | lder tips<br>ar                                                                                                    |                                                                                                    |                                                                                                    |      |        |
|                                                                                                    | Hidden<br>Dor<br>Sho<br>Hide er                                                                                                    | files and folders<br>n't show hidden files, fold<br>ow hidden files, folders, a<br>mpty drives                                                                                                    | ders, or drives<br>and drives                                                                                                    |                                                                                                    |                                                                                                    |      |        |
|                                                                                                    | Hide ex                                                                                                    | tensions for known file t<br>lder merge conflicts                                                                                                    | ypes                                                                                                    | ~                                                                                                    |                                                                                                    |      |        |
|                                                                                                    |                                                                                                    |                                                                                                    | Restore Def                                                                                                    | aults                                                                                                    |                                                                                                    |      |        |
|                                                                                                    |                                                                                                    | ОК                                                                                                    | Cancel                                                                                                    | Apply                                                                                                    |                                                                                                    |      |        |
|                                                                                                    |                                                                                                    |                                                                                                    |                                                                                                    |                                                                                                    |                                                                                                    |      |        |
| agre ا را می زن                                                                                                    | گزینه ی e                                                                                                    | کنیم و ابتدا                                                                                                    | ، ۲۰۱٦ را باز                                                                                                    | اسکچ آپ                                                                                                    | رم افزار                                                                                                    | یم ن | می تون |
| l agre ا را می زن                                                                                                    | گزینه ی e                                                                                                    | کنیم و ابتدا                                                                                                    | ه ۲۰۱٦ را باز                                                                                                    | اسکچ آپ                                                                                                    | رم افزار                                                                                                    | یم ن | می تون |
| <b>ا را می زر</b> ا<br>SketchUp License Agree                                                                                                    | e گزینه ی<br><sub>ment</sub>                                                                                                    | کنیم و ابتدا                                                                                                    | ، ۲۰۱٦ را باز                                                                                                    | اسکچ آپ                                                                                                    | رم افزار                                                                                                    | يم ن | می تون |
| l agre را می زن<br><sup>SketchUp License Agree</sup><br>SOFTWARE<br>SketchUp)                                                                                                    | e گزینه ی<br><sup>ment</sup><br>END USER                                                                                                    | کنیم و ابتدا<br>LICENSE AGI                                                                                                    | ۲۰۱٦ را باز ۲۰۱۲ را باز<br>REEMENT (T                                                                                                    | اسکچ آپ<br>rimble                                                                                                    | رم افزار                                                                                                    | یم ن | می تون |
| SketchUp License Agree<br>SOFTWARE<br>SketchUp)<br>IMPORTANT, REJ<br>USING ALL OR A<br>TERMS AND CON<br>ENFORCEABLE L                                                                                                    | e گزینه ی<br>ment<br>END USER<br>AD THIS AGREEI<br>NY PORTION OF<br>IDITIONS OF THI<br>IKE ANY WRITTE                                                                                                    | کنیم و ابتدا<br>LICENSE AGI<br>MENT CAREFULLY<br>THE SOFTWARE, YO<br>S AGREEMENT, YO<br>EN AGREEMENT, YO                                                                                                    | REEMENT (T<br>BY DOWNLOADI<br>YOU ARE ACCEPT<br>DU AGREE THAT                                                                                                    | اسکچ آپ<br><b>rimble</b><br>ING, INSTALL<br>ING ALL OF<br>THIS AGREEN                                                                                                    | رم افزار<br>ING OR<br>THE<br>MENT IS                                                                                                    | یم ن | می تون |
| SketchUp License Agree<br>SketchUp License Agree<br>SOFTWARE<br>SketchUp)<br>IMPORTANT, RE<br>USING ALL OR A<br>TERMS AND COM<br>ENFORCEABLE L<br>IF YOU DO NOT A<br>ACCESS THE SO<br>AND DO NOT AG<br>REFUND, PROVID<br>SOFTWARE WITH                                                                                                    | e گزینه ی<br>ment<br>END USER<br>AD THIS AGREEI<br>AD THIS AGREEI<br>AD THIS AGREEI<br>AGREE TO ALL O<br>FTWARE. IF YOU<br>REE TO THESE T<br>AGREE TO ALL O<br>FTWARE. IF YOU<br>REE TO THESE T<br>DED YOU (A) DO<br>IN THIRTY (30) [                                                                                                    | لكنيم و ابتدا<br>LICENSE AGI<br>MENT CAREFULLY<br>S AGREEMENT. YO<br>S AGREEMENT.<br>S AGREEMENT. | REEMENT (T<br>BY DOWNLOADI<br>YOU ARE ACCEPT<br>DU AGREE THAT<br>ND CONDITIONS,<br>ENSE FEE FOR US<br>RETURN THE SOF<br>TWARE AND (B) IT<br>TIAL PURCHASE.                                                                                                    | اسکچ آپ<br>frimble<br>ING, INSTALL<br>THIS AGREEN<br>, DO NOT USE<br>SE OF THE SC<br>TWARE FOR<br>RETURN THE                                                                                                    | رم افزار<br>ING OR<br>THE<br>IENT IS<br>E OR<br>DFTWARE<br>A FULL                                                                                                    | يم ن | می تون |
| SketchUp License Agree<br>SketchUp License Agree<br>SOF TWARE<br>SketchUp)<br>IMPORTANT, RE<br>USING ALL OR A<br>TERMS AND COM<br>ENFORCEABLE L<br>IF YOU DO NOT A<br>ACCESS THE SO<br>AND DO NOT AG<br>REFUND, PROVII<br>SOFTWARE WITH<br>BY AGREEING TO<br>YEARS OLD OR O<br>AGREEMENT.                                                                                                    | e گزینه ی<br>ment<br>END USER<br>AD THIS AGREEI<br>NY PORTION OF<br>IDITIONS OF THI<br>IKE ANY WRITTE<br>AGREE TO ALL O<br>FTWARE. IF YOU<br>REE TO THESE T<br>DED YOU (A) DO<br>IIN THIRTY (30) I<br>O THESE TERMS<br>DIDER AND CAP                                                                                                    | LICENSE AGI<br>MENT CAREFULLY<br>THE SOFTWARE, Y<br>S AGREEMENT. YO<br>EN AGREEMENT. YO<br>F THESE TERMS A<br>J HAVE PAID A LICE<br>TERMS, YOU MAY F<br>NOT USE THE SOF<br>DAYS OF YOUR INI<br>AND CONDITIONS<br>ABLE OF ENTERIN                                                                                                    | REEMENT (T<br>BY DOWNLOADI<br>YOU ARE ACCEPT<br>OU AGREE THAT<br>ND CONDITIONS,<br>ENSE FEE FOR US<br>RETURN THE SOF<br>TWARE AND (B)<br>TIAL PURCHASE.<br>, YOU REPRESEN<br>G INTO A LEGALL                                                                                                    | اسکچ آپ<br>rimble<br>ING, INSTALL<br>THIS AGREEN<br>, DO NOT USE<br>SE OF THE SO<br>TWARE FOR<br>RETURN THE<br>RETURN THE<br>NT THAT YOU<br>Y BINDING                                                                                                    | رم افزار<br>ING OR<br>THE<br>MENT IS<br>E OR<br>DFTWARE<br>A FULL<br>ARE 18                                                                                                    | يم ن | می تون |
| SketchUp License Agree<br>SketchUp License Agree<br>SOFTWARE<br>SketchUp)<br>IMPORTANT, RE<br>USING ALL OR A<br>TERMS AND COM<br>ENFORCEABLE L<br>IF YOU DO NOT A<br>ACCESS THE SO<br>AND DO NOT AG<br>REFUND, PROVII<br>SOFTWARE WITH<br>BY AGREEING TO<br>YEARS OLD OR O<br>AGREEMENT.<br>IF YOU WISH TO<br>CORPORATION,<br>SIGN FOR AND B<br>THE LICENSES G<br>ACCEPTANCE BY                                                                                                    | e گزینه ی<br>ment<br>END USER<br>AD THIS AGREED<br>MY PORTION OF<br>IDITIONS OF THI<br>IKE ANY WRITTE<br>AGREE TO ALL O<br>FTWARE. IF YOU<br>REE TO THESE T<br>OED YOU (A) DO<br>IN THIRTY (30) D<br>O THESE TERMS<br>DOLDER AND CAP<br>USE THE SOFTV<br>PARTNERSHIP O<br>IND THE ENTITY<br>RANTED UNDER<br>' SUCH AUTHOR                                                                                            | LICENSE AGI<br>MENT CAREFULLY<br>THE SOFTWARE, N<br>S AGREEMENT, YO<br>EN AGREEMENT, YO<br>EN AGREEMENT, YO<br>F THESE TERMS A<br>J HAVE PAID A LICE<br>TERMS, YOU MAY F<br>NOT USE THE SOF<br>DAYS OF YOUR INI<br>AND CONDITIONS<br>ABLE OF ENTERIN<br>VARE AS AN EMPLO<br>IN ORDER TO ACC<br>R THIS AGREEMENT<br>IN ORDER TO ACC<br>R THIS AGREEMENT<br>IN CREAS AN EMPLO<br>IN ORDER TO ACC<br>R THIS AGREEMENT                                                                                                    | REEMENT (T<br>REEMENT (T<br>BY DOWNLOADI<br>YOU ARE ACCEPT<br>OU AGREE THAT<br>ND CONDITIONS,<br>ENSE FEE FOR US<br>RETURN THE SOF<br>TWARE AND (B) I<br>TIAL PURCHASE.<br>, YOU REPRESEN<br>G INTO A LEGALL<br>OYEE, CONTRAC<br>, THEN YOU MUS<br>CEPT THE TERMS<br>T ARE EXPRESSI                                                                         | اسکچ آپ<br>rimble<br>ING, INSTALL<br>TING ALL OF<br>THIS AGREEN<br>, DO NOT USE<br>SE OF THE SG<br>TWARE FOR<br>RETURN THE<br>NT THAT YOU<br>Y BINDING<br>TOR, OR AGE<br>TOR, OR AGE<br>TOR, OR AGE<br>TOR, OR AGE<br>TOR, OR AGE<br>TOR, OR AGE                                                                                                    | رم افزار<br>ING OR<br>THE<br>MENT IS<br>E OR<br>DETWARE<br>A FULL<br>ARE 18<br>ARE 18<br>ARE 18<br>NT OF A<br>RIZED TO<br>REEMENT.<br>NED UPON                                        | يم ن | می تون |
| SketchUp License Agree<br>SketchUp License Agree<br>SketchUp License Agree<br>SketchUp<br>IMPORTANT, RE<br>USING ALL OR AT<br>TERMS AND COM<br>ENFORCEABLE LI<br>IF YOU DO NOT A<br>ACCESS THE SO<br>AND DO NOT AG<br>REFUND, PROVID<br>SOFTWARE WITH<br>BY AGREEING TO<br>YEARS OLD OR O<br>AGREEMENT.<br>IF YOU WISH TO<br>CORPORATION,<br>SIGN FOR AND B<br>THE LICENSES G<br>ACCEPTANCE BY<br>If an executed agree<br>terms of that agree<br>into a separate wr<br>will control your us<br>right to use the So | e گزینه ی<br>ment<br>END USER<br>AD THIS AGREEN<br>NY PORTION OF<br>IDITIONS OF THI<br>IKE ANY WRITTE<br>AGREE TO ALL O<br>FTWARE. IF YOU<br>REE TO THESE TO<br>DED YOU (A) DO<br>HIN THIRTY (30) D<br>O THESE TERMS<br>DUDER AND CAP<br>USE THE SOFTV<br>PARTNERSHIP O<br>IND THE ENTITY<br>RANTED UNDER<br>' SUCH AUTHOR<br>eement shall supers<br>then agreement wit<br>e of the Software,<br>ftware under the to | LICENSE AGI<br>MENT CAREFULLY<br>THE SOFTWARE, Y<br>S AGREEMENT. YO<br>EN AGREEMENT. YO<br>EN AGREEMENT. YO<br>EN AGREEMENT. YO<br>F THESE TERMS A<br>D HAVE PAID A LICE<br>TERMS, YOU MAY F<br>NOT USE THE SOF<br>DAYS OF YOUR INI<br>AND CONDITIONS<br>ABLE OF ENTERIN<br>VARE AS AN EMPLO<br>R SIMILAR ENTITY<br>IN ORDER TO ACC<br>R SIMILAR ENTITY<br>IN ORDER TO ACC<br>R SIMILAR ENTITY<br>IN ORDER TO ACC<br>R THIS AGREEMENT<br>IN CREEMENT<br>IN CREAS AN EMPLO<br>R SIMILAR ENTITY<br>IN ORDER TO ACC<br>R THIS AGREEMENT<br>IN CREAS AN EMPLO<br>R SIMILAR ENTITY<br>IN ORDER TO ACC<br>R THIS AGREEMENT<br>IN CREAS AN EMPLO<br>R SIMILAR ENTITY<br>IN ORDER TO ACC<br>R THIS AGREEMENT<br>IN CREAS AN EMPLO<br>R SIMILAR ENTITY<br>IN ORDER TO ACC<br>R THIS AGREEMENT<br>IN CREAS AN EMPLO<br>R SIMILAR ENTITY<br>IN ORDER TO ACC<br>R THIS AGREEMENT<br>IN CREAS AN EMPLO<br>R SIMILAR ENTITY<br>IN CREAS AN EMPLO<br>R SIMILAR ENTITY<br>IN CR                                                                                                    | REEMENT (T<br>REEMENT (T<br>BY DOWNLOADI<br>YOU ARE ACCEPT<br>OU AGREE THAT<br>ND CONDITIONS<br>ENSE FEE FOR US<br>ETURN THE SOF<br>TWARE AND (B) I<br>TIAL PURCHASE.<br>, YOU REPRESEN<br>G INTO A LEGALL<br>OYEE, CONTRAC<br>Y, THEN YOU MUS<br>CEPT THE TERMS<br>T ARE EXPRESSION<br>I he Software, that<br>greement is termini-<br>ent after terminatio | irimble<br>ING, INSTALL<br>THIS AGREEN<br>, DO NOT USE<br>SE OF THE SO<br>TWARE FOR<br>RETURN THE<br>NT THAT YOU<br>Y BINDING<br>TOR, OR AGE<br>TOR, OR AGE<br>TOR AGE<br>TOR AGE<br>TOR | ING OR<br>THE<br>MENT IS<br>E OR<br>DFTWARE<br>A FULL<br>ARE 18<br>ARE 18<br>NT OF A<br>RIZED TO<br>REEMENT.<br>NED UPON<br>vare, the<br>if you enter<br>of this one)<br>iot have the | يم ن | می تون |

و صفحه ی جدید باز می شود. می بینیم که لایسنس (مجوز) فعال شده.

| Welcome to SketchUp              | Due 2016                                           |                      |
|----------------------------------|----------------------------------------------------|----------------------|
| Sketchup                         | Pro 2016                                           |                      |
| Linned To.                       |                                                    |                      |
| Default Template: No Default Te  | emplate                                            | Choose Template      |
| It looks like yo                 | ou might be offline                                |                      |
| Go ahead and start modeli        | ng, but SketchUp works better with an Internet cor | nnection.            |
| ▶ Template                       |                                                    |                      |
| Always show on startup           |                                                    | Start using SketchUp |
| Welcome to SketchUp              |                                                    |                      |
| SketchUp                         | Pro 2016                                           | Trimble              |
| Licensed To:                     |                                                    |                      |
| Default Template: No Default Ter | mplate                                             | Choose Template      |
| ▶ Learn                          |                                                    |                      |
| ▼ License                        |                                                    |                      |
|                                  | SketchUp Pro 2016                                  |                      |
| Licensed to:                     |                                                    |                      |
| Licensed for:                    |                                                    |                      |
| License type:                    | Single User                                        |                      |
|                                  |                                                    | Remove License       |
| h. Townlate                      |                                                    |                      |
| Femplate                         |                                                    |                      |

برای شروع Template مورد نظر که در اینجا Architectural Design – Meters پیشنهاد می شه را انتخاب می کنیم و میتونیم تیک پایین ســـمت چپ Always show on start up رو هم برداریم که دفعات بعدی این صفحه قبل از اسکچ آپ باز نشه.

| Welcome to SketchUp                                                                                                    |                      |
|----------------------------------------------------------------------------------------------------|----------------------|
| SketchUp Pro 2016                                                                                                    | Trimble              |
|                                                                                                    |                      |
| Licensed To:                                                                                                    |                      |
| Default Template: Architectural Design - Meters                                                                                                    | Choose Template      |
| ▶ Learn                                                                                                    |                      |
| License                                                                                                    |                      |
| Template     It is is a general user involving template with user, signing and single course.                                                                                                    | <b>•</b>             |
| Architectural Design - Feet and Inches<br>Units: Inches<br>This template is for conceptual design development.                                                                                                    |                      |
| Architectural Design - Millimeters<br>Units: Milimeters<br>This template is for conceptual design development.                                                                                                    |                      |
| Architectural Design - Meters<br>Unts: Meters<br>This template is for conceptual design development.                                                                                                    |                      |
| Architectural Design - Neters<br>Construction Documentation - Feet and Inches<br>Units: Inches<br>This template is for design detailing and construction. Also use this template for training exercises that begin in plan | ı view.              |
|                                                                                                    |                      |
| Construction Documentation - Millimeters                                                                                                    | ~                    |
| Always show on startup                                                                                                    | Start using SketchUp |
|                                                                                                    |                      |

حالا برای فعال کردن پلاگین وی ری در اسکچ آپ، از تب window> preferences را انتخاب کرده، و در قسمت extensions تیک Vray for Sketchup را فعال می کنیم. و ok می کنیم.

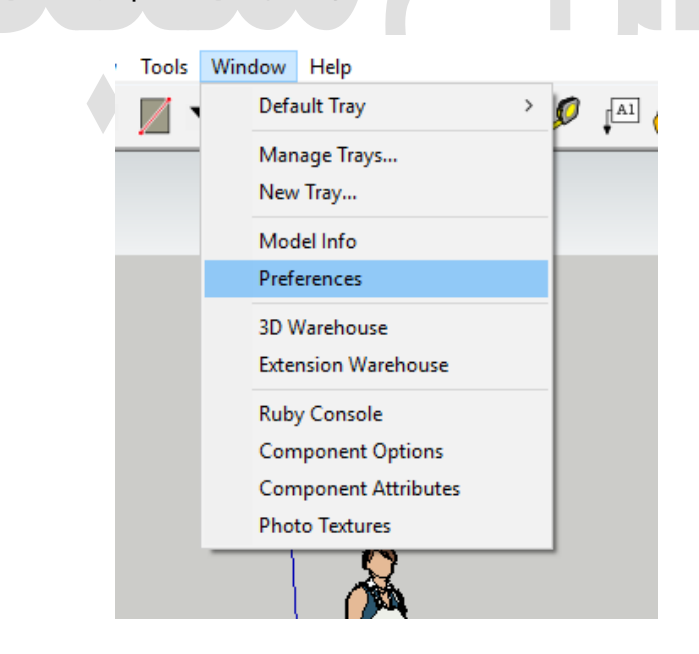

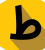

| ystem Preference                                                            | 5                                                                                                    | × |
|-----------------------------------------------------------------------------|----------------------------------------------------------------------------------------------------|---|
| Applications<br>Compatibility<br>Drawing<br>Extensions<br>Extensions Policy | <ul> <li>✓ Sandbox Tools</li> <li>✓ Trimble Connect</li> <li>✓ Photo Textures</li> <li>✓ V-Ray For SketchUp</li> </ul> |   |
| ies<br>jeneral<br>jpenGL<br>hortcuts<br>emplate<br>/orkspace                | Allows you to render your SketchUp scene with V-Ray                                                                    | ~ |
|                                                                             | Version: 2.00.26579 (adv)<br>Creator: Chaos Software, Ltd<br>Copyright: (c) 2012 Chaos Software, Ltd                   | ~ |

مشاهده می کنیم که نوار ابزار های نرم افزار وی ری ظاهر می شـوند و پلاگین وی ری و نرم افزار

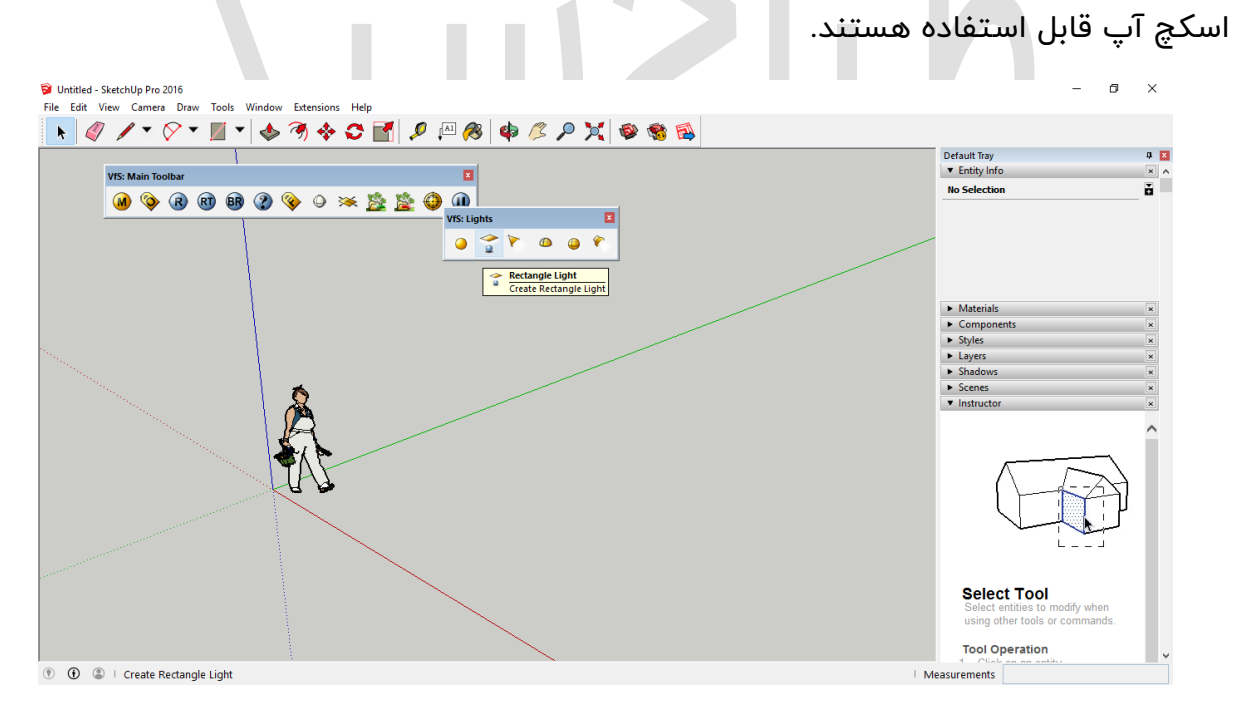

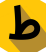

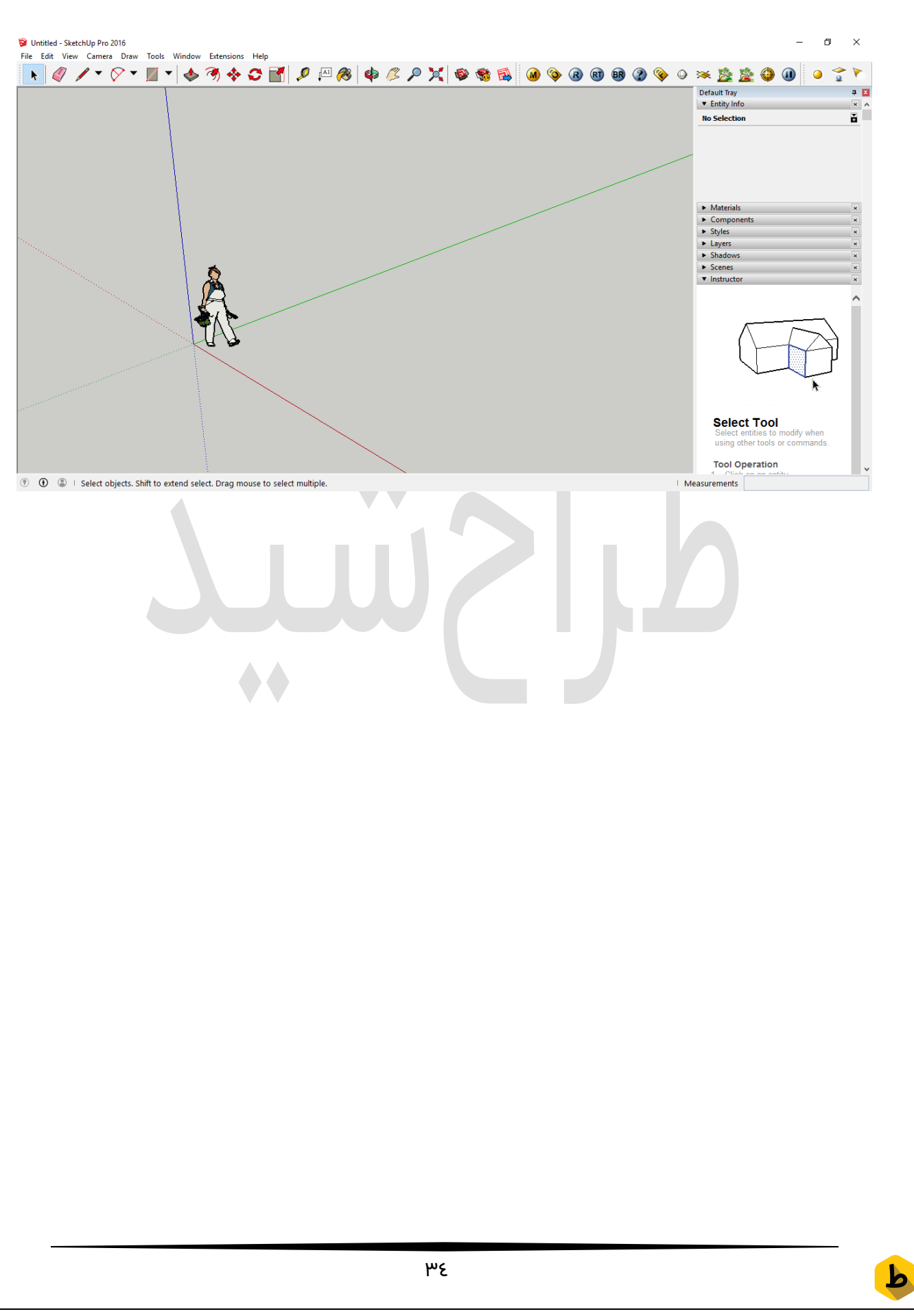

#### اسکچاپ

# پنجره راهنمای ابزار های اسکچاپ

#### نکاتی برای طراحان مبتدی اسکچاپ

در این آموزش میخوایم بپردازیم به پنجره ی راهنمای ابزارهای اســـکچاپ که در برنامه در نوار سمت راست صفحه طراحی قرار گرفته که برای این نوار ذکر دو نکته رو ضروری میدونم:

#### استفادهاز پنچره راهنما

برای گشودن پنجره راهنمای ابزار های اسکچاپ شما می توانید با رفتن به پنجره فعال شده در قسمت instructor به فعالسازی آن بپردازید که به شما اطلاعات ارزشمندی در مورد ابزار شما که انتخاب شـده اسـت را نشـان می دهد و حتی نمایش یک انیمیشــن کوتاه برای یک راهنمای تصویری که ابزار چه کارایی دارد را نمایش میدهد.

بنده حتی پس از ماه ها تجربه با اســکچاپ ،باز کردن پنجره راهنما را برای مبتدیان در هر مرحله طراحی توصیه میکنم. زیرا برای بنده در روز های اول طراحی بسیار کمک یار بود.

#### ۲. دکمه های فرعی

با انتخاب هر ابزار تعدادی قابلیت و دکمه فرعی برای راهنمایی شــما باز میشــه که خیلی میتونه تو روند طراحیتون جلو بندازتتون و این خیلی مهمه که در طراحی تایم طراحی رو کاهش بدیم و به کمک همین ابزارها این موضوع کاملا ممکن خواهد شد
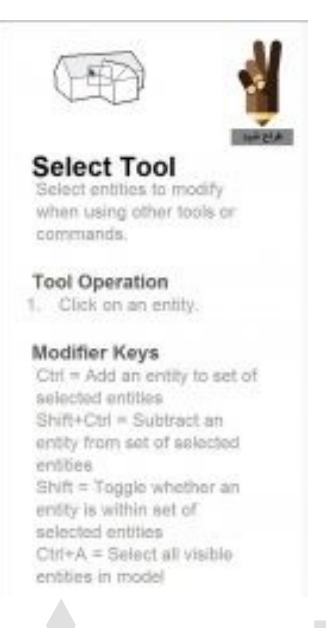

برای مثال در اسـتفاده از ابزار Select چندین راه مختلف را برای سـرعت بخشـیدن به طراحی برای استفاده از این ابزار نمایش داده شده است:

در سطر اول راجع به قابلیت های ابزار توضیحی مختصر داده شده است و در سطر بعدی به این اشاره دارد که باید یک ورودی انتخاب شود و در سطر بعدی توضیحاتی وجود دارد که به شرح زیر است:

Ctrl = برای گرفتن دو ناحیه از طراحی Shift+Ctrl = برای تفریق یک ناحیه از طراحی Shift = برای حالت دوتایی گرفتن و تفریق دو ناحیه از هم Ctrl+AA = انتخاب تمامی المان های موجود در طراحی

و میبینید که این چند ابزار ســاده تا چه حد ســرعت شــما رو افزایش خواهد داد پس به عنوان اولین قدم حتما از پنجره راهنمای ابزار های اسکچاپ شروع کنید.

b

#### اسکچاپ

# آموزش ابزارهای اسکچاپ

در این آموزش تمامی ابزار های رسم و انتخاب مدل و آموزشاسکچاپ رو براتون در نظر گرفتیم و خواهید دید که در انتهای این دوره از کلاس ها شما اسکچاپ رو به خوبی خواهید آموخت.

## ابزار اول 📐 ابزارselect

که این ابزار برای انتخاب نقطه ، خط و یا هر شــی در مدل طراحیتون میباشـد و برای انتخاب یک نقطه و یا یک خط از مدل کافیســت یکبار با این ابزار روی آن کلیک کنید و وقتی به رنگ آبی در بیاید یعنی انتخاب شده است بهترین نقطه برای شروع آموزشاسکچاپ همین نقطه است:

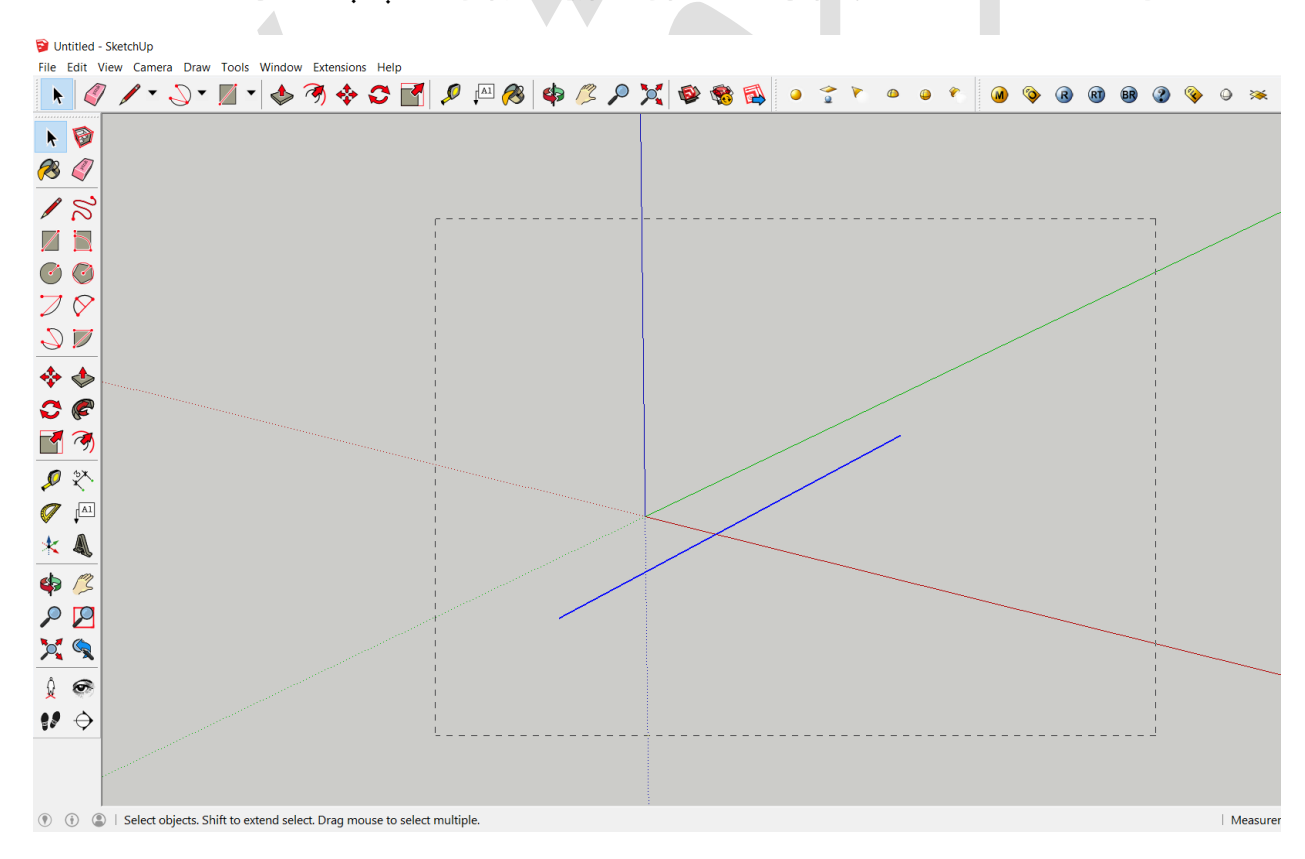

برای ســرعت بخشــیدن به کار میتونید از کلیدهای میانبر کیبورد هم اســـتفاده کنید که این کلیدها به شرح زیر هستند:

Ctrl : انتخاب چندین خط و یا نقطه با هم

Shift+Ctrl : حذف خط یا نقطه ی انتخاب شده از بین خط های انتخاب شده

Shift : تغییر بین خط های انتخاب کننده و خط های حذف کننده

Ctrl+A : انتخاب همه ی خط ها و نقطه های موجود در مدل

# ابزار دوم 🆉 Eraser

b

با کمک این ابزار شـما میتوانید خط ها و یا نقطه هایی که رسـم کرده اید را پاکسـازی کنید تا به مدل مورد نطرتون نزدیک بشــه و شــما میتوانید برای ســرعت بیشــتر از روی کیبورد حرف E رو انتخاب کرده و از ابزار Eraser انتخاب خواهد شــد و میتوانیم با کلیک کردن روی خط مورد نظر آن خط را پاک کرد.

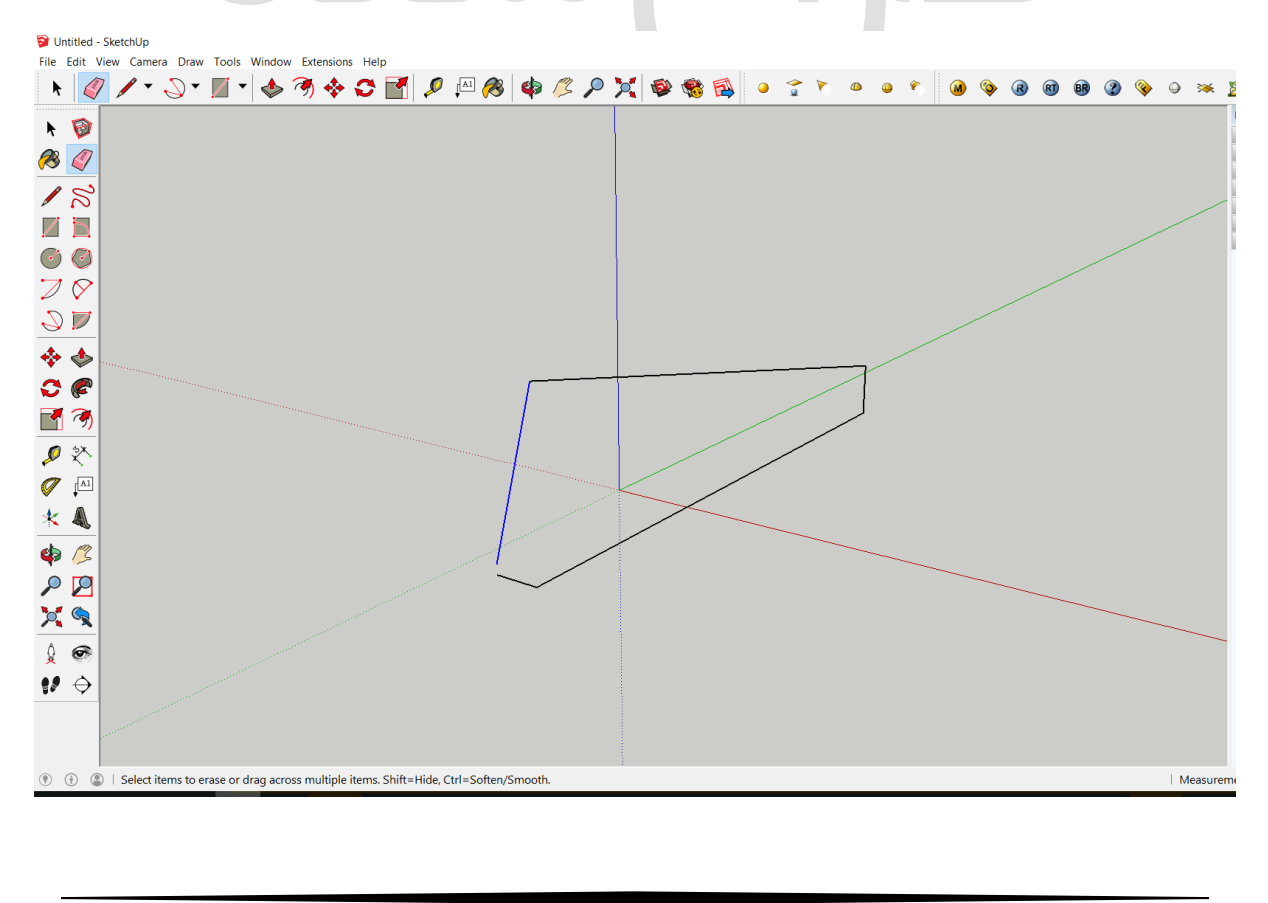

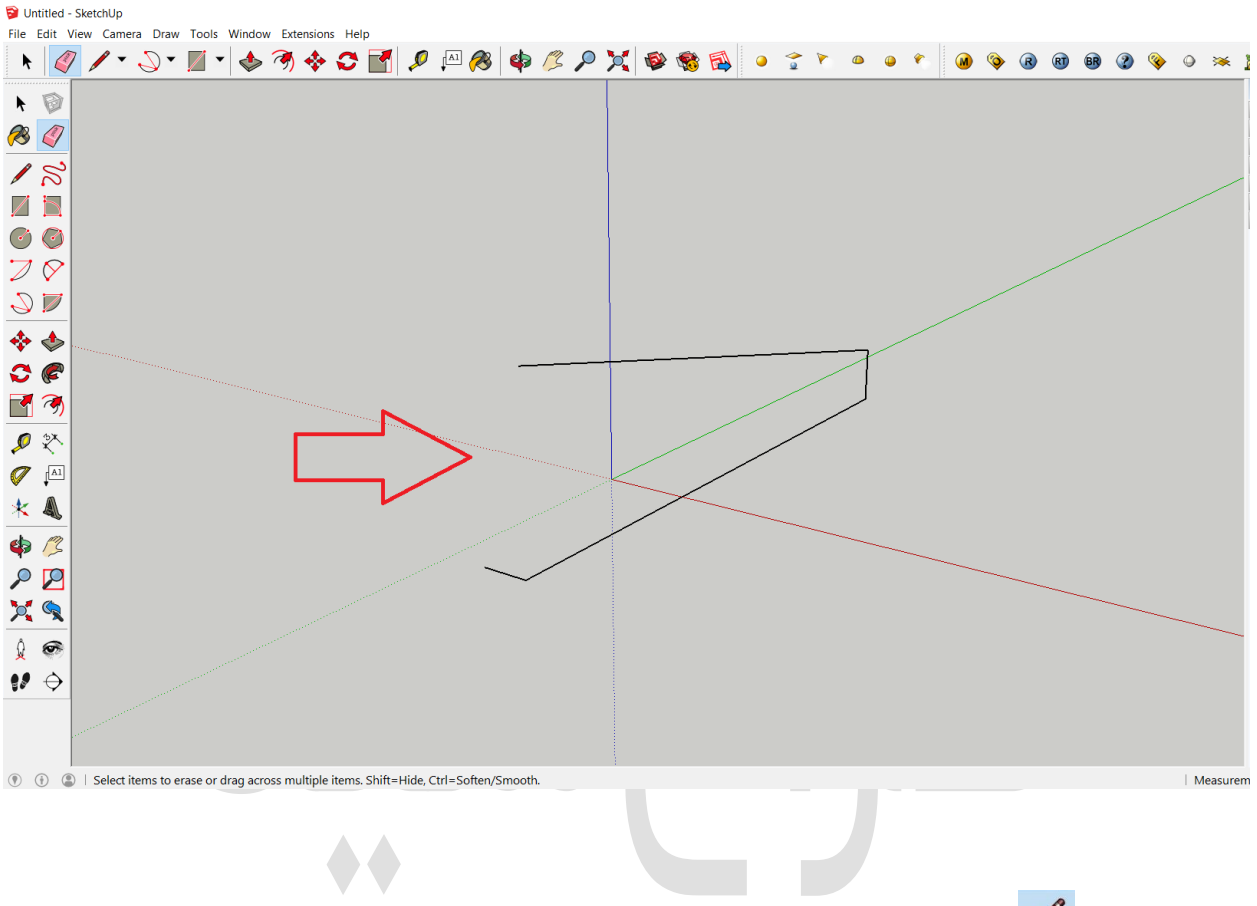

و پس از انتخاب میتوانید خط های پاک شده را شاهد باشید:

# ابزار سوم ابزار 🖊 Line

این ابزار برای کشیدن و رسم انواع خط صاف میباشد و برای کشیدن پلان های شما بسیار کارا میباشد و در آینده با هم خواهیم دید که تا چه حد ابزار مهمی میباشد ، این ابزار به کمک حرف لروی کیبورد انتخاب میشود و این کلید میانبر میتواند به طراحی سرعت ببخشد و پس انتخاب آن شما با اولین کلیکی که رو صفحه کنید یک نقطه انتخاب شده و به هر سمت که بخواهید کشیده میشود و با کلیک دوم خط بسته میشود و میتوانید یک خط صاف بسته داشته باشید:

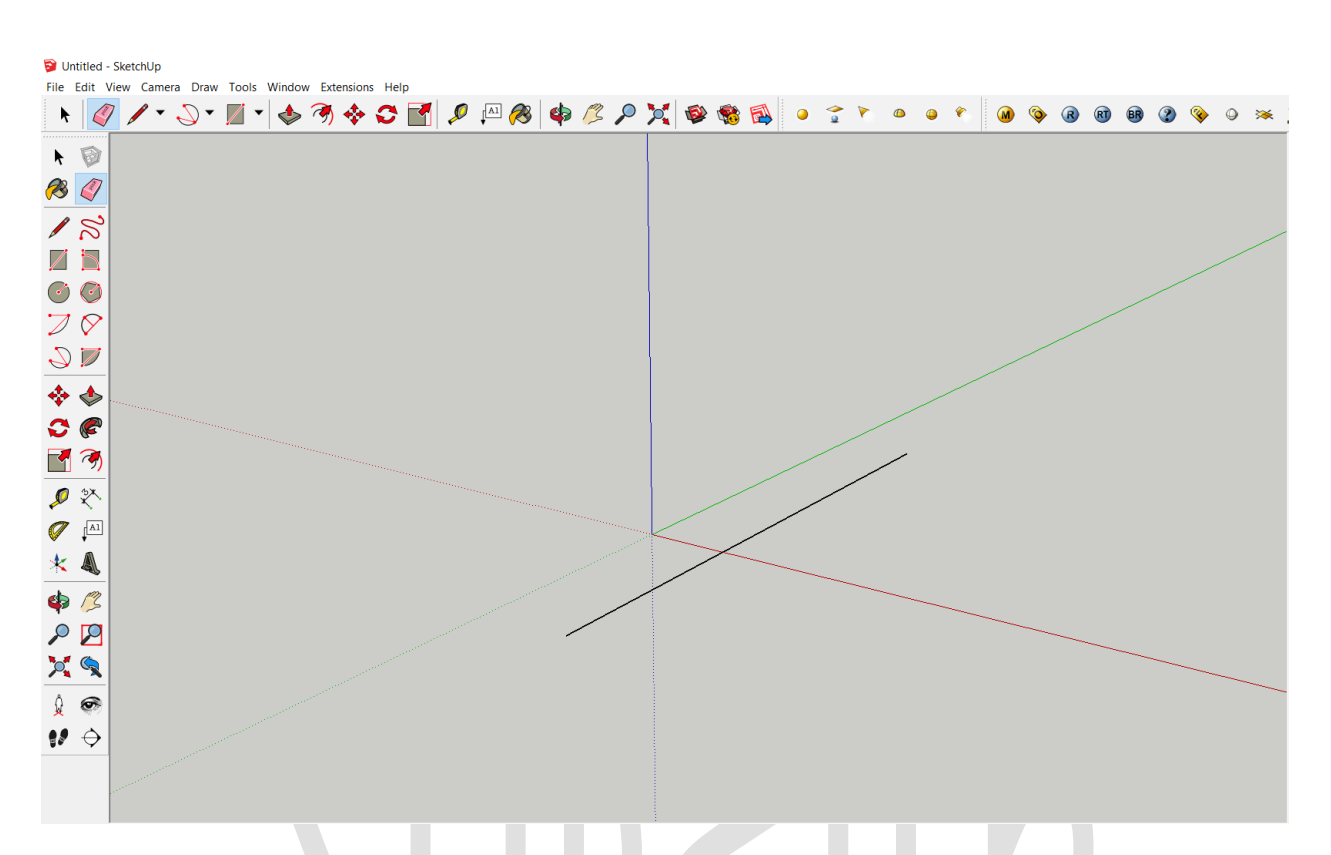

همچنین با نگه داشــتن دکمه ی shift میتوانید یک خط صــاف در جهت مورد نظرتون رو بدون خطا ادامه دهید

# ابزار چهارم 🛜 Free hand

شــما در آموزش اســکچاپ جلســه دوم به کمک این ابزار میتوانید هر خطی در جهت x y z در صفحه ی کاربری خود رسم کنید. در مدل های با دقت بالا به هیچ عنوان توصـیه نمیشود زیرا از دقت کافی برای رسـم خطوط برخوردار نیسـت و تنها کارایی که میتوان به آن نسـبت داد ترسـیم پرسوناژ و یکسری جزئیات مدل میباشد. در تصویر زیر نمونه ی کار با این ابزار آورده شده است:

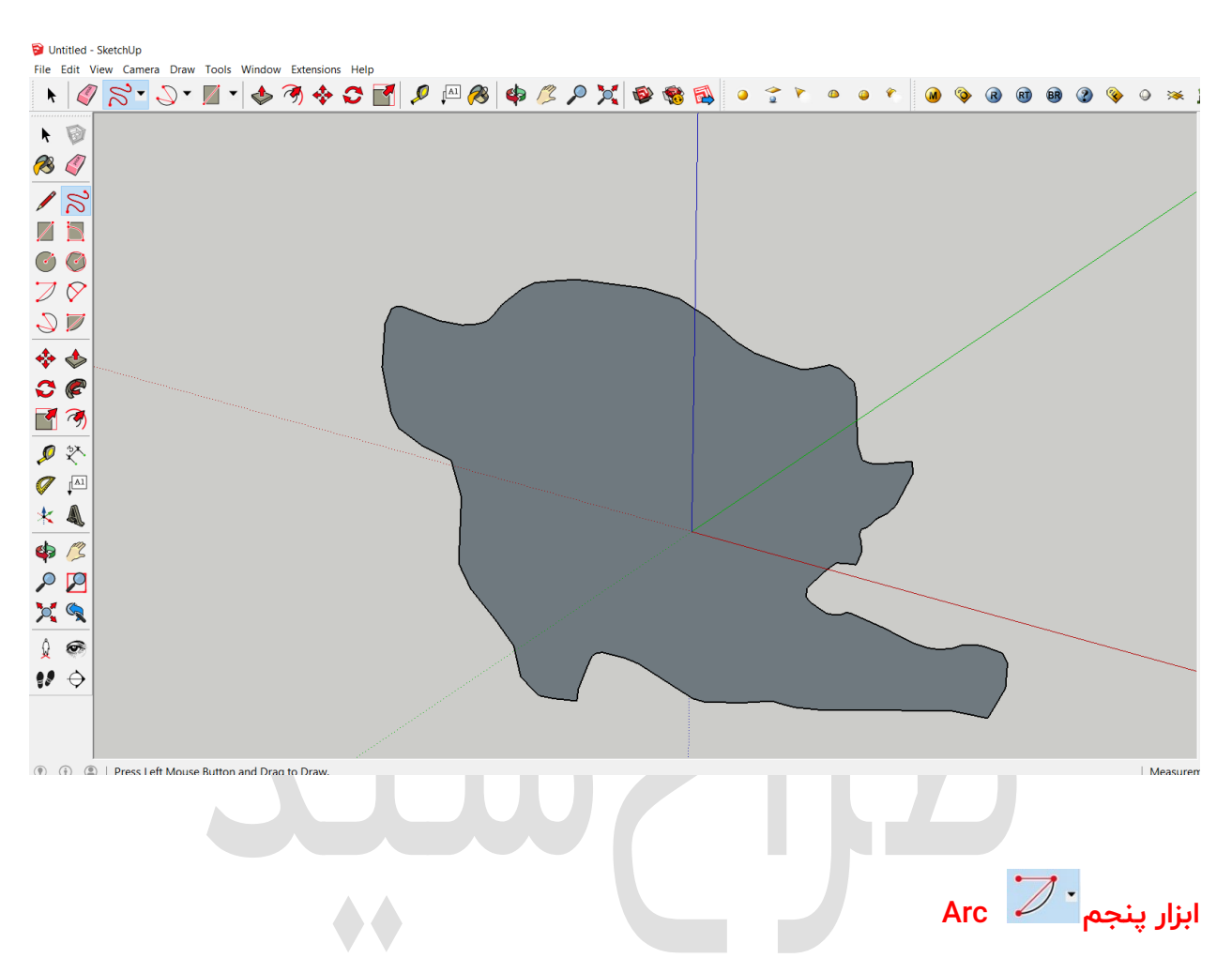

شـــما به کمک این ابزار میتوانید با انواع کمان ها روبرو شـــوید نحوه ی کار با این ابزار به این صورت میبا شد که شما با اولین کلیک در صفحه میتوانید اولین نقطه ی کمان ترسیمی خود را داشته باشید و پس از آن با طی کردن قوس کمان نقطه ی انتهایی کمان را با کلیک دوم داشته باشید همینطور که در عکس زیر مشاهده کنید:

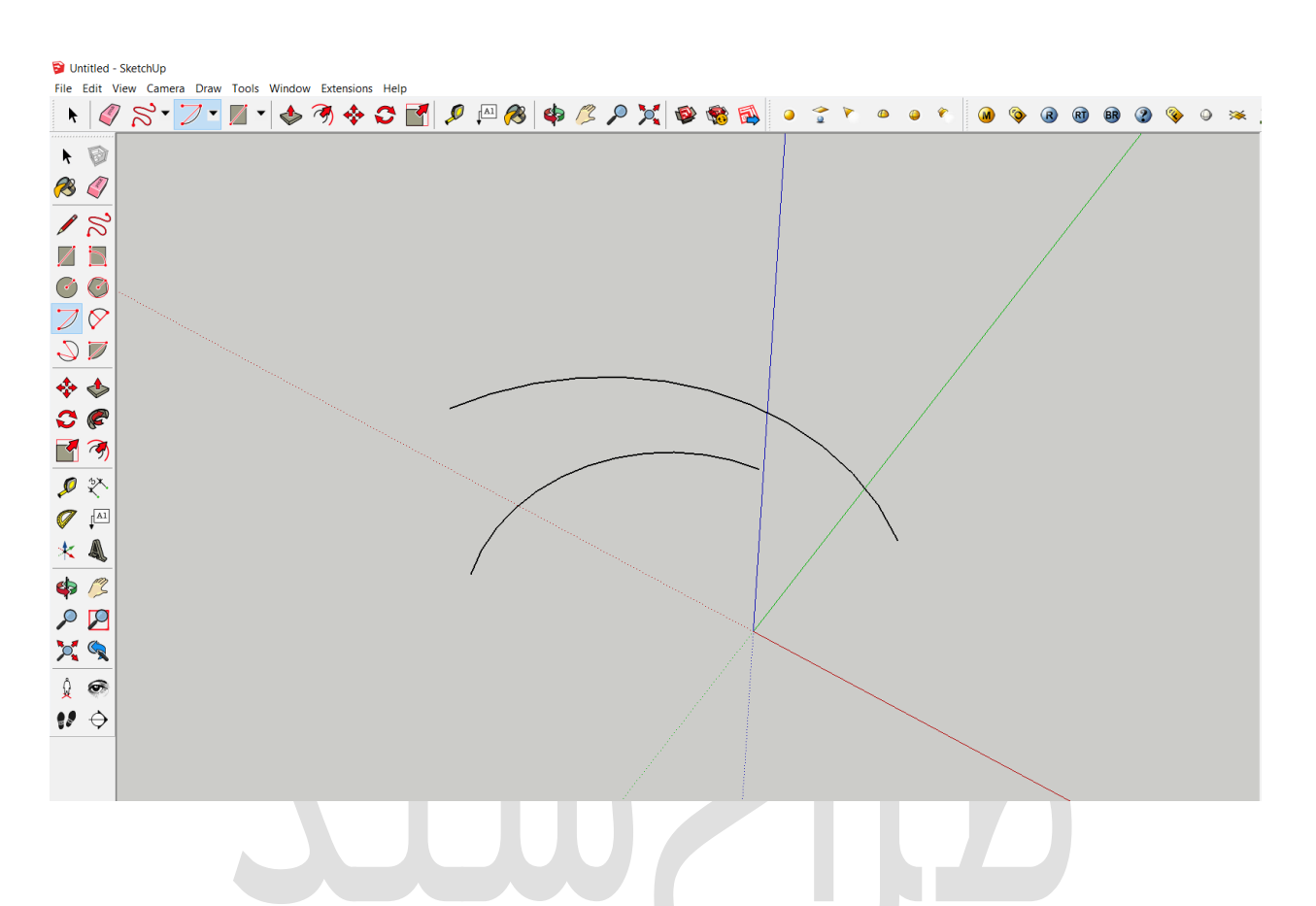

همچنین با نگه داشــتن کلید ctrl با + و یا – میتوانید قطر کمان خود را کم و یا زیاد نمایید که در خط رسم شده ی عکس بالا قابل دیدن است

# ابزار ششم ۲wo point arc

به کمک این ابزار میتوانید کمانی دو نقطه ای را در جهت X y z ترســـیم کنید که با کلیک اول نقطه ی اول و با کلیک دوم نقطه ی دوم این کمان معین شـده و با بالا و پایین کردن خط وسـط این کمان میتوان کمان مورد نظر را کم و یا زیاد نمود. این ابزار بسیار کارآمد میباشد و در بسیاری از طراحی ها مثل طراحی گنبد مسجد این ابزار در استراتژی طراحی نقش کلیدی خواهد داشت که به زودی آموزش آن روی وبسایت طراح شید قرار خواهد گرفت. در تصویر زیر نمونه ی رسم شده ی آنرا مشاهده مینمایید:

٤٢

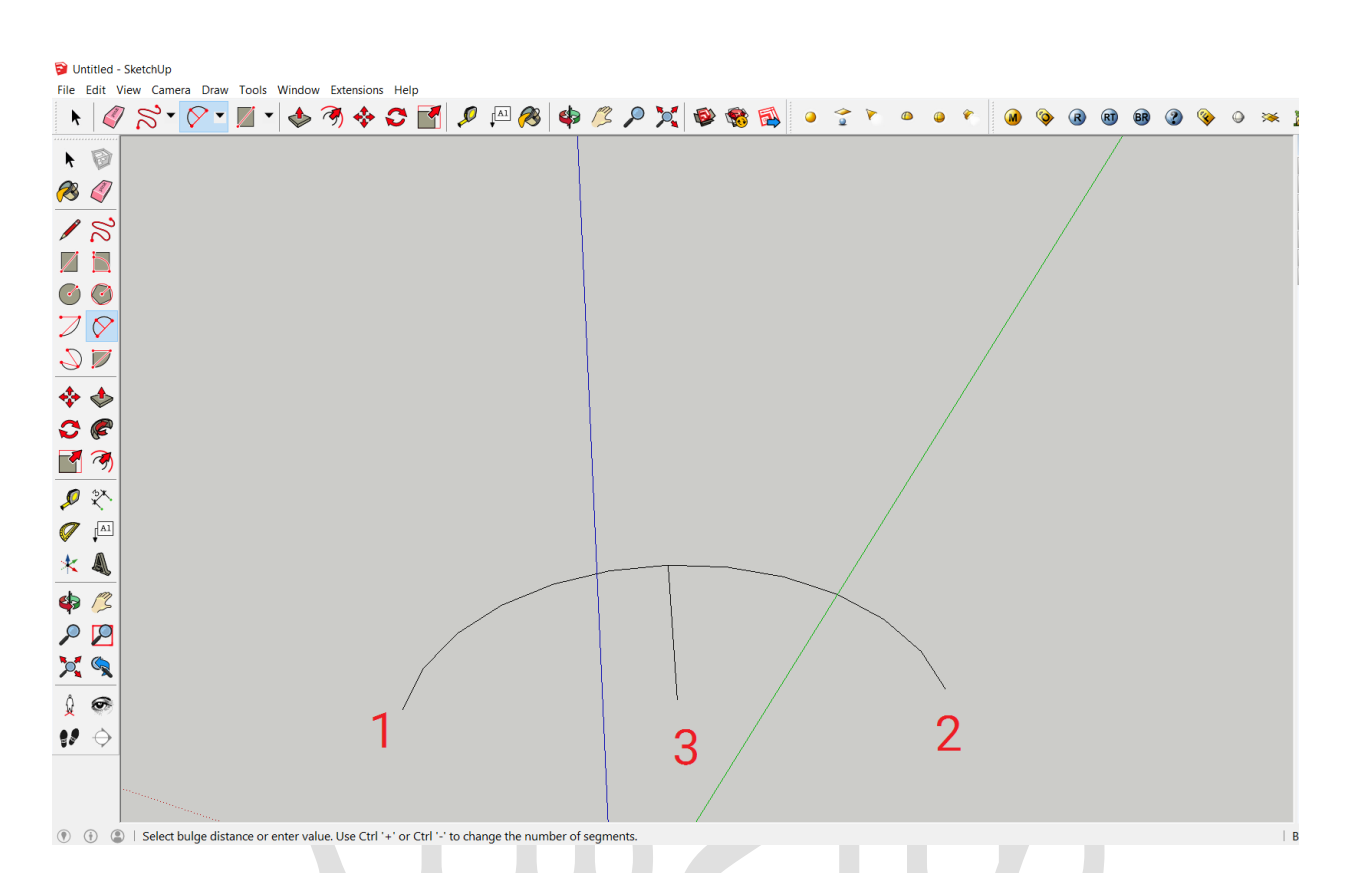

همچنین کثل ابزار Arc با نگه داشـــتن کلید ctrl با + و یا – میتوانید قطر کمان خود را کم و یا زیاد نمایید.

### ابزار هفتم point arc۳

این ابزار تقریبا مثل ابزار قبل هستش با این تفاوت که نقطه سوم هم در کار خواهد بود به این صورت که با کلیک اول نقطه ی اول با کلیک دوم نقطه ی دوم و با کلیک سوم نقطه ی سوم شــکل خواهد گرفت و به کمک این ابزار میتونیم کمان ها و قوس های متفاوتی رو ایجاد کنیم که برای مثال میتونید پسـت طراحی گنبد در اسـکچاپ رو از اینجا مطالعه کرده و نمونه عملیش رو ببینید. و همینطور که در ارک دو نقطه ای هم گفته شد شما میتونید با نگه داشتن کلید crt و فشردن + یا – قطر کمان وارده به محیط اسکچاپ رو تغییر بدید.

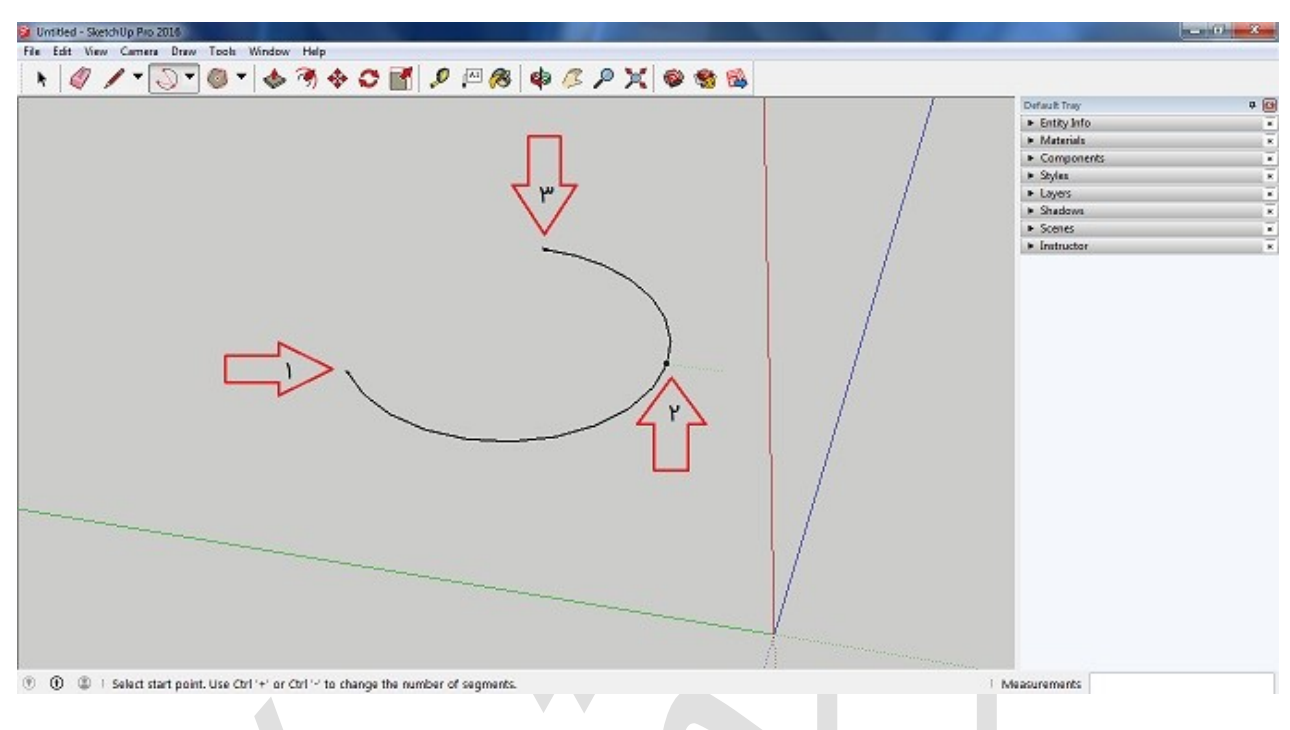

#### ابزار هشتمPie

همونجور که از اسم این ابزار معلومه شما به کمک این ابزار میتونید کمان های بسته و با زاویه ای خاص رو ترسیم کنید به شکلی که انگار یه تیکه از یک کیک رو جدا کرده باشید که این ابزار هم با کلیک اول نقطه ی شـروع رو معین و با کلیک دوم طول x رو معین و با کلیک سـوم زاویه ی مورد نظرتون رو اعمال میکنید. این ابزار هم توی طراحی خیلی چیزها میتونه کاربردی باشــه مثل طراحی حوضـچه های مدرن شـهری و یا سـتون های مدرن کابرد خواهد داشت. همونطور که میدونید با نگه داشـتن ctr و + یا – میتونید زاویه کمانتون رو تغیر بدید و اون زاویه ای که مد نظر دارید رو اعمال کنید.

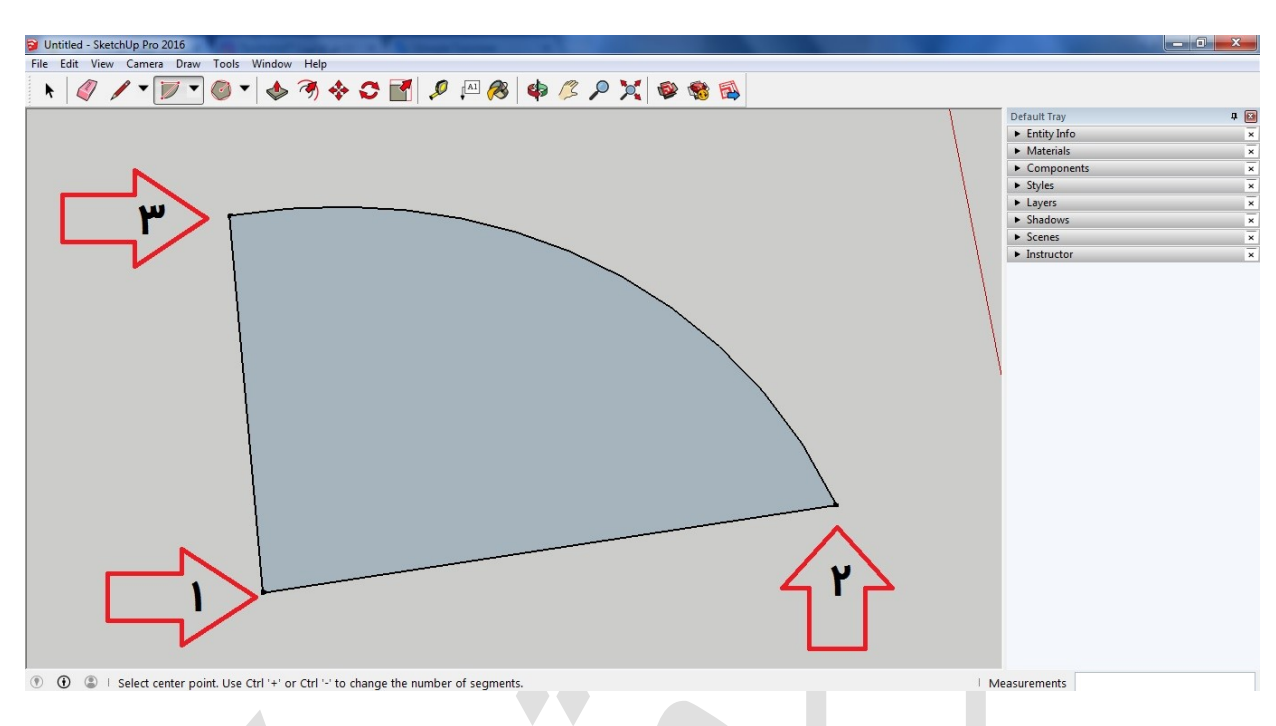

### ابزار نهمRectangle

این ابزار جز پرکاربردترین ابزارهای اسکچاپ هستش که به وسیله اون میتونید مستطیل و مربع های اســـتاندارد رســم کنید و دیگه برای رســم این گونه احجام ســراغ ابزار pen نرید. شـما میتونید برای سـرعت بخشـیدن به طراحی تون از روی کیبورد دکمه R رو فشـار بدید و به سرعت ابزار الاولین کلیک نقطه ی شــروع مســتطیل میباشــد و نقطه ی بعدی پایان مســتطیل. ابزار با اولین کلیک نقطه ی شــروع مســتطیل میباشــد و نقطه ی بعدی پایان مســتطیل. دقت کنید که اگه میخواید اندازه ای خاص رو مد نظر قرار بدید میتونید توی کادر Dimensionn اندازه ها رو وارد کنید که اندازه ی اول طول مستطیل و اندازه ی دوم عرض مستطیل میباشد که با , از یکدیگر جدا میشوند و بعد از enter کردن میتونید مستطیل تون رو ترسیم شـده و آماده ببینید.

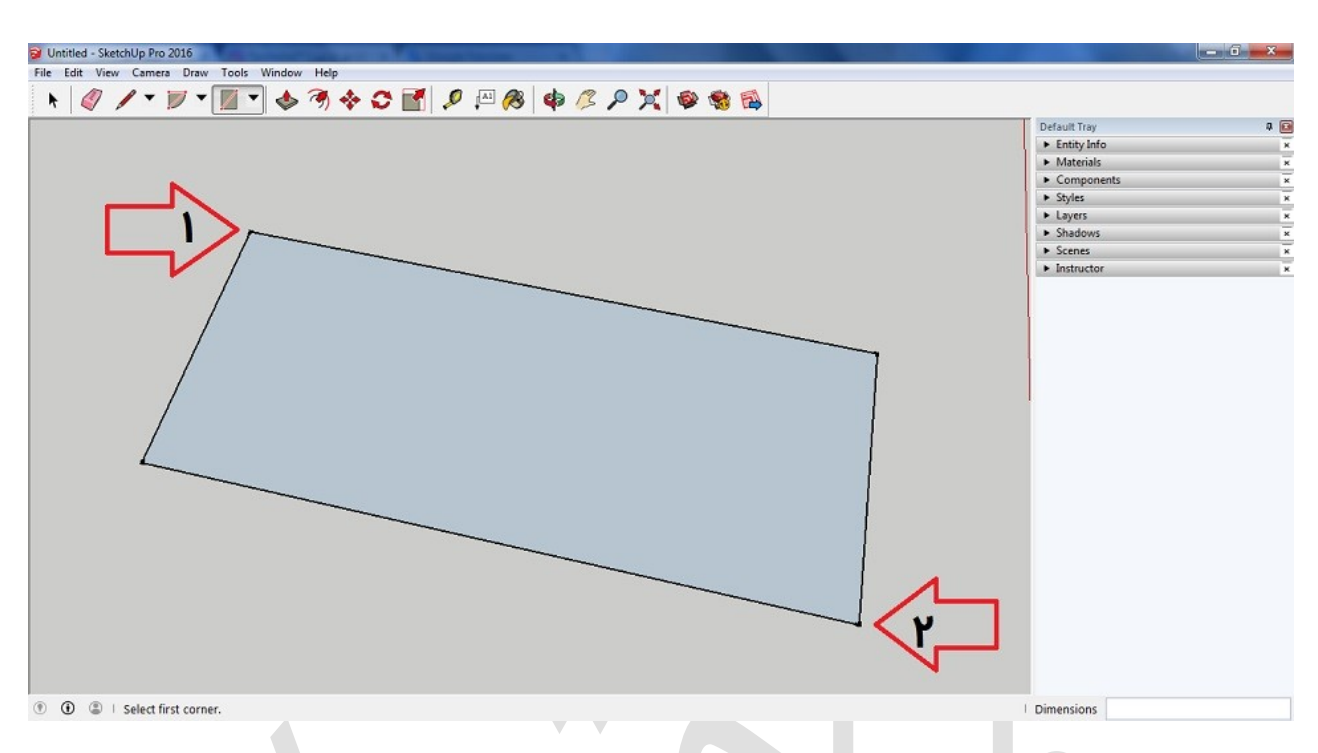

## ابزار دهمRotate Rectangle

از لحاظ کارایی درست مثل ابزار Rectangle است با این تفاوت که به کمک این ابزار میتونیم در زوایا ی مختلفی اقدام به ایجاد مستطیل بکنیم مثلا فرض کنید میخوایم در راستای محور x با زاویه ۹۰ درجه یک مستطیل به طول ۲۰ و عرض ۳۰ رسم کنیم چون مستطیل دارای زاویه هست باید از این ابزار استفاده کنیم. پس با اولین کلیک جهت قرار گیری مستطیل و عرض مستطیل انتخاب شده و با دومین کلیک طول مستطیل انتخاب میشود و در نهایت مستطیل ما طبق زاویه ی خواسته شده ایجاد میشود. این ابزار به دلیل پیچیدگی زیاد کاربدی هم نداره و اصولا طراح ها ترجیح میدند با همون ابزار Rectangle کارشون رو برای کشیدن مستطیل پیش ببرند.

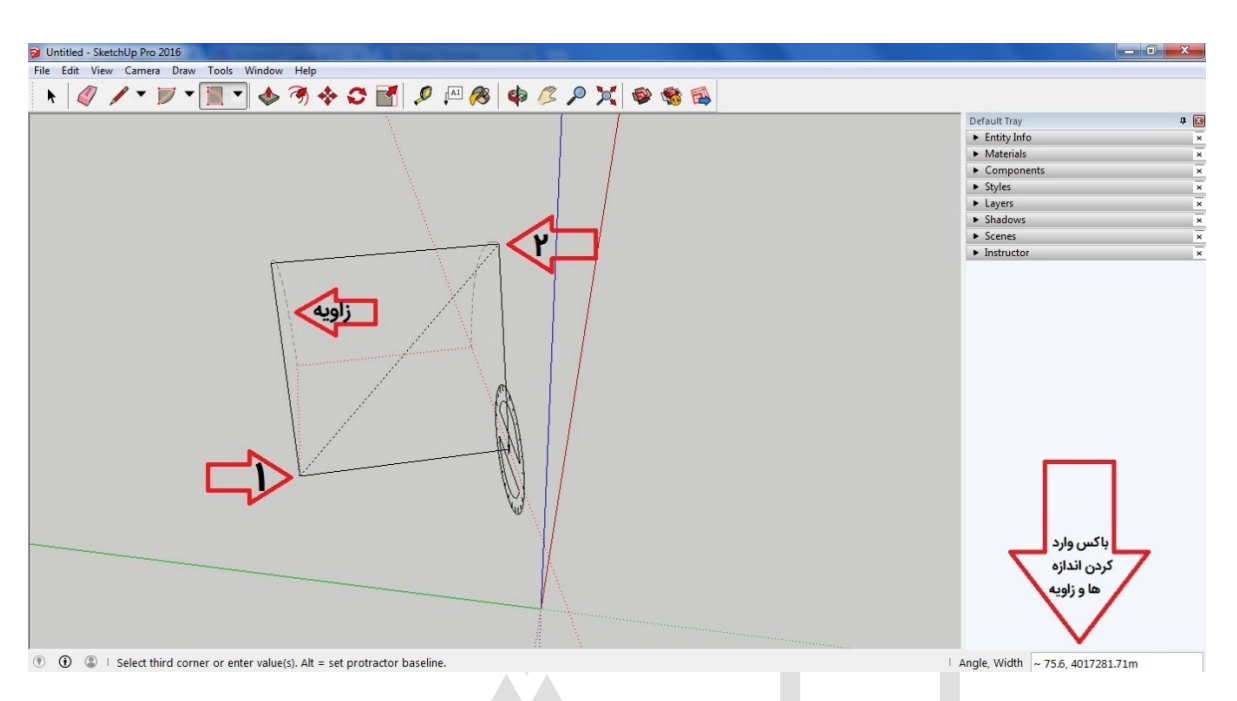

## ابزار یازدهمCircle

این ابزار دوس داشتنی همونجور که از اسمش پیداست برای کشیدن دایره ها و حجم های دایره ای استفاده میشه که برای استفاده ی سریع از اون هم میتونید حرف C رو روی کیبورد تایپ کنید و به سرعت به اون دسترسی پیدا کنید. بعد از انتخاب ابزار Circle هر جا که اولین کلیک را داشته باشید مرکز دایره قرار گرفته و هر چه موس خودتون رو بکشید شعاع دایره افزایش پیدا میکنه. همینطور شما مثل گذشته میتونید از کادر Radius شعاع مورد نظرمون رو اعمال کنیم. برای مثال این ابزار کاربرد های مختلفی داره از جمله کشیدن چرخ لاستیک رینگ و هر چیز دایره ای.

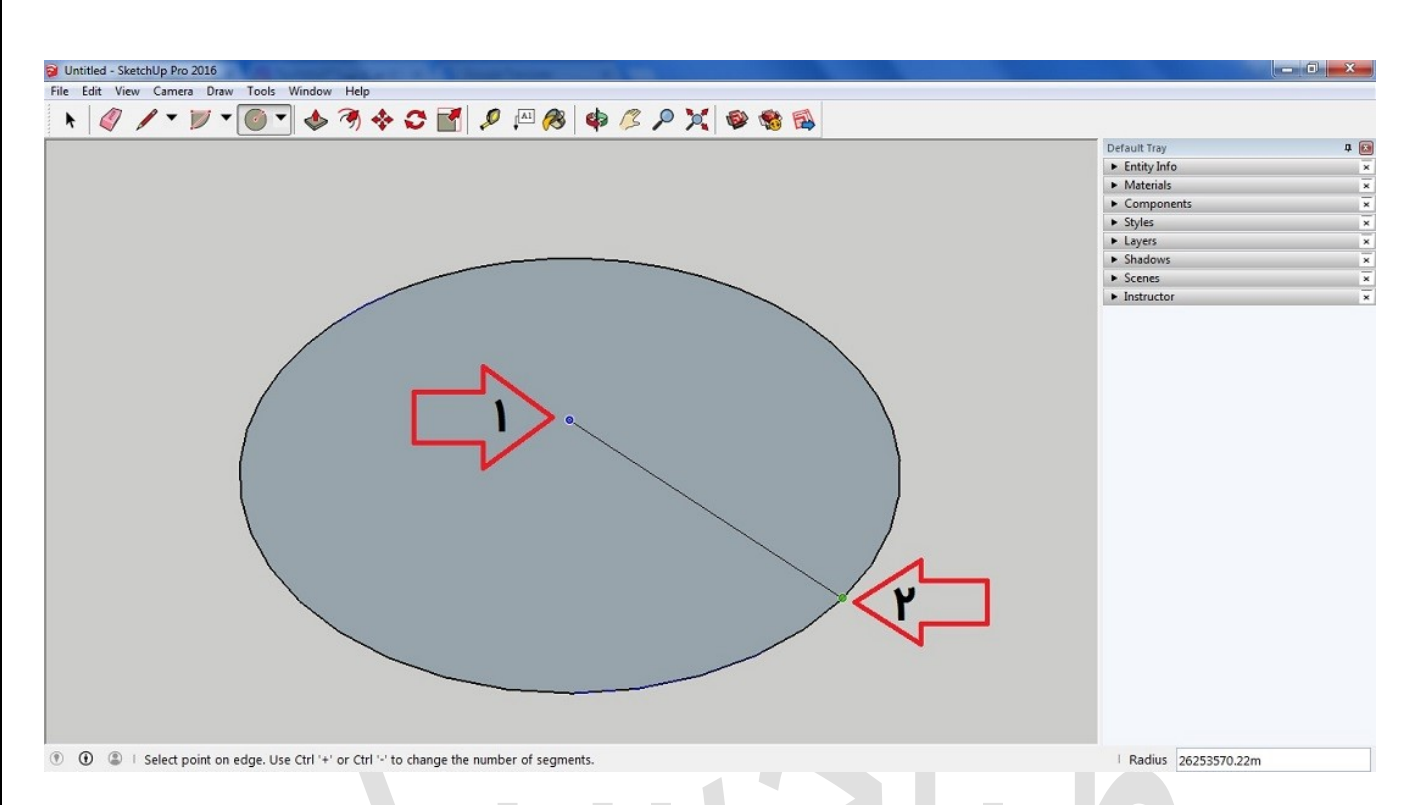

### ابزار دوازدهمPolygon

همونجور که بهتر میدونید در نرم افزارهای دیگه پلیگون رو یک فضای بسته مینامند که میتونه هر فضایی باشه ولی در اینجا یک سطح ۶ وجهی هستش که میتونه در موقعیت های مختلف و با اندازه های مختلفی ایجاد بشه. ولی این رو باید بدونید که نرم افزار به صورت پیش فرص روی ۶ وجهی قرار داره و شما میتونید با انتخاب این ابزار و کلیک اول که مرکز این ۶ وجهی رو تعیین میکنه کلیک کنید و بعد از اون با زدن کلیک ctrl و + یا – وجه های این پلیگون را زیاد و یا کم کنید تا به شکل مورد نظر شما برسه. این ابزار در اتود های برج سازی بسیار کاربرد داره و میتونید ایده ی ذهنی خودتون رو به وسـیله ی این ابزار و ابزار move که در آینده ی نزدیک خدمتون توضـیح میدیم ترسـیم کنید و بعد در مراحل بعدی به دنبال ترسـیم فنی اون برید. برای دانشجویان معماری که به دنبال قوه ی تخیل خود هستند هم بسیار توصیه میشه!

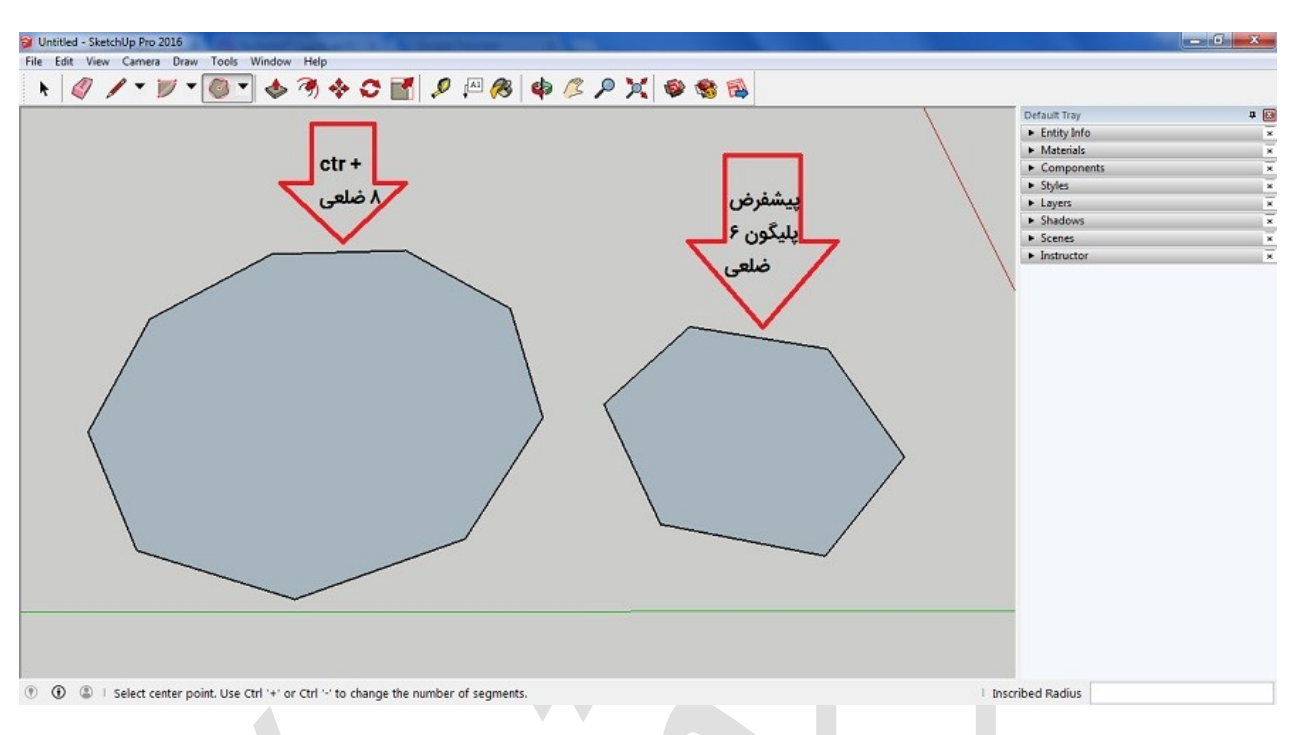

## ابزار سیزدهمPush/Pull

این ابزار مهمترین ابزار موجود در نرم افزار هستش و بدونید که کارایی های متفاوت و فراوانی رو دارا هسـتش. به کمک این ابزار شـما میتونید هر سـطح موجودی رو به سـطح حجم دار تبدیل کنید. فقط کافیه که ابزار رو انتخاب کنید و با کلیک کردن روی سـطح اون رو تا ارتفاع مورد نظر بالا بکشید.

از کارایی هایی که این ابزار کارامد دارا میباشـد میتونیم به انواع سـه بعدی سـازی اشـاره کنیم. برای مثال سه بعدی سازی سطح یک پلان ساختمانی.

پس در ابتدا سطح مورد نظرمون رو ایجاد میکنیم که در این شکل یک مستطیل ساده میباشد:

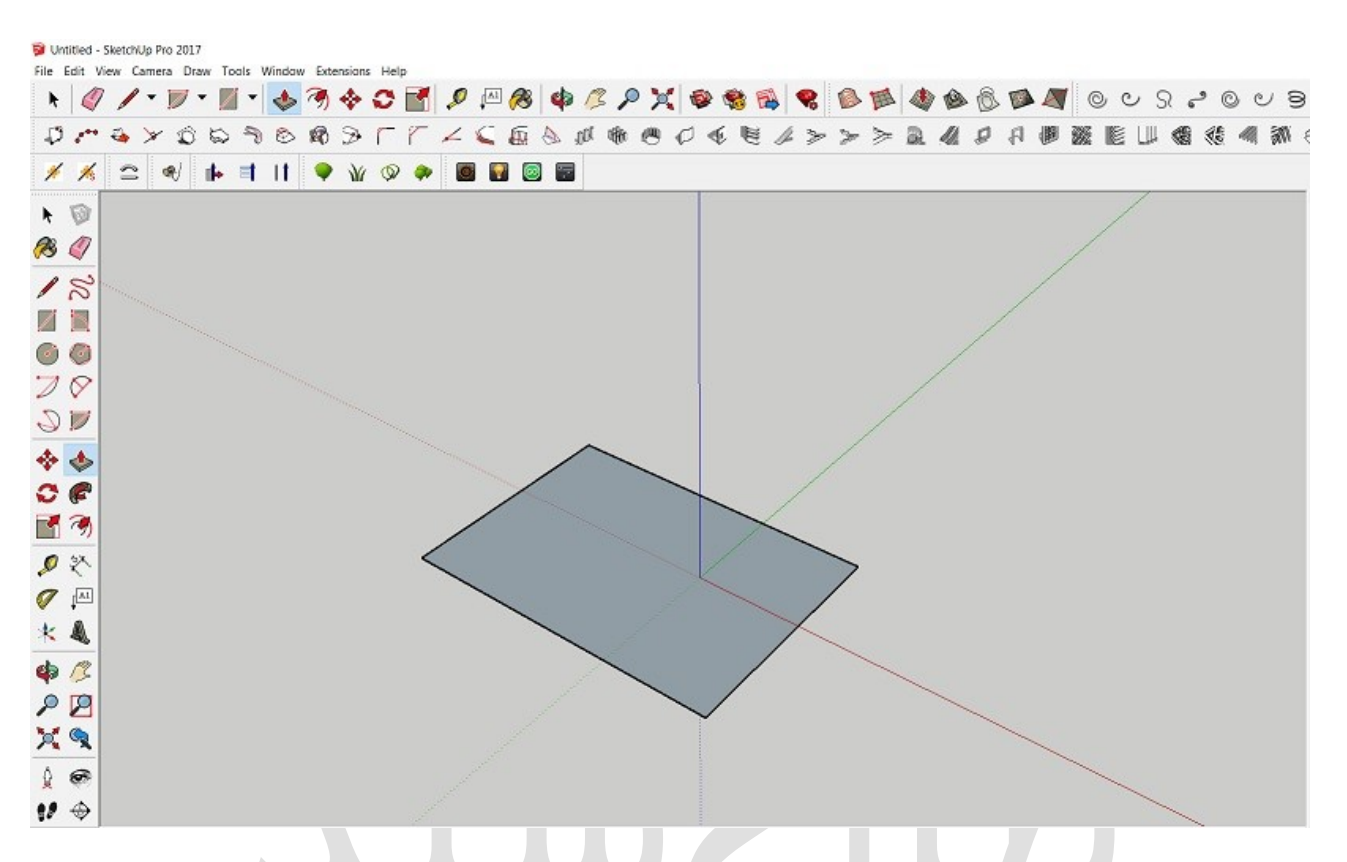

سپس بعد از انتخاب ابزار Push/Pull این سطح را با وارد کردن ارتفاع مورد نیاز بالا میکشیم:

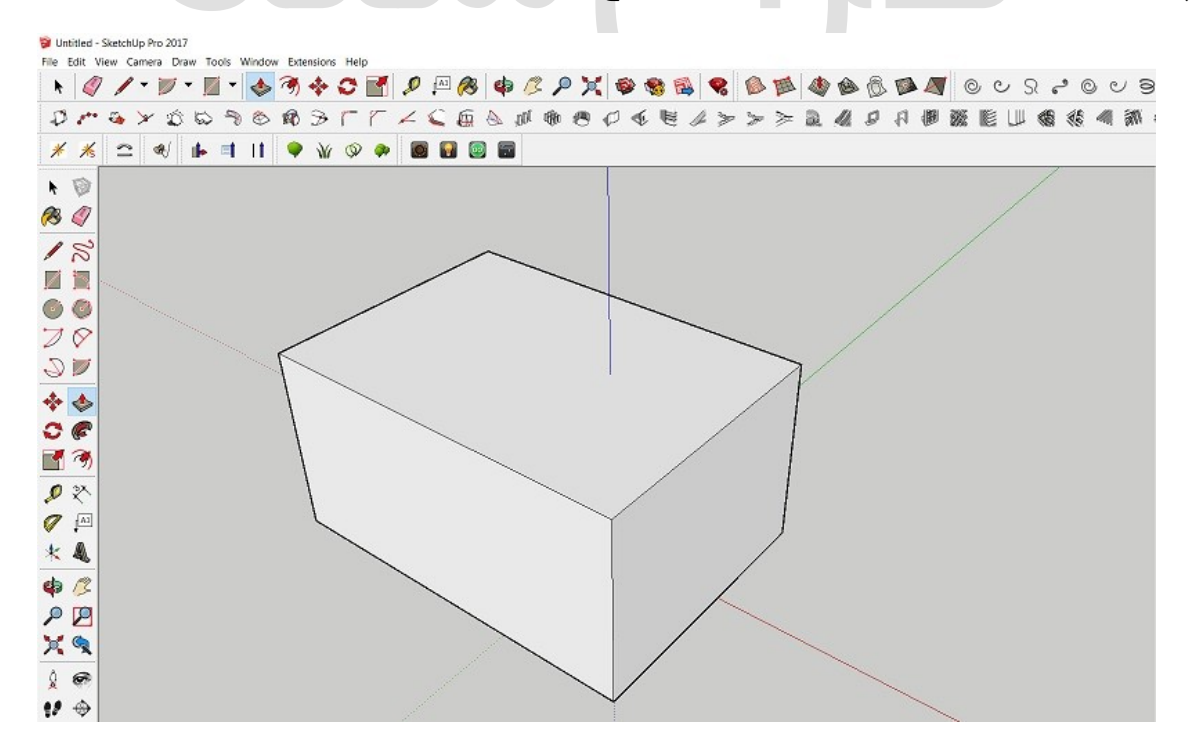

٥٥

#### ابزار چهاردهمOffset

همون جور که از اسم این ابزار مشخصه به کمک اون ما میتونیم از سطح کشیده شده در فاصله ی مشخصی همون سطح رو داشته باشیم. برای مثال شما فرض کنید که میخواید در کابینت رو طراحی کنید اول سطح اصلی کابینت رو مدل میکنید و بعد به وسیله ی همین ابزار offset سطح بعدی رو ایجاد کنید.

پس در ابتدا سطح مورد نیاز را طراحی میکنیم که در اینجا از شکل قبلی استفاده خواهیم برد و بعد از انتخاب ابزار offset سطح بعدی را ایجاد میکنیم:

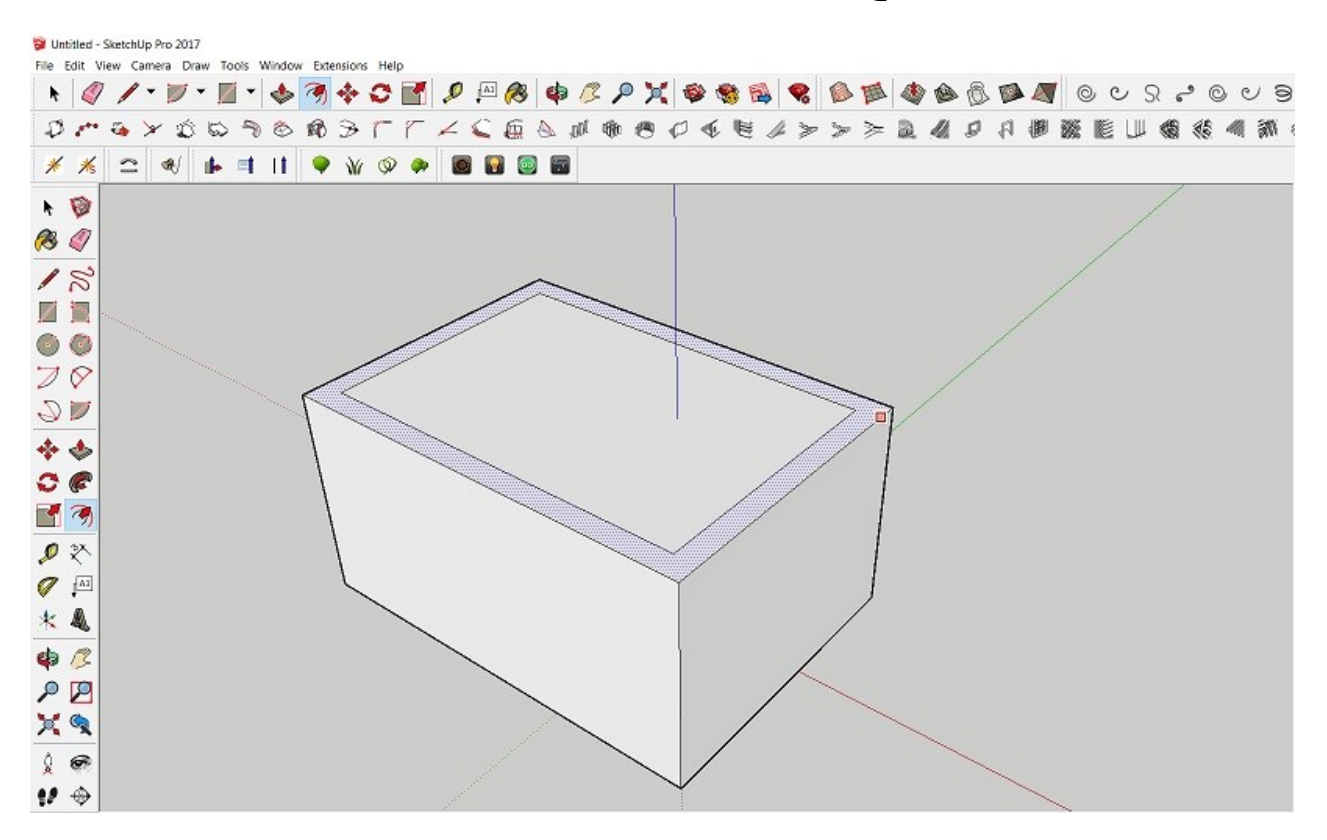

#### ابزار پانزدهمMove

به کمک این ابزار شـما میتونید سـطوح و یا حتی خط های موجود رو در هر جهتی که میخواهید جابه جا کنید ولی دقت داشـته باشـید که برای جا به جایی کل یک شـکل مدل شـده باید تمامی ســطوح و خطوط آنرا ابتدا select کنید و بعد به انجام جا به جایی اقدام کنید ولی به کمک همین ابزار move شـما میتونید شـکلی اولیه را بکشـید و بعد از آن با حرکت دادن خط های آن شکل شکلی انتزاعی جذابی تولید کنید.

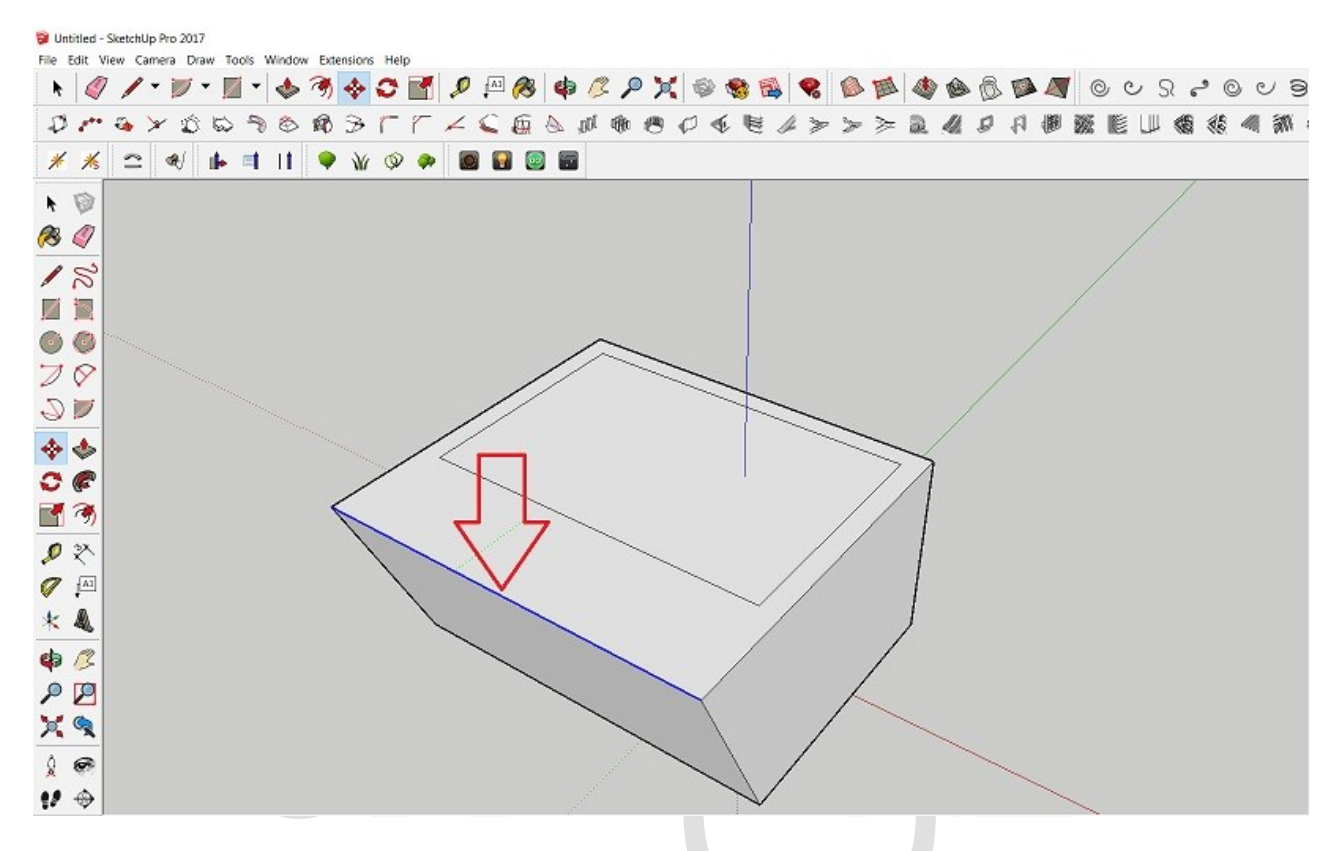

برا شروع شکل قبل را در چند جهت move میکنیم:

#### ابزار شانزدهمRotate

به کمک این ابزار شـــما میتوانید شــکل مورد نظر رو از محوری به محور دیگر انتقال بدید و یا با زاویه مورد نظر اون رو بچرخونید.

برای این کار ابتدا تاکید میکنیم که کل شــکل رو انتخاب کنید و بعد با کلیک اول در محور مورد نیاز اون رو بچرخونید و با کلیک بعدی شکل به اون محور و یا زاویه انتقال پیدا میکند:

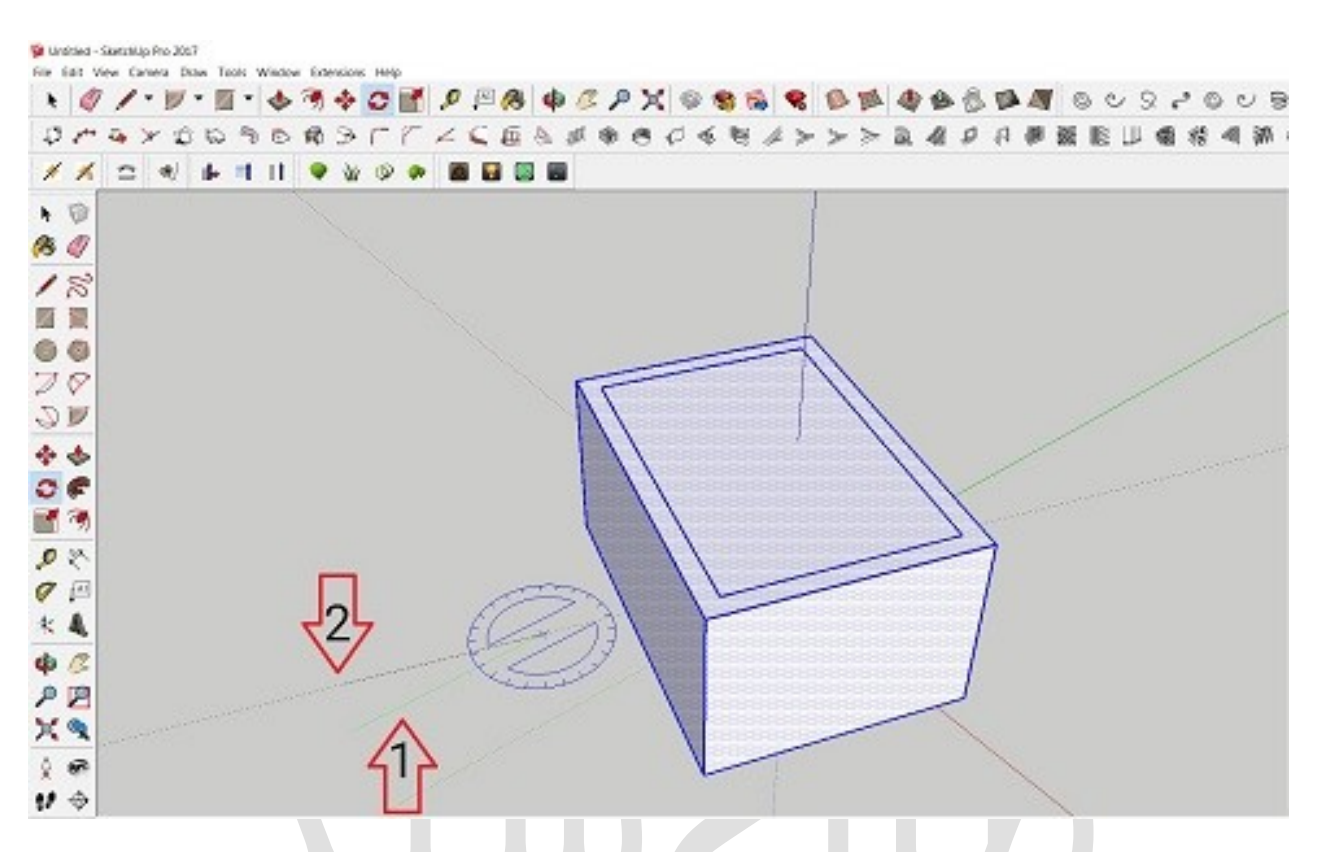

#### ابزار هفدهمScale

به کمک این ابزار میتونید ابعاد شکلتون رو تغییر بدید که این ابعاد هم میتونه بر حسب اندازه باشه و هم بر حسب فضای موجود شما در یک محدوده از مدلسازی.

پس اســتفاده از این ابزار ابتدا ســطح مورد نظر را select کرده و بعد از آن اقدام به کوچک و یا بزرک کردن شـکل میکنیم. همچنین با انتخاب تمامی سـطوح و خطوط شـکل مدل شـده میتونیم کل شکل را کوچک یا بزرگ نماییم.

پس برای شـروع در شـکل زیر خواهیم دید که پس از انتخاب همه سـطوح شـکل را در جهتی که مورد نظر میباشد تغییر سایز میدهیم:

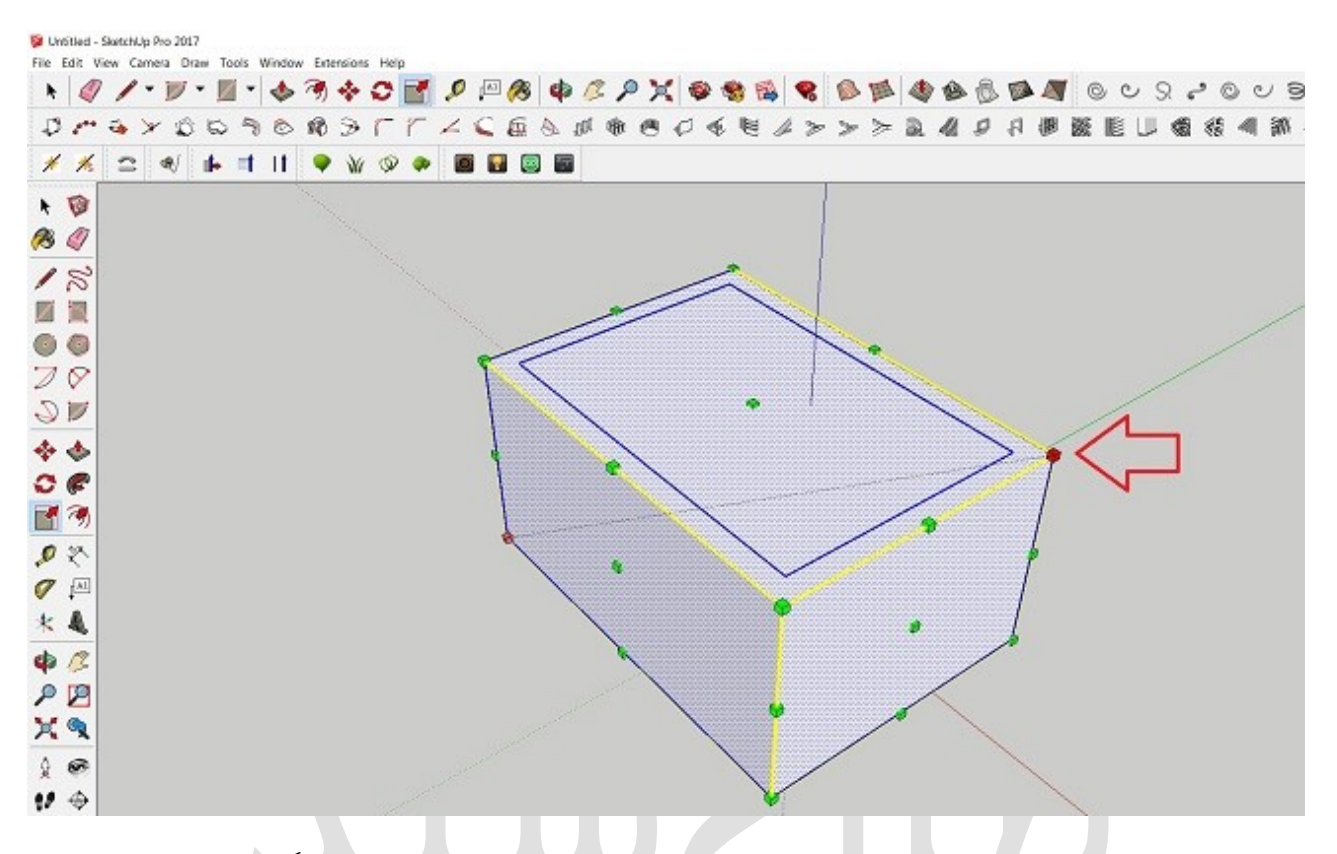

همونطور که دیدید در این جلسه ابزار های مهمی آموزش داده شد که میشه گفت کاربردی ترین ابزار ها در اسـکچاپ میباشـند و در این مرحله به شـما در حد آموزش های اولیه داده شـد و به زودی در پروژه های بزرگ تر کاربرد این ابزار های مهم رو متوجه خواهید شــد. پس تمرین با این ابزارها رو فراموش نکنید چون تا هر کدوم رو به خوبی بشناسید مقداری زمان خواهد برد.

#### اسکچاپ

# افزودن آبجکت های آماده به اسکچاپ

در این آموزش چگونگی **افزودن آبجکت های آماده به اسـکچاپ** را به شــما می آموزیم تا هم سرعت طراحی و هم کیفیت رندر طراحیتون بسیار بالاتر بره و حتی شما هم پس از طراحی موارد مختلف طرحتون میتونید اونها رو با دیگران به اشتراک بذارید که در طرح ها شون استفاده کنند و طرح های سه بعدی حرفه ای تری را شاهد باشیم.

در ابتـدا از منوی بـالا گزینـه ی window را بـاز میکنیم و برای افزودن آبجکـت هـای آمـاده بـه اسکچاپ روی گزینه ی warehouse ۳طبق شکل زیر کلیک میکنیم:

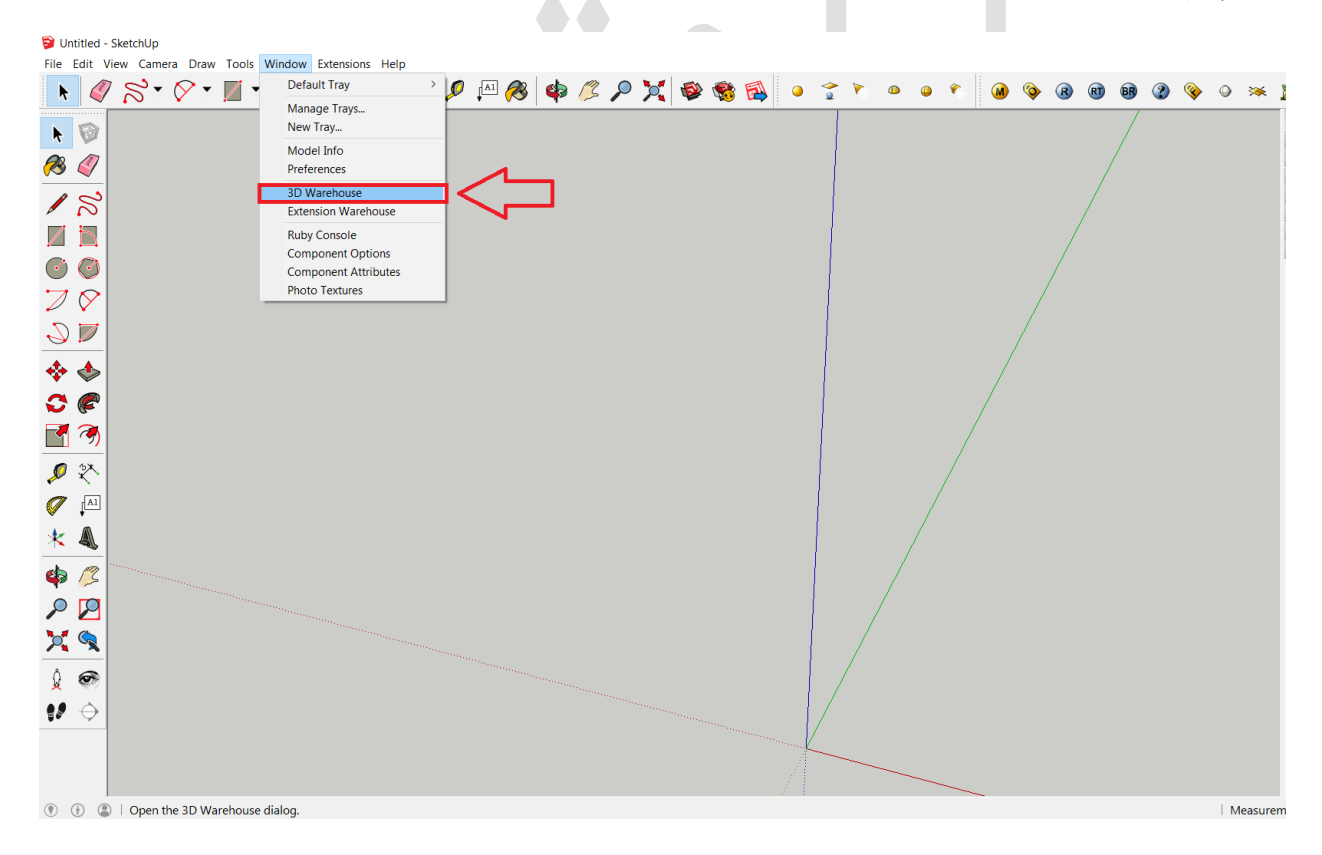

پس از این مرحله صفحه ای جدید باز میشود که میتوانید در آن عبارت مورد نظر خودتون رو جستجو کنید برای مثال در این آموزش کلمه ی door رو جستجو کردیم که پنجاه و یک هزار نتیجه داشت و همین جور که میبینید دست شما بسیار باز است که از پنجاه و یک هزار درب ، درب مورد نظر خودتون رو انتخاب کنید:

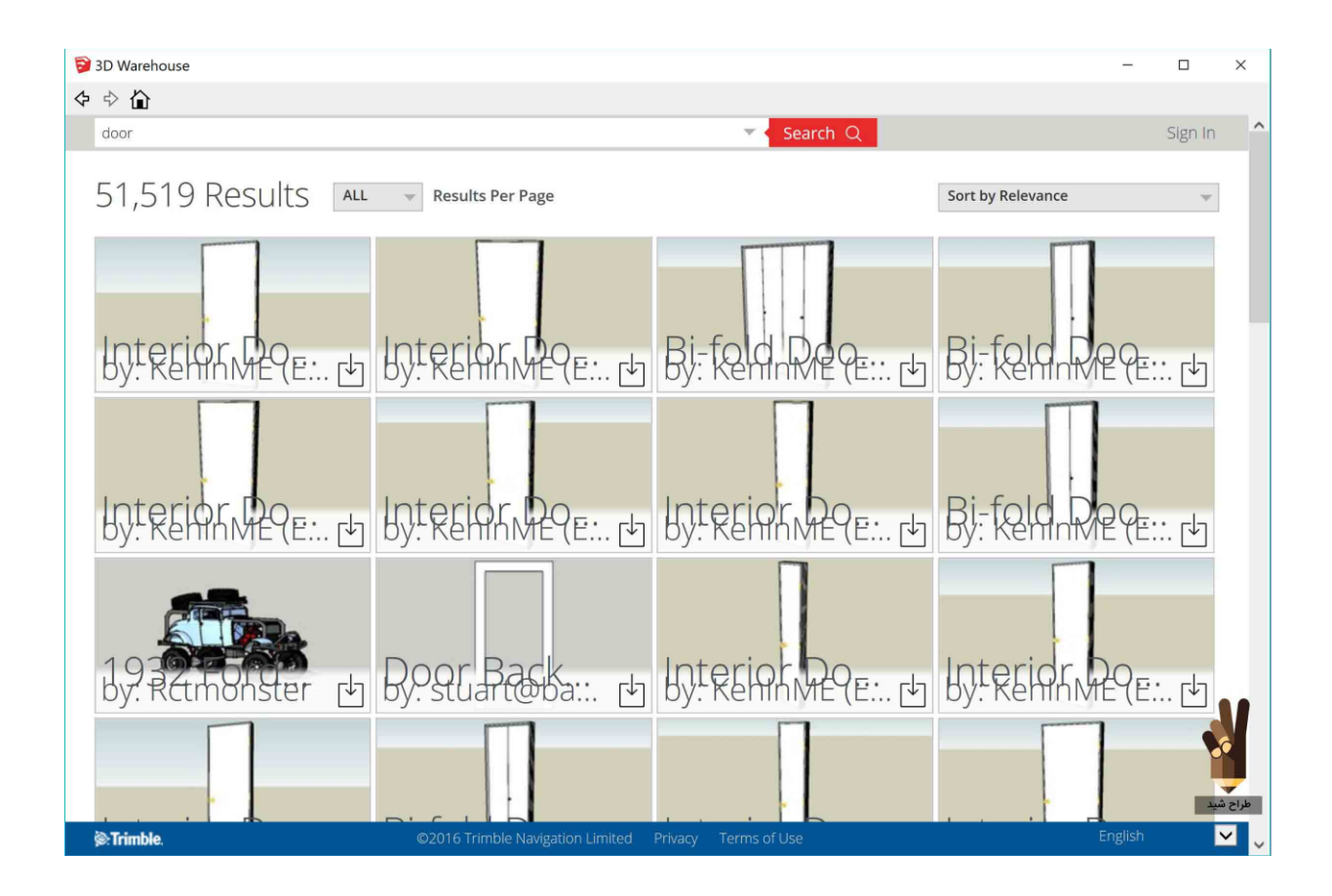

پس از انتخاب درب مورد نظر با این صـفحه روبرو خواهید شـد که در اینجا اقدام به دانلود طرح مورد نظر خود خواهید کرد:

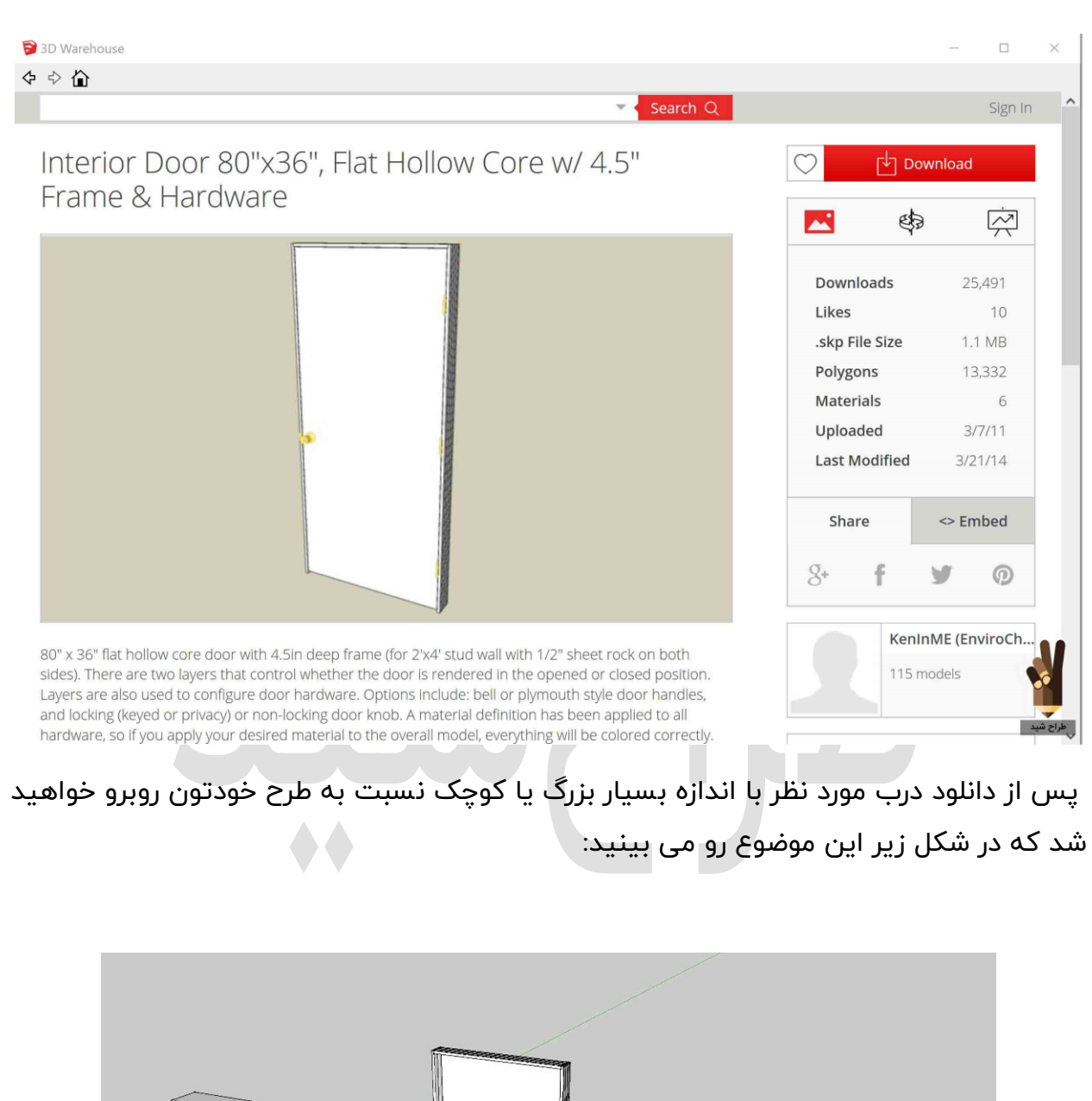

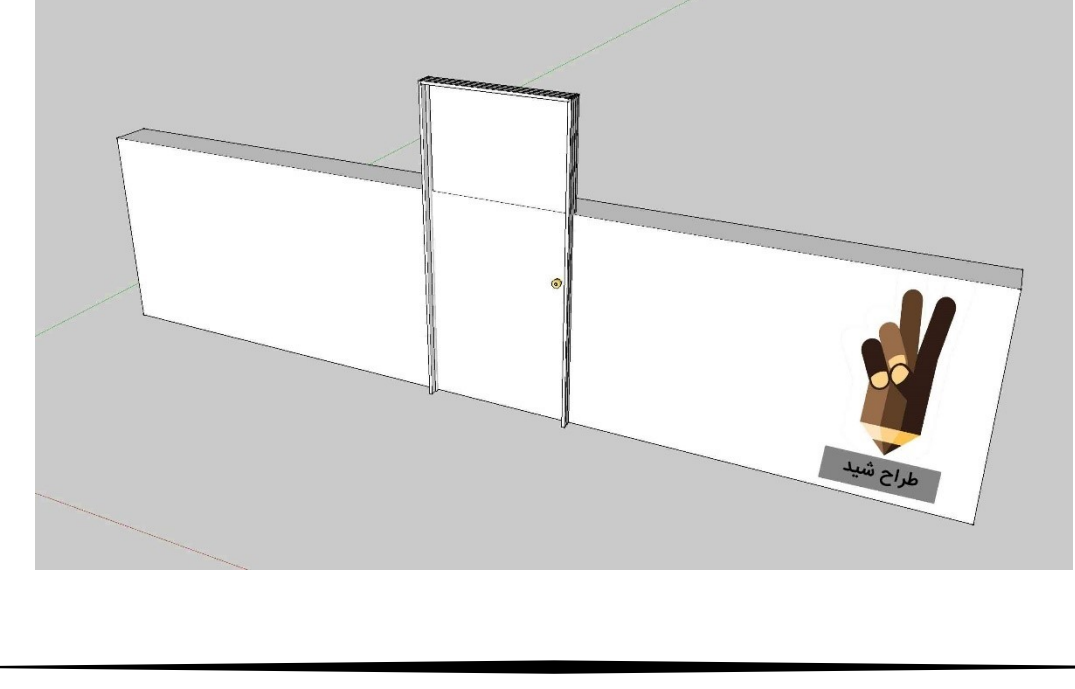

b

برای تغییر اندازه ی درب نسبت به سازه مورد نظرمون از ابزار scale از منوی بالای اسـکچاپ که یکی از مهمترین ابزارهای اسکچاپ هم هست استفاده میکنیم:

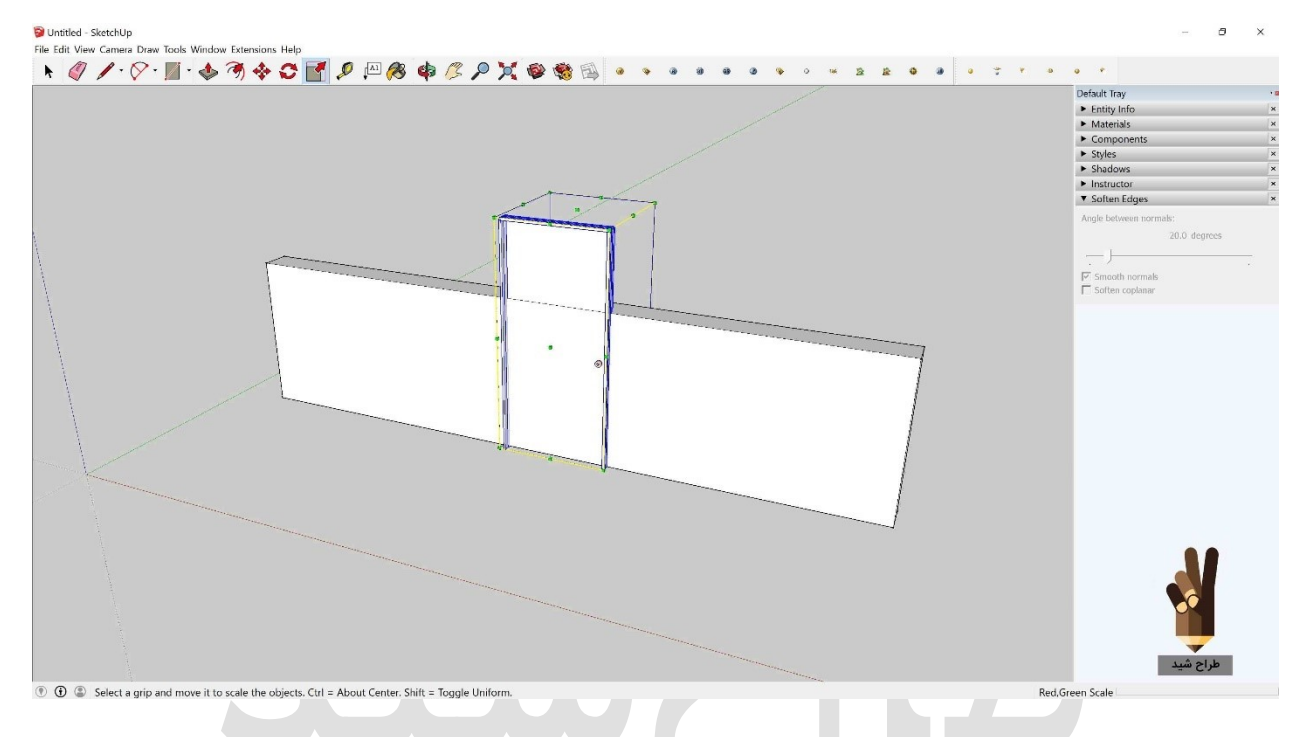

و در نهایت باتغییر اندازه درب میتونیم دربی متناسب با طرحمون داشته باشیم:

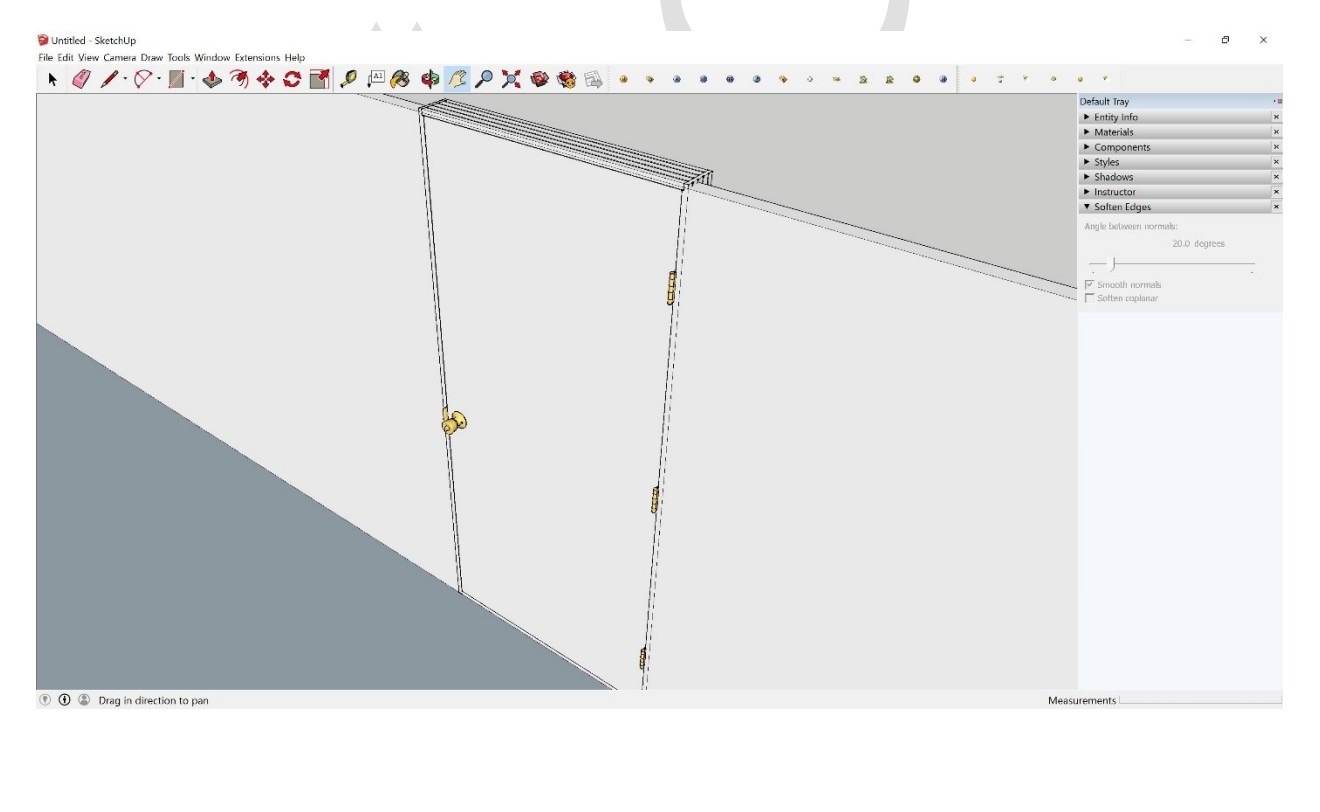

٥٨

و به کمک ابزار rotate میتوانید درب رو باز یا بسته کنید و همینطور که میبینید طرح درب بسیار دقیق بوده و حتی دارای دستگیره و لولا هم میباشد که این نکات کوچک در رندر شما بسیار موثر میباشد :

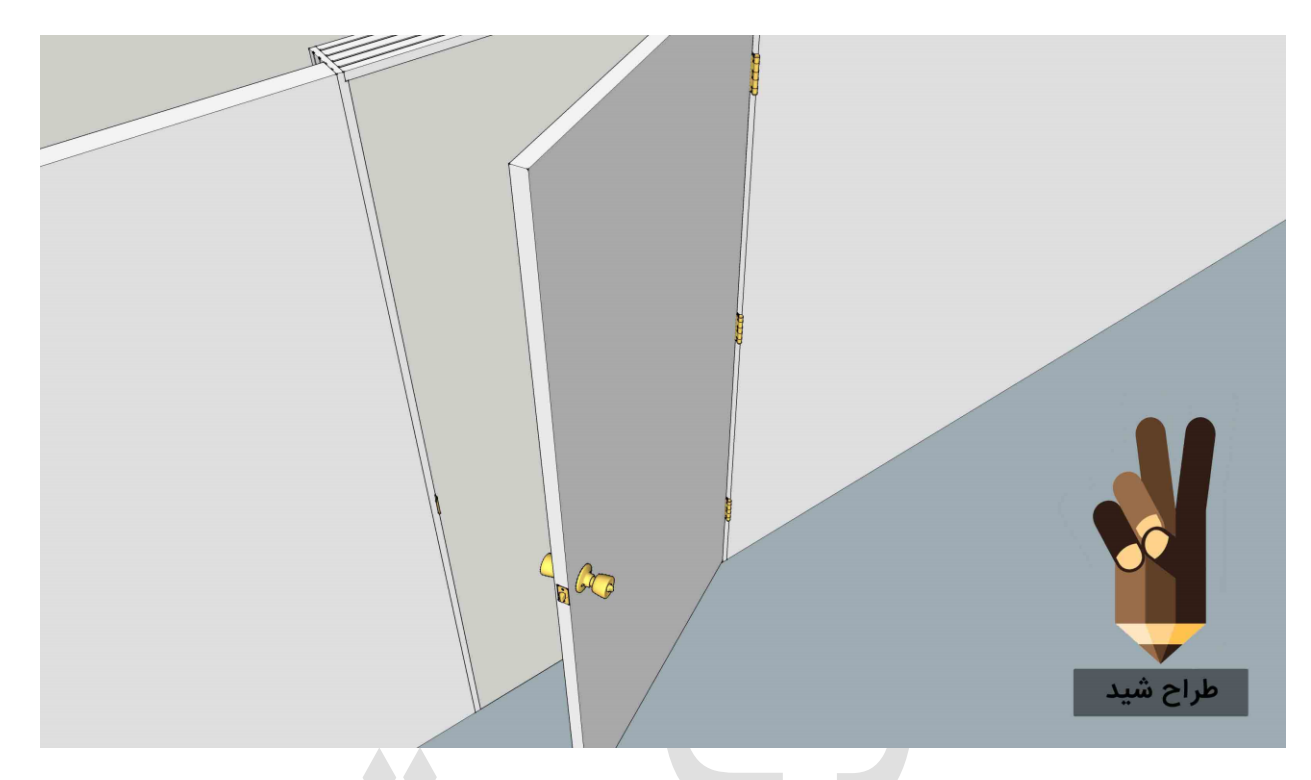

در انتها میتوانید به در افزوده شده به طرحتون متریال بدید که این کار مستلزم دو کلیک بر روی درب میباشد.

### اسکچاپ

# متریال اسکچاپ

شـــما می توانید به راحتی بتونید بر اســاس عکســی که از محیط طرحتون دارید دقیقا همون متریال رو به طرحتون اضــافه کنید. با اســـتفاده از **متریال** مدلســازی دقیق تری را در محیط اسکچاپ خواهیم داشت.

بریم که به صورت عملی ببینیم چه کارهایی باید انجام بدیم:

از گوشه ی سمت راست گزینه ای به نام متریال موجود است که که با باز کردن منوی متریال با کادر زیر روبرو خواهید شد.

در مرحله ی بعدی برای افزودن متریال روی دکمه ی مشخص شده در عکس با کادر قرمز کلیک کنید:

| Default Tray | _       |                 |
|--------------|---------|-----------------|
| Entity Info  | )       | 3               |
| ▼ Materials  |         |                 |
|              | Default | Ð               |
|              |         | Create Material |
|              | Wood    | <b>_</b>        |
|              |         |                 |
|              |         |                 |
|              |         |                 |
|              |         |                 |

Tarahshid.com

b

در مرحله بعدی با کادر زیر روبرو خواهید شــد که با کلیک بر روی کادر قرمز مشــخص شــده در تصویر زیر به صفحه ی انتخاب متریال یا تسکچر خواهید رفت:

| Material1                                                                                                    |  |
|----------------------------------------------------------------------------------------------------|--|
| Color                                                                                                    |  |
| Picker; Color Wheel                                                                                                    |  |
| <b>V</b>                                                                                                    |  |
|                                                                                                    |  |
|                                                                                                    |  |
|                                                                                                    |  |
| Texture                                                                                                    |  |
| Texture                                                                                                    |  |
| Texture Use texture image                                                                                                    |  |
| Texture Use texture image                                                                                                    |  |
| Texture       Use texture image       (0.10m)       (0.10m)       (0.10m)       (0.10m)       (0.10m)       (0.10m)       (0.10m)       (0.10m)       (0.10m)       (0.10m)       (0.10m)       (0.10m)       (0.10m)       (0.10m)       (0.10m)       (0.10m)       (0.10m)       (0.10m)       (0.10m) |  |
| Texture         Use texture image         Use texture image         0.10m         0.10m         0.10m         0.10m         0.10m         0.10m         0.10m         0.10m         0.10m         0.10m         0.10m         0.10m         0.10m         0.10m         0.10m         0.10m         100   |  |

پیشنهاد طراح شید به شما این است که اگر عکس از طرح اصلی تون ندارید و صرفا یک طرح ذهنی را در ذهن دارید، برای طبیعی تر شدن طرح هاتون در گوگل عبارت seemless texturess را تایپ کنید و سـرچ رو بزنید و در نتیجه در دسـته ی مورد نظر خودتون که میتونه جنس دیوار ، فضای سبز ، کفسازی و... باشه متریال مورد نظرتون رو یافت کنید.

| Google | seamless texture  |                    | 0 🌵          | ٩     |       |            |              | 0                                               |
|--------|-------------------|--------------------|--------------|-------|-------|------------|--------------|-------------------------------------------------|
|        | All Images Videos | Shopping News More | Search tools |       |       | View saved | SafeSearch 🔻 | ۵                                               |
|        | 2                 |                    |              | 2     |       |            |              |                                                 |
| Wall   | Wood              | Metal              | Fabric       | Paper | Stone |            |              |                                                 |
| X      |                   |                    |              |       |       | $\exists$  |              |                                                 |
|        |                   |                    |              | HHHH  |       |            |              | Charles and and and and and and and and and and |
|        |                   |                    | 田安安          |       |       |            |              |                                                 |

در نتیجه تسکچری که انتخاب کردیم را در شکل زیر میتونید ببینید که با کیفیتی بالا و طبیعی انتخاب شد.

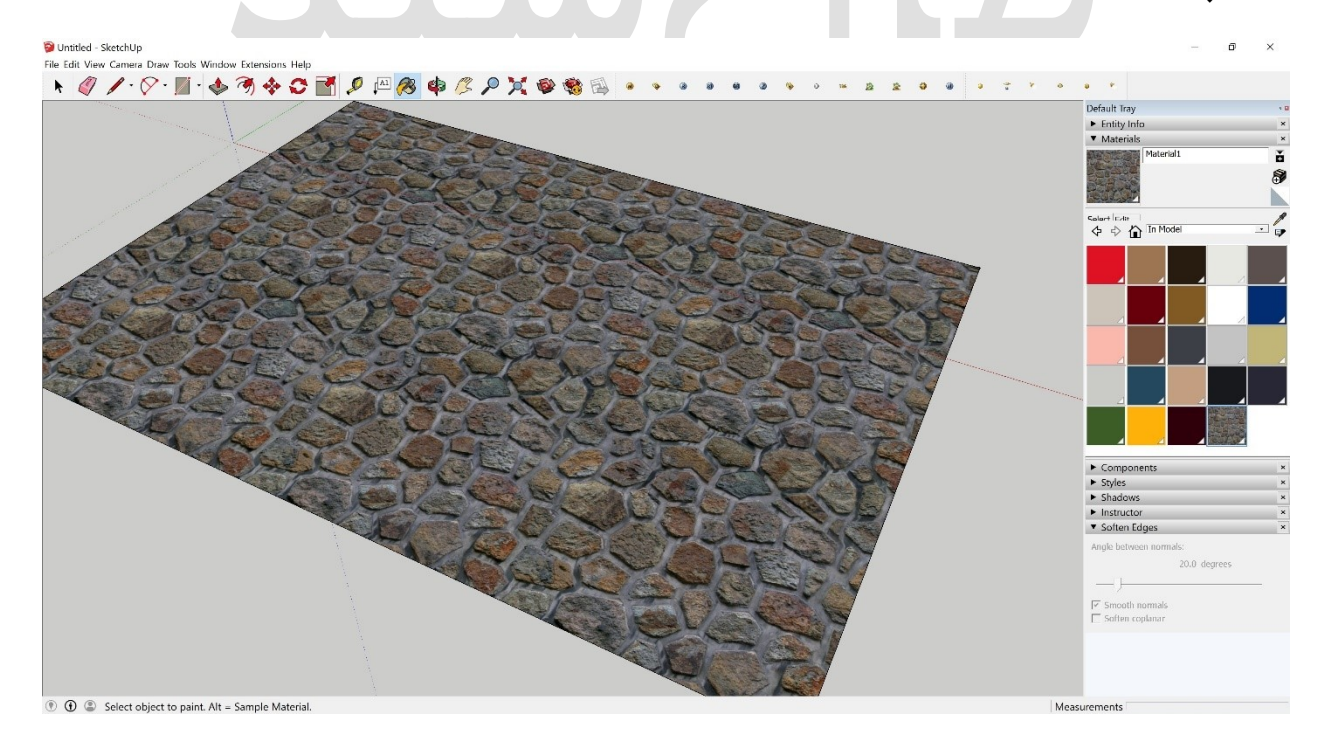

و در نتیجه رعایت نکات کوچکی مثل نتیجه ی کارتون رو بســـیار حرفه ای تر و نزدیک تر به واقعیت میکند.

### اسکچاپ

# پرینت کردن یک مقیاس خاص در اسکچاپ

در این آموزش طریقه ی پرینت کردن یک مقیاس خاص در اســـکچاپ را خواهید آموخت که در شرایطی که نیاز فوری به یک مقیاس خاص دارید چه اموری را باید پیش بگیرید:

حالت تصویر خود را به parallel projection تغییر بدهید و فقط در این حالت است که میتونیم مقیاس به پرینت بدیم و در ادامه از منوی بالای اســـکچاپ file را باز کرده و از گزینه ی print setupسایز و اندازه کاغذ مورد نظر را انتخاب کنید

سـپس با کلید میانبر ctr+p صـفحه ی پرینت را باز میکنیم و یا طبق عکس زیر به پرینت دسـت پیدا میکنیم

از منو بار بالای نرم افزار روی file کلیک کرده سـپس روی گزینه ی print preview کلیک میکنیم و صفحه ی زیر باز میشود:

| Printer                            |                     |            |
|------------------------------------|---------------------|------------|
| Name: HP Lover let Professional P  | 102 📼               | Properties |
| Status: Error; 4 documents waiting |                     |            |
| Type: HP LaserJet Professional P 1 | 102w                | -          |
| Where: JP_192.168.8.103            |                     |            |
| Comment: Network Printer           |                     | 1.15 6.16  |
| abbed Scene Print Range            | Copies              |            |
| Carrient view                      | Number of copies:   | 1 🛟        |
| C scenes from $1$ to $1$           | او تو تر            | Collete    |
| Wint Size                          |                     |            |
| 🖓 Fit to page 🛛                    | Vse model extents   |            |
| Pagir sizar                        | Scole               |            |
| Witta 8.19 Inches +                | In the printout 1   | Inches     |
| Height 7.13 Inches •               | In Sketchthp 54.2   | Indies     |
| Tiled Sheet Print Range            | Print Quality Draft |            |
| G≣ All                             |                     |            |
| C Pages from 1 to: 1               | Use high accuracy   | y HLR      |
|                                    |                     |            |

در اينجا تيک fit to page و use model extents را برداريد و مقياســي که مورد نظرتان هسـت برای ويوي مدل شما پرينت گرفته شود را در کادر وارد کنيد.

برای مثال اگر بخواهید پرینت شما با مقیاس اینچ تولید شود ۱ اینچ را در کادر In the print out و ۴ فوت را در کادر sketchup وارد کنید.

برای مثالی دوباره برای وارد کردن مقیاس ۱۱:۱۰ <---- متر را در کادر print out و ۱۰۰ را در کادر sketchupوارد کنید.

در قسمت tiled sheet range صفحه هایی که میخواهید برای پرینت انتخاب میکنید.

و در قسمت copies تعداد دفعاتی که میخواهید پرینت تکرار شود را انتخاب میکنید.

اگر کیفیت پرینت طرح براتون از اهمیت برخورداره در قسمت pirnt quality گزینه ی انتخابی رو روی آخرین گزینه یعنی large format قرار دهید.

همچنین اگر بخواهید طرح خودتان را در صفحه ای پرینت بگیرید که با آن دارای تطابق نیست از مقیاس های کوچکتری استفاده کنید.

### اسکچاپ

# ساختن و استفاده از layer ها در اسکچاپ

در انتهای این آموزش خواهید آموخت که چگونه لایه های طراحی خودتون رو مدیریت کنید و به کمک لایه بندی به طراحی کلی تون نظم ببخشید.

در ابتدا یه توضیحی میدم به دوستانی که نمیدونند لایه یا اصطلاحا layer چی هست، ببنید دوستان من برای مثال فرض کنید شـما ۲ تا نخ مشـکی و ۳ تا نخ قرمز و ۱ نخ آبی دارید برای دسته بندی و نظم بخشیدن به نخ ها باید هر کدوم از رنگ ها رو تو یه دسته قرار بدید طراحی در اسـکچاپ هم دقیقا همینطور میباشـد و اگر غیر این باشـد طرح گیج کننده ای چه برای خودتون چه برای مهندس مشاوری که طرح پیشنهادیتونو بهش میدین خواهد بود.

ا سکچاپ برنامه اي دوبعدي مثل فتوشاپ نيست، بلکه نرم افزاری ۳بعدی ميباشد، بنابراين درک وجود لايه در اين نرم افزار سخت است و وجود لايه به معنی واقعی دو بعدی غير ممکن است.

وجود لايه ها در اســكچاپ بيشــتر به علت ســازگارى اين نرم افزار با اتوكد هســت ، لايه هاي sketchupبراي كنترل كردن مي باشند بنابراين به سادگي فعال و غير فعال مي شوند. لايه ها به همان روش component و گروه كار نمى كنند، و Edge ها و face ها از ســاير بخش هاي مدل جدا نيستند.

خوب بریم سـراغ لایه ها که میتونید طریقه فعال سـازیشـو در تصـویر زیر ببینید و با کادری مثل کادر زیر روبرو خواهید شد:

| lame   | Visible      | Color |
|--------|--------------|-------|
| Layer0 | $\checkmark$ |       |
|        |              | _     |
|        |              |       |
|        |              |       |
|        |              |       |
|        |              |       |
|        |              |       |
|        |              |       |

برای ایجاد یک لایه ی جدید میباشد و علامت مثبت نشان داده شده است : Add layer

برای پاک کردن لایه ی مورد نظر میباشد : Delete layer

كه شامل : layer option fly out menu

- د. Purge: زماني كه اين گزينه را انتخاب ميشود، اسكچاپ تمامى لايه هايي كه هندسـه اى را در برندارند حذف مى كند.
- ۲. Color by layer: انتخاب كردن این گزینه باعث میشود كه تمامى رنگهاي مدل طراحى شما به طور موقت تغییر كند تا با رنگ هاي تعیین شمده براي هر لايه هماهنگ شود.
  - 🗸 Layer list: فهرستي از تمامی لایه های موجود در فایل اسکچاپ میباشد.
    - ✓ Name: براي اديت كردن نام آن روي آن دوبار كليك كنيد.
- ✓ Visible: این باکس ، قلب باکس لایه ها است و زماني که انتخاب شود، همه ی اءضای
   تشــکیـل دهنـده طراحی، قـابـل رؤیـت میشــود ولي وقتي کـه انتخـاب نشــود قـابـل
   مشاهده نیست.

✓ Color: به کمک این گزینه، مدل خود را به همان رنگ های انتخاب شـده در اتوکد و یا هر نرم افزار دیگر مشــاهده خواهید کرد،میتوانید رنگ های هر لایه را با کل کلیک کردن بر روي swatch color انتخاب کنید.

#### قرار دادن اجزای مختلف در یک لایه

براي قرار دادن اجزا از یک لایه به لایه ی دیگر باید Entity Info dialog box مورد اســــتفاده قرار بگیرد. که شامل مراحل زیر میباشد:

- ۱. entity: کـه مـيـخـواهـيـد بـه layer ديـگـر بـبـريـد را انـتـخـاب کـنـيـد. \*فراموش نکنيد که فقط بايد گروه ها و کامپونت ها را به لايه ي ديگر ببريد.
- Entity Info dialog boxx را اجرا كنيد،با اين دســـتور، window→Entity Info . ۴ باز ميشود. با رايت كليک كردن بر روي entity ها و انتخاب نمودن Entity Info از منو مي توان اين كار را انجام داد.
- ٣. در اين box dialog ، يک لايه را از فهرست لايه ها انتخاب کنيد. حال داده هاي انتخابي شما بر روي آن layerr قرار مي گيرند

## اسکچاپ

# ابزار follow me در اسکچاپ

امروز آموزش ابزار follow me رو براتون میدم و باید بدونید که خیلی کاربردیه و خیلی میتونه تو استراتژی های هو شمندانتون مورد استفاده قرار بگیره پس با نهایت دقت و هو شمندی راجع به این ابزار فکر و استفاده کنید:

ابزار follow me یکی از قدرتمندترین ابزارهای اســکچاپ اســت و تکمیل کننده ی مدل شــما در مراحل مختلف <u>اسـکچاپ</u> میباشـد،در بخش زیر در مورد نحوه ي اسـتفاده و کاربرد Follow mee برای خلق کردن انواع مختلفي از اشکال را توضیح خواهیم داد.

این ابزار بسیار شبیه pull/push است، با این فرق که فقط در یک جهت عمل نمیکند. شما مسیر را برای Follow meتعیین میکنید و یک face را در امتداد مسیر آن extrude می کند. پس در واقع یعنی شما باید دو چیز برای استفاده از Follow me داشته باشید، برای استفاده از این ابزار ما نیاز به یک مسیر انتخابی داریم و یک وجه که اصطلاحا به آن Face میگویند که این دو را قبل از شروع کار با Follow me باید ایجاد کنیم پس مراحل مدلسازی با Follow me به شرح زیر میباشد:

۱. ابتدا یک face رسـم کنید در این مثال، یک لوله می کشیم بنابراین، مدل یک face دایره ای است.

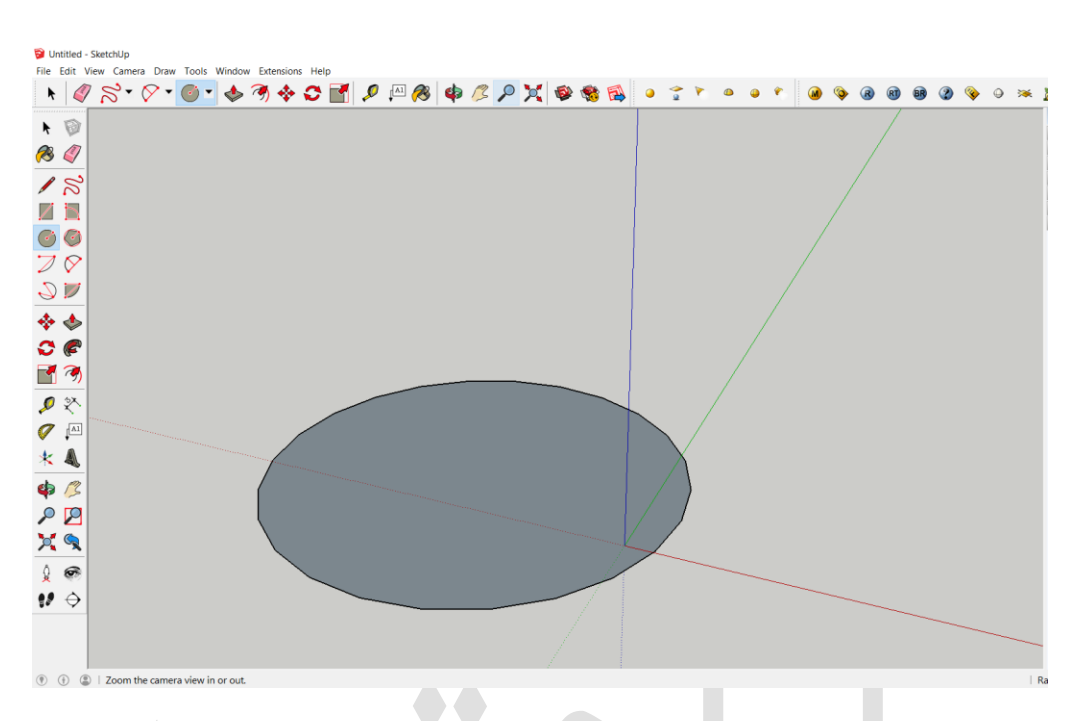

۲. یک edge رسـم کنید تا به عنوان مسـیر به کار رود. البته edge در این مورد به face می بسد

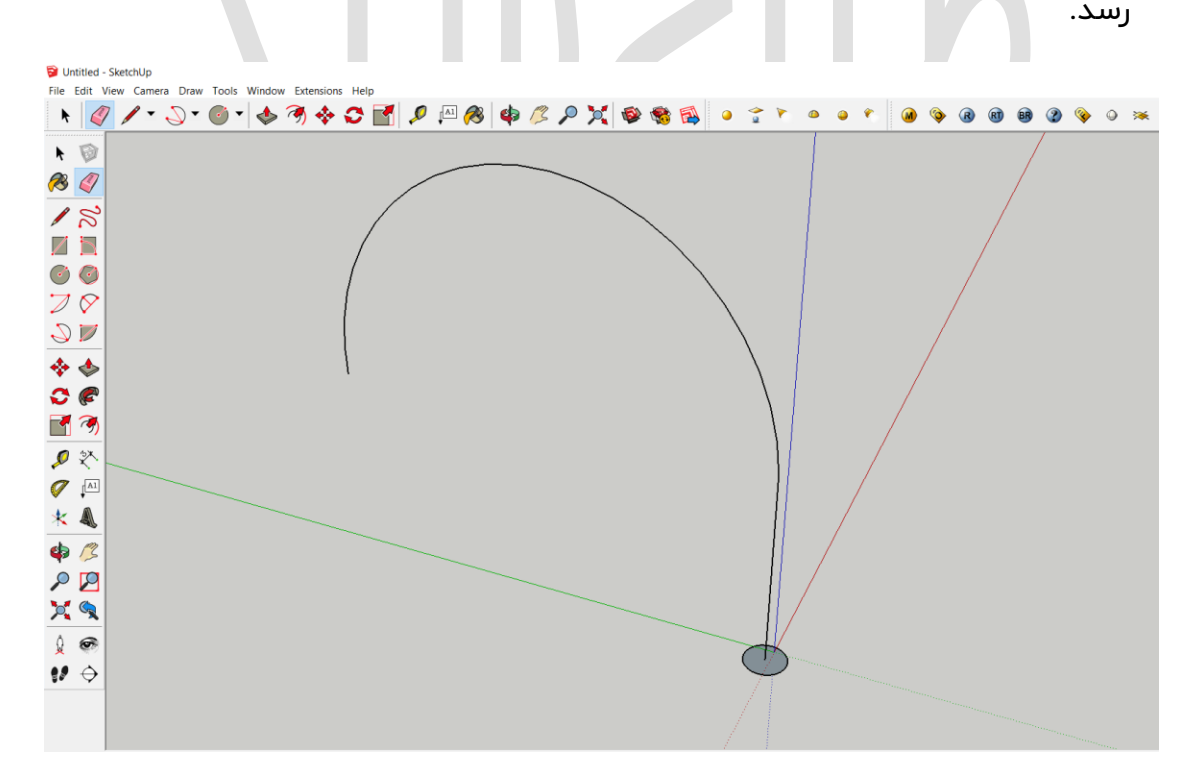

۳. مسیر رسم شده را انتخاب کنید.

٤. follow me را از مسیر tool→Follow me فعال و استفاده کنید.

💱 khone.skp - SketchUp Make 2016

File Edit View Camera Draw Tools Window Extensions Help

| 🔺 🥖 🖌 - 🚫 - | ✓ Select                         | Space |
|-------------|----------------------------------|-------|
|             | Eraser                           | E     |
|             | Paint Bucket                     | В     |
|             | Move                             | М     |
|             | Rotate                           | Q     |
|             | Scale                            | S     |
|             | Push/Pull                        | Р     |
|             | Follow Me                        |       |
|             | Offset                           | F     |
|             | Outer Shell                      |       |
|             | Solid Tools (Pro Only)           | >     |
|             | Tape Measure                     | Т     |
|             | Protractor                       |       |
|             | Axes                             |       |
|             | Dimensions                       |       |
|             | Text                             |       |
|             | 3D Text                          |       |
|             | Section Plane                    |       |
|             | Advanced Camera Tools (Pro Only) |       |
|             | Interact                         |       |
|             | Sandbox                          | >     |

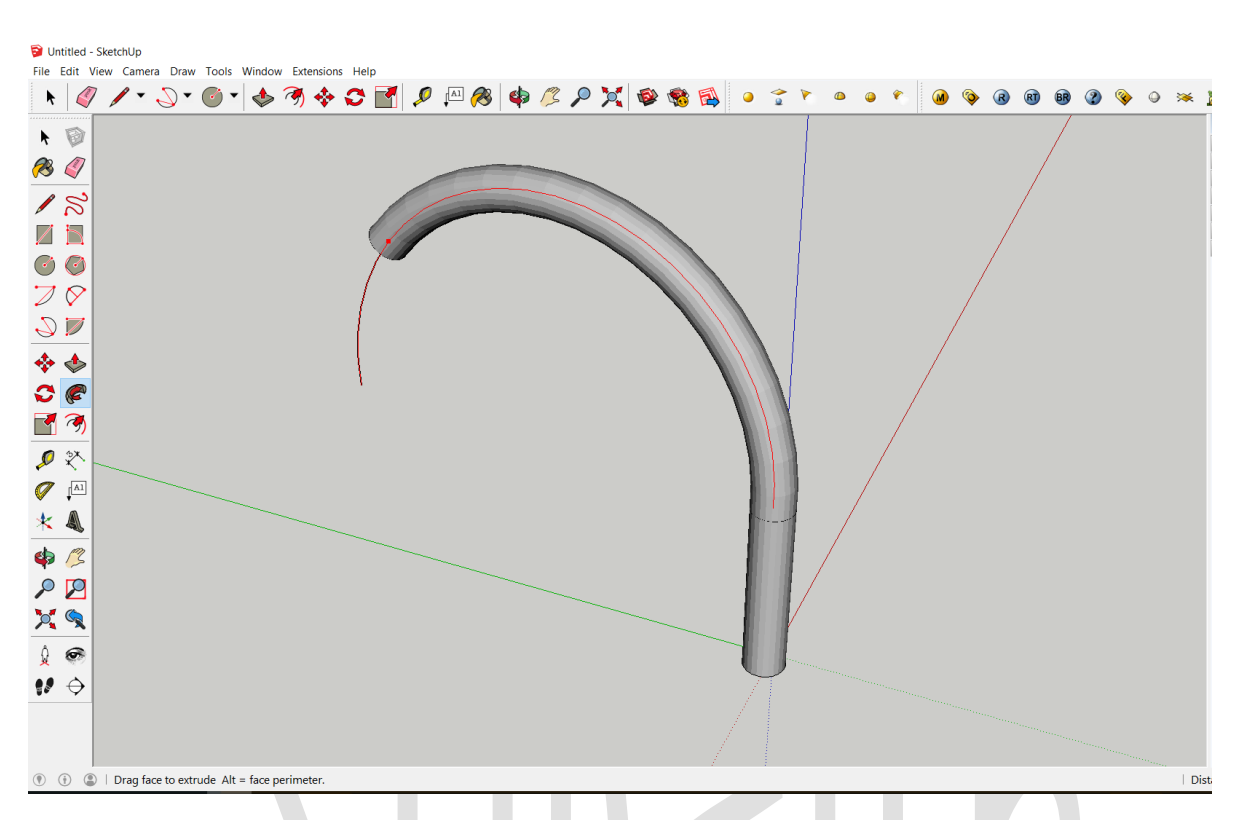

 ۸. بر روی صفحه ای که می خواهید extrude شود کلیک کرده بعد از به وجود آمدن نقطه ي قرمز آن را بالا بکشید تا صفحه ي شما تبدیل به حجم مورد نظرتان شود.
# ابزار walk در اسکچاپ

### پیاده روی در مدل با ابزار Walk

یکی از برترین ابزارها برای گردش در مدل و نشان دادن مدل به هر فردی، بعد از استفاده کردن از Position Cameraبرای تعیین مکان خودمان در مدل، ابزار Walkبرای حرکت کردن اســـت.همچنین در مواردی که دید پر سوناژ برامون اهمیت داره میتونیم با ابزار walkدر اسکچاپ در همان دید و زاویه قرار بگیریم و آن دید را نسبت به بنا و یا هر چیز دیگری در مدل بسنجیم.

در ابتدا از منوی بالای اسکچاپ روی گزینه camera کلیک کرده و روی ابزار walk کلیک میکنیم:

| ອ ບ       | ntitled    | - Sket | chUp | )                   |                         |                   |        |                             |   |  |
|-----------|------------|--------|------|---------------------|-------------------------|-------------------|--------|-----------------------------|---|--|
| File      | Edit       | View   | Can  | nera                | Draw                    | Tools             | Window | Extensions                  | F |  |
| K         |            | 7      | 1    | Prev<br>Nex<br>Star | rious<br>t<br>Idard Vi  | ews               |        |                             | > |  |
| A         | E          |        |      | Para                | llel Pro                | jection           |        |                             |   |  |
| <b>1</b>  |            | _      | ~    | Pers<br>Two         | pective<br>-Point F     | Perspect          | tive   |                             |   |  |
|           | Ω<br>Π     |        |      | Mat<br>Edit         | <b>ch New</b><br>Matche | Photo<br>ed Photo | )      |                             | > |  |
|           |            |        |      | Orb                 | it                      |                   |        | 0                           |   |  |
| Ó         | $\bigcirc$ |        |      | Pan                 |                         |                   |        | H                           |   |  |
| $\supset$ | $\diamond$ | •      |      | Field               | m<br>d of Vie           | w                 | Π.     | Z                           |   |  |
| 9         |            | _      |      | Zoo<br>Zoo          | m Wind<br>m Exter       | low<br>nts        |        | trl+Shift+W<br>Ctrl+Shift+E |   |  |
| <b>*</b>  |            |        |      | Posi                | tion Ca                 | mera              | V      |                             |   |  |
| 0         | P          |        |      | Wal                 | k                       |                   |        |                             |   |  |
|           |            |        |      | Loo                 | k Aroun                 | d                 |        |                             |   |  |
|           | (S)        |        |      | Ima                 | ge Igloo                | C                 |        | Ι                           |   |  |

برای حرکت کردن به اطراف و در هر جهتی که مایل به دید در همان جهت هستیم که میتواند یک خیابان باشـــد و یا هر چیز دیگری در مدل مورد نظرمان، ماوس را در جهتی که میخواهید بروید، حرکت دهید و پس از آن، کلیک و دراگ کنید.

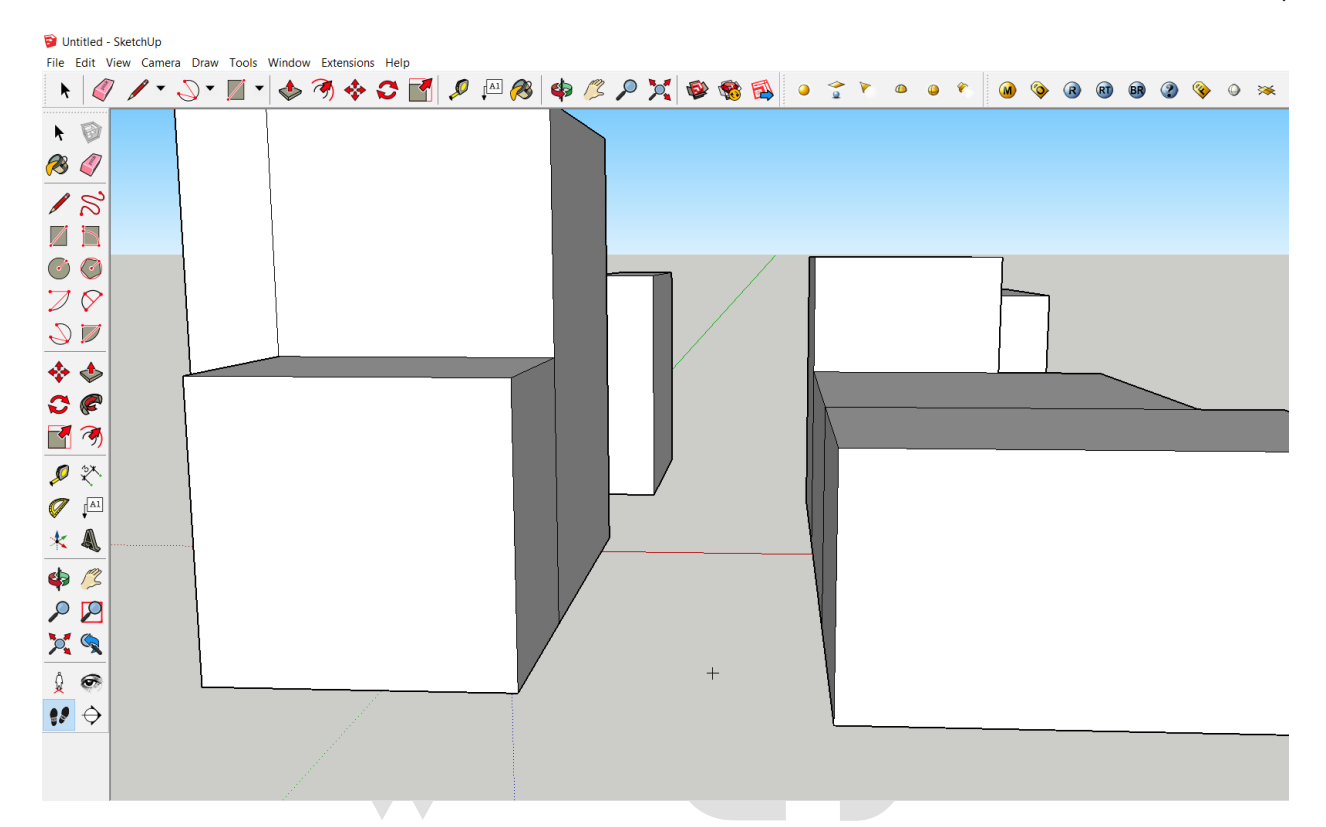

با نگـه داشـــتن چـپ کليـک ماوس و حرکـت رو بـه بـالا، در مـدل بـه جلو حرکـت خواهيـد کرد. و با نگه داشتن چپ کليک ماوس و حرکت رو به پايين، در مدل به عقب حرکت خواهيد کرد.

همچنین سرعت حرکت دوربین به سرعت حرکت ماوس شما در مدل بستگی دارد.

هر حرکتی به چپ و راست باعث خواهد شد در حین حرکت دوربین شما تغییر جهت خواهد داد. هرچه مکان نما را بیشـتر حرکت دهید، سـریعتر حرکت میکند و برای متوقف شـدن، ماوس را رها کنید.

از ابزار Walkk می توان برای بالا و پایین رفتن از پله های یک خانه در مدل شــما اســتفاده کرد و بالاترین پله هایی که میتوانید بروید ۲۲ اینچ اسـت. اگر بر روی سـطح بلندتر حرکت کنید، به سطح زیرین سقوط خواهید کرد. با اســتفاده از modifier keys به همراه ابزار sketchup ، walkبیشــتر شــبیه یک بازی ویدوئی م یشود.

با نگه داشـتن ctrl از روی کیبورد میتوان به جای پیاده روی در مدل دوید! یعنی در واقع بـا ســـرعـت بســیـار بـالاتری دوربین شـــمـا حرکـت خواهـد کرد. با نگه داشتن shift میتوانید در جهت x و یا y و یا z حرکت کنید در واقع به صورت مستقیم در این محورها جا به جا خواهید شد.

با نگه داشتن alt اثر برخورد با دیوارها غیر فعال مشود و شما میتوانید به جای برخورد با دیوارها، از آ نها عبورکنید.

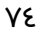

ط

## ایجاد سایه برای مدل در اسکچاپ

در این آموزش ایجاد سـایه برای مدل در اسـکچاپ را خواهید آموخت و تنظیمات نور را به خوبی بر مدل طراحی شده خود را خواهید یافت

مهمترین نکته برای ایجاد سایه برای مدل در اسکچاپ این است که آ نها درست مثل ساعات روز، با تغییر مکان خورشید، تغییر می کنند. اگر هر برنامه ای به جز sketchup بود، مجبور بودیم در مورد آزیموت و زوایا هم به برنامه داده وارد کنیم اما خوشــبختانه در اســکچاپ چنین چیزی نیست. وقتی یک روز و زمان را انتخاب میكنید و اسکچاپ به طور خودکار سایه ها را با مشخص کردن مکان خورشـید نمایش میدهد. فعال کردن سـایه ها فقط باعث تغییر حالت نمایش مدل میشـود و بر هیچ یک از موارد موجود در طراحی اثر ندارد. در ادامه باید سـایه فعال شـود و به مـورت پیش فرض، فعال نیست. پس،اولین کار دانستن نحوه ی فعال کردن سایه ها میباشد. ۱. window → shadows ان تخـاب کنیـد تـا بـاکس تنظیمـات ســایـه بـاز شــود.

| ᅙ Ur          | ntitled - S  | ketchUp |       |     |            |        |              |       |     |              |              |
|---------------|--------------|---------|-------|-----|------------|--------|--------------|-------|-----|--------------|--------------|
| File          | Edit Vie     | ew Carr | era D | raw | Tools      | Window | Extensions   | Help  |     |              |              |
|               | (Mar)        | 1.      | )     | •   | <b>/</b> - | Defa   | ult Tray     |       | >   |              | Hide Tray    |
| <u> </u>      |              | -       | 9     |     | <i>/</i>   | Mana   | age Trays    |       |     |              | Rename Tray  |
|               |              |         |       |     |            | New    | Tray         |       |     | ~            | Entity Info  |
| ~             |              |         |       |     |            | Mod    | el Info      |       |     | ~            | Materials    |
| 1             | 4            |         |       |     |            | Prefe  | rences       |       |     | ~            | Components   |
|               | ~            |         |       |     |            | 3D V   | /arehouse    |       |     |              | Styles       |
|               | 3            |         |       |     |            | Exter  | nsion Wareh  | ouse  |     | ~            | Layers       |
|               | 5            |         |       |     |            | Ruby   | Console      |       |     |              | Scenes V     |
|               |              |         |       |     |            | Com    | ponent Opti  | ons   | - [ | $\checkmark$ | Shadows      |
| $\bigcirc$    | $\bigcirc$   |         |       |     |            | Com    | ponent Attri | butes |     | $\checkmark$ | Fog          |
| -7            | $\bigotimes$ |         |       |     |            | Phot   | o Textures   |       |     |              | Match Photo  |
| $\mathcal{I}$ | $\checkmark$ |         |       |     |            |        |              |       |     |              | Soften Edges |
| 2             |              |         |       |     |            |        |              |       |     | ~            | Instructor   |
|               |              |         |       |     |            |        |              |       |     | _            | Outliner     |

۲. در بالای دیالوگ باکس، گزینه ی display shadows را انتخاب کنید. با کلیک کردن بر روی آن، خورشید در اسکچاپ فعال شده و سایه ها در سراسر مدل شما دیده خواهد شد.

تنظیم کردن زمان ، تاریخ سـایه پنجره تنظیمات سـایه دارای کنترلهای زمان و تاریخ اسـت که برای تغییر مکان خورشید در اسکچاپ به کار می رود.

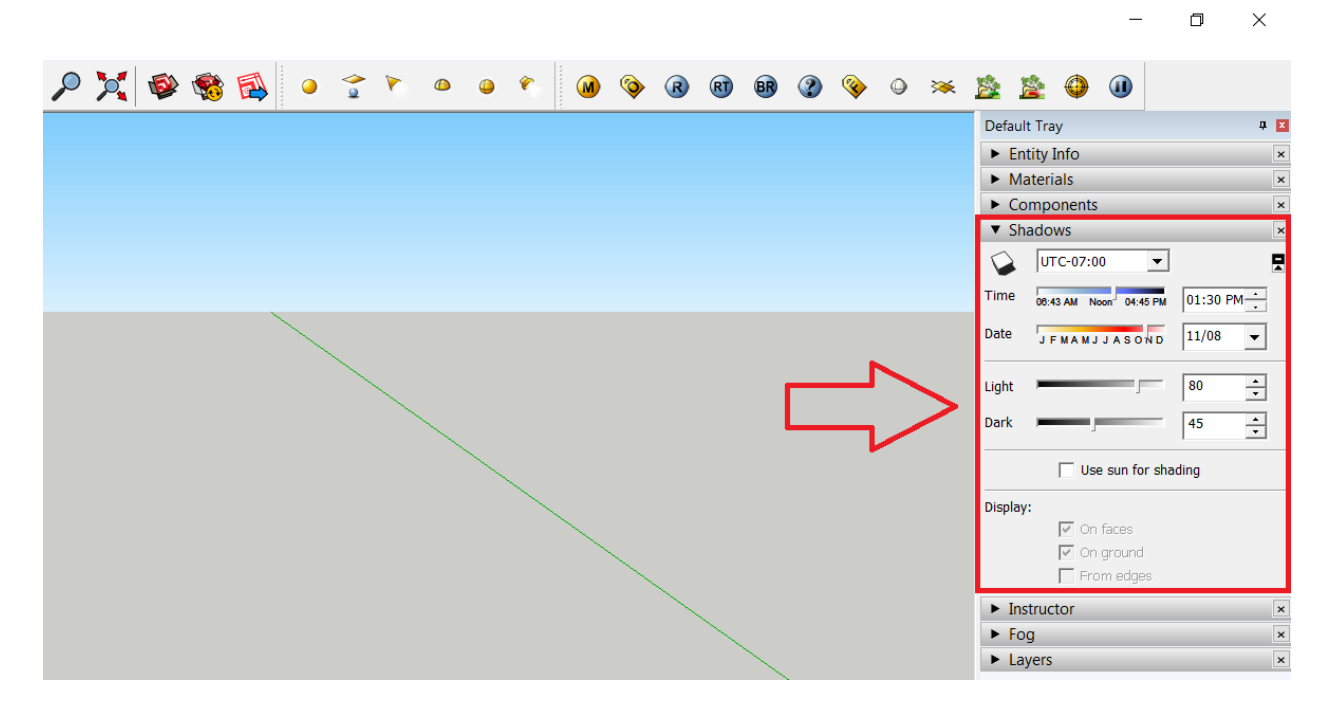

با باز شــدن باکس ســایه گزینه ای برای انتخاب وجود دارد که ایران در ۳:۳۰+ UTC قرار گرفته است و میتوانید برای دقت سایه مدل خود روی این عدد قرار دهید.

گزینه ی بعدی ساعت سایه ی شما میباشد و با توجه به ساعت تعیین شده برای مدل سایه ی شما متفاوت خواهد بود.

گزینه ی بعدی تاریخ قرارگیری مدل شـما در طول سـال میباشـد که این بازه ی زمانی نوع سـایه را متغیر میسازد.

گزینه های بعدی مربوط به روشنی و تاریکی سایه ی مورد نظرتون میباشد.

گزینه ی use sun for shading به این معنا میباشـد که سـایه ی تولیدی از خورشـید اسـتفاده خواهد کرد.

On faces: در صورتی که این گزینه انتخاب نشود، سایه ها روی face های مدل دیده نمی شود. در حالت پیش فرض، این گزینه فعال است و باید فعال بماند؛ مگر آن که شما بخواهید سایه ها روی زمین باشند.

On groundd: در صـورتی که این گزینه انتخاب نشـود، سـایه ها روی زمین دیده نمی شـوند. این مورد هم بـه صــورت پیش فرض فعـال اســت؛ مگر آن کـه بخواهیـد غیر فعـال شــود. From edge: این حالت برای لبه هایی اسـتفاده میشـود که به facee مرتبط نیسـتند. چیزهایی مثال طناب و... که غالباً با edge هایی مثل این ها مدل سازی میشود.

پیشنهاد طراح شید فعالسازی دو مورد اول و غیر فغالسازی مورد سوم است.

\*نکته اگر این سه مورد برای شما غیر فعال بود روی مورد کادر قرمز زیر کلیک کنید:

| ▼ Sha              | dows                    |          | >      |
|--------------------|-------------------------|----------|--------|
| $\mathbf{\hat{v}}$ | ₩₩₩                     |          |        |
| Time               | 03:16 AM Noon 05:13 PM  | 01:30 PM | *<br>* |
| Date               | J F M A M J J A S O N D | 11/08    | •      |
| Light              |                         | 80       | *<br>• |
| Dark               |                         | 45       | ▲<br>▼ |
|                    | Use sun for shad        | ling     |        |
| Display            |                         |          |        |
|                    | On faces                |          |        |
|                    | On ground               |          |        |
|                    | From edges              | 1        |        |

# تفاوت چهار ابزار لایه گروه کامپوننت اوتلاینر

در این آموزش تفاوت چهار ابزار مختلف اما مرتبط که بســـیار به هم نزدیک هســـتند و تقریبا همیشـــه کاربران آنها را با هم اشـــتباه میگیرند را خواهیم داد تا به درک مناســـبی از این چهار قسمت مختلف در اسکچاپ برسیم.

چهار ابزار مهم در اسکچاپ شامل:

#### Groups

گروه سـازي در نرم افزار اسـکچاپ شـبيه به قرار دادن گروهي از اشـکال هندسـي در کنار هم و در يک مدل اسـت. لبه ها، خطوط و اشـکال که با هم گروه بندي مي شـوند و مدل های کوچکی در مدل اصـلي هسـتند. از گرو هها براي تسـهيل مراحل مختلفی از جمله انتخاب، حرکت دادن، پنهان کردن و کارکردن با جزئی از مدل که بايد جدا شوند، استفاده ميشود.

### Components

کامپوننت ها در اســکچاپ ، شــباهت زیادی به گروهها دارند، اما دارای مزیت های بیشــتري میباشـند. زماني از component اسـتفاده مي کنیم که مدل طراحی دارای چندین کپي از یک چیز مثل پنجره، مبلمان ، درخت و... باشد. کامپوننت ها یکی از مهم ترین ابزارهای سرعت بخشی به مدل طراحی شـما هسـتند این اسـم رو هیچ موقع فراموش نکنید همچنین یک پسـت کاملا مجزا برای آموزش components در سایت طراح شید خواهیم داشت.

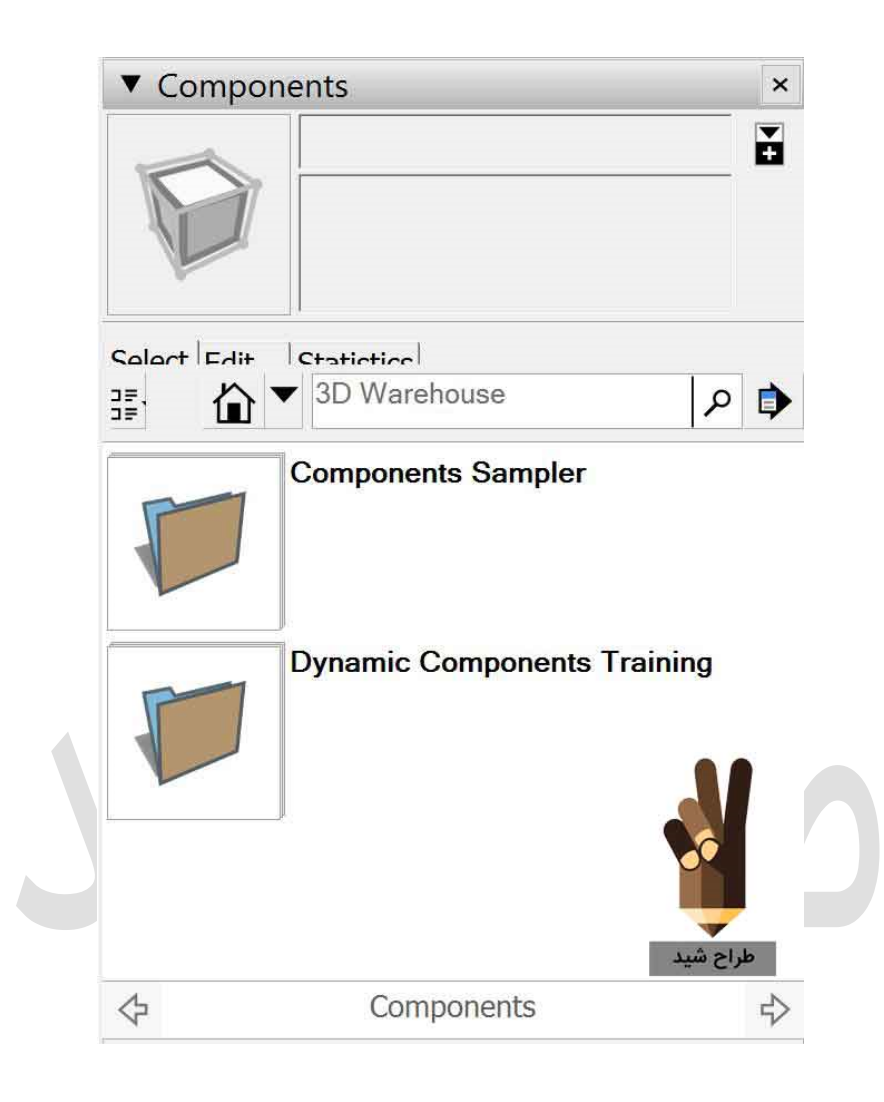

#### Outliner

این ابزار یك باكس دیالوگی اســـت كه فهرســتي از همه ي گرو هها و كامپوننت هاي مدل sketchup شما را در شامل میشود و نشانگر این است كه كدام گروهها و component ها درون گروهها و component هاي ديگر قرار گرفته اند و به شما امكان مي دهد آ نها را نا مگذاري كنيد و راه ســاده اي براي پنهـان كردن بخشــهـايي از مـدل را كـه نميخواهيـد نمـايش داده شـود ارائه ميدهد.اگر ازcomponent ها و گروه های زيادی اسـتفاده ميكنيد، Outlinerميتواند بهترين قسمت طراحی شما شود.

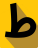

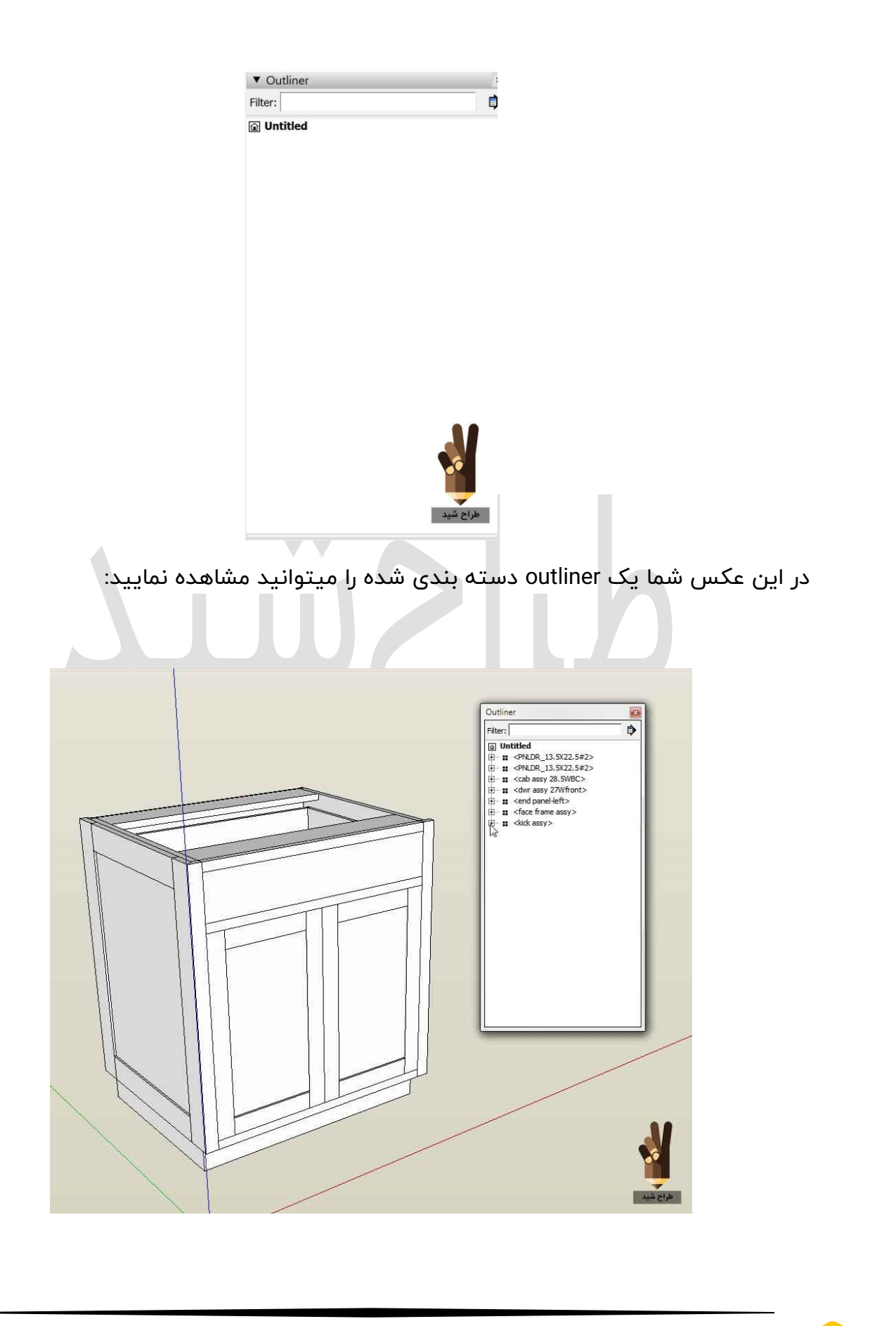

#### Layers

براي افرادي مناســـب اســـت كه علاقه دارند محتويات را در برنامه هاي نرم افزاري دســـته بندی كنند،كار layer دقیقا همین میباشد و قسمت های مختلف مدل شما را در لایه هاي مختلف قرار میدهند، لایه ها را نام گذاري می كنند و زمانی كه به آ نها نیاز بود به آنها مراجعه مي نمايند.

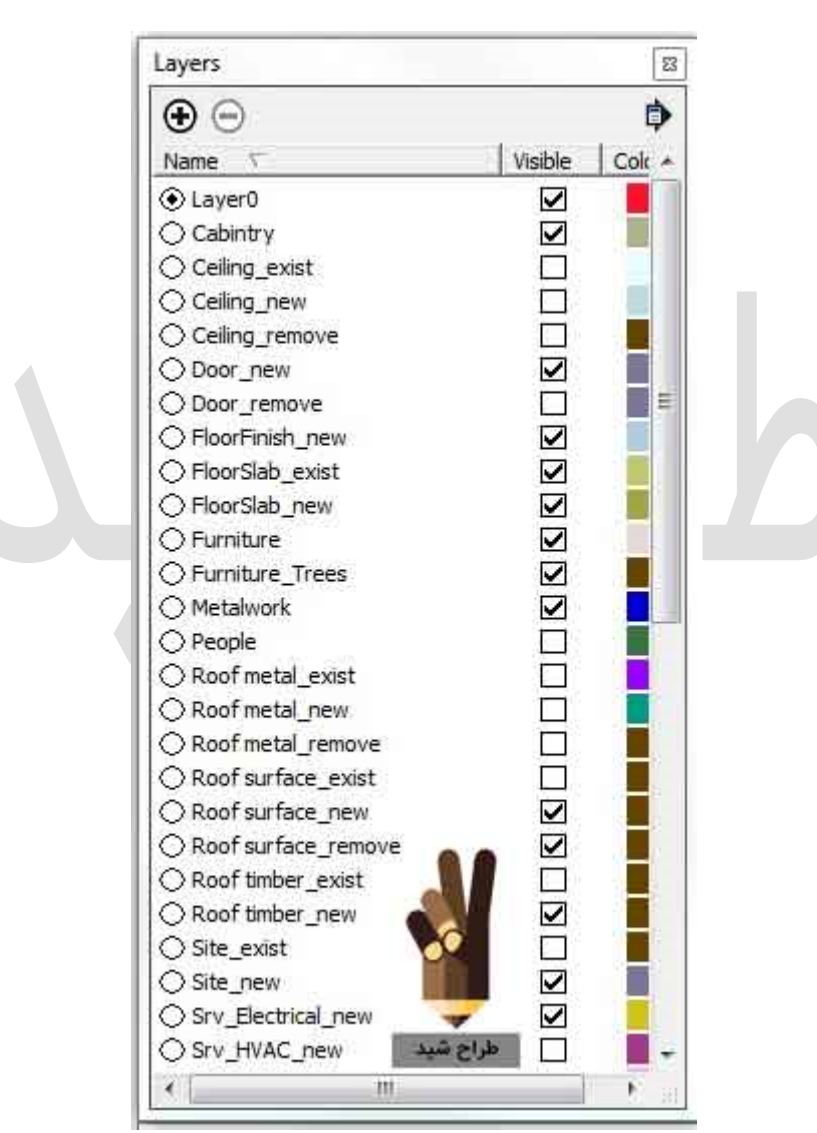

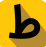

# مدل سازی به وسیله گوگل ارت در اسکچاپ

در این آموزش مدل سازی به وسیله گوگل ارت در اسکچاپ مدل سازی به وسیله گوگل ارت در اســـکچاپ را خواهیم آموخت و اینکه چگونه از محیط گوگل ارت یک پلان را انتخاب کرده و به سه بعدی سازی آن پلان مشغول شویم

طراحی مدل از ســاختمان و دید آن در محیط Google Earth، یکی از مهمترین کارها در امر یادگیری ا سکچاپ میباشد. بعد از مدل سازي پلان مذکور با سیستم جغرافیایی دقیق و شرایط قرارگیری آن میتوان مدل را در گوگل ثبت و همچنین می توان آن را در Google Earth دید. در این قسـمت در مورد برنامه اصـلی براي پیاده سـازی مدل مورد نظرمان در اسـکچاپ و دیدن آن در Google Earth آموزش خواهیم داد. و چند نکته را نیز براي سـاخت سـاختمان هایی که براي گوگل ارت بهینه شده میباشند را ذکر خواهیم کرد:

ساخت مدل در sketchup براي Google Earth شامل مراحل زير ميشود:

۱. انتخاب یک پلان درGoogle Earth

b

۲. وارد کردن پلان مورد نظر بهsketchup

۳. ساخت مدل با کمک ويوي وارد شده به عنوان يکguide

٤. Exportگرفتن از مدل و ورود آن به Google Earth

یـافتن پلان مورد نظر در گوگـل ارت و آوردن آن بـsketchup از مراحـل زیر براي ورود یـک پلان ساختمان به اسکچاپ از Google Earthh استفاده میکنیم:

ابتدا به سایت گوگل ارت رفته و یا به داخل نرم افزار گوگل ارت رفته و موقعیت مکانی مورد نظر خودتون رو روی نقشـــه پبدا میکنید و پس از پیدا کردن موقعیت مکانی خودتون روی Earthh کلیک کرده تا نقشه به صورت واقعی در بیاید پس از به نمایش در آمدن نقشه هوایی با ماوس روی موقعیت مکانی مورد نظر رفته و با کلیک راســـت روی مکان گزینه ی what's here? را انتخاب و روی آن کلیک کنید:

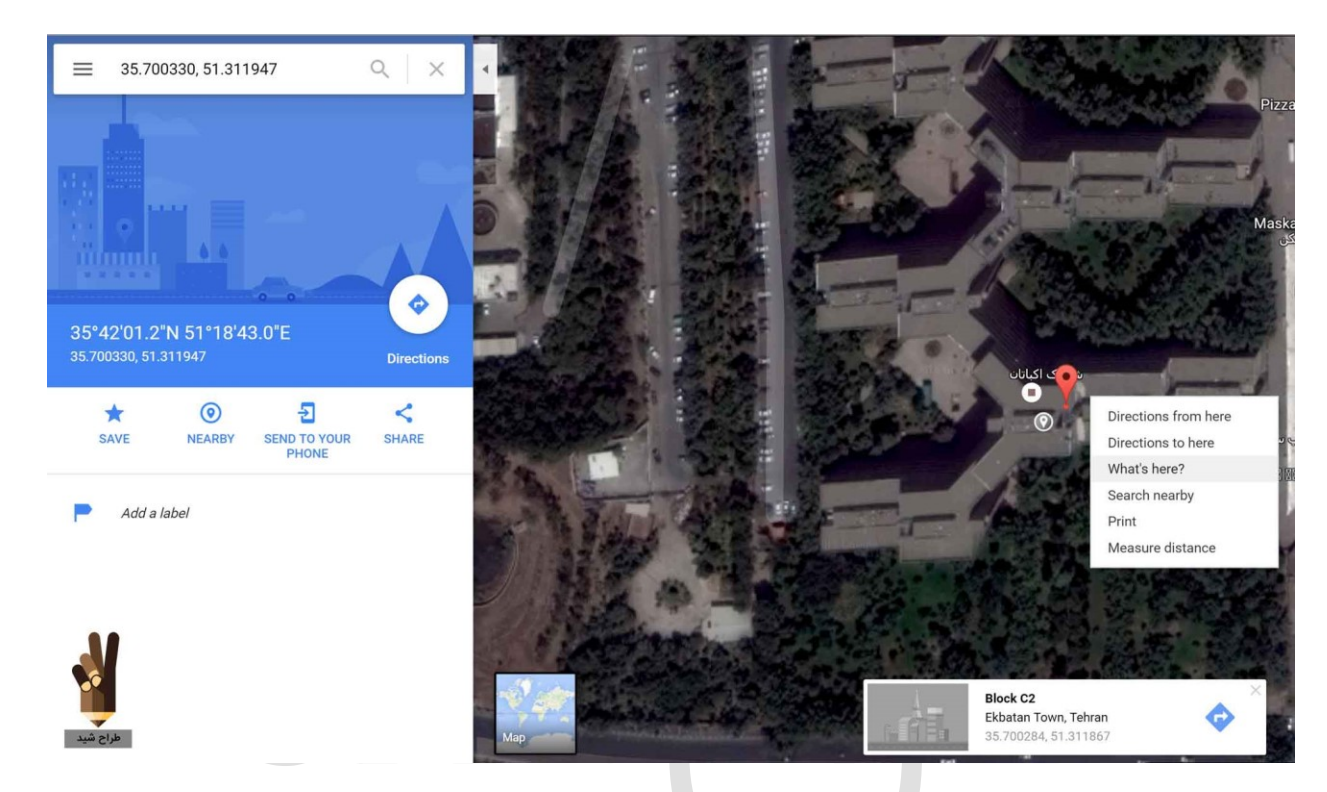

همین جور که میبینید در باکس سفید موقعیت مکانی مورد نظرمان را مشاهده میکنید که در اینجا موقعیت مکانی مورد نظر ما شــهرک اکباتان و در طول و عرض جغرافیایی ۳۵٬۷۰۰۳۳۰, ۵۱/۳۱۱۹۴۷ میباشــد که با کپی کردن این طول و عرض جغرافیایی به محیط اســکچاپ مراجعه میکنیم.

به منوی file رفته و روی گزینه ی Geo-location و روی Add Location کلیک میکنیم:

| Ur    | ntitled - SketchUp              |          |                |          |
|-------|---------------------------------|----------|----------------|----------|
| ile E | Edit View Camera Draw Tools Win | dow Exte | nsions Help    |          |
| Ν     | lew                             | Ctrl+N   | 4. 5. 🛃        |          |
| C     | Open                            | Ctrl+O   |                |          |
| S     | ave                             | Ctrl+S   |                | 🔅 🗎      |
| S     | ave As                          |          |                |          |
| S     | ave A Copy As                   |          |                |          |
| S     | ave As Template                 |          |                |          |
| R     | Revert                          |          |                |          |
| S     | end to LayOut (Pro Only)        |          |                |          |
| G     | Geo-location                    | >        | Add Location   |          |
| 3     | D Warehouse                     | >        | Clear Location | 1        |
| lr    | mport                           |          | Show Terrain   |          |
| E     | xport                           | >        |                |          |
| Р     | Print Setup                     |          |                |          |
| Р     | Print Preview                   |          |                |          |
| P     | Print                           | Ctrl+P   |                |          |
| G     | Generate Report (Pro Only)      |          |                |          |
| 1     | C:\Users\\Desktop\khone.skp     |          |                |          |
| 2     | C:\Users\\keshti.skp            |          |                |          |
| 3     | G:\Data Laptop\\borj2.skp       |          |                |          |
| 4     | G:\Data Laptop\\borj.skp        |          |                |          |
| 5     | C:\Users\\Untitled.skp          |          |                |          |
| E     | xit                             |          |                | طراح شيد |

پس از این مرحله پنجره ی موقعیت یابی اسکچاپ باز میشود و طول و عرض جغرافیایی که کپی کردیم را اینجا paste میکنیم و در نیجه با کلیک روی search موقعیت مکانی ما به نمایش در خواهد آمد:

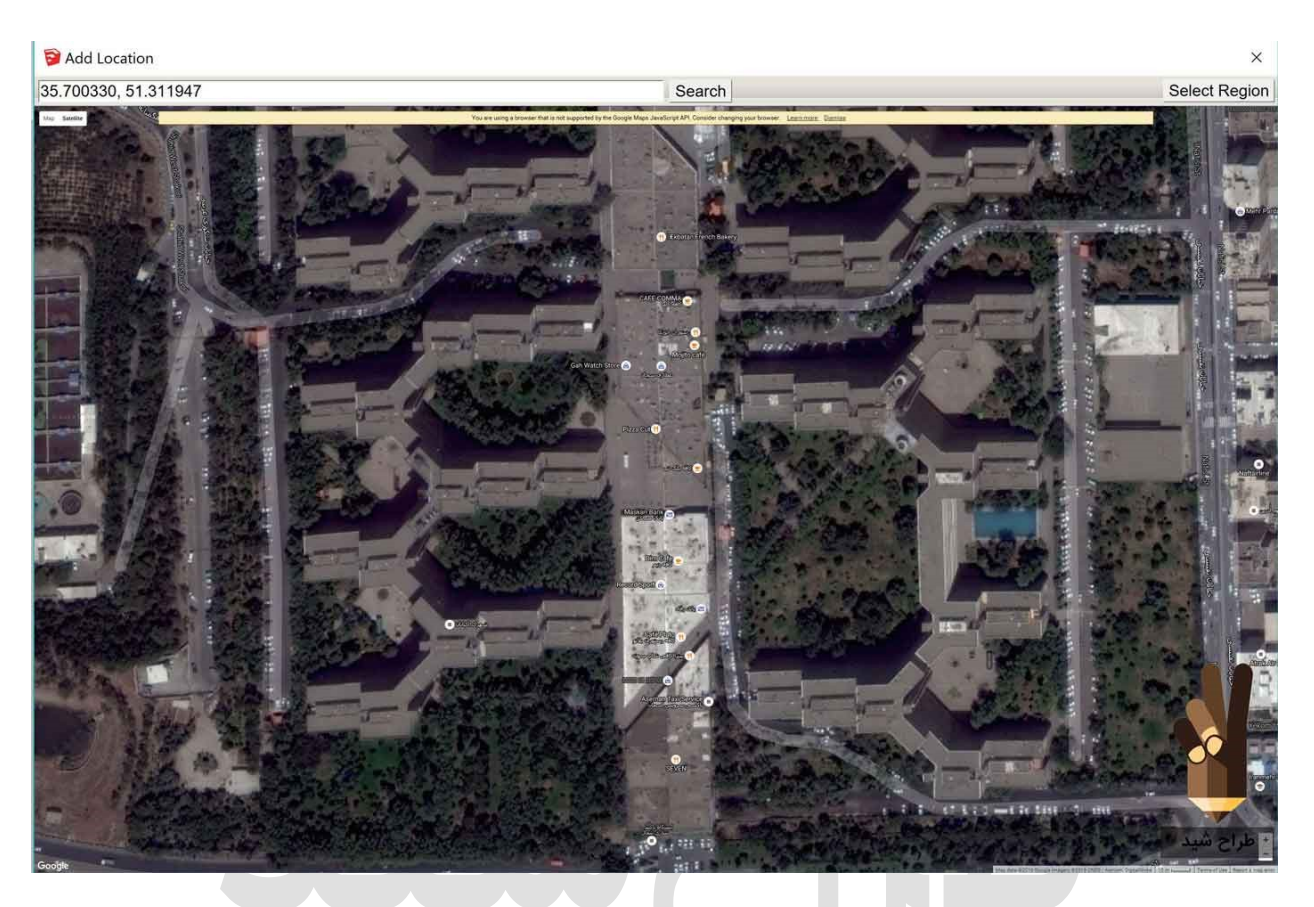

با کلیک روی گزینه ی Select Region میتوانید موقعیت مکان مورد نظرتون رو crop کنید و پس از آن روی Grab کلیک کنید:

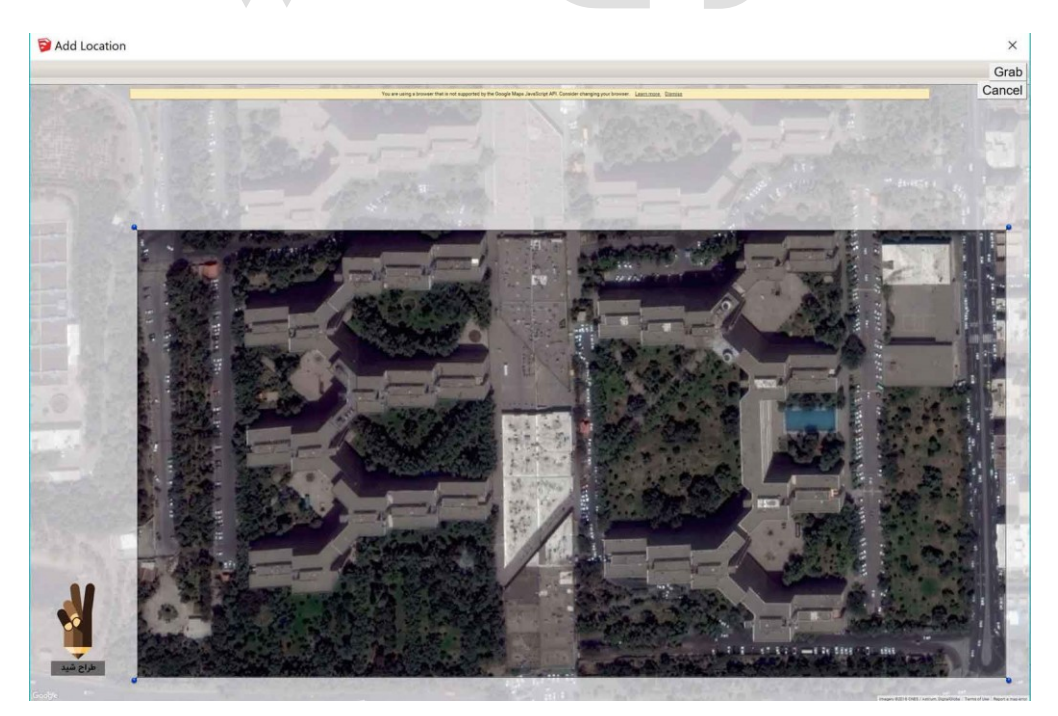

٨٥

نقشه ی Grab شده رو Drag کنید و بکشید در محیط اسکچاپ و پس از چند ثانیه به محیط نرم افزار وارد میشود:

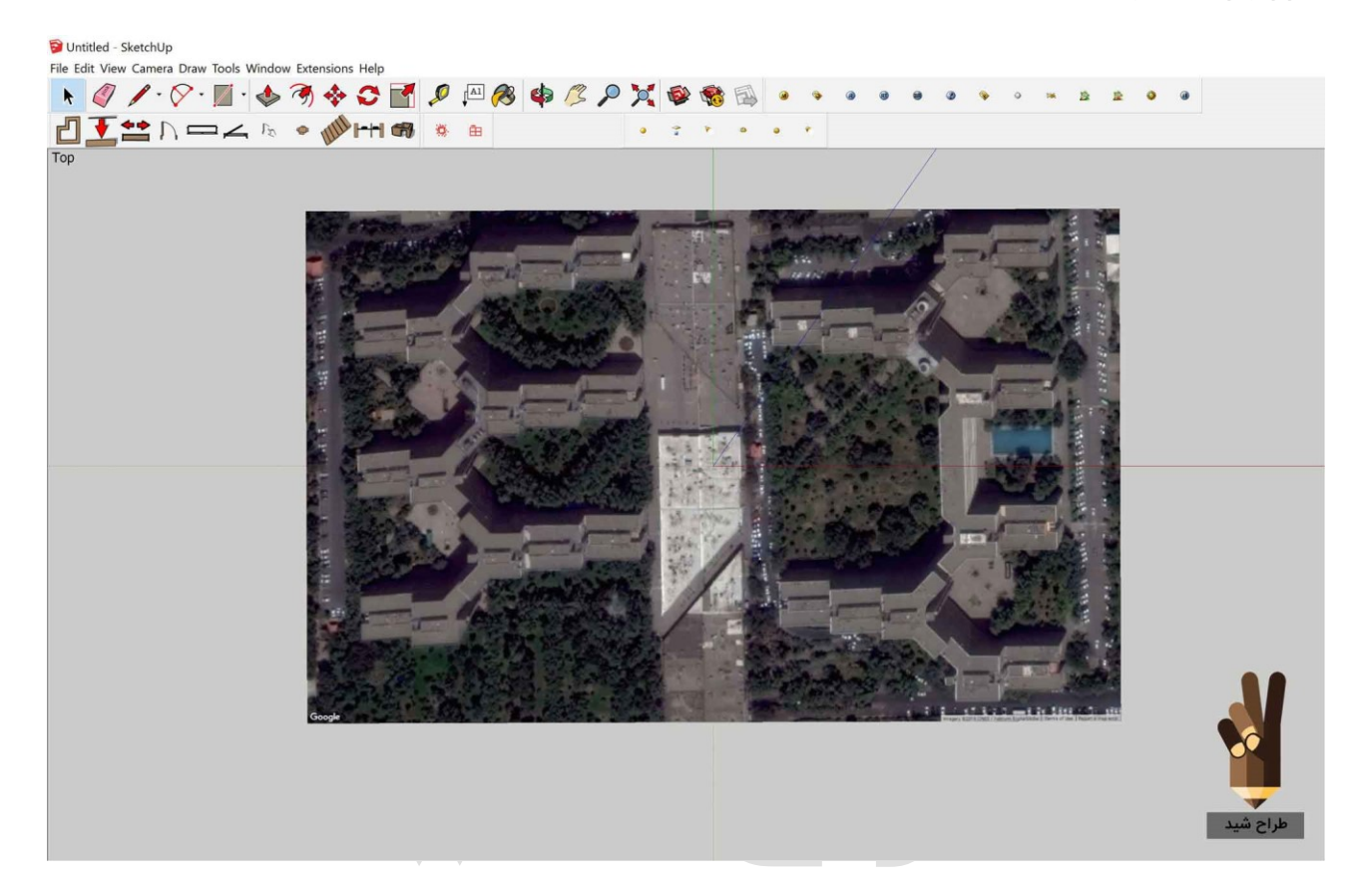

در نهایت میبینیم که پلان مذکور به محیط نرم افزار وارد شده و آماده مدل سازی ۳ بعدی شده است.

# کامپوننت در اسکچاپ

همون جور که قولشـو داده بودیم امروز میپردازیم به آموزش کامپوننت در اسـکچاپ و نحوه ی استفاده از آنها را با هم یاد خواهیم گرفت:

از دیدگاه من استفاده کردن از **کامپوننت در اسکچاپ** بسیار مهم است اما چرا؟

هر قانونی که در مورد گروه ها وجود دارد ، در مورد components هم صدق میکند Component . ها به بقیه ي مدل متصــل نمیشــوند. مي توان به آن ها مقادیرمعنا دار داد و آن ها را select ، copy ،move و edit کرد، درست مثل گروه ها.

componentها به صــورت اتوماتيك، به روز ميشــوند. زماني كه از يك component چندين نسخه كپى ميكنيد( instance )همه ي آن ها به هم متصل اند و تغيير دادن يك نسخه از آ نها سبب تغيير يافتن همه آن ها ميشود.

Sketchupبه ما این امکان را میدهد که مدلهای خودمان را به کامپوننت تبدیل کنیم.

در باکس کامپوننت گزینه های مختلفی موجود میباشـد که هر کدام را به تفضـیل با هم بررسـی میکنیم:

#### Name

در باکس نام ، نام component انتخابي شما وجود دارد. اگر اين يک component در مدل موجود باشـــد، ميتوان آنرا edit کرد، ولي اگر در يکی از library هاي پيش فرض اســـکچاپ قرار داده شده باشد، قابل ويرايش نميباشد.

#### Description

در تعدادی از component ها، توضـیحاتي برای کامپوننت وجود دارد که معرف کامپوننت مذکور است. مي توان هنگام ساخت یک component جدید توضيحاتی را برای آن نوشت.

#### Display secondary selection pane

با کلیك کردن روی این گزینه یك صـفحه ی دوم ازlibrary هاي شـما در پا یین dialog box باز خواهد شــد و میتوانید از این صـفحه برای سـازماندهی کردنcomponent هاي موجود روی نرم افزار خود استفاده کنید.

#### component make

با کلیك کردن این گزینه یک component از هر شـــی ای که در مدل خود طراحی کرده اید در پنجره ی مدل سازی ساخته خواهد شد البته روش هاي دیگري براي ایجاد کردنcomponent هاي جدید وجود دارد که در بخش های دیگر مطرح خواهد شد.

#### **PD** warehouse :Get model from the warehouse

یک گنجینه آنلاین از هزاران و صدها هزار component sketchup است که میتوانید در مدل خود استفاده کنید.

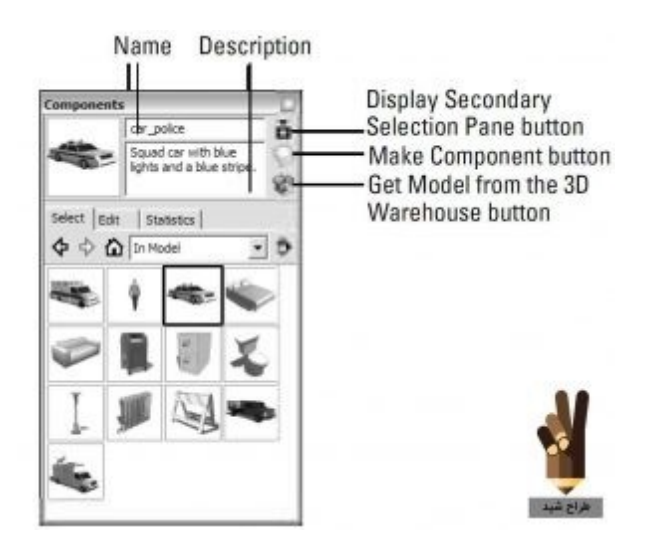

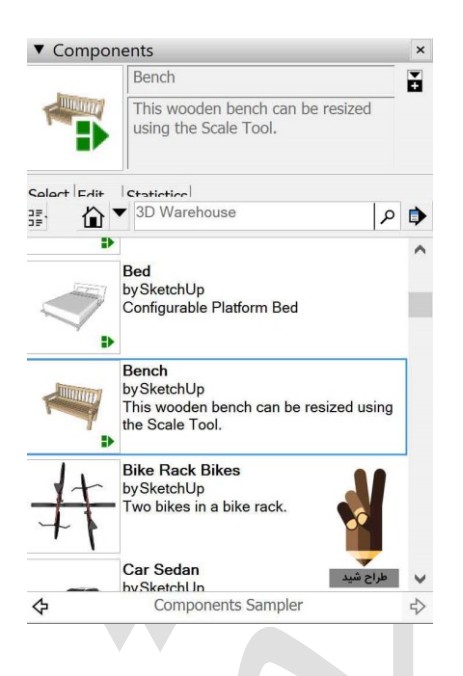

کامپوننت ها مبحث پیچیده ای میباشد که در چندین پست سیر تا پیاز آنها را خواهید آموخت و این تازه قسمت اول کامپوننت در اسـکچاپ بود. امیدوارم از این مطب اسـتفاده کافی رو برده باشید.

مرحله اول دیدیم که امکانات کامپوننت ها چه میباشـــد و در قســـمت دوم از بحث جذاب کامپوننت در اسکچاپ میرسیم به ساخت یک کامپوننت و نحوه ی ایجاد آنرا مرحله به مرحله با هم طی خواهیم کرد.

ساختن کامپوننت در اسکچاپ یک روند ٍساده است، اما ساختن component هایی که پیچیده هستند کمی سمشکل تر است. بدون توجه به نوع component که میخواهید بسازید، از روش های زیر جهت ساختن آن استفاده میکنیم.

۱. لبه ها و قسمت هایی که مي خواهید به component تبدیل شوند را انتخاب کنید که در این آموزش یک میز را طراحی کرده ایم و به صورت کامل آنرا select میکنیم.

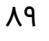

ط

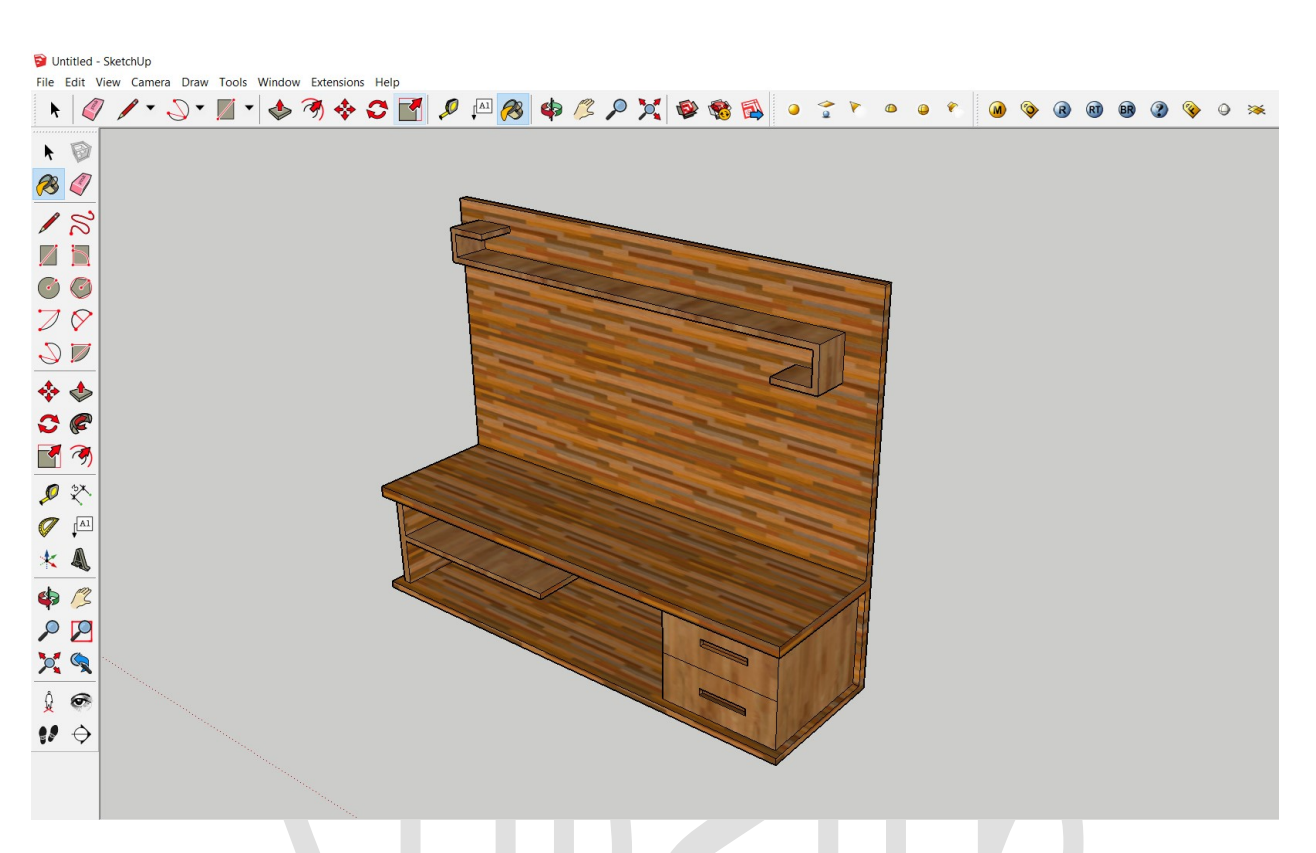

۲- Edit→create component dialog box را انتحاب کرده و Component dialog box باز خواهد شد.

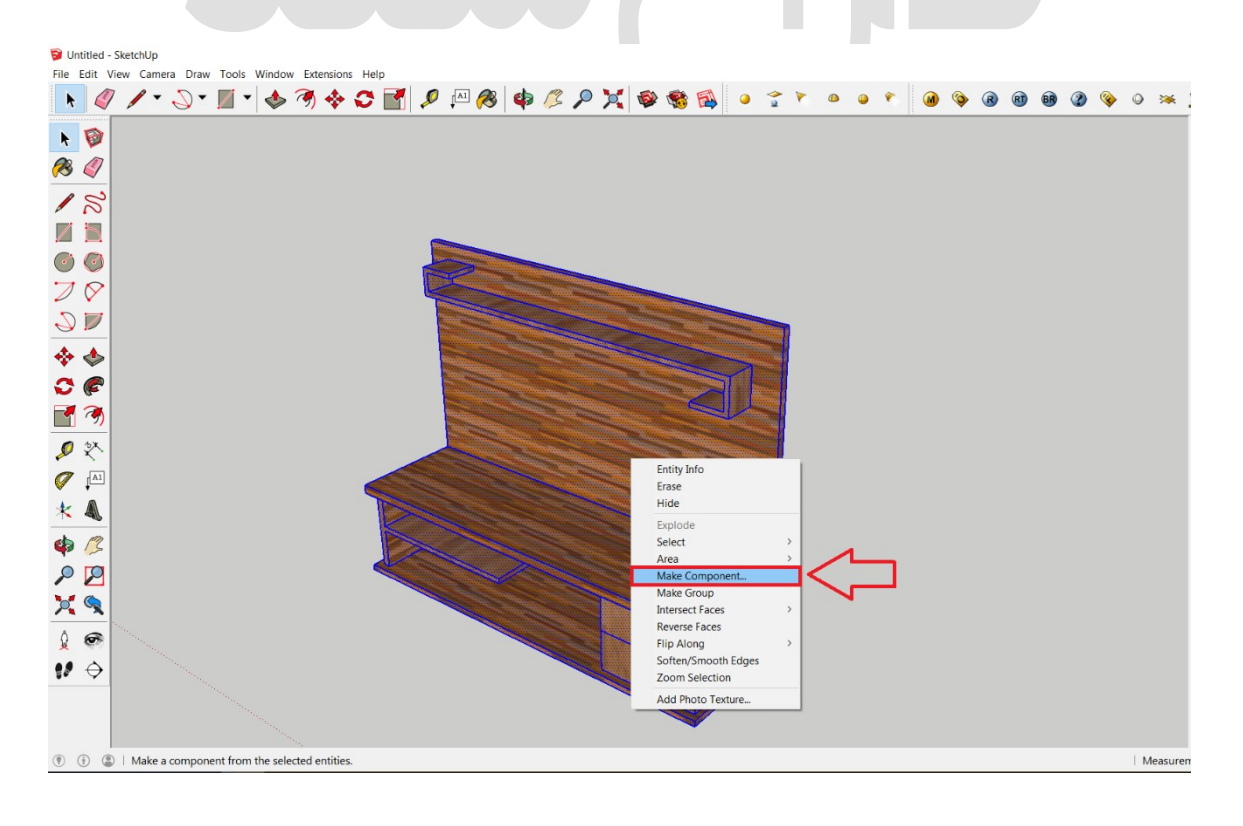

۳-به component جدید یک نام و description توضیحات دهید که نشاندهنده ی مدل طراحی شده توسط شما میباشد.

| Create Component                              | × |
|-----------------------------------------------|---|
| General                                       |   |
| Name: Component#1                             |   |
| Description:                                  |   |
| Alignment                                     |   |
| Glue to: None 💌 Set Component Axes            |   |
| Cut opening                                   |   |
| Always face camera                            |   |
| Shadows face sun                              |   |
| Type:                                         |   |
| $\checkmark$ Replace selection with component |   |
| Create Cancel                                 |   |

از میان این دو، نام کامپوننت بسیار مهم تر میباشد مطمئن شوید که نام به قدر کافي گویا می باشـد زیرا در صـورت ذخیره سـازی در مخزن <mark>اسـکچاپ</mark> کاربران آن نام مرتبط را جسـتجو میکنند از جهتی هم زمانی که کامپوننت های شما افزایش پیدا میکند باعث گمراهی شما نخواهد شد

۴-گزينه هاي alignment را براي component جديد خود ايجاد کنيد

۵-در component check box گزينه ي Replace را انتخاب کنيد

البته اگر قبلاً انتخاب نشده است با این کار component جدید به سمت راست مدل شما، جایي که هند سه ي انتخابي قرار دارد، می رود و شما را از تعبيه کردن آن از component dialog box نجات می دهد

۶-بر روي گزينه ي Create کليک کنيد تا component جديد خود را ايجاد کنيد

اگر ديوارهاي مدل شما دو وجهي اند هستند، بايد خودتان به صورت دستي، openingهاي در و پنجره را کات کنيد؛ زيرا component ها فقط براي يک وجه کاربرد دارند ومورد اســـتفاده قرار می گىرد.

| Compon      | ents                                        |   | × |  |
|-------------|---------------------------------------------|---|---|--|
|             |                                             |   | + |  |
| Select Edit | Statistics                                  |   |   |  |
| ≣• 🏠 ▼      | 3D Warehouse                                | م | • |  |
| Component#  | Component#1<br>by Unknown<br>No Description |   |   |  |
| <b>\$</b>   | In Model                                    |   | ⇒ |  |

همونجور که دیدید شــما میتوانید با ایحاد انواع کامپوننت ها برای خود در تمامی مدل ســازی های آینده ی کاری خود استفاده کنید و این سرعت طراحی شما رو که همیشه تیم <u>طراح شید</u> به شما توصیه کرده است را بالا تر خواهد برد و این به حرفه ای تر دیده شدن شما در محل کار و یا در سرعت بخشی به پروژه های دانشگاهیتون کمک بالایی خواهد کرد.

# خروجی گرفتن در اسکچاپ

امروز در این آموزش چگونگی خروجی گرفتن در اسـکچاپ از مدل طراحی شـده خودمان به فرمت های مختلف را خواهیم آموخت و می آموزیم که چگونه برای ارائه های طراحی مان بســیار راحت از این نرم افزار به نرم افزار های دیگر برویم و قابلیت ادیت روی هر کدام را داشته باشیم:

خروجی گرفتن در اسکچاپ:

b

در ابتدا باید بگم که در اســکچاپ خروجی گرفتن برای نرم افزارهای دیگر به صــورت فرعی انجام میشود و قابلیت مستقیمی از خود نرم افزار به جز نرم افزار های اختصاصی گوگل وجود ندارد ولی قابلیت ورودی از نرم افزار های مختلف را دارا میباشد.

در ابتدا مدل طراحی شــده را باز کرده و به محیط اســکچاپ میاوریم و پس از آن به نوار ابزار منو بار اسکچاپ رفته و روی گزینه ی File کلیک کرده و روی گزینه ی Export کلیک میکنیم:

| 📦 Untitled - SketchUp                   |                  |    |
|-----------------------------------------|------------------|----|
| File Edit View Camera Draw Tools Window | Extensions Help  |    |
| New                                     | Ctrl+N 🔁 📑 🔎     | Al |
| Open                                    | Ctrl+O           | •  |
| Save                                    | Ctrl+S           |    |
| Save As                                 |                  |    |
| Save A Copy As                          |                  |    |
| Save As Template                        |                  |    |
| Revert                                  |                  |    |
| Send to LayOut                          |                  |    |
| Geo-location                            | >                |    |
| 3D Warehouse <b>77</b>                  | >                |    |
| Trimble Connect                         | ) <              | _  |
| Import V                                |                  | -  |
| Export                                  | > 3D Model       |    |
| Print Setup                             | 2D Graphic       |    |
| Print Preview                           | Section Slice    |    |
| Print                                   | Ctrl+P Animation | ,  |
| Generate Report                         |                  |    |
| 1 Bhathroom by SERGIO CHAPARRO MAERA    |                  |    |
|                                         |                  |    |
| 2 C:\Users\\AutoSave_3d aval            |                  |    |

در اینجا با چهار گزینه روبرو هســـتیم که که هر کدام قابلیت متفاوتی برای خروجی گرفتن در اسکچاپ را دارا میباشند:

گزینه ی اول ۳ model میباشـــد که با کلیک کردن روی آن به باکس خروجی ســـه بعدی برای گوگل ارت خواهیم رفت که کاربردی خواهد بود:

گزینه ی دوم ۲ model میباشد که در این قسمت میتوانیم از مدل طراحی شده خودمان مدل ۲ بعدی تهیه کنیم که اسکچاپ فرمت های رایج رو ساپورت کرده و به نمایش در میاورد از جمله jpeg png و... که همونجور که میبینید میتوانید فرمت مورد نظر را انتخاب کرده و روی گزینه ی Export کلیک کنید:

 $\mathbf{A}'\mathbf{A}$ 

| Duntitled File Edit       | - SketchUp<br>View Camera Draw Tools Window Exter                                                                                                    | nsions Help          | a a 🥂 o 😽 📾 🕷                    |                    | o o *           |           | <b>()</b> | RT | fr (2) | <b></b> | ۵ 🐱 |
|---------------------------|----------------------------------------------------------------------------------------------------|----------------------|----------------------------------|--------------------|-----------------|-----------|-----------|----|--------|---------|-----|
|                           |                                                                                                    | •••                  |                                  |                    |                 | · ·       | • •       | •  | ••     | •       |     |
|                           |                                                                                                    |                      |                                  |                    |                 |           |           |    |        |         |     |
| <b>7</b> 8 🏈              |                                                                                                    | Export 2D Graphic    |                                  |                    |                 | _         | ×         |    |        |         |     |
| 18                        |                                                                                                    | ← → × ↑ 🗎 > Th       | is PC > Documents >              | v Ö                | Search Document | S         | R         |    |        |         |     |
| ZB                        |                                                                                                    | Organize 🔻 New folde | r                                |                    |                 | · · · · · | 0         |    |        |         |     |
| $\bigcirc \bigcirc$       |                                                                                                    | This PC              | Name                             | Date modified      | Туре            | Size      | ^         |    |        |         |     |
| $\overline{}$             |                                                                                                    | A360 Drive           | 3dsMax                           | 11/21/2016 4:38 A  | File folder     |           |           |    |        |         |     |
| $\mathcal{P} \mathcal{V}$ |                                                                                                    | - Deskton            | Adobe                            | 2/4/2017 6:28 AM   | File folder     |           |           |    |        |         |     |
| $\checkmark$              |                                                                                                    |                      | ArcGIS                           | 1/19/2017 11:43 A  | File folder     |           |           |    |        |         |     |
| • •                       |                                                                                                    | Downloads            | AutoCAD Sheet Sets               | 2/23/2017 2:51 AM  | File folder     |           |           |    |        |         |     |
| 💠 🗇                       |                                                                                                    | Music                | Autodesk Application Manager     | 11/25/2016 4:33 A  | File folder     |           |           |    |        |         |     |
| <u> </u>                  |                                                                                                    | Distance             | Corel                            | 11/21/2016 5:03 A  | File folder     |           |           |    |        |         |     |
|                           |                                                                                                    | E Pictures           | Custom Office Templates          | 2/11/2017 8:09 AM  | File folder     |           |           |    |        |         |     |
| <b>1</b> 🔊                |                                                                                                    | Videos               | HTML                             | 11/21/2016 3:45 A  | File folder     |           |           |    |        |         |     |
| <b>6</b> 5×               |                                                                                                    | 🐛 Local Disk (C:)    | Inventor Server SDK ACAD 2016    | 11/25/2016 4:29 A  | File folder     |           |           |    |        |         |     |
| ₩ × .                     |                                                                                                    | 🥌 Local Disk (D:)    | Inventor Server SDK ACAD 2017    | 1/22/2017 6:04 AM  | File folder     |           |           |    |        |         |     |
| [A]                       |                                                                                                    | 🥧 Local Disk (E:)    | My MP3                           | 12/20/2016 6:15 A  | File folder     |           |           |    |        |         |     |
| A- M                      |                                                                                                    | 💹 DVD Drive (F:) D   | My Received Files                | 11/20/2016 9:47 PM | File folder     |           |           |    |        |         |     |
| * 4                       |                                                                                                    | 🛍 DVD RW Drive ((    | OneNote Notebooks                | 12/23/2016 6:37 A  | File folder     |           |           |    |        |         |     |
| eta 🥂                     | Constant of the second second s | 🥪 Local Disk (H:)    | PDF Architect                    | 2/27/2017 12:49 PM | File folder     |           |           |    |        |         |     |
|                           | and the second second se | 💹 DVD Drive (J:) D'  | PDF To JPEG                      | 12/29/2016 4:48 PM | File folder     |           | ~         |    |        |         |     |
| $\rho \mathcal{D}$        | Sector and a sector and a sector and a sector and a sector and a sector and a sector and a sector and a sector a                                                                                                    | ×                    | <                                |                    |                 |           | >         |    |        |         |     |
| X 🔍                       | and the second second second second second second second second second second second second second second second                                                                                                    | File name: Untit     | ed                               |                    |                 |           | ~         |    |        |         |     |
| Å 🙃                       | and the second second second second second second second second second second second second second second second                                                                                                    | Save as type: JPEG   | mage (*.jpg)                     |                    |                 |           | ~         |    |        |         |     |
| ¥ 👁                       | and the second second second second second second second second second second second second second second second                                                                                                    | PDF F                | ile (*.pdf)                      |                    |                 |           |           |    |        |         |     |
|                           |                                                                                                    | ▲ Hide Folders Winde | ie (*.eps)<br>ows Bitmap (*.bmp) |                    |                 |           |           |    |        |         |     |
| ••• •                     |                                                                                                    | JPEG 1               | mage (*.jpg)                     |                    |                 |           |           |    |        |         |     |
|                           |                                                                                                    | Tagge                | ed Image File (*.tif)            |                    |                 |           |           |    |        |         |     |
|                           |                                                                                                    | AutoC                | AD DWG File (*.dwg)              |                    |                 |           |           |    |        |         |     |
|                           |                                                                                                    | AutoC                | AD DXF File (*.dxf)              |                    |                 |           |           |    |        |         |     |

٩٤

گزینه ی سوم Get pro ۳d export میباشد میباشد که با خرید لایسنس نرم افزار شما امکان این رو خواهید داشت که طرح خود را به نرم افزار های مختلفی ببرید.

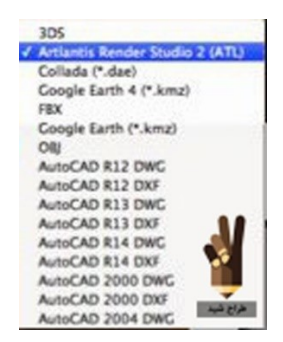

و در آخر هم گزینه ی Animation میباشد که در این مورد پس از انتخاب سکانس های انیمیشن تون فعال میشـه که آموزش تهیه انیمیشـن از مدل طراحیتون رو در پسـت های بعدی خواهیم داد که میتونه بسـیار تاثیر گذار در طرح پیشـنهادی شـما توسـط اسـکچاپ باشـه و تیم طراح شید همیشه به شما توصیه میکنه ازش استفاده بکنید..برای حرفه ای تر شدن!..

# آپلود مدل در اسکچاپ

امروز با آموزش آپلود مدل در اســکچاپ و اســتفاده ی اونها برای همه قرار دادیم تا همه بتونیم مدل هامونو با هم به اشتراک بذاریم:

از مراحل زیر برای آپلود کردن مدل خود به ۳ D warehouse Google استفاده کنید:

- مدلی که میخواهید آپلود کنید را باز کنید.
- ۲. دید دوربین مورد نظر خودتون را تنظیم کنید. وقتی که مدلی را در TD warehouse ۳ آپلود می کنید اسـکچاپ به صـورت اتوماتیک preview imagee تولید میکند که تصـویری از پنجره ای از مد لسازی شما میباشد.

۳. File → ۳D warehouse→share model را انتخاب کنید که logon screen را براي ۳ D warehousee نشان خواهد داد. اگر بخواهید مدل ها را آپلود کنید، به Google account نیاز خواهید داشت که باید یک آدرس ایمیل معتبر داشته باشید و یا در سایت گوگل بسازید. اگر ایمیل ندارید از on-screen براي sing رااستفاده ببرید.

| ີອ ເ | Jntitled | - Sket  | chUp           |         |       |        |            |         |        |   |
|------|----------|---------|----------------|---------|-------|--------|------------|---------|--------|---|
| File | Edit     | View    | Camera         | Draw    | Tools | Window | Extensions | Help    |        |   |
|      | New      |         |                |         |       |        | Ctrl+N     |         | Ø      |   |
|      | Open     |         |                |         |       |        | Ctrl+O     |         |        | + |
|      | Save     |         |                |         |       |        | Ctrl+S     |         |        |   |
|      | Save A   | \S      |                |         |       |        |            |         |        |   |
|      | Save A   | Сору    | As             |         |       |        |            |         |        |   |
|      | Save A   | s Tem   | plate          |         |       |        |            |         |        |   |
|      | Revert   |         |                |         |       |        |            |         |        |   |
|      | Send t   | o LayO  | ut             |         |       |        |            |         |        |   |
|      | Geo-lo   | ocation | 1              |         |       |        | >          |         |        |   |
|      | 3D Wa    | rehous  | se             |         |       |        | >          | Get Mo  | dels   | F |
|      | Trimbl   | e Conr  | nect           |         |       |        | >          | Share N | /lodel |   |
|      | Impor    | t       |                |         |       |        |            |         |        |   |
|      | Export   |         |                |         |       |        | >          |         |        |   |
|      | Print S  | etup    |                |         |       |        |            |         |        |   |
|      | Print P  | review  |                |         |       |        |            |         |        |   |
|      | Print    |         |                |         |       |        | Ctrl+P     |         |        |   |
|      | Genera   | ate Rep | oort           |         |       |        |            |         |        |   |
|      | 1 Bhat   | hroom   | by_SERGI       | O CHA   | PARRO | MAFRA  |            |         |        |   |
|      | 2 C:\U   | sers\\  | AutoSave       | _3d ava | l i   |        |            |         |        |   |
|      | 3 C:\U   | sers\\  | AutoSave       | _3d ava | I     |        |            |         |        |   |
|      | 4 3_11   | 739524  | 430447159      | 91      |       |        |            |         |        |   |
|      | 5 C:\U   | sers\\  | Untitled -     | Copy1   |       |        |            |         |        |   |
|      | 6 C:\U   | sers\\  | Desktop\s      | saharda | s     |        |            |         |        |   |
|      | 7 C:\U   | sers\\  | Desktop\p      | oorojen | nah   |        |            |         |        |   |
|      | 8 C:\U   | sers\\  | Tarh\mah       | alee    |       |        |            |         |        |   |
|      | Exit     |         |                |         |       |        |            |         | 6      |   |
| _    |          |         | and the second |         |       |        |            |         |        |   |

٤. اطلاعات Google account شخصی خود را وارد کنید و روی گزینه ی sign In کلیک کنید.
٥. املاعات دقیق تری به میتوانید پر کنید زیرا اطلاعات دقیق تری به مخاطبان خود خواهید داد.

| Search 3D Warehouse | Search                                                        | Sign In |
|---------------------|---------------------------------------------------------------|---------|
| Upload a Model      |                                                               |         |
| *Privacy            | Public Private                                                |         |
| *Title              | What is the name of your model?                               |         |
| Description         | Tell us about your model.                                     |         |
|                     |                                                               |         |
|                     |                                                               |         |
|                     |                                                               |         |
| URL                 | Provide a URL with more information about your model.         |         |
| Tags                | Add some tags to your model (separated by commas).            |         |
| Printable           | I want this to be 3D printable. <i>Powered by Materialise</i> |         |
|                     | <i>i</i> .                                                    |         |
| Upload              |                                                               |         |
| opioud              |                                                               |         |
|                     |                                                               |         |
|                     | Our <u>Terms of Use</u><br>have been updated.                 |         |
|                     | Check 'em out.                                                |         |

Title: یــک عــنــوان بــراي مــدل طــراحــی شــــده تــوســــط خــود را وارد کــنــیــد. Description: مدل با توضــیحات کامل، به طور قطع برای کســانی که از warehouse اســتفاده میكنند محبوب تر است.

Addresss: این کادر تنها زمانی ظاهر می شود که اطلاعات جغرافیایی مدل شما از جمله طول و عرض جغرافیایی مشخص باشد یعنی با Google Earth طراحی خود را شروع کرده باشید که برای فهم دقیق تر میتوانید مطلب <mark>مدل سازی به وسیله گوگل ارت در اسکچاپ</mark> را مطالعه بفرمایید اگر مدل شما کاملا درست میباشد و اندازه ی آن مناسب است و میخواهید در ۳ D Building ayer قرار بگیرد، این کادر را انتخاب کنید.

Web site: اگر شــما دارای ســایت یا بلاگی هســتید میتوانید در این کادر آنرا وارد نمایید. Tags: یک سری کلمه را که میتواند مدل شما را توصیف کند را در این کادر وارد کنید. هر چه در این کادر وارد میكنید با موتور جستجوی ۳ D warehouse که قدرت گرفته از گوگل میباشد برای کمك به روند جستجوی مخاطبان به کار میرود. ۲. روی upload کلیك کرده تا مدل شـما به ۳D Warehouse اضافه شـود. اگر مراحل را به درستي طی کرده باشيد بايد صفحه ای که مدل شـما در آن وجود دارد همراه اطلاعات ورودی به نمايش در بيايد و جمله ی godel has been uploaded successfully رنگ زرد در بالاي پنجره ی جستجوگر شما ظاهر خواهد شد.

مدل های خودتون رو به اشــتراک بذارید و اینقدر این کار رو بکنید که روزی کشــور ما هم از سرویس ۳ لگوگل بتونه بهره مند بشه ترویج علم هیچ موقع چیزی از ما کم نمیکنه پس بهتره که به هم کمک کنیم و مدل هامونو در اختیار هم قرار بدیم ، همچنین شما میتونید مدل هاتون رو برای تیم <u>طراح شید</u> ارسال کنید و ما هم به اسم خودتون در اسکچاپ اونو ذخیره خواهیم کرد و نام شما تا همیشه روی گوگل جاودانه خواهد موند.

b

# سه بعدی کردن فایل اتوکد در اسکچاپ

### آموزش ورودی فایل های دیگر نرم افزارها و وارد کردن آنها در اسکچاپ

در این آموزش سه بعدی کردن فایل اتوکد در اسکچاپ را خواهیم آموخت و خواهیم آموخت که چگونه فایل نقشه ی طراحی شده یا اصطلاحا پلان طراحی مون رو به محیط اسکچاپ وارد کنیم و به سه بعدی سازی آن بپردازیم.

در ابتدای این مطلب باید خدمتتون عرض کنم این قابلیت در نسخه ی Pro قرار داده شده است و هر نسخه ای نمیتواند اقدام به import داده های dwg و dxf بپردازه که نسخه ی pro اسکچاپ هم قیمتی معادل ۲/۵ میلیون تومان هســتش برای همین باید فکر راه چاره ای باشــیم و اونم اینه که یا با کرک سـالم اسـکچاپتون رو نصـب کنید یا فایل نقشـه تون رو به کمک فرمت های رایگان اسکچاپ وارد محیط نرم افزار کنید.

در ابتدا آموزش برای کســانی که با کرک مناســب تونســتند نرم افزارشــون رو بالا بیارند: خوب شما دسته ای هستید که خوش شانسید چون با طراح شید آشنا شدید و میتونید از کرک سالم و رایگان اسکچاپ ستفاده کنید. در صورت استفاده از این کرک به منوی فایل رفته و روی گزینه importt کلیک میکنیم

| File | Edit View     | Camera     | Draw    | Tools | Window | Extensions |
|------|---------------|------------|---------|-------|--------|------------|
|      | New           |            |         |       |        | Ctrl+N     |
|      | Open          |            |         |       |        | Ctrl+O     |
|      | Save          |            |         |       |        | Ctrl+S     |
|      | Save As       |            |         |       |        |            |
|      | Save A Copy   | As         |         |       |        |            |
|      | Save As Tem   | plate      |         |       |        |            |
|      | Revert        |            |         |       |        |            |
|      | Send to LayO  | )ut        |         |       |        |            |
|      | Geo-location  | I          |         |       |        | >          |
|      | 3D Warehous   | se         |         |       |        | >          |
|      | Trimble Conr  | nect       |         |       |        | >          |
|      | Import        |            |         |       |        |            |
|      | Export        |            |         |       |        | >          |
|      | Print Setup   |            |         |       |        |            |
|      | Print Preview |            |         |       |        |            |
|      | Print         |            |         |       |        | Ctrl+P     |
|      | Generate Rep  | oort       |         |       |        |            |
|      | 1 C:\Users\\  | Desktop\r  | mizzz   |       |        |            |
|      | 2 Bhathroom   | by_SERGI   | O CHA   | PARRO | MAFRA  |            |
|      | 3 C:\Users\\  | AutoSave   | _3d ava | I     |        |            |
|      | 4 C:\Users\\  | AutoSave   | _3d ava | I     |        |            |
|      | 5 3_11739524  | 430447159  | 91      |       |        |            |
|      | 6 C:\Users\\  | Untitled - | Copy1   |       |        |            |
|      | 7 C:\Users\\  | Desktop\s  | saharda | S     |        |            |
|      | 8 C:\Users\\  | Desktop\p  | oorojen | nah   |        |            |

پس از کلیک روی import با صفحه ی زیر رو به رو خواهیم شد که در این قسمت میتوانیم انواع فایل های سـه بعدی دیگر نرم افزار ها را به محیط اسـکچاپ وارد کنیم ولی در این آموزش فایل DWGکه فرمت رایج اتوکد میباشد مد نظر ما میباشد:

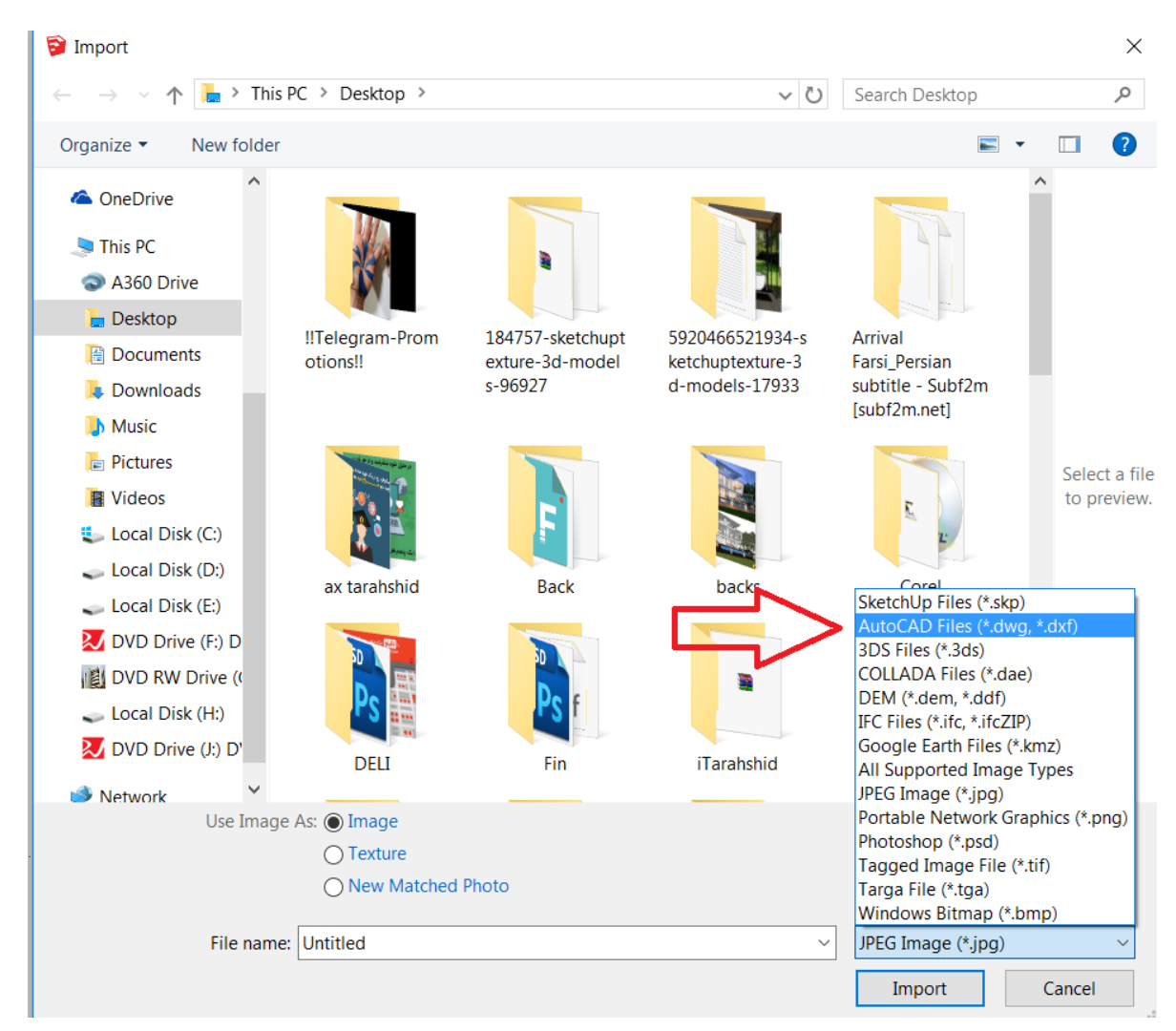

در این قسمت با انتخاب فایل مورد نظرمون و قرار دادن گزینه فرمت روی Autocad آماده ی ورود فایل DWG به اسکچاپ خواهیم شد ولی قبل از پایان این مرحله گزینه ای به نام options وجود دارد که با کلیک روی آن به پنجره ی option خواهیم رفت.

در اینجا با چندین گزینه روبرو هســـتیم که همه ی تیک ها را میزنیم به این علت که مقیاس طراحی شــده در اتوکد با همان مقیاس در اســکچاپ وارد شــود و میتوان unitt مورد نظرتون رو انتخاب کنید.

پس از انتخاب و import فایل مورد نظرتون در مقیاس مورد نظر به محیط سـه بعدی اسـکچاپ وارد میشود.

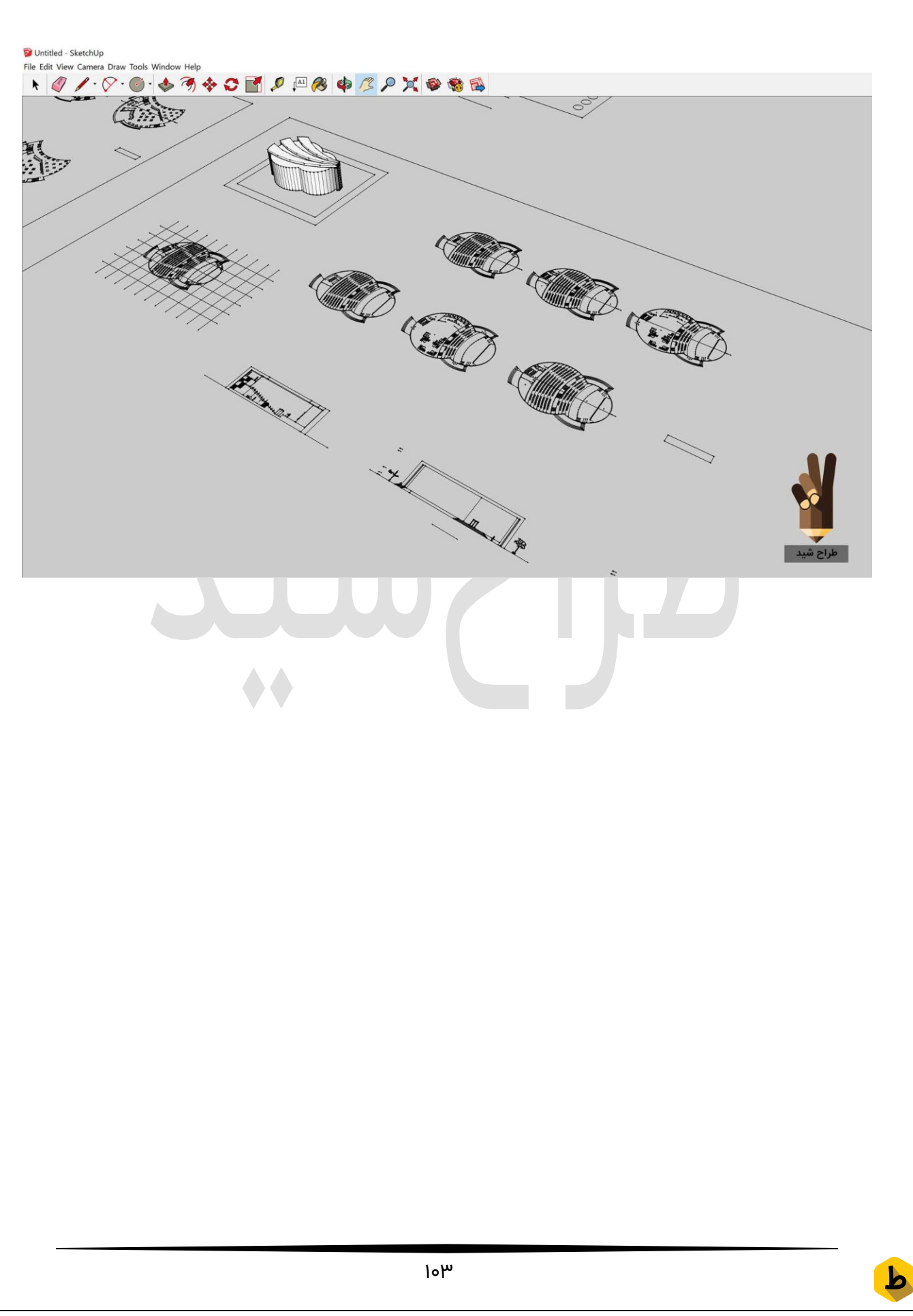

# سطح سازی سریع نقشه ی اتوکدی در اسکچاپ

در این آموزش سطح سازی سریع نقشه ی اتوکدی در اسکچاپ خواهیم آموخت تا به یک سطح قابل Push/pull برسیم و تا بتوانیم دیوار ها را سریع در پلان مورد نظر رسم کنیم.

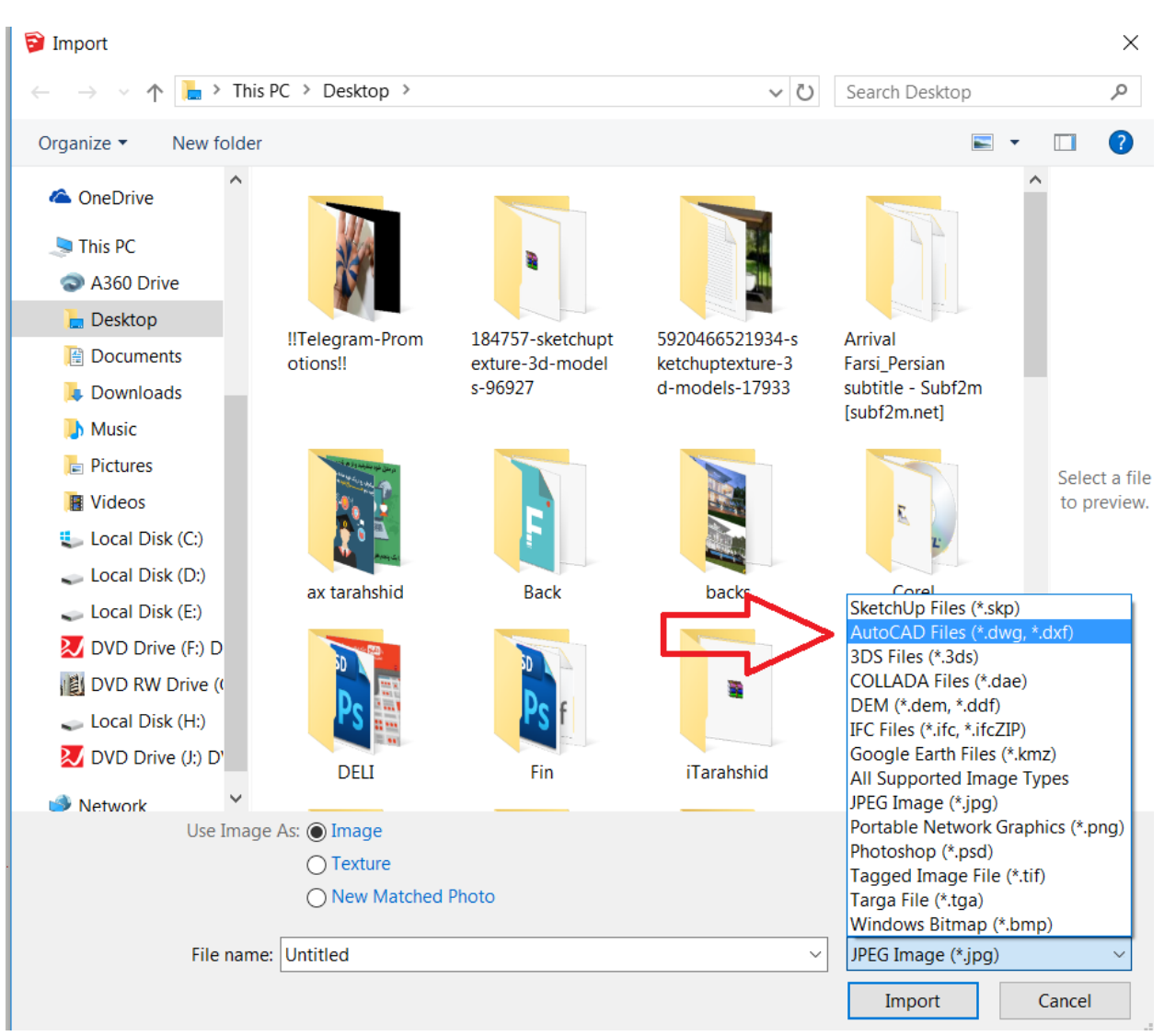

در ابتدا فایل اتوکد طراحیمون رو به محیط اسکچاپ وارد میکنیم:

پس از ورود فایل اتوکد طبق استاندارهایی که در آموزش های قبلی طراح شید به شما داده شده است همانطور که مشاهده مینمایید سطح دیوار ها قابل سه بعدی سازی نیستند و برای سه بعدی سازی یک روش بسیار سریع برای شناسایی نرم افزار از سطح طرح ما وجود دارد پس یک مستطیل بزرگتر از طرح طبق آموزش های مطلب آموزش اسکچاپ قسمت سوم میکشیم:

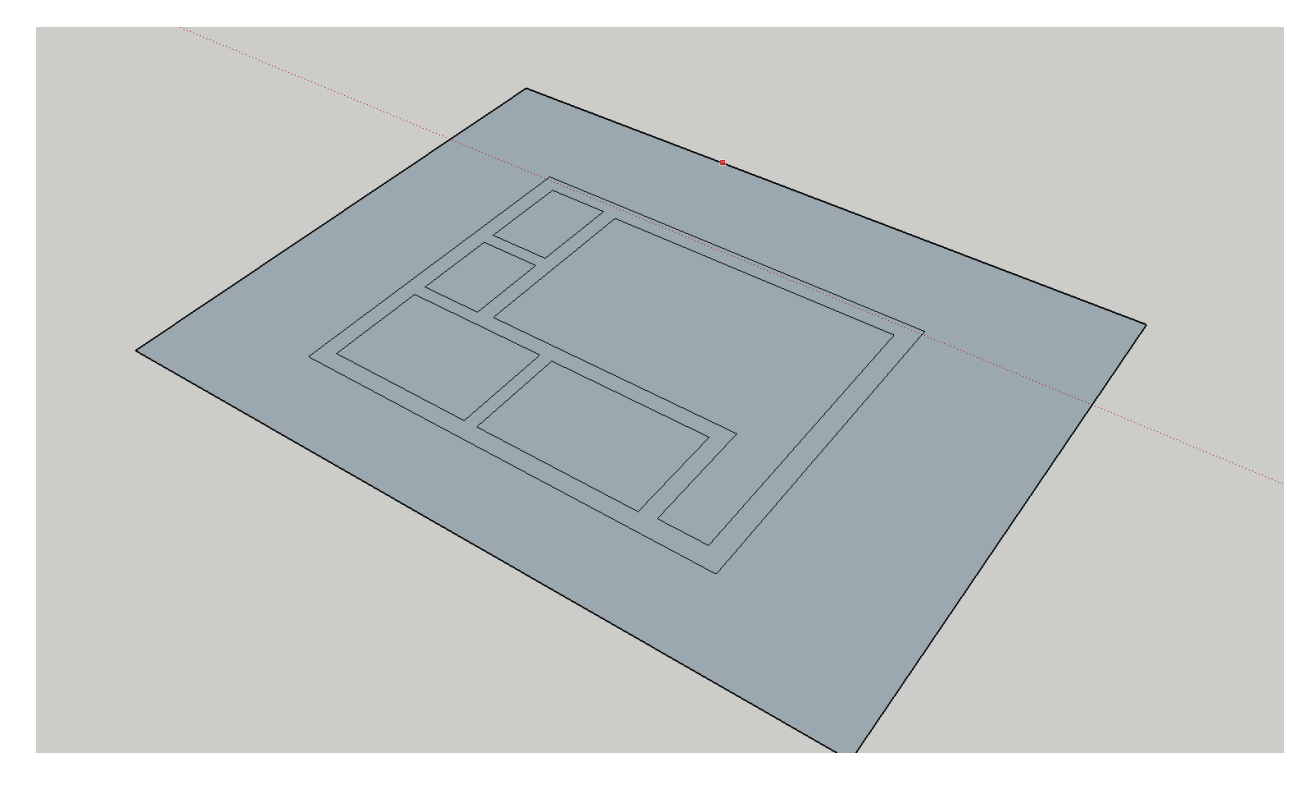

پس از این مرحله باید به جدا سازی سطح ایجاد شده ی ما از طرح اتوکدیمون خواهیم پرداخت. برای این کار از منوی بالای اســـکچاپ کلیک راســـت کرده و از منوی باز شـــده روی گزینه ی Sandboxکلیک میکنیم و نتیجتا با باکس جدیدی از دنیای اسکچاپ آشنا خواهید شد.

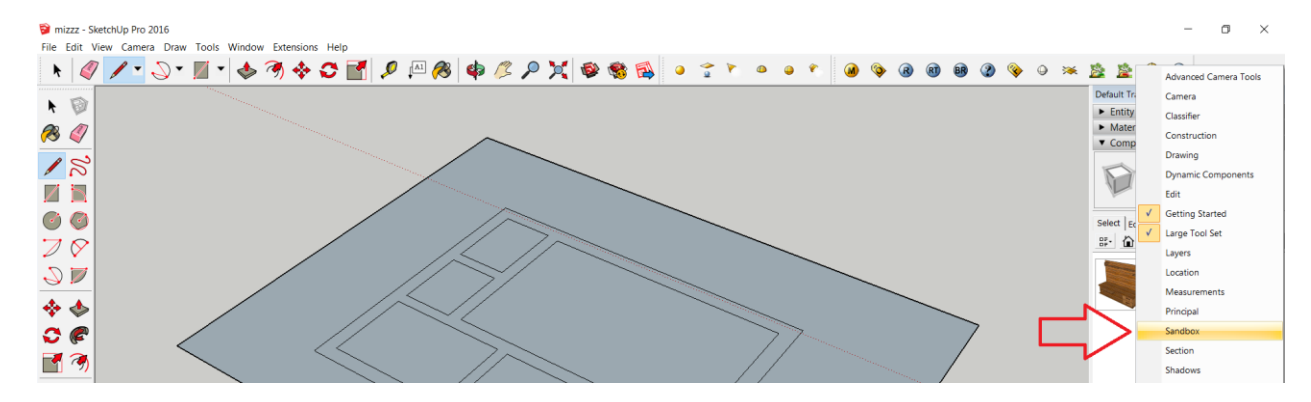

۱۰۵

در این باکس ما با ابزار Drape سر کار خواهیم داشت که آیکون آن به این شکل میباشد:

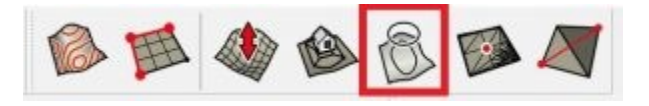

اما قبل از شروع کار با این ابزار باید outliner را به محیط اسکچاپ وارد کنیم که شما میتوانید از منوی window و با کلیک بر روی Manage trayss انتخاب کنید که چه ابزارهایی در باکس سمت راست اسکچاپتون نمایش داده بشه:

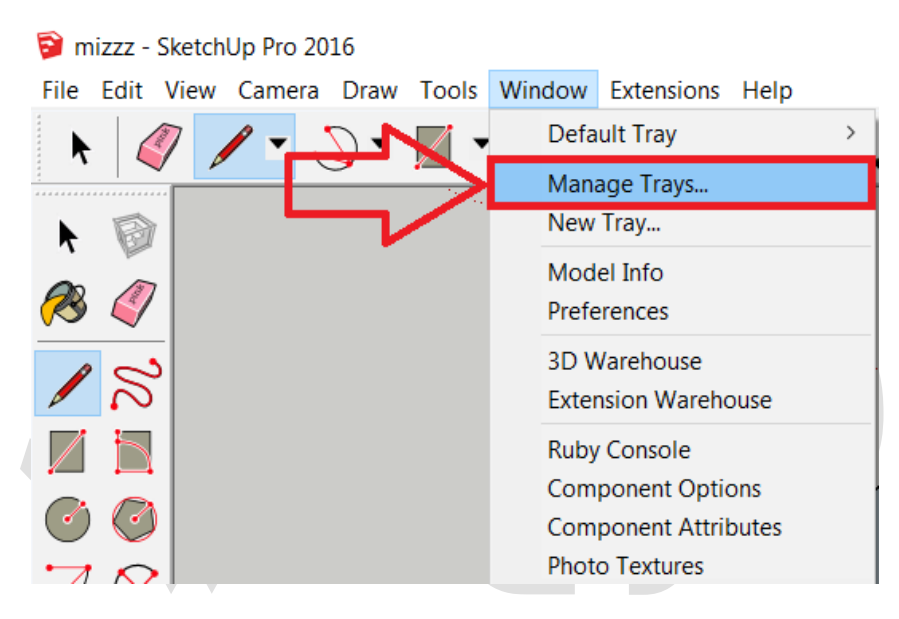

پس از انتخاب گزینه مورد نظر به تب manage trays خواهیم رفت و تیک outliner را انتخاب و close را میزنیم:

Manage Trays Trays: Dialogs: Default Tr New ✓ Entity Info Rename V Materials Components Delete Styles ✓ Layers Scenes Shadows Fog Match Photo Soften Edges ✓ Instructor طراح شي ✓ Outliner Close

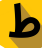

سپس به طرح باز میگردیم و با انتخاب ابزار Drape باید خط های دیوار ها را از سطح جدا کنیم: ابتدا طرح خطی طراحی شده در اتوکد را انتخاب میکنیم و پس از آن بلافا صله مستطیل کشیده شده را انتخاب میکنیم

در ادامه طرح خطی طراحی شده در اتوکد را اط پنجره ی outliner حذف میکنیم

ســپس خطوط اطراف پلان (مســتطیل) را حذف میکنیم و در نهایت طرح ما به شــکل زیر خواهد بود:

در نهایت میتوانیم به سطح سازی سریع نقشه ی اتوکدی در اسکچاپ بپردازیم و به کمک ابزار Push/Pull دیوار ها را ســـه بعدی کنیم و در طرح های پیچیده هم تا حدودی این روش امکان پذیر است اما راه آسانتری هم موجود است که به زودی آموزش خواهیم داد.

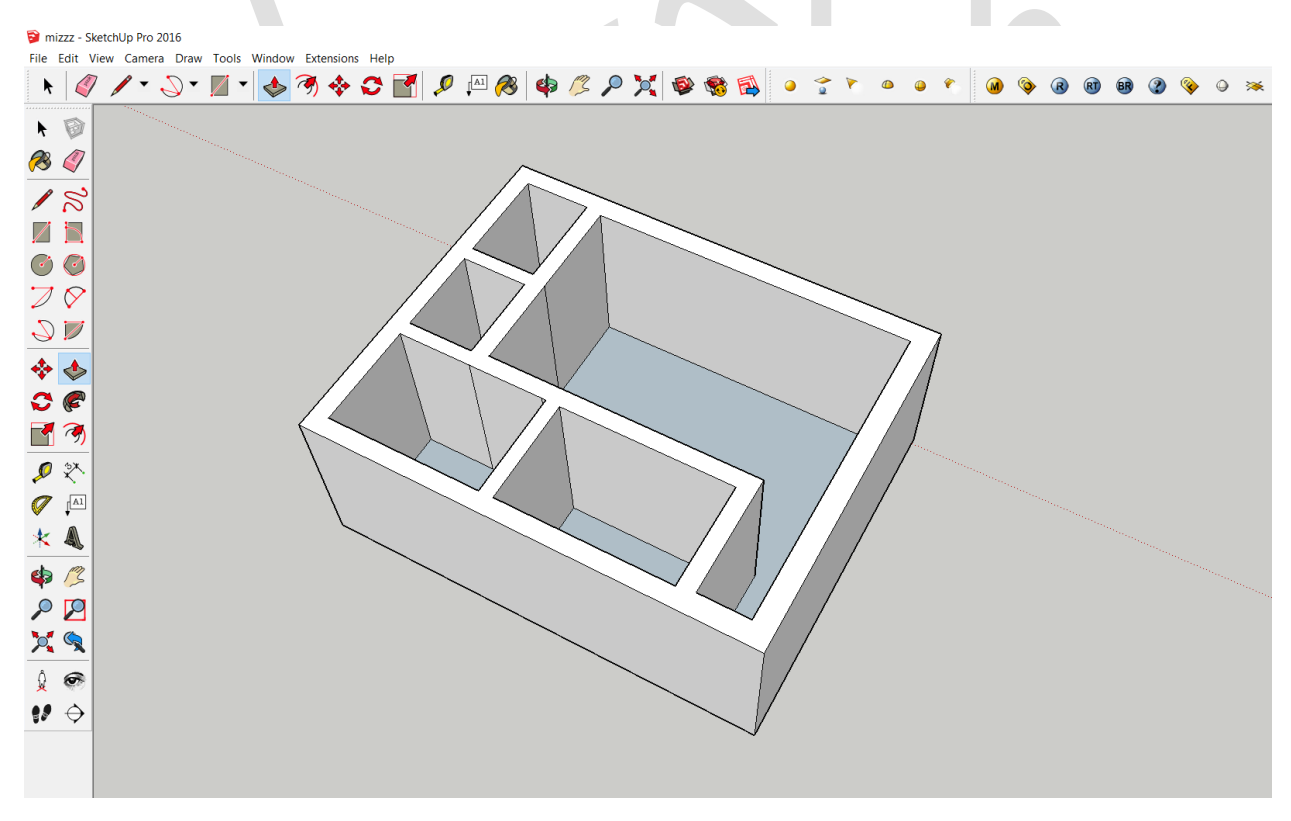

امیدوارم از این آموزش استفاده برده باشید.
## اسکچاپ

# کابینت خود را با اسکچاپ طراحی کنید!

فکرشو بکنید چقد خوب میشد اگه ما میتونستیم قبل از اینکه کابینت های خونمون رو سفارش بدیم اونجور که دوس داشـــتیم طراحی کابینت خودمون رو انجام میدادیم و بعد همون رو سفارش میدادیم و دیگه لازم نبود به اجبار طرح پیشنهادی کابینت فروشـی ها رو بپذیریم و از طرفی در زمان دوستان خوب کابینت فروشمون هم صرفه جویی میشد. این رو یادتون باشه که ما طراح شیدی ها محکوم به خلاقیت شدیم و این راهیه که ما انتخاب کردیم پس آماده اید که در کابینت خودمونو خلق کنیم؟

در ابتدا برای اینکه مرحله به مرحله طراحی کابینت رو طی کنیم میریم ســراغ مرحله ی اول یعنی طراحی درها.برای این کار یک فرم مسـتطیلی و یا هر شـکلی طبق الگوی مد نظرتون در اسـکچاپ کشـیده و به وسـیله ی ابزار محبوب من یعنی push/pull به شـکل خودتون ضـخامت بدید تا فرم کلی در شما ایجاد شود:

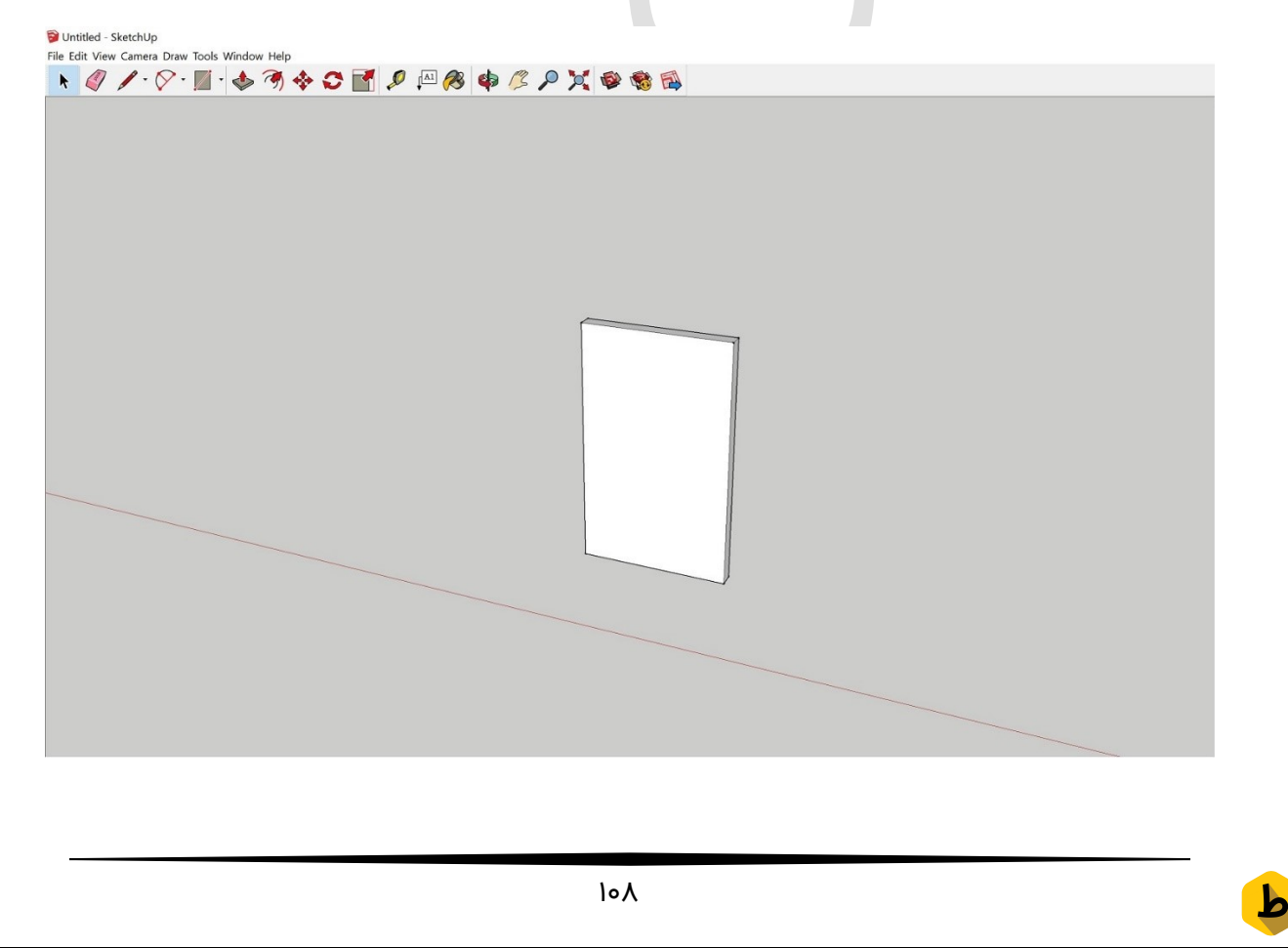

Tarahshid.com

حالا زمان این رســیده که فرم دلخواهمون رو روی این مســتطیل ایجاد کنیم که چیزی که مد نظرمون هسـت توی این آموزش فرم کلی درهای کابینت موجود در بازار هسـتش. پس با کمک ابزار tape masure یک اندازه گیری دقیق میکنیم و فرم دلخواهمون رو در وسط در اعمال میکنیم که در اینجا به کمک ابزار Arcs یک نیم دایره ایجاد کرده و با کمک ابزار Line باقی خط های موجود را رسم میکنیم:

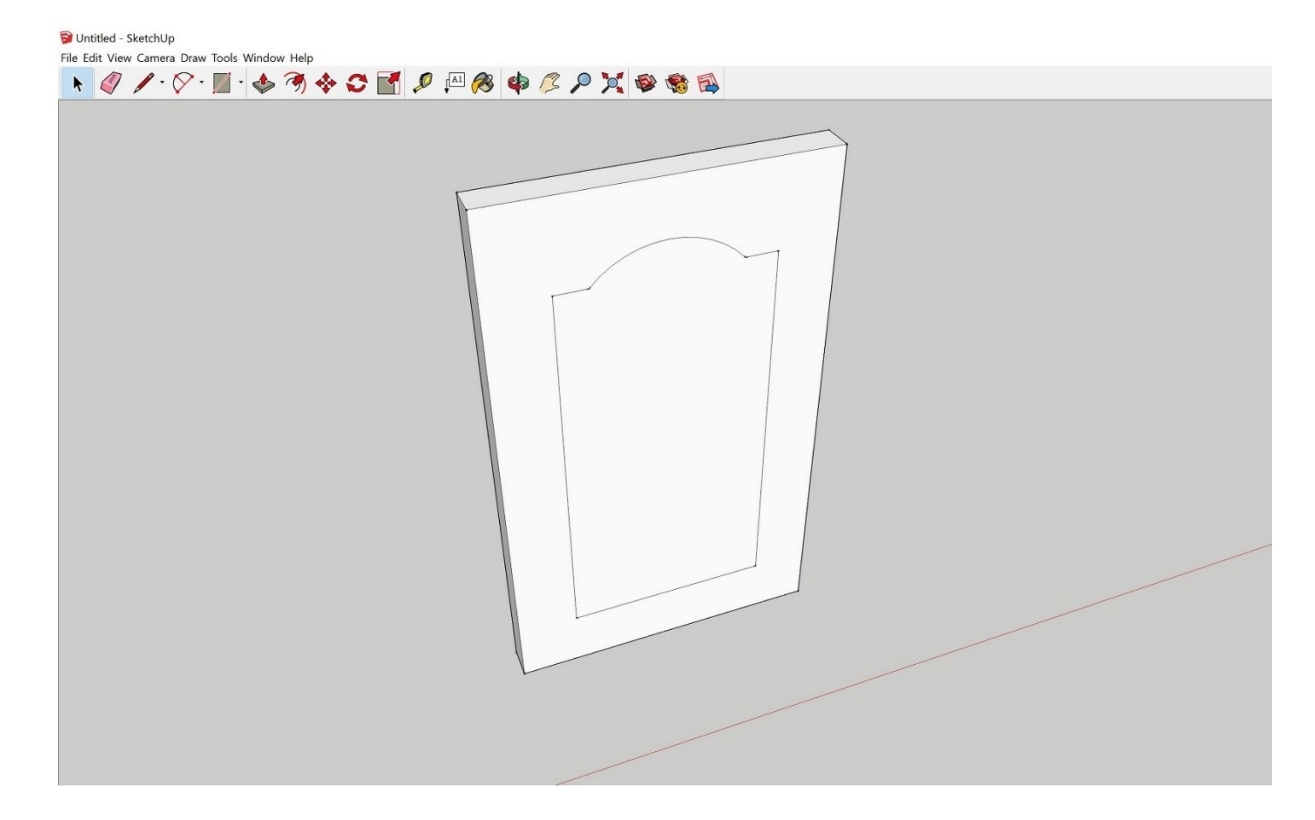

حالا نوبت به این رســیده که به فرم دلخواهمون بعد بدیم که به کمک ابزار محبوب یعنی Push/pullمیتونیم فرم دلخواهمون رو به حد مناســبی به داخل ببریم. همچنین به کمک ابزار offsetمیتونیم با اندازه ی دقیق این فرم رو چندین بار تکرار کنیم تا به خلق در مورد نظرمون نزدیک تر شیم:

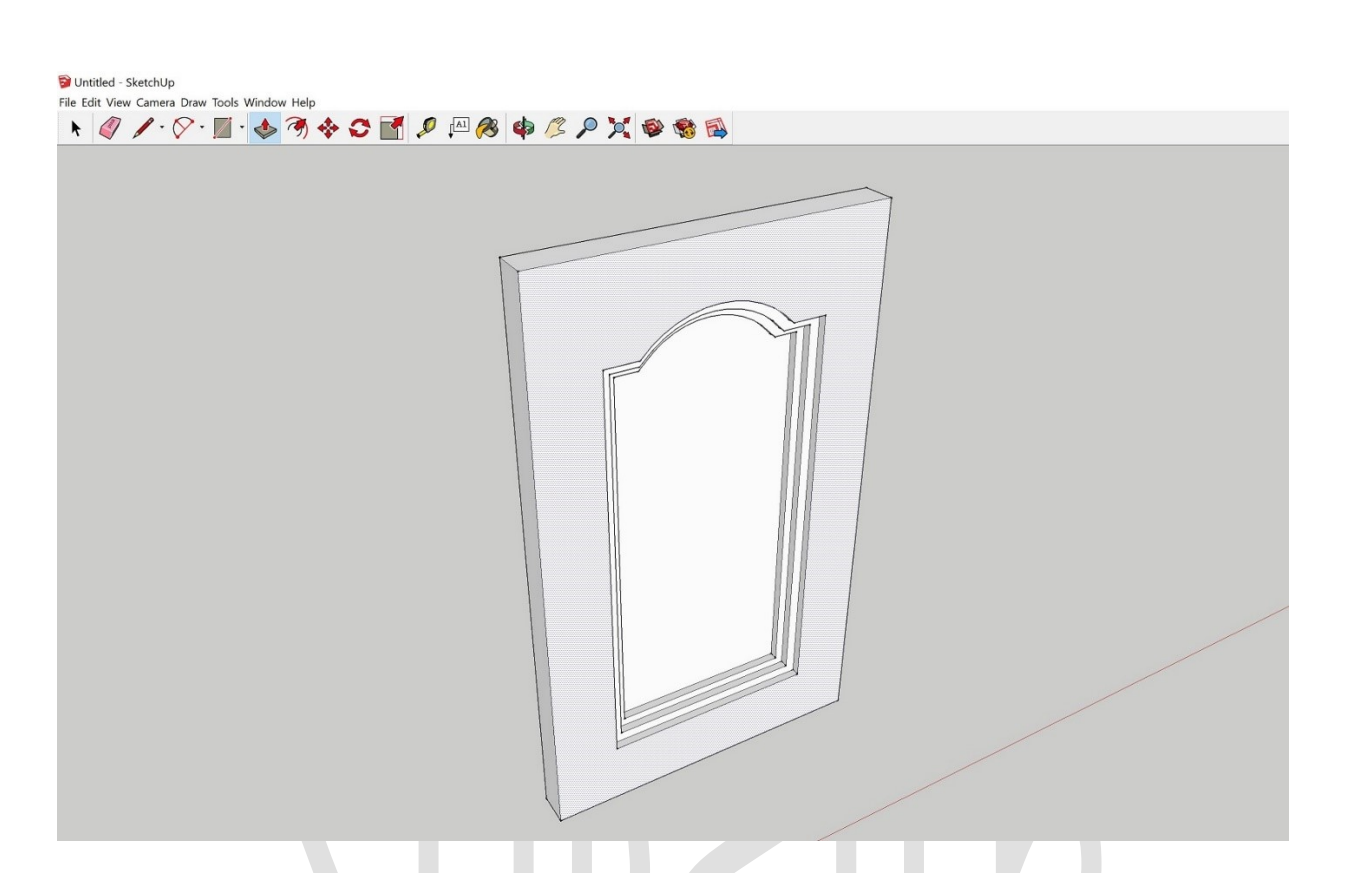

در این قسمت میتونیم متریال مورد نظرمون رو روی شکلمون اعمال کنیم و مرحله ی اول طراحی کابینت رو به پایان برسونیم.

در انتها با ورود متریال مورد نظرتون میتونید شکل نهایی رو داشته باشید:

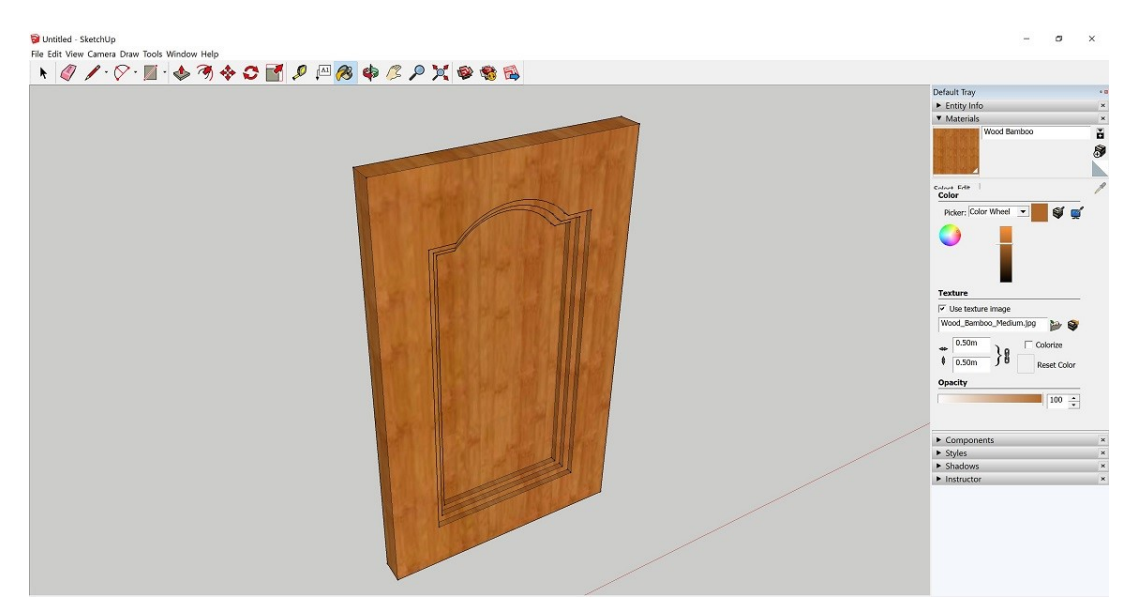

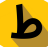

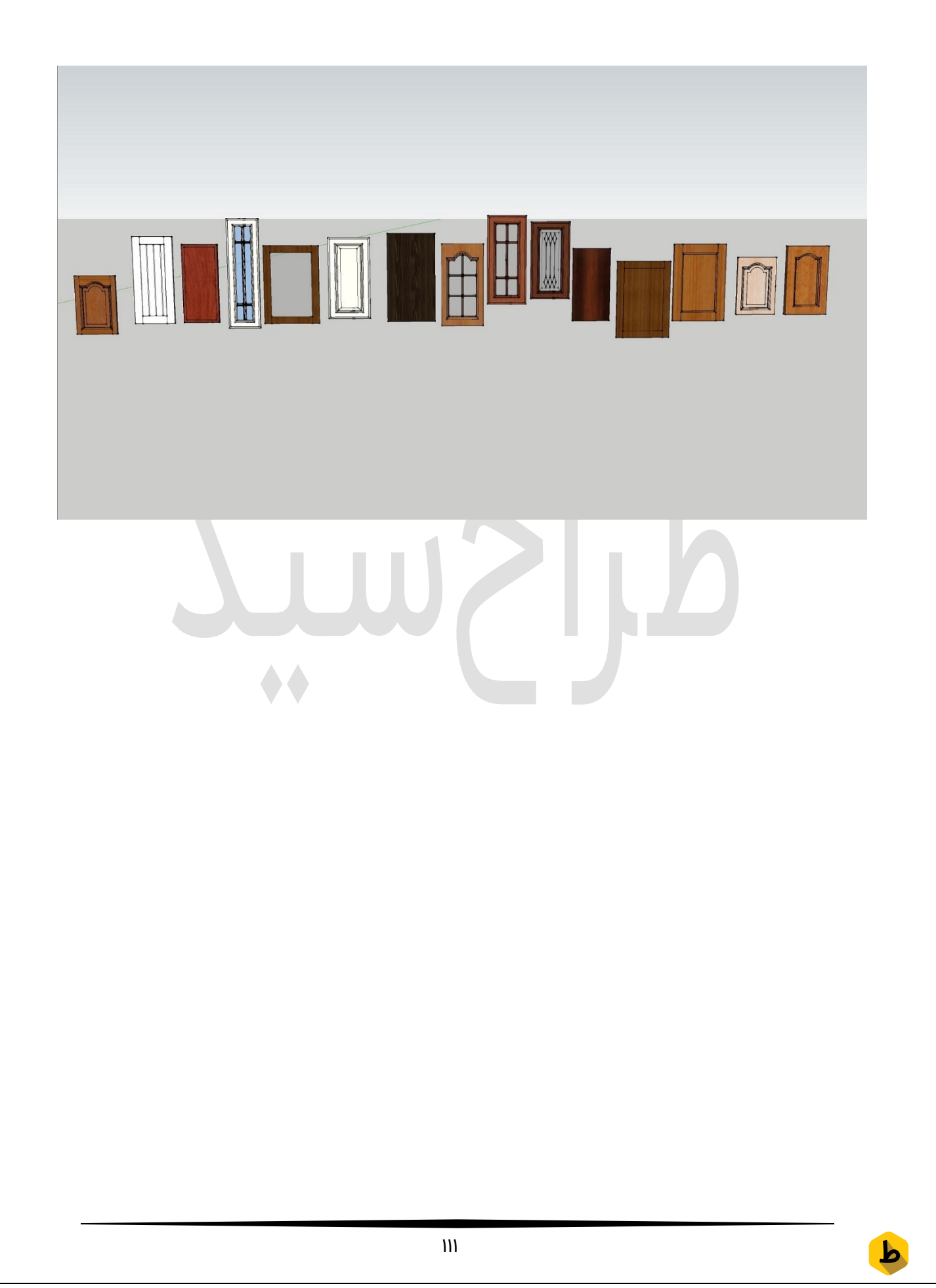

## اسکچاپ

# سه بعدی کردن نمای ساختمان در اسکچاپ

در این آموزش ســه بعدی کردن نمای ســاختمان در اســکچاپ را خواهیم آموخت که یک نمای ساده که عکس هست رو به نمای سه بعدی تبدیل نماییم.

برای شروع عکسی از نمای ساختمان یا هر بنایی که مد نظر داریم را تا جایی که ممکن است از روبرو تهیه مینماییم که با سختی های احتمالی روبرو نشویم.

برای این آموزش یک تصویر استفاده کرده ایم که در انتهای این آموزش برای تمرین شما قرار خواهیم داد ضمن اینکه این تصویر میتواند Transprent شده باشد که بسیار بهتر است زیرا نقاط اضافی آن تخلیه شده است برای Transprant کردن تصویر تا چند روز دیگه که گروه فتوشاپ طراح شید کار خود را آغاز کند منتظر بمانید!

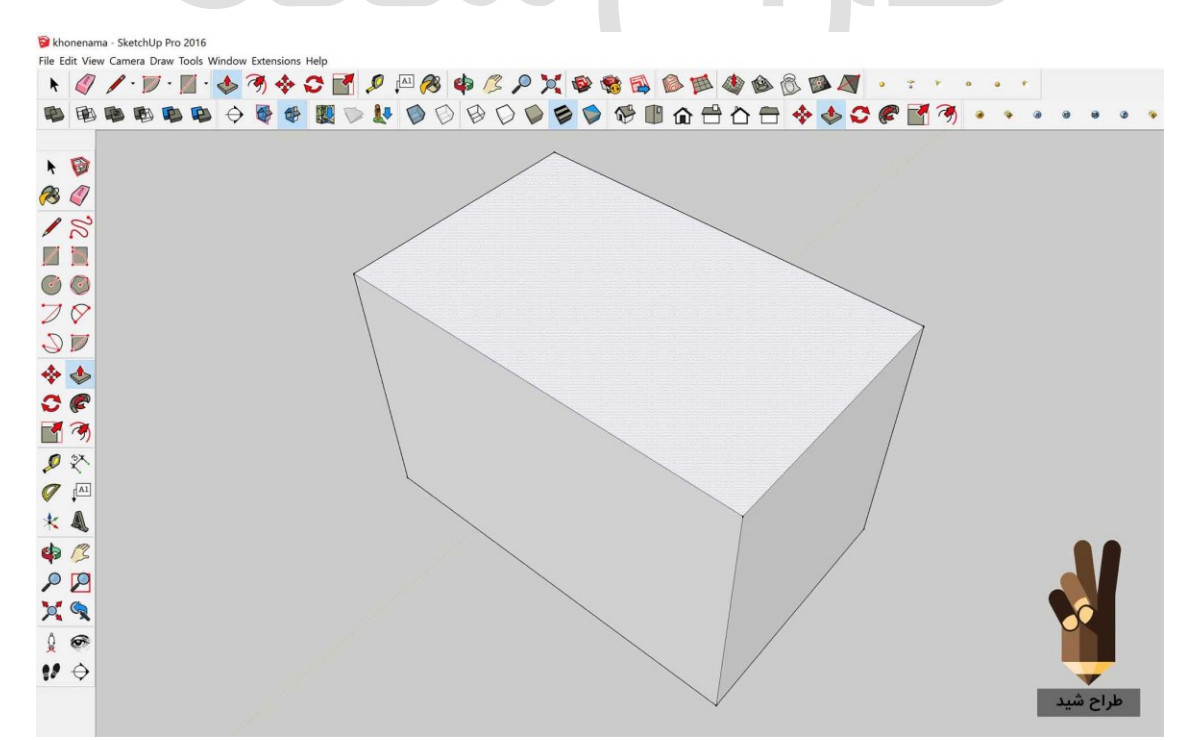

در ابتدا یک مکعب مستطیل ساده با ابعاد بنای مورد نظر خودمون تولید میکنیم:

b

در مرحله ی بعدی نوبت اضافه کردن نمای ساختمان به جلوی مکعب مستطیل مان است. پس از منوی بالای اســکچاپ روی گزینه ی import کلیک کرده و به منوی import میرویم. عکس مورد نظر خودمون رو انتخـاب میکنیم و گزینـه ی مورد نظر رو روی Texture قرار میـدهیم و روی importکلیک میکنیم:

پس از ورود عکس ما به محیط اسکچاپ گوشه ی پایین مکعب مستطیل مان را انتخاب کرده و نما را تا انتهای مکعب مســتطیل میبریم پس از آنکه به انتها رســید کلیک کرده و میبینیم که تصویر در جای خود قرار گرفته است حالا وقت کشتی گرفتن با تصویره!

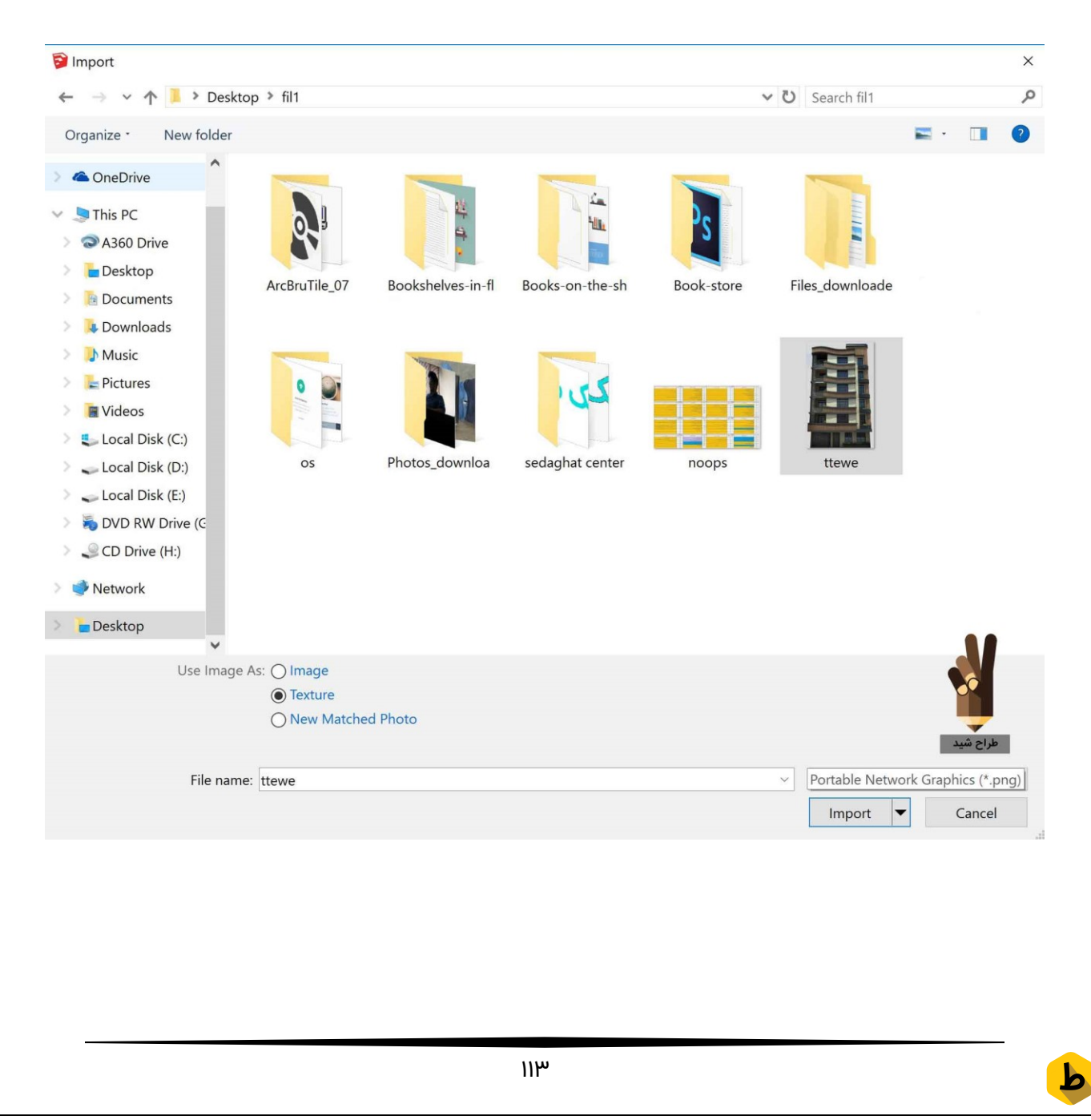

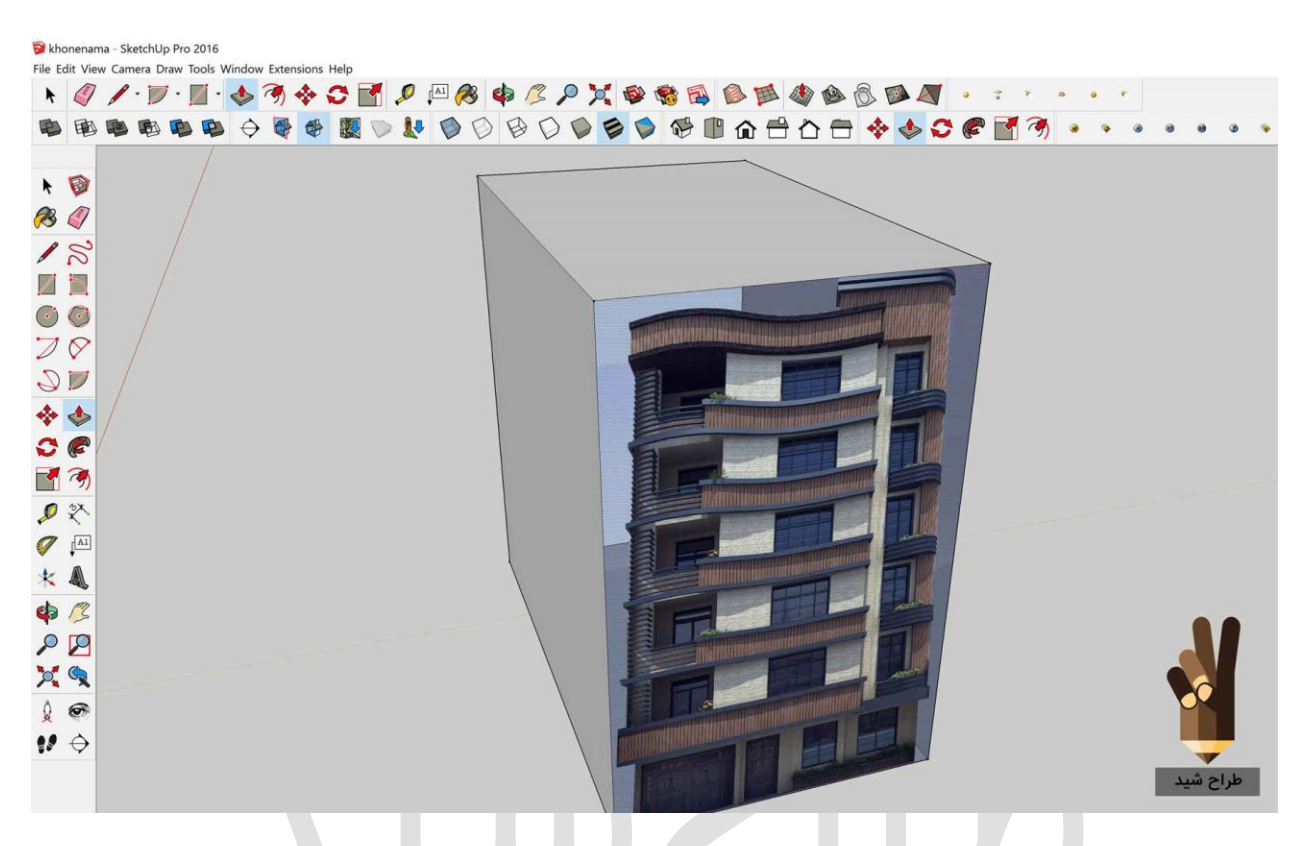

خوب رســیدیم به حسـاس ترین مرحله. در این مرحله باید نمای ســاختمان رو روی شــکل ترسـیمیمون fix کنیم برای این امر روی نما کلیک راســت کرده و روی گزینه ی Texture کلیک کرده و روی گزینه ی Position کلیک میکنیم:

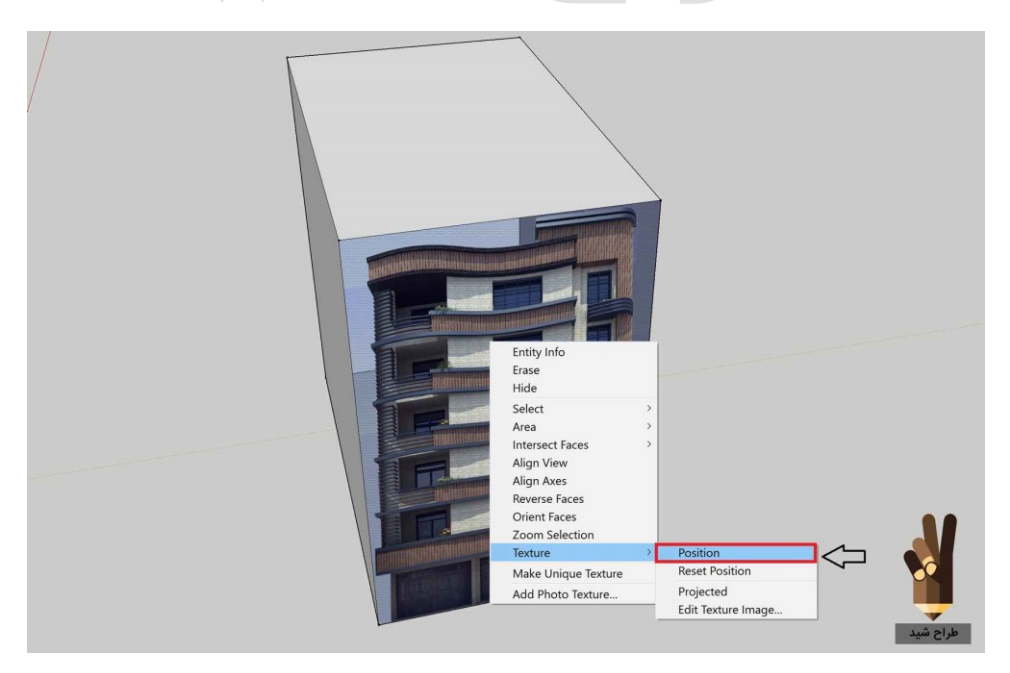

در این قسمت با ۹ تصویر روبرو خواهید شد که میتوانید یکی از آنها بیشتر با شکل شما سازگار است را انتخاب کنید اما پیشنهاد طراح شید به شما اینه که نمای خودتون رو خودتون بسازید میپرسـید چجوری؟ بله شـما میتونید با چهار جهتی که چهار طرف شـکل شـما قرار گرفته نمای خودتون رو Fix کنید:

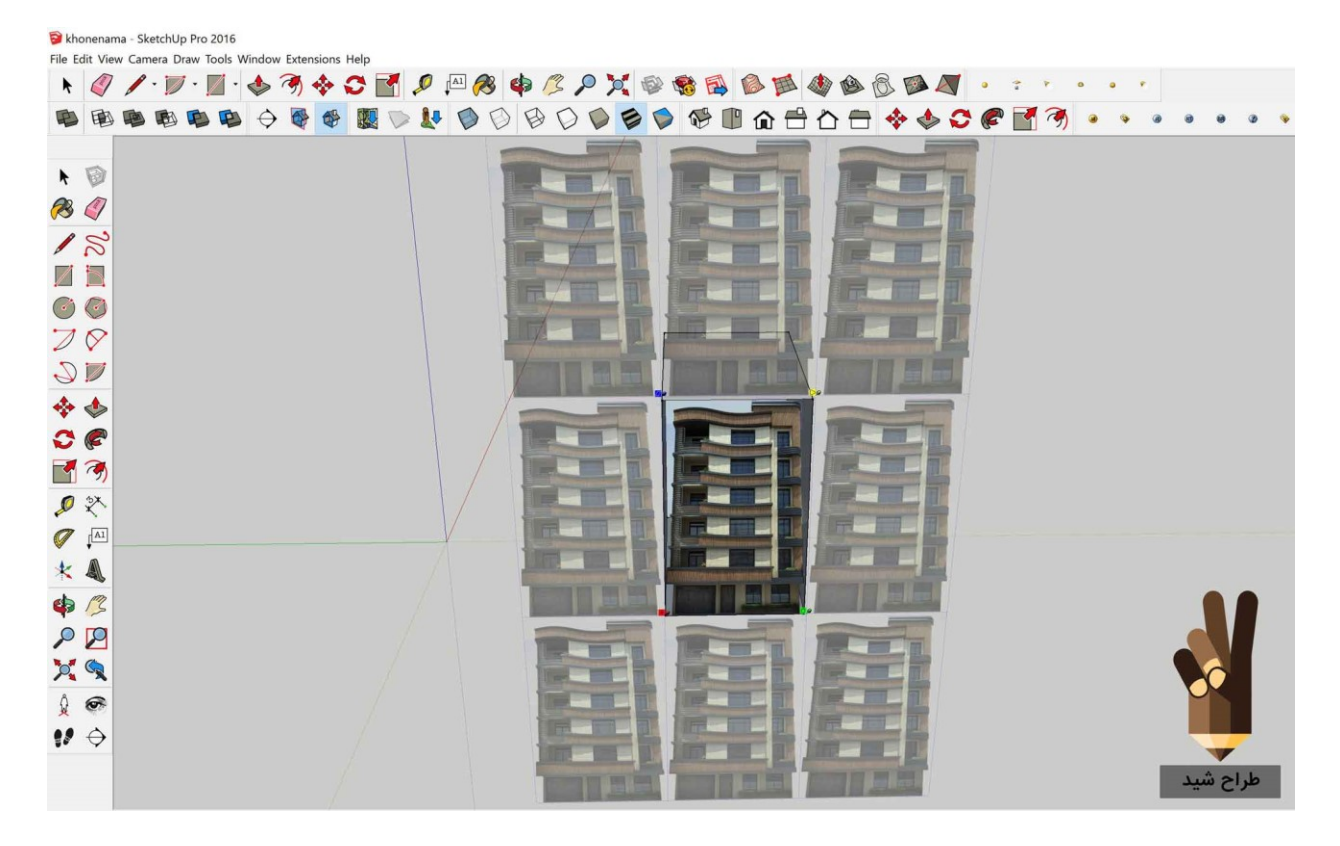

در نهایت نمای شما به بهترین حالت در شکل شما میشینه به این صورت:

| 河 khonena<br>File Edit Vie | ma - Sketchl<br>w Camera I | Jp Pro 2016<br>Draw Tools V | Vindow Exte | ensions F | lelp |            |      |         |          |               |   |                      |          |    |   |   |     |     |    |   |   |        |    |  |
|----------------------------|----------------------------|-----------------------------|-------------|-----------|------|------------|------|---------|----------|---------------|---|----------------------|----------|----|---|---|-----|-----|----|---|---|--------|----|--|
| N 4                        | 1.                         | 🤊 · 🗾 ·                     | \$ 3        | 44        |      | <i>P</i> 1 | A1 🤗 | 4       | 13       |               | 1 | 1                    |          |    |   | 8 |     | ÷ + | 0  | • | • |        |    |  |
|                            |                            |                             | <b>\$</b>   | -         |      | 1.         | 10   | DE      | 0        |               | 1 |                      |          | 8  |   | * | C ( |     | 3) |   | ۲ |        |    |  |
|                            |                            |                             |             |           |      |            |      |         |          |               |   |                      |          |    |   |   |     |     |    |   |   |        |    |  |
| r D                        |                            |                             |             |           |      |            |      |         |          |               |   |                      |          |    |   |   |     |     |    |   |   |        |    |  |
| <b>1 1</b>                 |                            |                             |             |           |      |            |      |         |          |               |   |                      |          |    |   |   |     |     |    |   |   |        |    |  |
| 12                         |                            |                             |             |           |      |            |      |         |          |               |   |                      |          |    |   |   |     |     |    |   |   |        |    |  |
|                            |                            |                             |             |           |      |            |      | and the | Worthurn |               |   |                      | UNDATION |    |   |   |     |     |    |   |   |        |    |  |
| 00                         |                            |                             |             |           |      |            |      |         |          |               |   |                      |          |    |   |   |     |     |    |   |   |        |    |  |
| 20                         |                            |                             |             |           |      |            |      |         |          |               |   |                      |          |    |   |   |     |     |    |   |   |        |    |  |
| 21                         |                            |                             |             |           |      |            |      |         | -        | - Contraction |   |                      |          | 1  |   |   |     |     |    |   |   |        |    |  |
| 💠 🚸                        |                            |                             |             |           |      |            |      |         |          |               |   | in the second second |          |    | 1 |   |     |     |    |   |   |        |    |  |
| 0                          |                            |                             |             |           |      |            |      |         | -        | 1             |   |                      |          |    | 1 |   |     |     |    |   |   |        |    |  |
| 3                          |                            |                             |             |           |      |            |      |         |          |               |   |                      | للسم     |    | 1 |   |     |     |    |   |   |        |    |  |
| 2 2                        |                            |                             |             |           |      |            |      | Tan     | _        |               |   |                      |          |    | 1 |   |     |     |    |   |   |        |    |  |
| Ø [A]                      |                            |                             |             |           |      |            |      | Inne    |          |               |   |                      |          |    | 1 |   |     |     |    |   |   |        |    |  |
| * &                        |                            |                             |             |           |      |            |      |         |          |               |   |                      |          |    | ~ |   |     |     |    |   |   |        |    |  |
| ¢ /3                       |                            |                             |             |           |      |            |      |         |          |               |   |                      |          | Ø. | - |   |     |     |    |   |   |        |    |  |
| PP                         |                            |                             |             |           |      |            |      | U.S.    |          |               |   | <b>LANYI CANTON</b>  |          | -  |   |   |     |     |    |   |   |        |    |  |
| × 9                        |                            |                             |             |           |      |            |      | 5.      |          |               |   |                      |          |    |   | T |     |     |    |   |   |        |    |  |
| 00                         |                            |                             |             |           |      |            |      |         |          |               | - |                      | -        |    |   |   |     |     |    |   |   |        |    |  |
| 1 0                        |                            |                             |             |           |      |            |      |         |          |               |   |                      |          |    |   |   |     |     |    |   |   |        |    |  |
|                            |                            |                             |             |           |      |            |      |         |          |               |   |                      |          |    |   |   |     |     |    |   |   | اح شيد | de |  |
|                            |                            |                             |             |           |      |            |      |         |          |               |   |                      |          |    |   |   |     |     |    |   |   | C1     |    |  |

در نهایت میتونید با ایجاد سقف و متریال دهی به دیوارها و ایجاد فضای سبز و خیابون محیط مدلتون رو جذاب تر و واقعی تر کنید و چند رندر این مدلسازی ساده و کاربردی رو میتونید در تصاویر زیر مشاهده کنید.

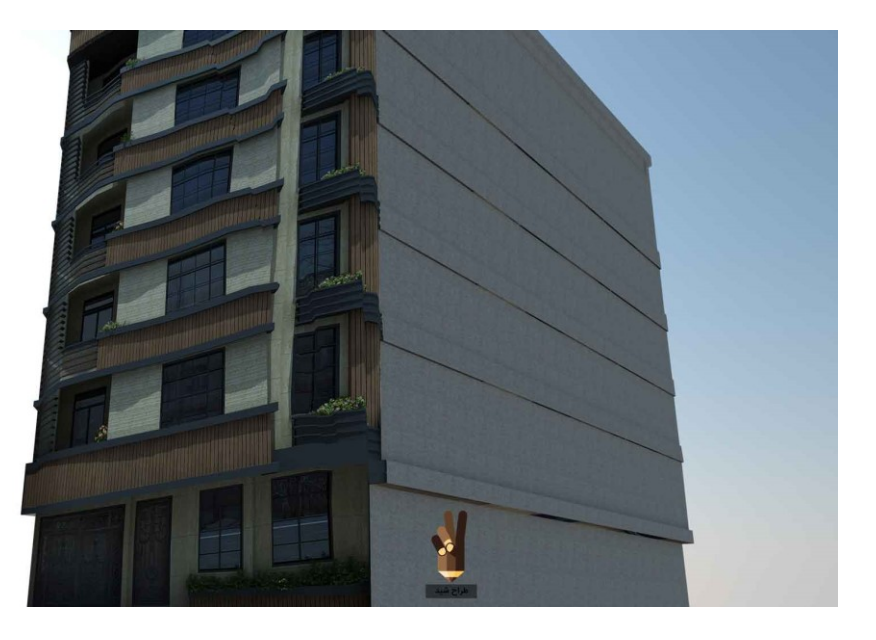

Tarahshid.com

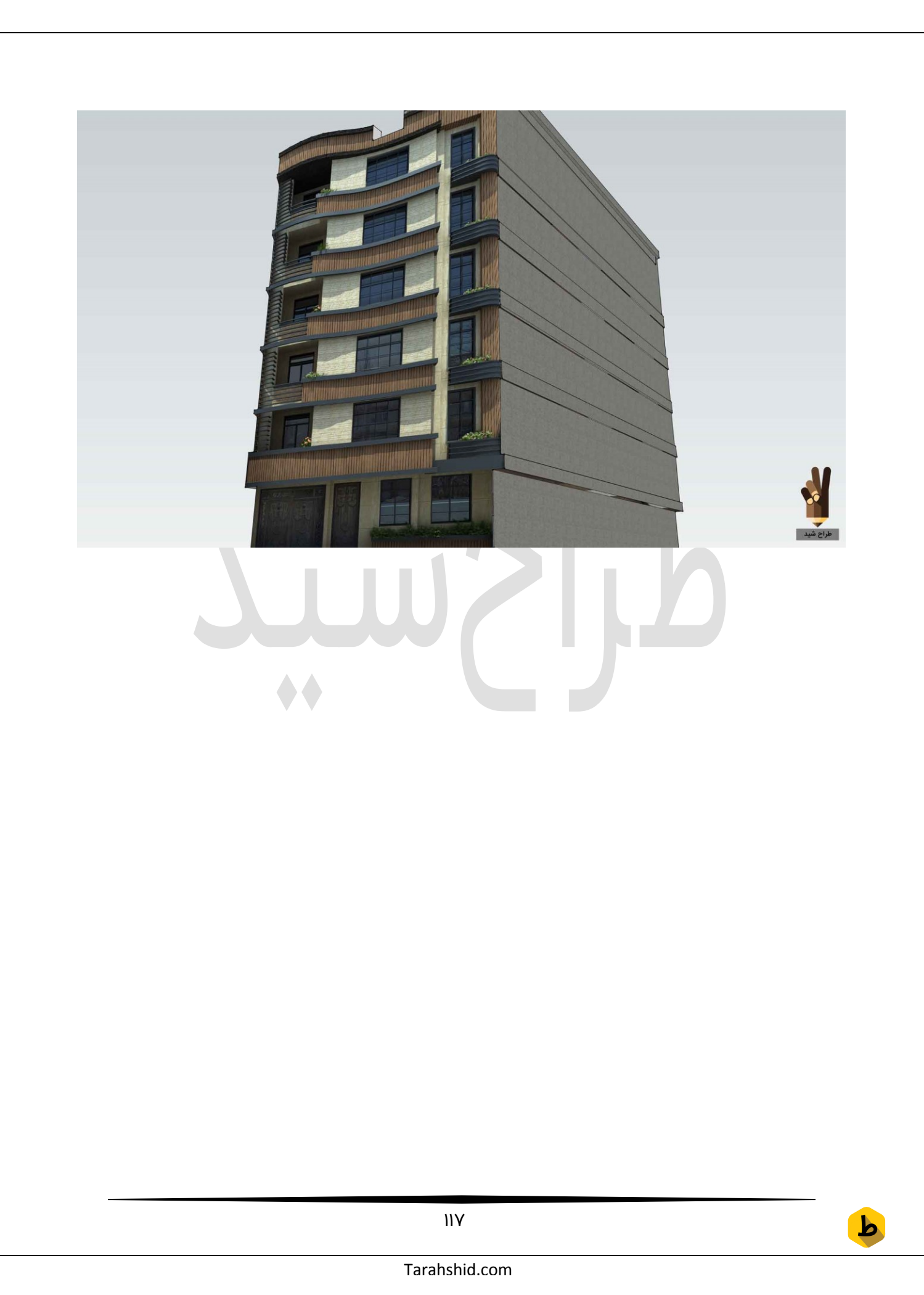

#### اسکچاپ

# طراحی ویلای مهندسی ساز با اسکچاپ

## ۲۸ گام تا طراحی ویلایی مدرن شما در اسکچاپ

امیدوارم تا اینجای کار از آموزش های اسکچاپ لذت برده با شید. توی این آموزش میخوام شما رو با طراحی ویلا آشـنا کنم که میتونه شـروع سـاخت یه ایده ی بزرگ تو ذهنتون باشـه. فکرشـو بکنید وقتی شــما این پســت رو بخونید و بعد از اون بتونید خیلی اصــولی طراحی ویلا ی مورد علاقتون رو تو ذهنتون بسـازید و بعد از اون خیلی راحت اون رو مدل کنید و راحت تر اینکه برید تو نواحی شــمالی کشـور و یه زمین بخرید و راحت طرحی که دارید رو به کمک یه مهندس ( که اکثرا خودتون هسـتید ) اجراییش کنید. این رو بدونید که این کار اصـلا سـخت نیسـت و کاملا شـدنیه. اصـلا از هیچی نترسـید و باور داشـته باشـید که انسـان با پرسـیدن ندونسـته هاش و مشـدنیه. اصـلا از هیچی نترسـید و باور داشـته باشـید که انسـان با پرسـیدن ندونسـته هاش و ویلای مورد علاقه تون کنید. راسـتی یه چیز جالب دیگه که یادم رفت بهتون بگم اینه که ما ویلای شــمال خودمون رو باهم به صـورت فامیلی درسـت کردیم. یعنی من طراح اون ویلا بودم ویلای شــمال خودمون رو باهم به مه اون چیزی که تو ذهن من بود رو خیلی اصولی اجرا کنیم و ویلای شــمال خودمون رو باهم به مه اون چیزی که تو ذهن من بود رو خیلی اصولی هما الان که توی ویلا میشــینم خیلی حس متفاوت و خوبی دارم. نمیخواید این حسـو تجربه کنید؟ برای شروع دقیقا باید از همین پست شروع کنید!

#### گام اول

خوب میریم سراغ اصل مطلب. برای شروع محیط اسکچاپتون رو باز کنید! در این مرحله با توجه به اندازه ی دلخواهتون یک مربع و یا یه مستطیل میکشید که توی طراحی این ویلا ما اندازه ۱۰ متر در ۱۰ متر رو با کمک ابزار Rectangle مد نظر قرار دادیم که با فلش مشخص شده و در اون کادر این اندازه رو تایپ و enter میکنیم. همچنین توی این طرح یه خط وسط این مربع ایجاد میکنیم که اون رو به دو قسمت مساوی تقسیم میکنه پس باید وسط این مربع به کمک ابزار pen

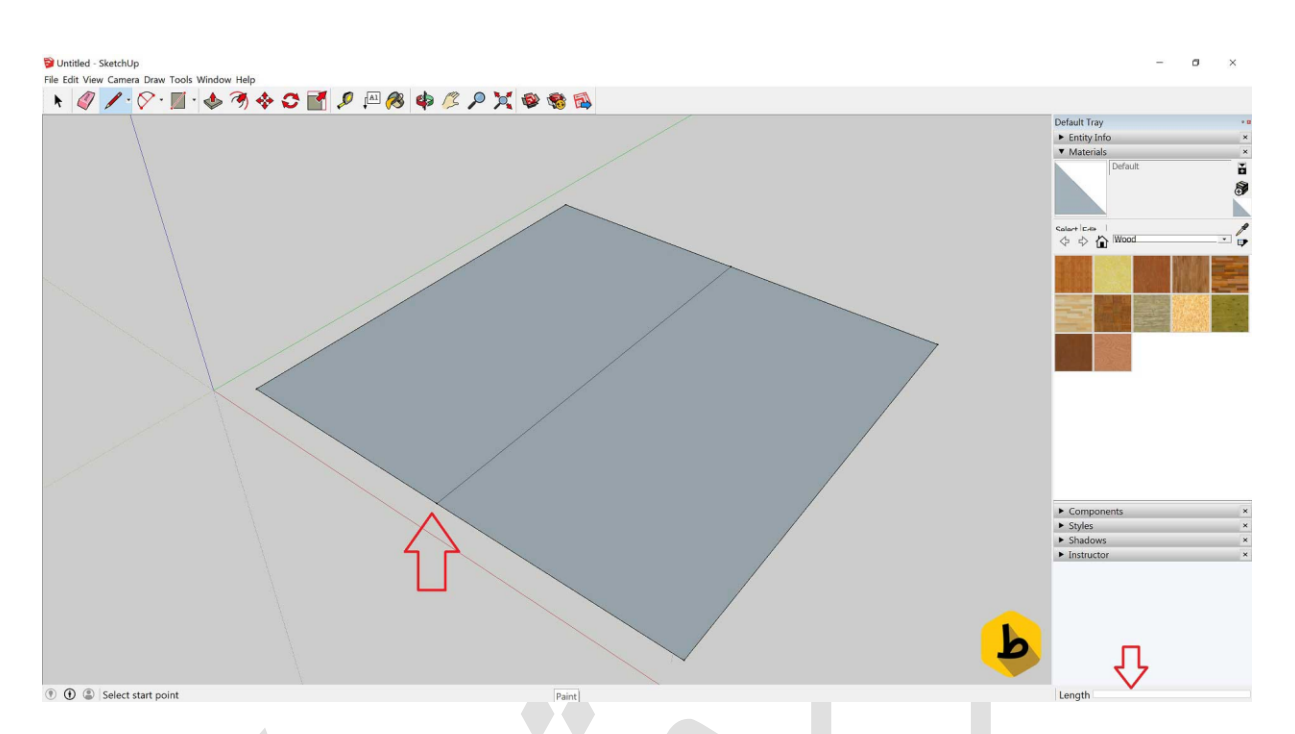

# گام دوم

خوب توی این مرحله به کمک ابزار Push/Pull مسـتطیل چپ رو تا ارتفاع ۳ متر بالا میاریم و به اون حجم سه بعدی میدیم و مستطیل دوم که سمت راستیه باشه رو ارتفاعی ۴٫۵ متری میدیم و در نهایت با انجام این دو کار میتونیم شکل ترسیمی زیر رو داشته باشیم:

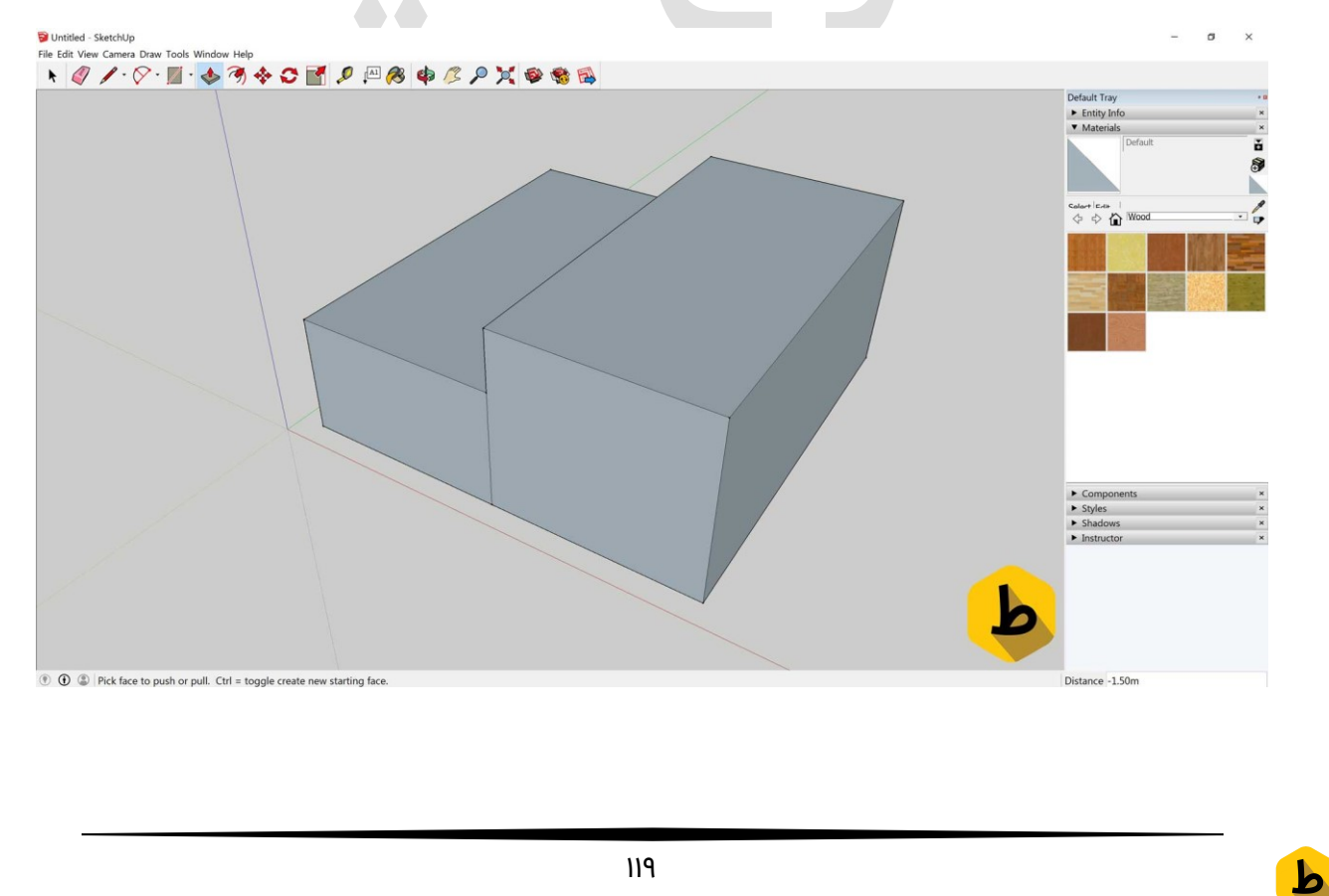

## گام سوم

به کمک ابزار pen به اندازه ۸/۰ متر از قسمتی که با فلش مشخص شده انتخاب کرده و پس از تایپ ۸/۰ enter رو میزنیم که اگه دقت کنید روی بده یک نقطه ایجاد میشــه که پس از ایجاد شـدن اون نقطه به صـورت کج میتونیم یه شـیرونی با زاویه مناسـب داشـته باشـیم که یکی از الزامات طراحی ویلا هستش:

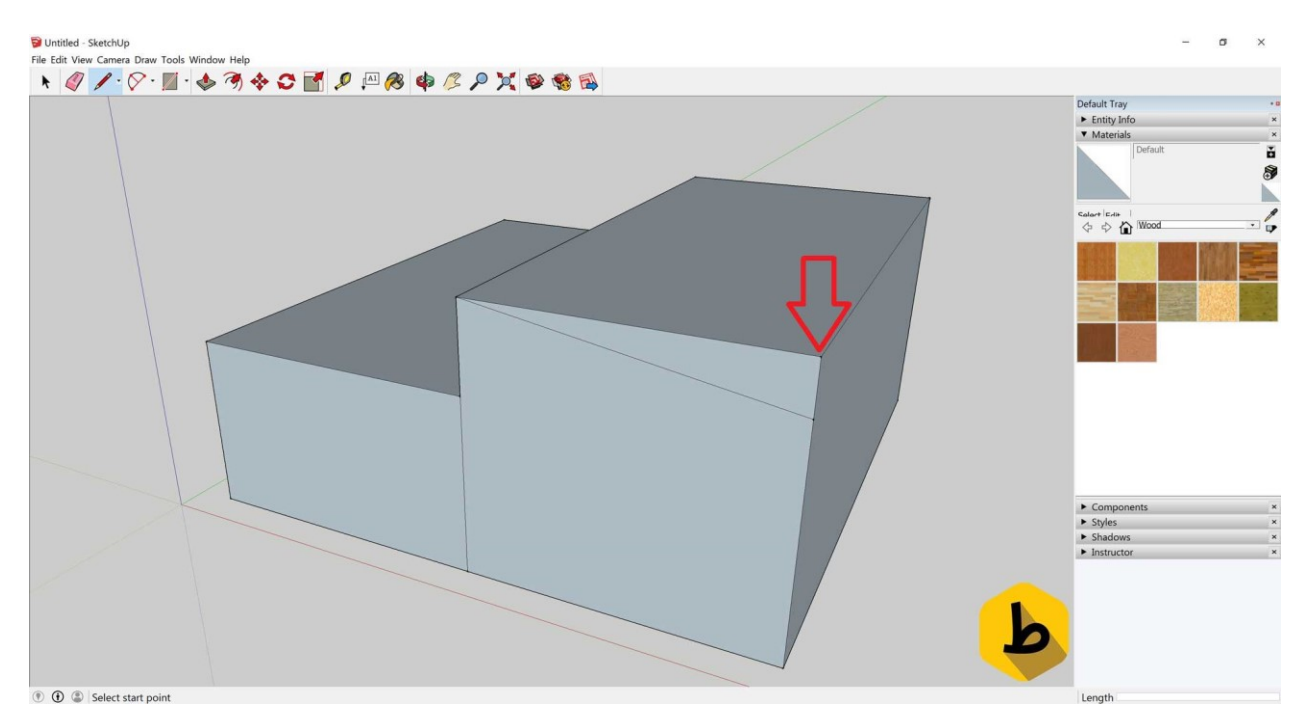

## گام چهارم

پس از ایجاد خط به وسیله ی ابزار Push/Pull تا انتهای دیوار رو میریم و بعد از کلیک رو انتهایی ترین قسمت دیوار آن از بین میره و شیب مورد نظر ما ایجاد میشه.

اگه زاویه دیدتون رو بچرخونید میبینید که زیر ویلا کاملا خالیه برای اینکه این مشــکل رو حل کنیم از قسمتی که تو تصویر مشخص کردیم تا قسمتی که مشخص شده به کمک ابزار pen یک خط ایجاد کنید:

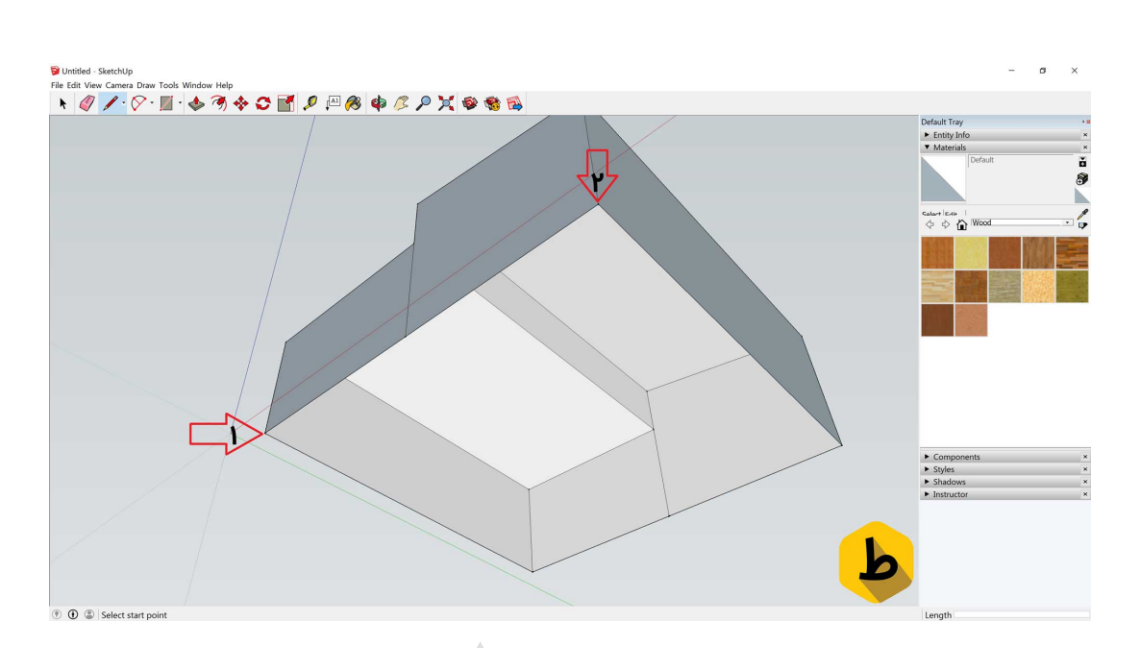

# گام پنجم

در این قسمت از طراحی باید بعد از ایجاد شدن کف مون به کمک ابزار offset یه offset به اندازه ی ۲/ه متر بدیم که طبق شکل زیر میشه:

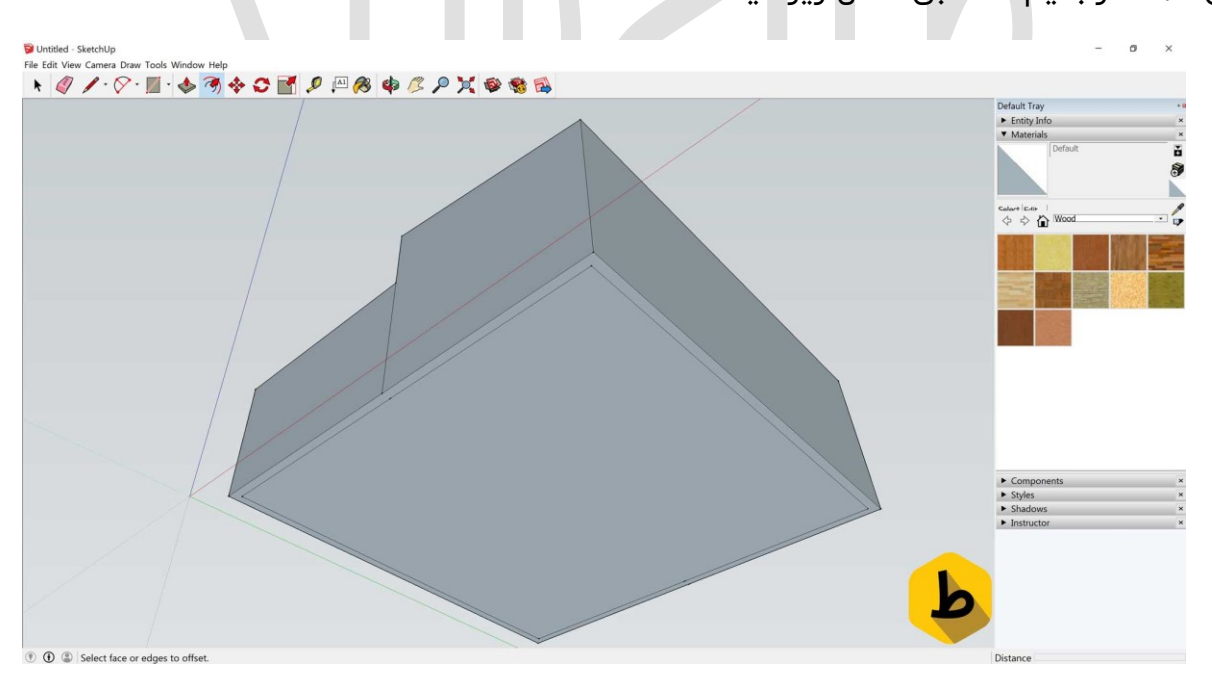

## گام ششم

خوب خسته که نشدید؟ پس بریم سراغ ادامه کارمون. در این قسمت به کمک ابزار Push/Pull تا ارتفاع ۳ متر از کف بالا میریم تا شکل زیر پشت بوم مستطیل سمت چپ قرار بگیره:

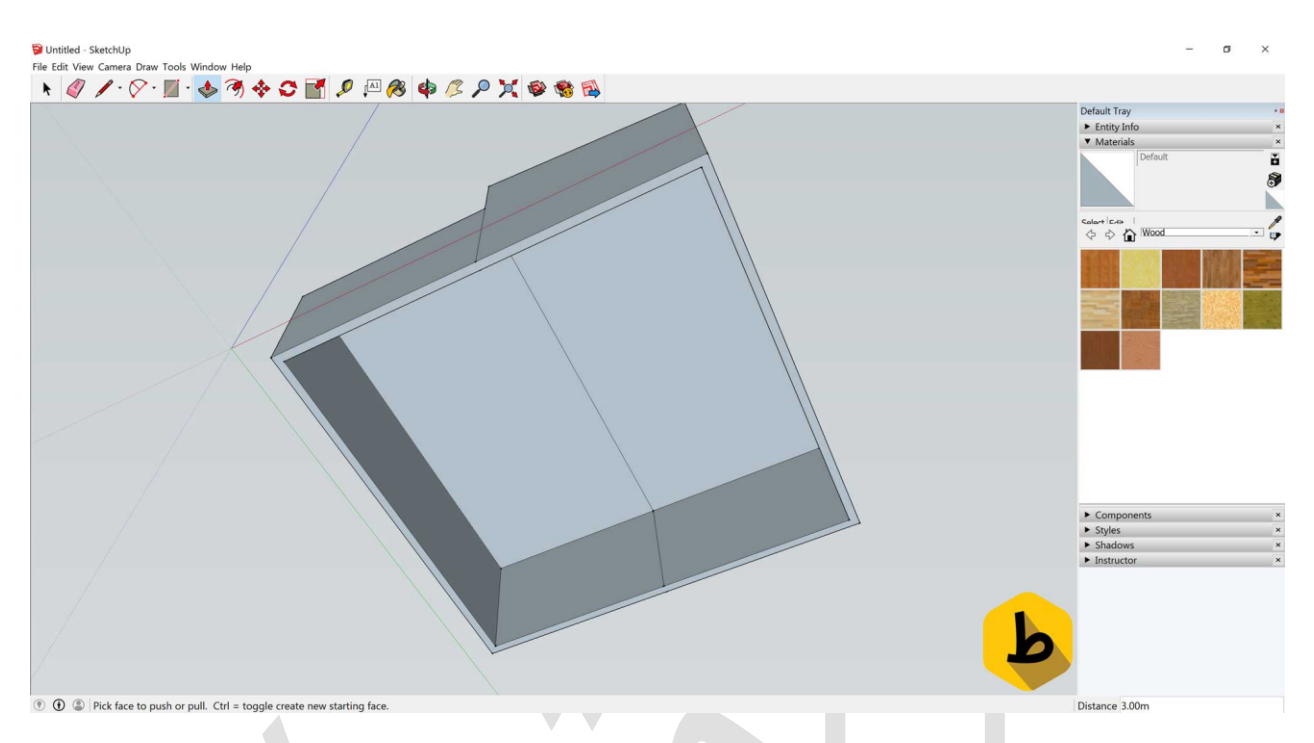

# گام هفتم

در این قسـمت از کفی که به بالا کشـیدیم ۲۵/۰ متر به پایین میکشـیم. میپرسـید چرا؟ عجله نکنید دلیلش رو به زودی متوجه میشید پس طبق شکل زیر برای دو مستطیل انجامش میدیم:

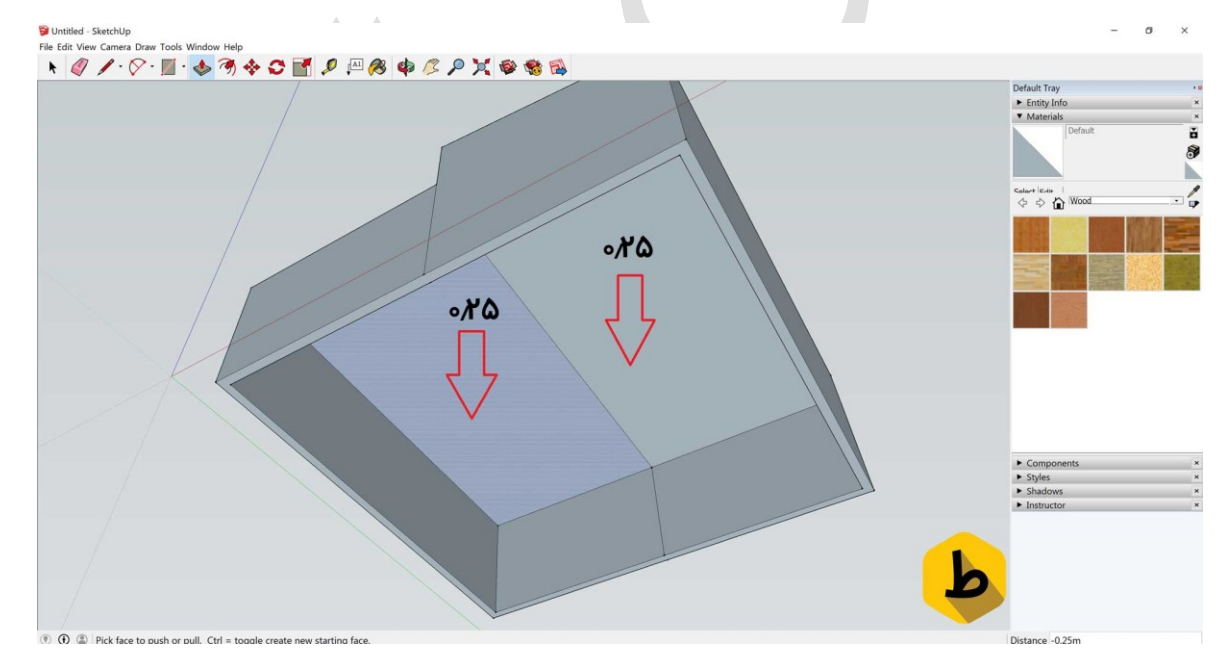

146

## گام هشتم

خوب حالا که حسـاب کف بنا رو سـاختیم بریم بالای ویلا ببینیم چه خبر شـد ! آماده اید؟ پس شکل زیر رو نگاه کنید اگه قدم به قدم با آموزش پیش اومدید و به این شکل نرسیدید یه جای کار رو اشتباه رفتید پس برگردید و ببینید اونجا کجاست:

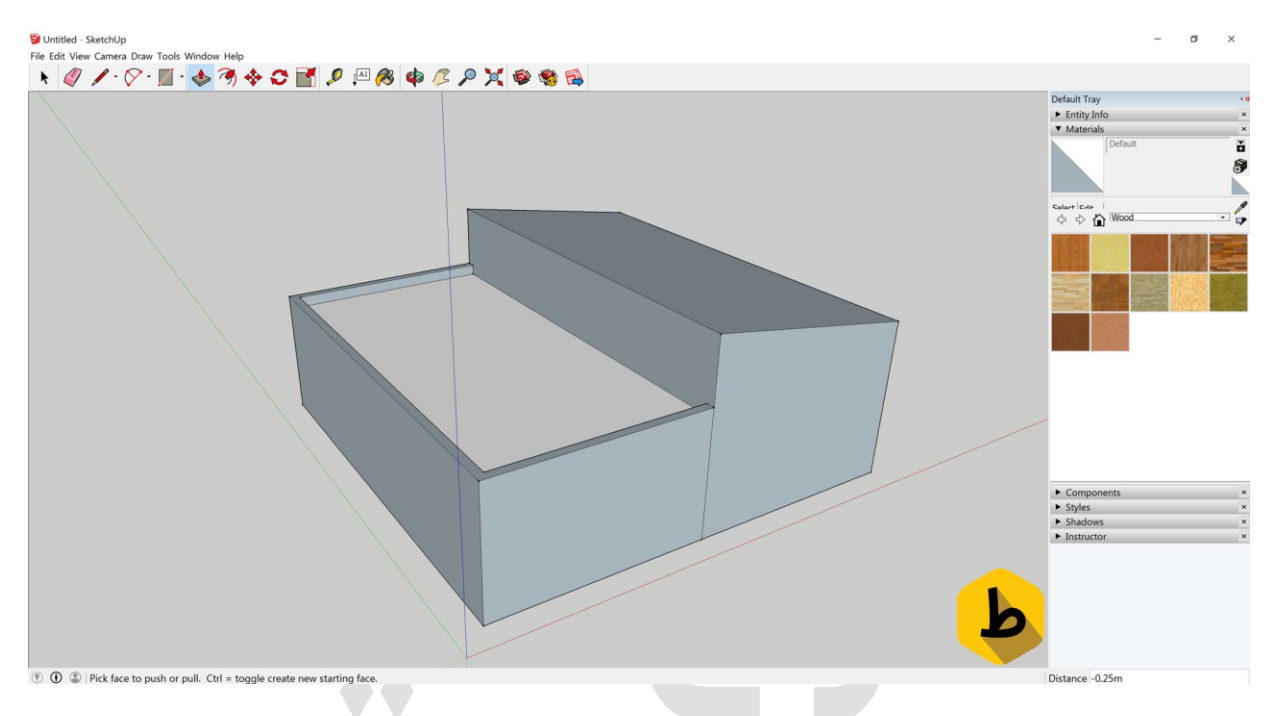

# گام نهم

خوب در این مرحله دیوار مستطیل سمت چپ رو تا بالای مستطیل سمت راست به وسیله ابزار push/pullبالا میکشیم. دقت کنید دیوارشو بکشید نه کف اش رو:

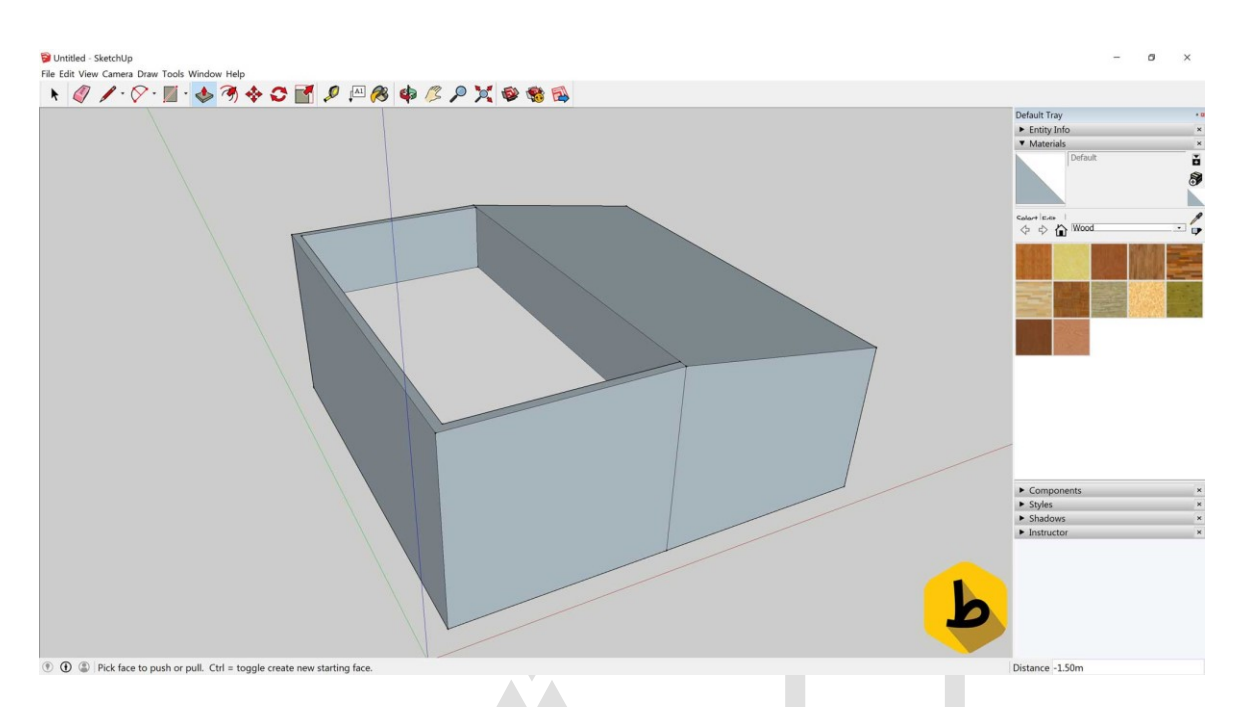

## گام دهم

b

پس از این مرحله باز هم لازمه که دیوار رو تا ارتفاع ۱/۵ متر بالا بکشـیم پس طبق روال گذشـته این تغییر رو هم اعمال میکنیم و پس از اون از ناحیه های مشخص شده به کمک ابزار pen خط های صافی میکشیم که سقف برای اتاق مورد نظرمون ایجاد بشه که مرحله به مرحله روی شکل عدد گذاری شده:

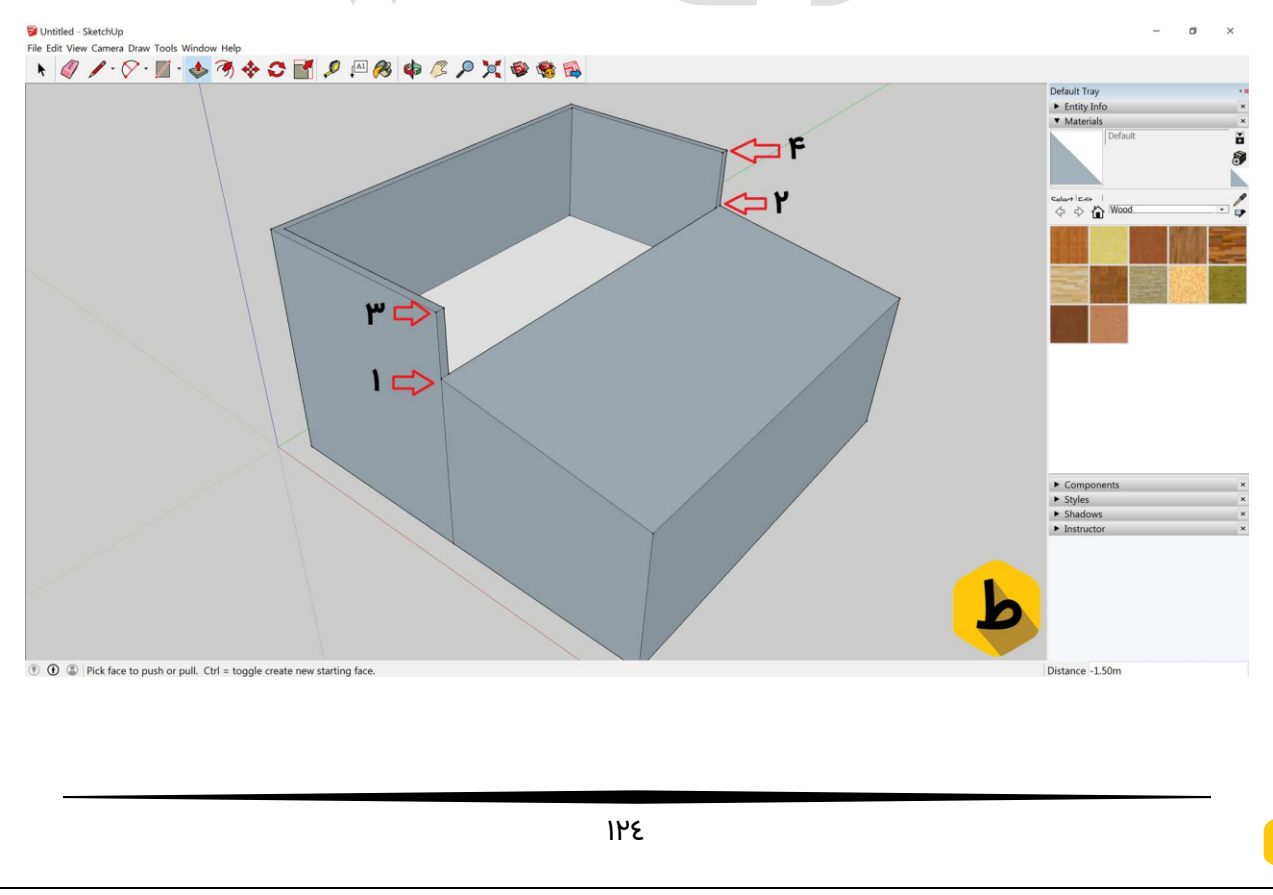

# گام یازدهم

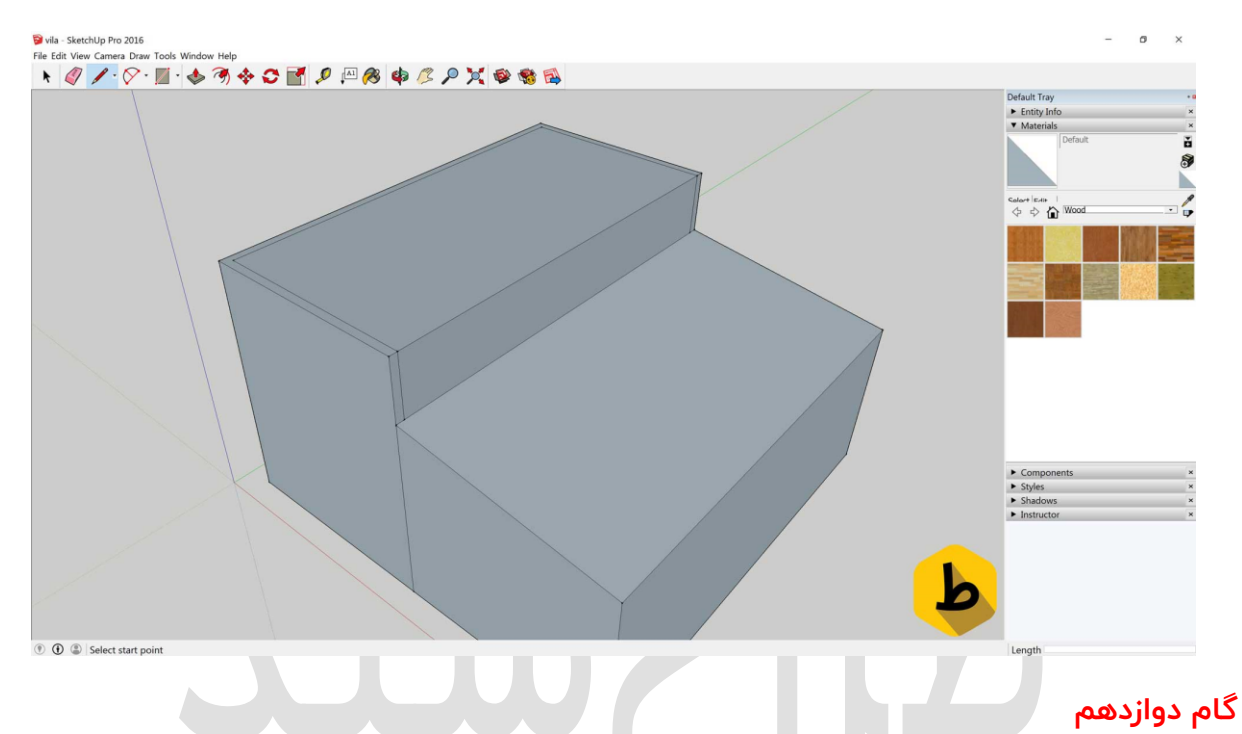

که در نهایت با زسم اون دو خط با ابزار pen شکل نهایی به صورت زیر باید شده باشه:

# در این مرحله اقدام به حذف ســطح بالا میکنیم چون اگه دقت کنید ظلع چهارم دیوار ما تکمیل نشــده و برای تکمیل اون از دیوار مشــخص شــده تو عکس به اندازه ی ۲۰/۰ جلو امده و تا بالا میایم که دیوارمون تکمیل شه:

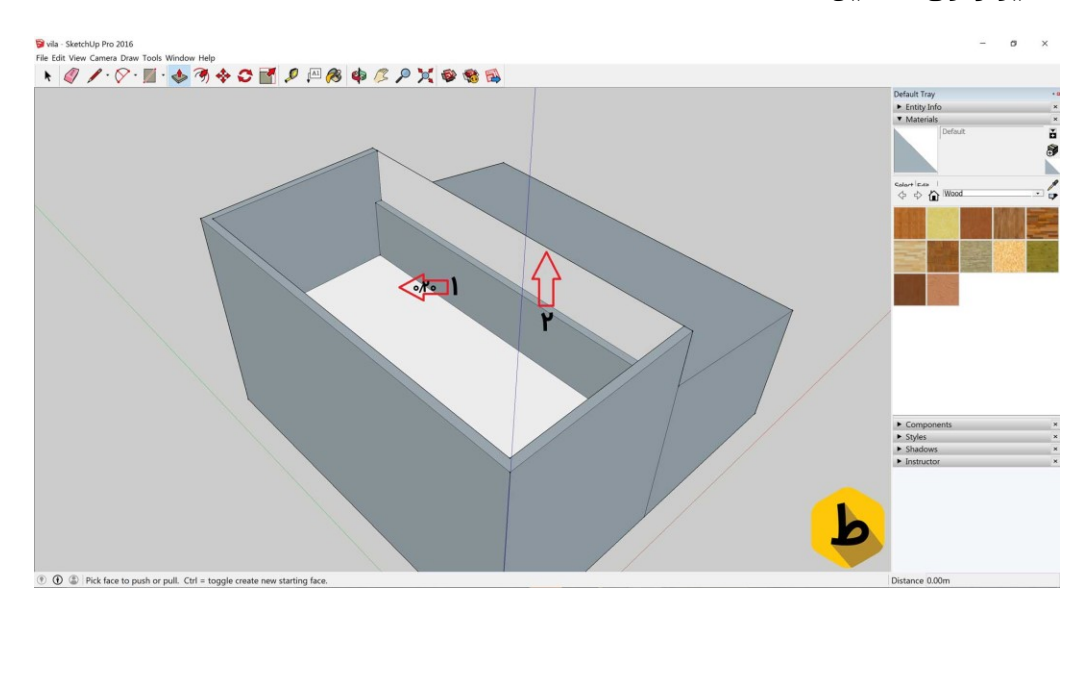

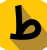

## گام سیزدهم

خوب تقریبا نصف کارای طراحی ویلا مونو کردیم حالا نوبت میرسه با شـکل گرفتن فرم اصـلی ایش. پس برای این کار از پایین از نقطه ی مشخص شده به ارتفاع سه متر بالا میایم و یک خط با pen ایجاد میکنیم. بعد از اون از اون خط تا ۱/ه متر پایین میایم و یک خط دوباره ایجاد میکنیم و در نهایت به وسیله ی push/pull به اندازه ی ۱ متر به جلو میایم:

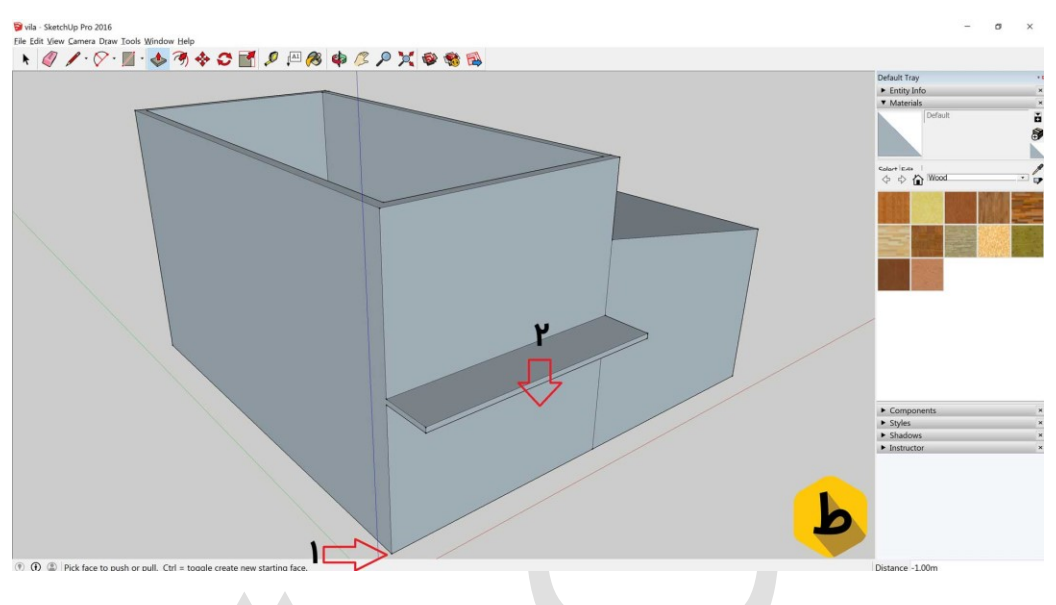

# گام چهاردهم

b

در ادامه میریم سـراغ دیوار پشـتی. برای این کار در وسـط این دیوار یه خط ایجاد میکنیم و ادامه خط قبلی رو طبق شکل میکشیم:

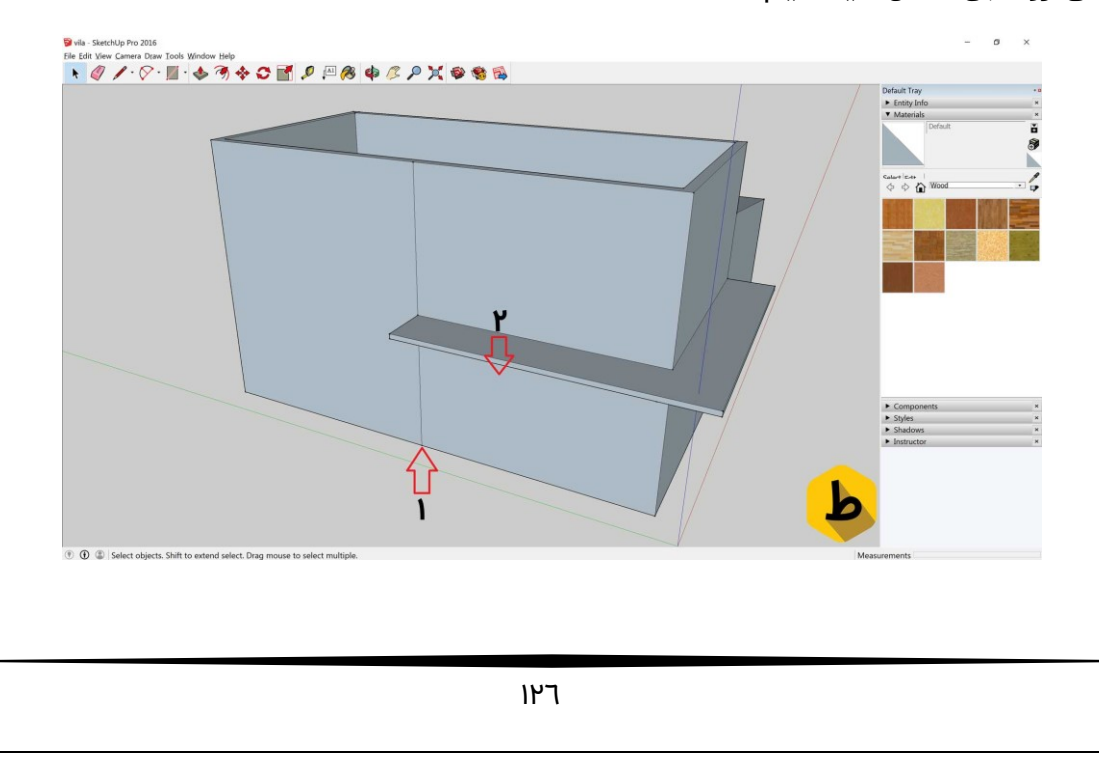

# گام پانزدهم

در این مرحله میرسـیم به ایجاد سـطح قسـمت های مختلف ویلا که برای شـروع ورودی اونرو تعبیه میکنیم به شـکلی که سـطحی که در شـکل زیر میبینیم رو به دو قسـمت مسـاوی تقسـیم میکنیم و بعد از اون به اندازه ی ۸/ه متر push/pull میکنیم و در نهایت شــکل زیر رو خواهیم داشت:

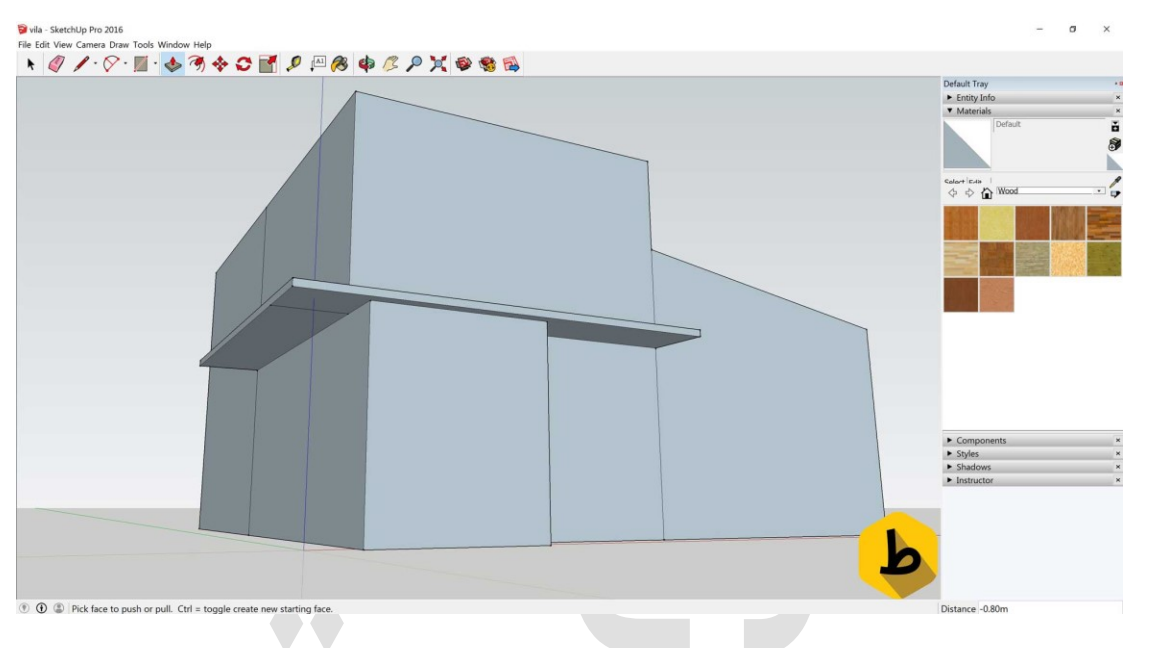

## گام هفدهم

خوب حالا وقتشه که اندازه های زیر رو طبق روال قبل به نرم افزار وارد کنیم:

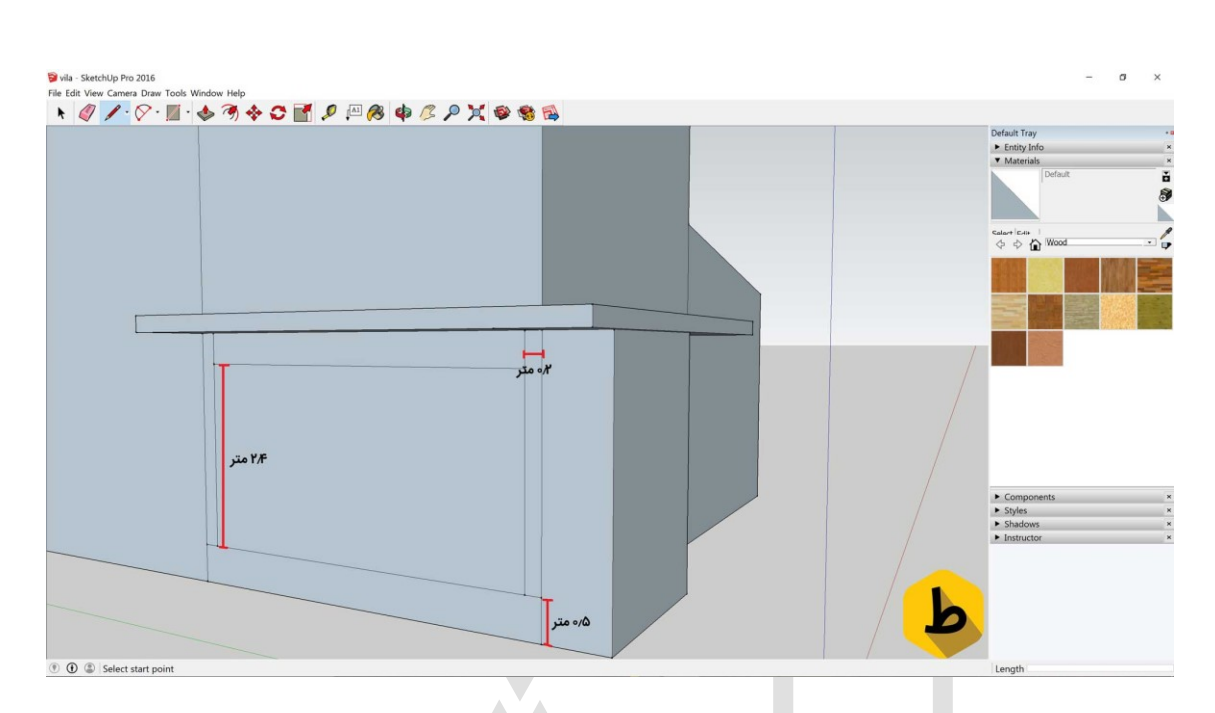

## گام هجدهم

b

در این قسمت به ارتفاع ۱/ه متر به پایین میریم و یک خط میکشیم که حد فاصـل در تا نیم پله اسـت که در شـکل نشـان داده شـده. همچنین به اندازه ی ۱/۵ متر شـکل مسـتطیلی زیر اون خط کشیده شده رو push/pull میکنیم که در نهایت طبق شکل زیر خواهیم داشت:

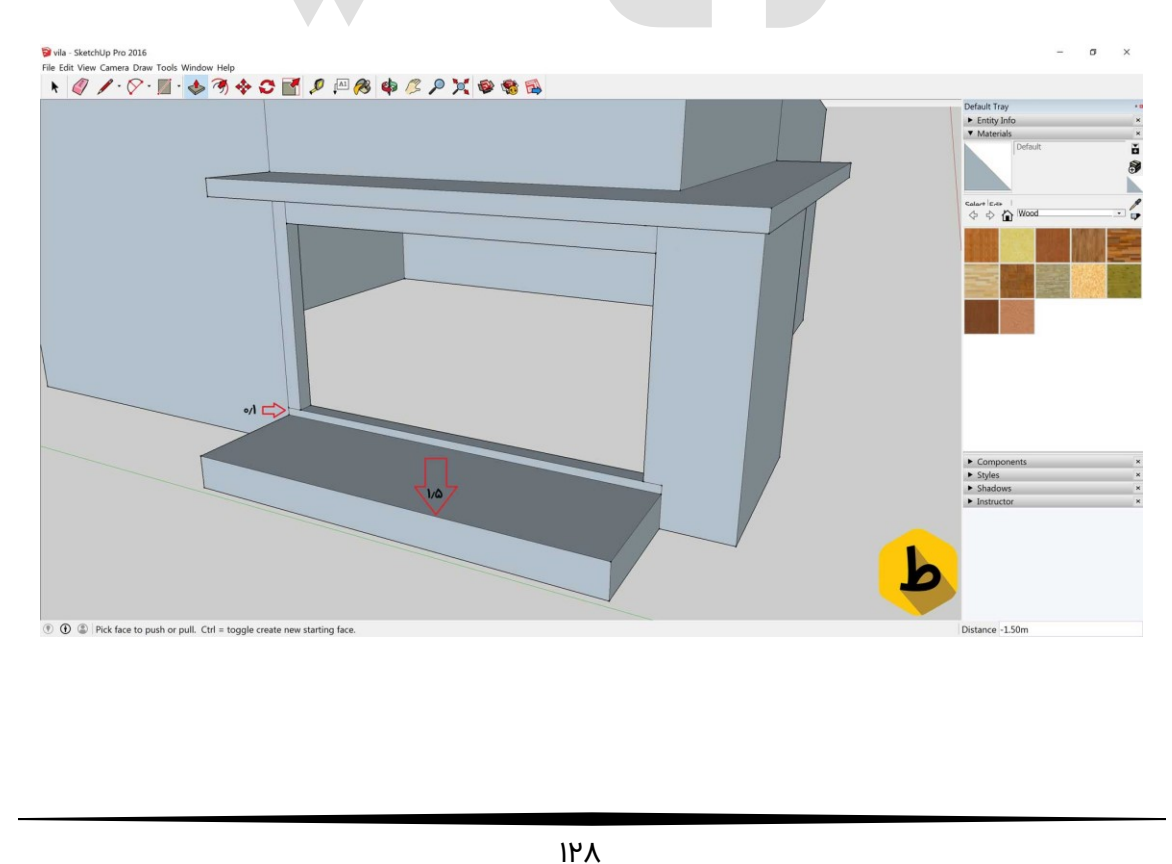

## گام نوزدهم

حالا دیگه وقتش شـده بریم سـراغ پنجره ها . پس تا همین جا هسـتیم پنجره مون رو رسـم میکنیم. که برای این کار از midpoint بالای درمون به اندازه ی ۲/۵ متر یک خط ایجاد میکنیم همچنین عرض پنجره ها رو ۱ متر در نظر میگیریم. البته این نکته رو باید بگم که این اندازه ها برای پنجره اسـتاندارد هسـتش ولی شـما میتونید طبق پنجره ای که تهیه کردید این قسـمت رو وارد کنید. همچنین میتونید از مدل های آماده ی اسکچاپ استفاده کنید. پس طبق توضیحات داده شده شکل زیر رو خواهیم داشت:

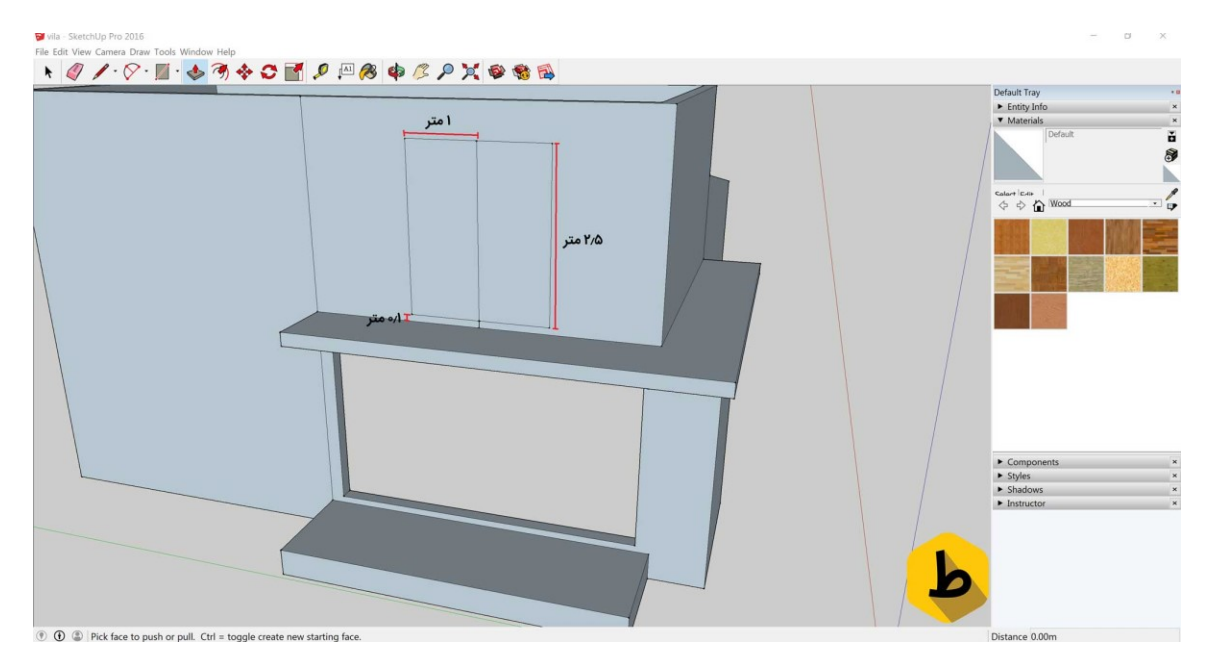

# گام بیستم

خوب بهتره که بریم ســراغ پنجره های اون ســمت ویلا ببینیم چه ایده ای تو ســر داریم. من همیشـه دوسـت داشـتم تناسـب اندازه ای پنجره ها رو بهم بزنم برای همین توی طراحی ویلا ی پیشنهادی من این موضـوع رو شاهد هستید. اما شـما میتونید طبق چیزی که خودتون دوست دارید و مایلید اسـتفاده کنید اما اگه خواسـتید از اندازه های پیشـنهادی من اسـتفاده کنید به شرح زیر هستش:

|  | рия<br>Типа | Default Tay<br>Insty Info<br>Materials<br>Galary Isan<br>Calary Isan<br>Calary I | ×<br>×<br>¢                                                                                 |
|--|-------------|----------------------------------------------------------------------------------------------------|---------------------------------------------------------------------------------------------|
|  | Y#*         | Components Styles Styles Stadows Instructor                                                                                                    | H<br>H<br>H<br>H<br>H<br>H<br>H<br>H<br>H<br>H<br>H<br>H<br>H<br>H<br>H<br>H<br>H<br>H<br>H |

# گام بیست و یکم

خوب حالا میرسـیم به کف ویلامون. توی این قسـمت میتونیم با رسـم یه خط کف مون رو هم سطح ورودی بکنیم و اون رو به انتهای طراحی ویلا برسونیم:

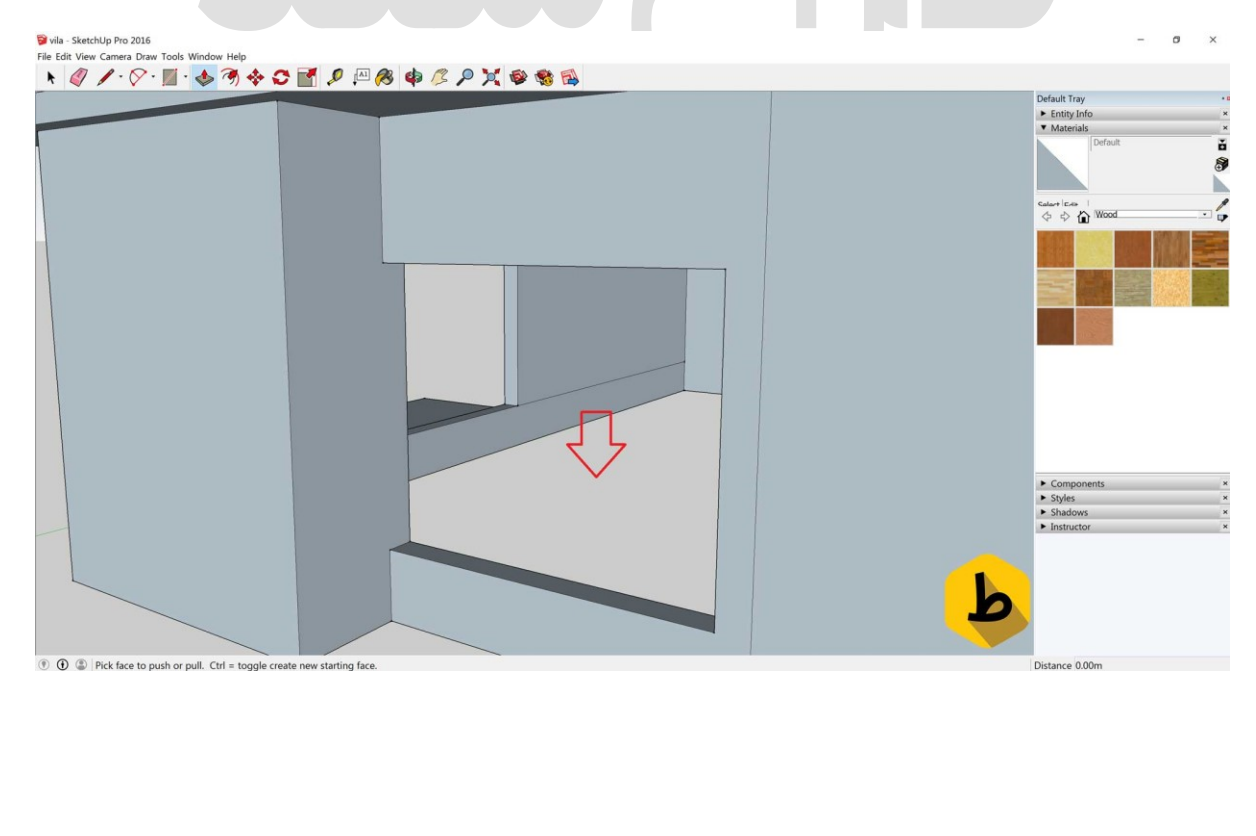

## گام بیست و دوم

چشمامون خسته شد از این رنگ بی روح نه؟ خوب دیگه وقتشه که یه رنگی بزنیم به این دیوارا ! پس با ابزار select کل بنا رو میگیریم و یا از روی کیبورد ctrl+a رو وارد میکنیم و پس از اون میبینیم که کل بنا select شده و بعد از select شدن به منوی متریال میریم و از منوی colorr رنگ سفید دیوارها رو انتخاب میکنیم.

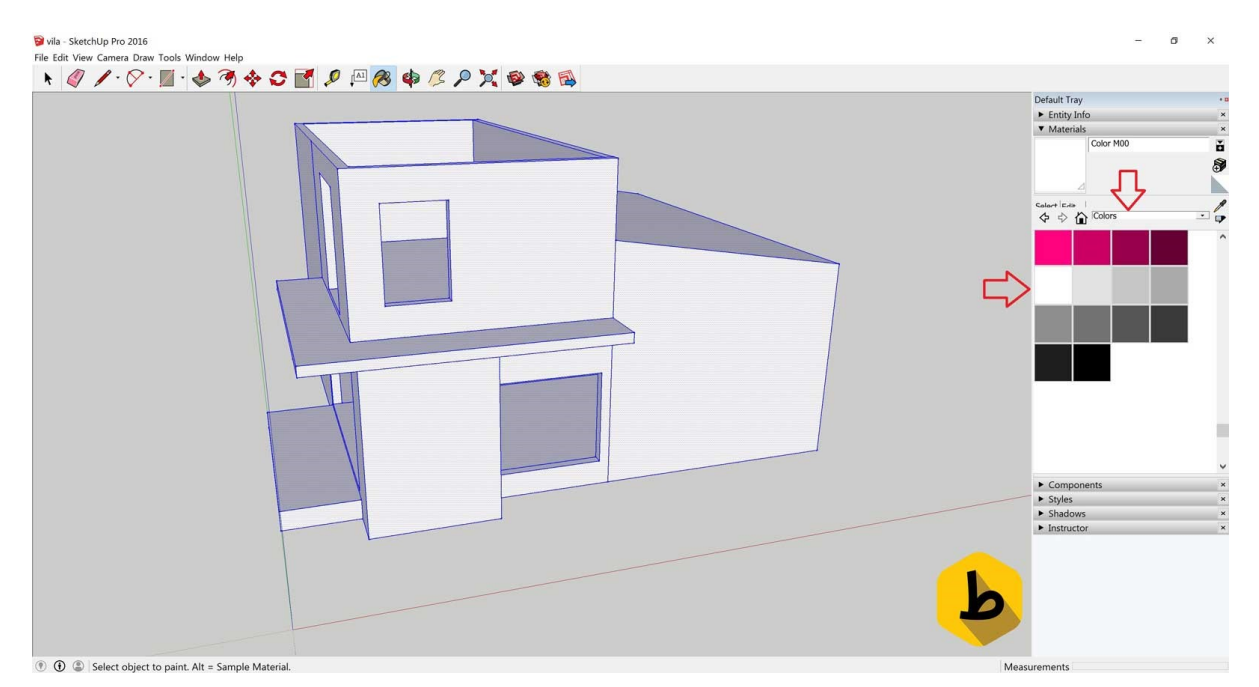

## گام بیست و سوم

خوب حالا رسیدیم به شیرونی سمت چپ ویلا . برای این کار اول یک سقف ایجاد میکنیم پس از اون طبق شکل زیر یک خط میکشیم به ارتفاع ۱ متر و در نهایت با رسوندن اون به نقطه سوم ظلع بعدی ساخته شده و مثلث تشکیل میشه که با push/pull کردن اون تا انتهای ویلا تقریبا استخوان بندی طراحی ویلا مون به پایان رسیده فقط میمونه یکسری ریزه کاری ها:

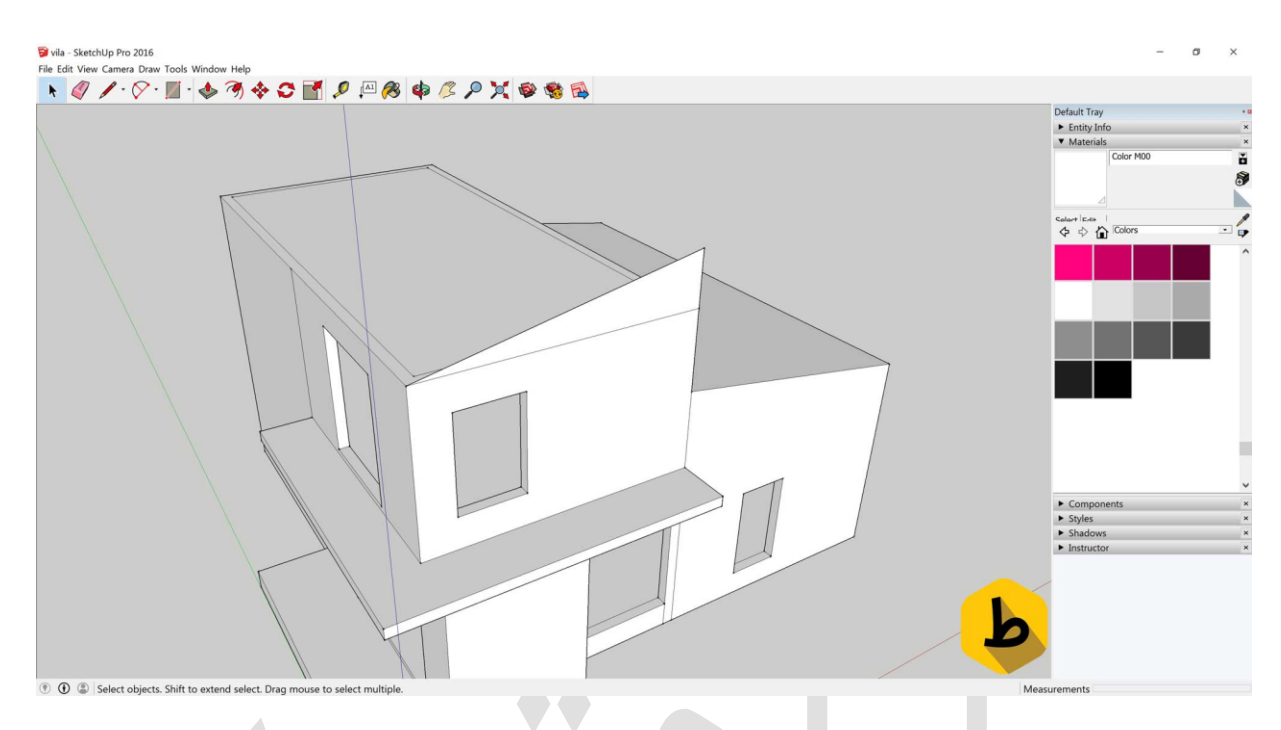

## گام بیست و چهارم

b

در این مرحله میخوایم تو امتداد در اصلیمون یک ستون ایجاد کنیم که به اندازه ی نیم متر از دیوار اصلی push/pull میکنیم و از سر پله هم به اندازه نیم متر مثل شکل زیر الگو رو میکشیم و push/pull میکنیم. نظرتون هست که اون وسط خالی باشه؟ خیلی جذاب میشه اگه بتونیم نور کار کنیم! حتما این کارو میکنیم:

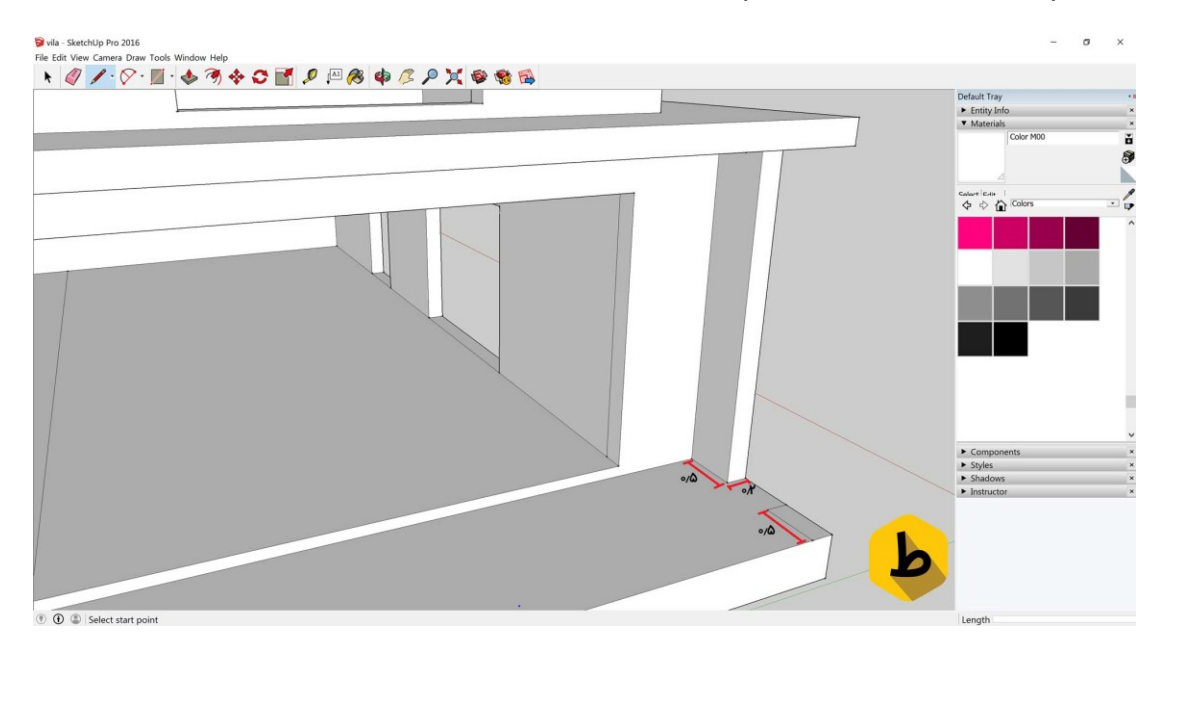

# گام بیست و پنجم

خوب اینجا که رسیدیم حالا باید یه کف سازی جالب رو انجام بدیم راستی چرا حواستون نبود که اونور پله نداره؟ دعواتون کنم؟ پس سریع میریم طبق آموزش های قبلی با اندازه ی ۱/۷ اقدام به پله گذاری میکنیم اینجوری:

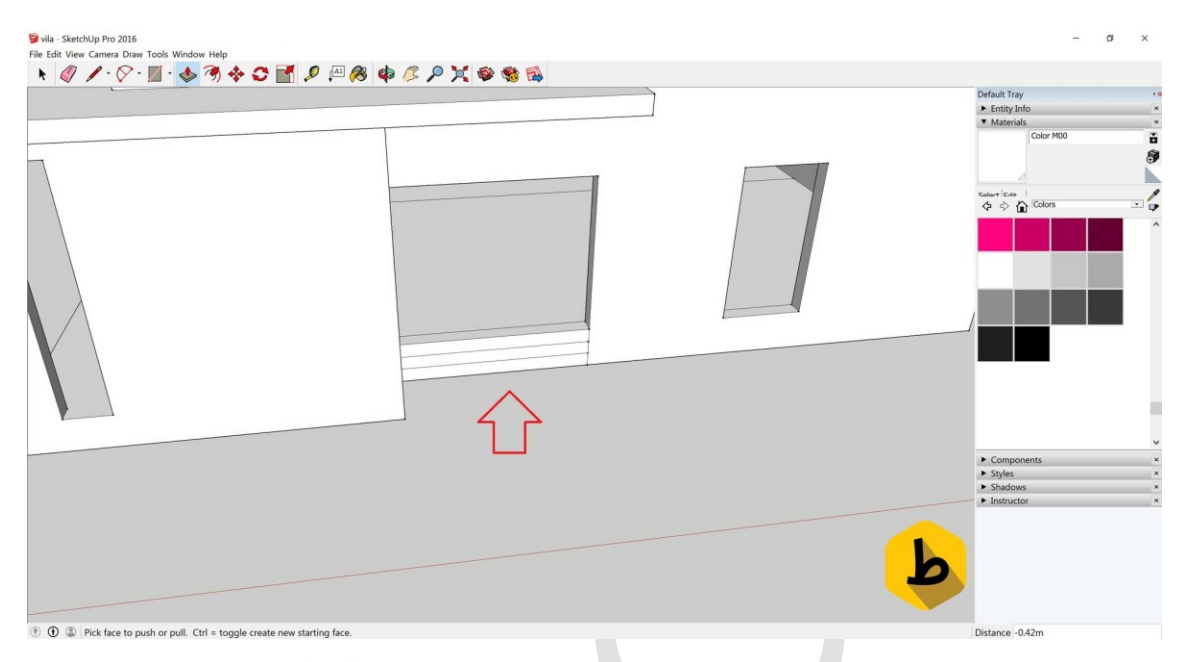

## گام بیست و ششم

حالا نوبت این شـده که یه شـیرونی واقعی داشـته باشـیم که البته این هم به نسـبت سـفارش شـما اندازه میدن. پس با فاصـله ۱ متر از سـقف اصـلی از هر چهار طرف اقدام به کشـیدن یک مستطیل روی سقف میکنیم. و بعد از اون به راحتی میتونیم اون رو push/pull کنیم:

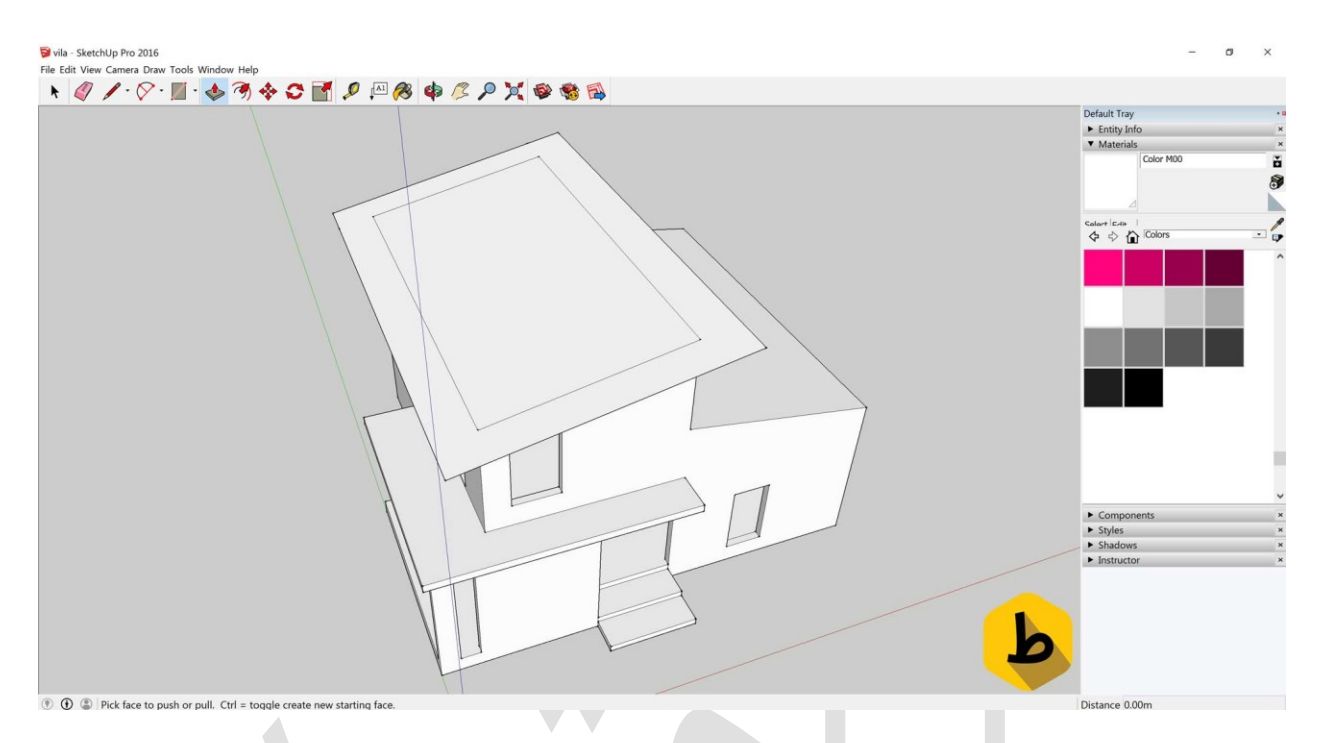

## گام بیست و هفتم

ط

بعد از اینکه دو تا سـقف شـیرونی مون رو انداختیم و همون جور که گفته شـد از هر طرف ۱ متر فاصـله دادیم میریم سـراغ باقی کارا خبر خوش اینه که دیگه لازم نیس بکشـیم از اینجا به بعد فقط به زیباســازی ویلامون میپردازیم پس شــکل نهاییمون تا به اینجای کار این مدلی باید در اومده باشه:

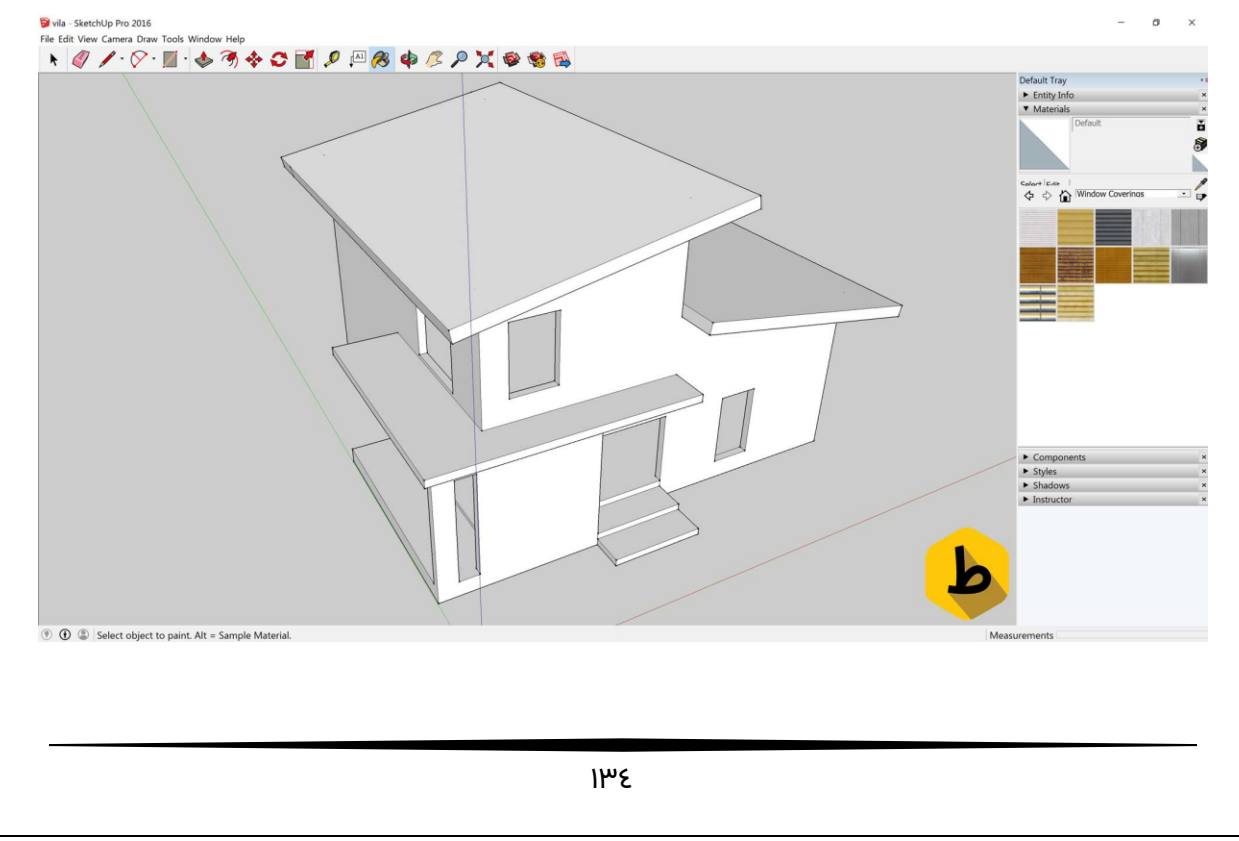

## گام بیست و هشتم

آماده اید که متریال مورد علاقمون رو بندازیم؟ پس اگه موافقید اول شــیرونی ها رو رنگ کنیم. که در قســـمت materials میتونید با انتخاب Rofingg انواع شـــیرونی های آماده نرم افزار رو مشاهده کنید:

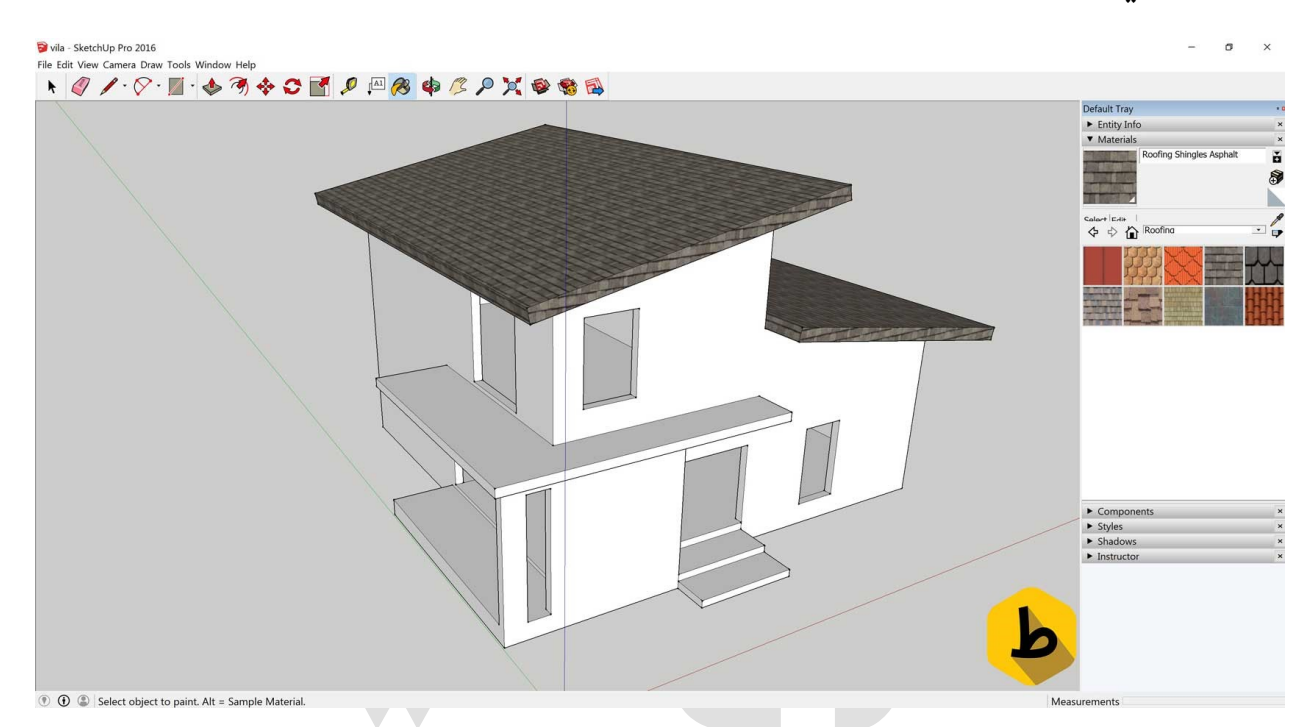

#### گام بیست و نهم

حالا میرسیم به شیشه های عزیز ! برای اینکه شیشه رو ایجاد کنیم باید درست وسط پنجره مون یک مستطیل با ابزار Rectangle ایجاد کنیم و پس از اون به منوی material بریم و در اونجا گزینه ی مورد نظر رو روی Glass and Mirror قرار بدیم و یا خودمون اقدام به متریال دهی کنیم که این کار باعث جلوه ی بیشتر رندر مون خواهد شد. پس طبق شکل زیر برای همه ی پنجره ها شیشه ایچاد میکنیم:

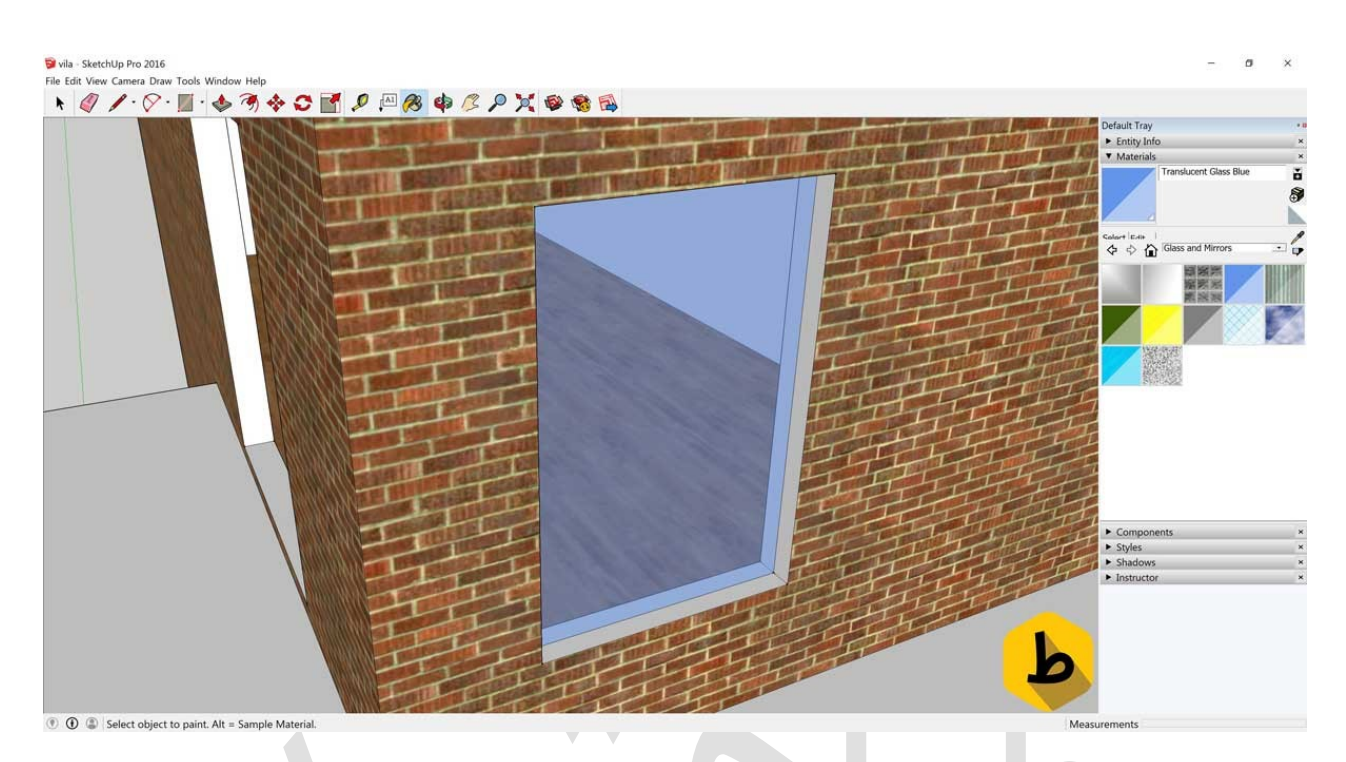

# گام سی ام

خوب در نهایت رندر ازش تهیه میکنیم و ویلای ما آماده ی نشـسـتن شـده! شـما چی آمادگیشـو دارید؟!

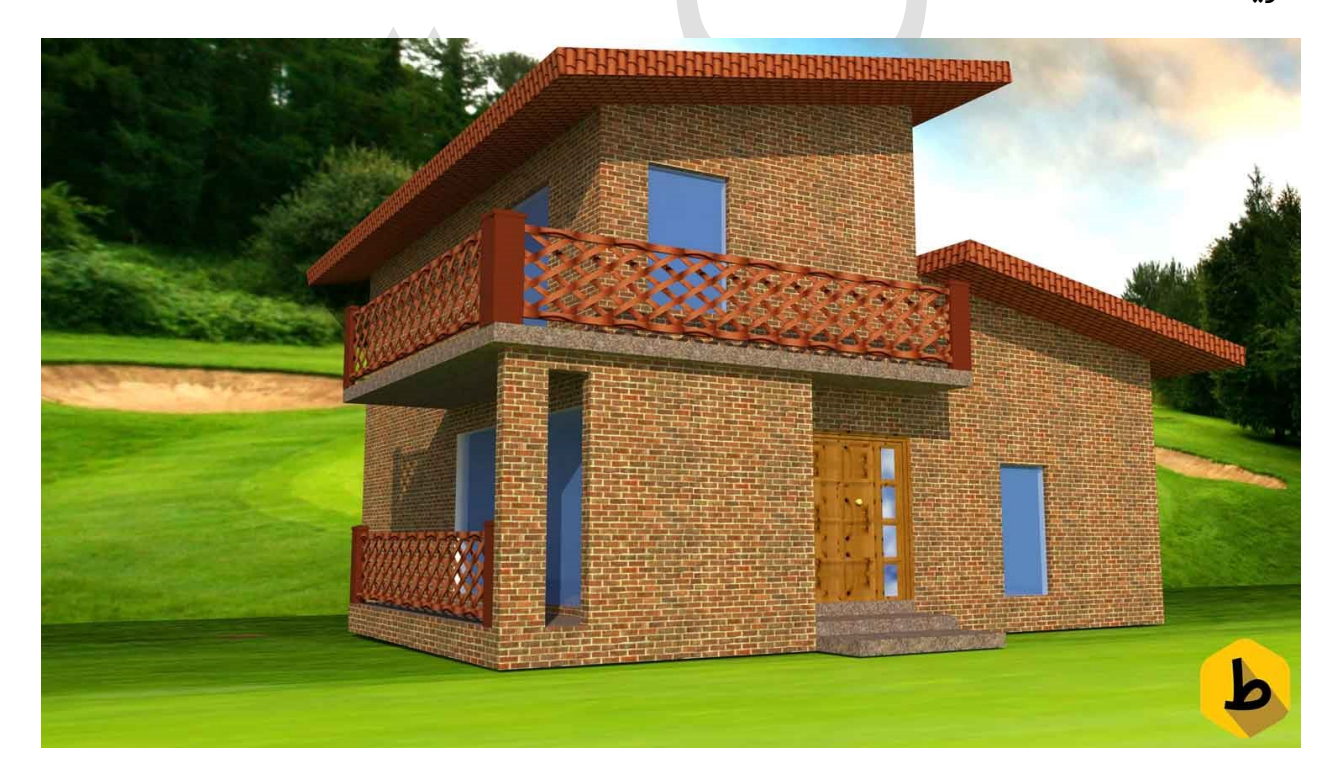

در نهایت دیدیم که به کمک نرم افزار اســکچاپ که کمپانی گوگل ارائه دهنده ی این نرم افزار کاربردیه چجوری تونستیم توی کمتر از ۱۱ ساعت طراحی ویلا یی شیک و مدرن رو داشته باشیم و یاد گرفتیم که مرحله به مرحله توی ســاخت اون خلاقیت به خرج بدیم و اون رو به جایی برسـونیم که به ایده های ذهنیمون بسیار نزدیک باشه و اینو دیدید و لمس کردید که مدلسازی و طراحی ویلا کار زیاد سختی نیس حالا من بهتون این قولو میدم که ساخت این ویلا هم به همین آسونی باشه که مشاهده کردید و با هم مدلسازی ایش رو انجام دادیم.

راستی! اگه دوست داشتید میتونید آموزش تصویری این پست رو در پکیج آموزشی "<mark>آموزش اسکچاپ</mark> در ۲۰ گام" مشاهده کنید و خیلی راحت تر این مراحل رو طی کنید!

# اسکچاپ

# رسم کردن کف و دیوار در اسکچاپ

در این آموزش خواهید آموخت که چگونه دیوارهای مدل مورد نظرتون رو روی کف مورد نظرتون ســت کنید گرچه راه های ســریعتری هم برای این موضــوع موجود هســتش و به زودی آموزش خواهیم داد ولی در کل در ابتدا باید بیس رسم رو بدونید:

اکثر کف هاو دیوارها در محیط اسکچاپ ، سطوح مسطح هستند و در فرآیند مدل سازي آن ها با لبه هاي مســتقیم روبرو خواهیم بود. در واقع نخســتین چیزي که در sketchup رســم خواهیم کرد، کف و دیوارهاي یک ساختمان است. در اسکچاپ دو نوع دیوار خواهیم داشت اینکه چگونه استراتژی طراحیتون رو بچینید کاملاً به نوع مدلي که مي سازید بستگي دارد.

بيرونى: ديوار خارجي ساختمان، به طور معمول فقط يک بدنه و پوسته ي خالي است که در ادامه و مطالب سـايت ميتوانيد طريقه ى متريال دادن به ديوار هاتون رو بياموزيد. اين نوع اســـتـراتــژى يــک پــيـش فــرض ســـاده بــراي افــراد تـازه کـار اســت. داخلي: ديوارهاى داخلي سـاختمان، پيچيده تر از مدل خارجي آن اسـت و در آن بايد ضـخامت ديوارها و ارتفاع و کف و سقف در آن لحاظ گردد.

روش های مختلفی برای رسـم دیوارها وجود دارد اما روش ما در ابتدا شـامل رسـم کردن نقشـه ی یک طبقه است که تمامی دیوارهای داخلی و خارجی را در خود نقشه دارد و بعد از کشیدن نقشه مرحله ی بعد وارد کردن ارتفاع درسـت آن اسـت. در روش ما تا پایان طراحی درها، پنجره ها یا پلکان مورد توجه نیسـتند و بعد، آن ها را در جای خود می گذاریم. این روش بهتر و منطقی تر اسـت. اگر نقشـه ی کف را از نرم افزار های جانبی مثل اتوکد می آورید، این روش بسـیار موثر واقع خواهد شـد؛ زیرا شـما میتوانید اطلاعات دو بعدی را بگیرید و بدون توجه به آن سـه بعدی اش کنید.

اگر شما معمار و يا هر مهندس مرتبطی هستيد که می خواهيد کار رسم دو بعدی مهمي را انجام دهيد، بايد با نرم افزار ديگري آن را مدلســازي کنيد و آن زمان که به ۳ Dتياز داشــتيد، آن را به اسـکچاپ منتقل کنید. اما اگر در حال رسـم یک خانه یا محل کار هسـتید، sketchupکاملاً برای انجام کار شما مناسب است.

ولی برای رسم دو بعدی در اسکچاپ باید مراحل زیر را طی کنیم:

- ۱. ایجاد یک فایل جدیدsketchup
- ۲. انتخاب Top→ standard→camera ۲.

با این کار، جهت دید شما تغییر میکند که به صورت مستقیم به زمین نگاه کنید.

۳. انتخابcamera→parallel projection

براي رسم کردن يک طرح دوبعدي در sketchup به ابزارهاي زيادي نياز نخواهيد داشت.

Line tool: از line tool که شبیه یک مداد به نظر مي رسد( براي رسم کردن لبه ها ) یا edge که یکی از دو ابزار اصلي ساختن مدل هاي sketchup اند، استفاده میشود.براي رسم کردن لبه،روي آن کلیک کنید.

Rectangle: که با کلیک R در کیبورد هم انتخاب میشود و برای رسم مستطیل ها میباشد

Circle tool: رسـم کردن دایره در sketchup کاملاً سـاده اسـت. یک بار روی گزینه ی آن کلیک کنیدتا مرکز مشــخص شــود و بعد با یک کلیک تا نقطه اي روي دایره که شــعاع را تعریف میکند معلوم شـود. براي وارد کردن شـعاع دقیق دایره، یک عدد تایپ کنید تا شـعاع دقیق زده شود و Enter کنید.

پس اقدام به رسم یک پلان دو بعدی میکنیم:

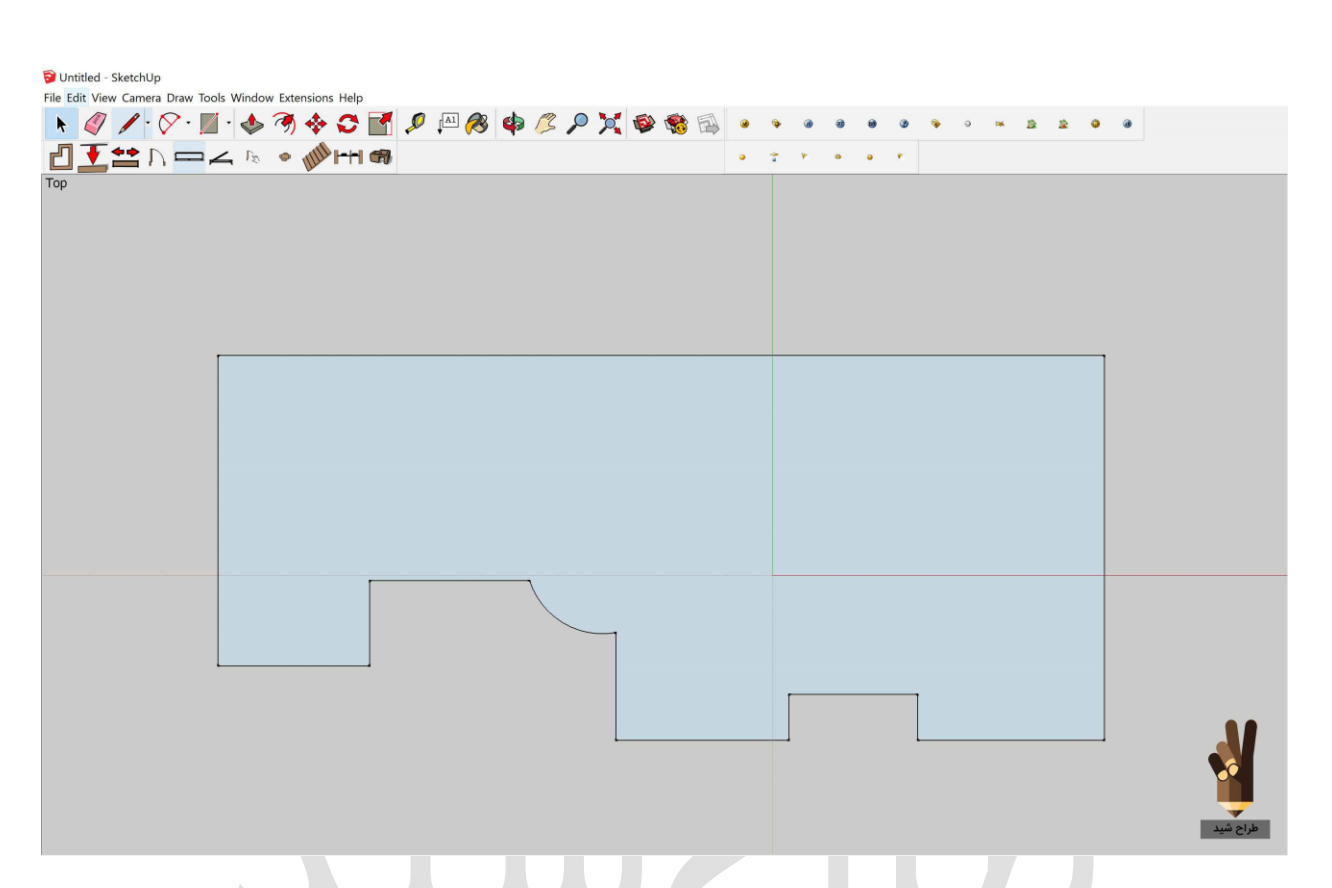

پس از رسم پلان اقدام به استفاده از ابزار offset مینماییم و با حرکت دادن موس میتوانیم قطر دیوار ها را انتخاب کنیم و یا عدد مورد نظرتون رو وارد کرده و enter کنید:

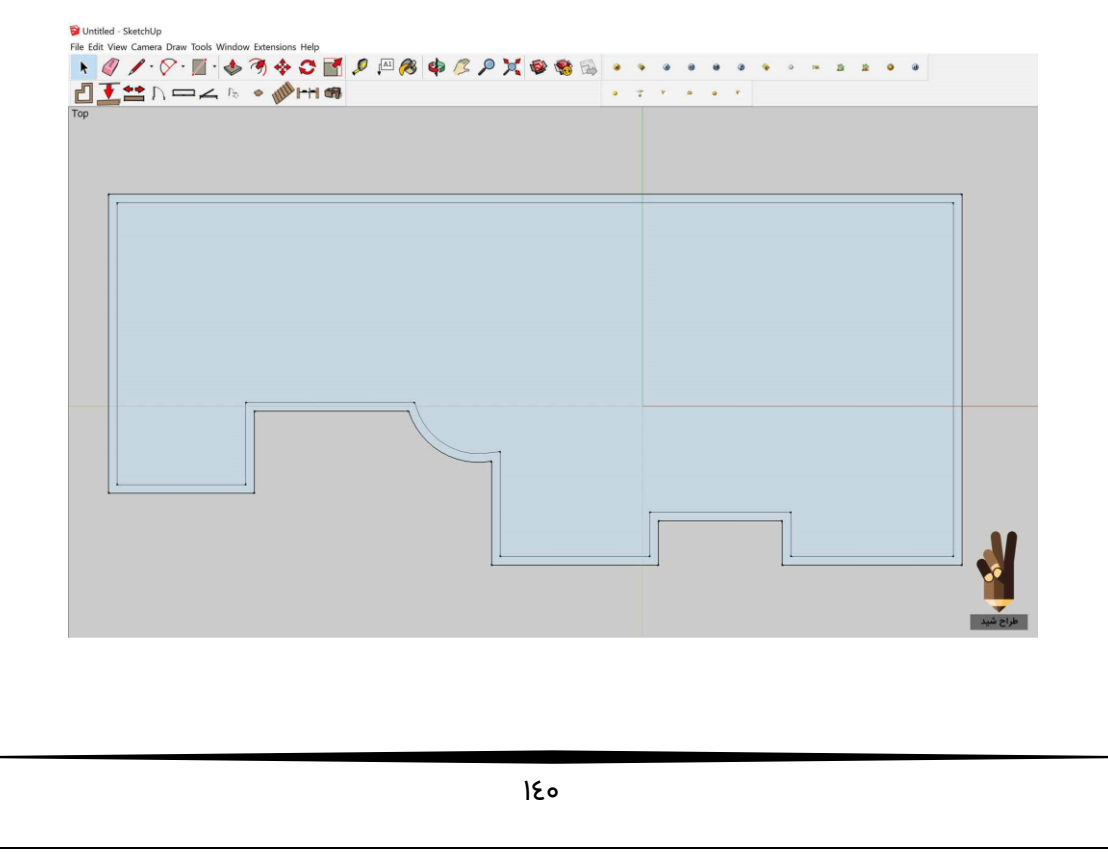

ط

| Dutitled - SketchUp                                     |         |       |         |           |  |
|---------------------------------------------------------|---------|-------|---------|-----------|--|
| File Edit View Camera Draw Tools Window Extensions Help |         |       |         |           |  |
| 🔥 🧳 🖊 : 🛇 : 🔟 : 🧄 🤊 💠 🗢 🚮 🖉 🚇 🥙 🏟 🖉 🔎 💢 🍩               | 🦚 🗟 🧕 🔹 |       | Ø 🗣 o 🛤 | 12 12 0 0 |  |
| 🖞 🗲 😆 D, 📼 🚄 😥 🔹 🐠 HH 📾                                 | • *     | * • • | *       |           |  |
| Тор                                                     |         |       | 1.      |           |  |
|                                                         |         |       |         |           |  |
|                                                         |         |       |         |           |  |
|                                                         |         |       |         |           |  |
|                                                         | 1       |       |         | 1         |  |
|                                                         |         |       |         |           |  |
|                                                         |         |       |         |           |  |
|                                                         |         |       |         | _         |  |
|                                                         |         |       |         |           |  |
|                                                         |         |       |         |           |  |
|                                                         |         |       |         |           |  |
|                                                         |         |       |         |           |  |
|                                                         |         |       |         |           |  |
|                                                         |         |       |         |           |  |
|                                                         |         |       |         |           |  |
|                                                         |         |       |         |           |  |
|                                                         |         |       |         |           |  |
|                                                         |         |       |         |           |  |
|                                                         |         |       |         |           |  |
|                                                         |         | [     |         |           |  |
|                                                         |         |       |         |           |  |
|                                                         |         |       |         |           |  |
|                                                         |         |       |         |           |  |
| طراح شيد                                                |         |       |         |           |  |
|                                                         |         |       |         |           |  |

به همین شکل دیوارهای داخلی را رسم میکنیم :

ســـپس ار طریق ابزار push/pull از منوی بالای اســکچاپ دیوار ها را بالا میکشــیم و اگر ارتفاع خاصی مد نظزمان هست عدد را وارد کرده و enter میکنیم:

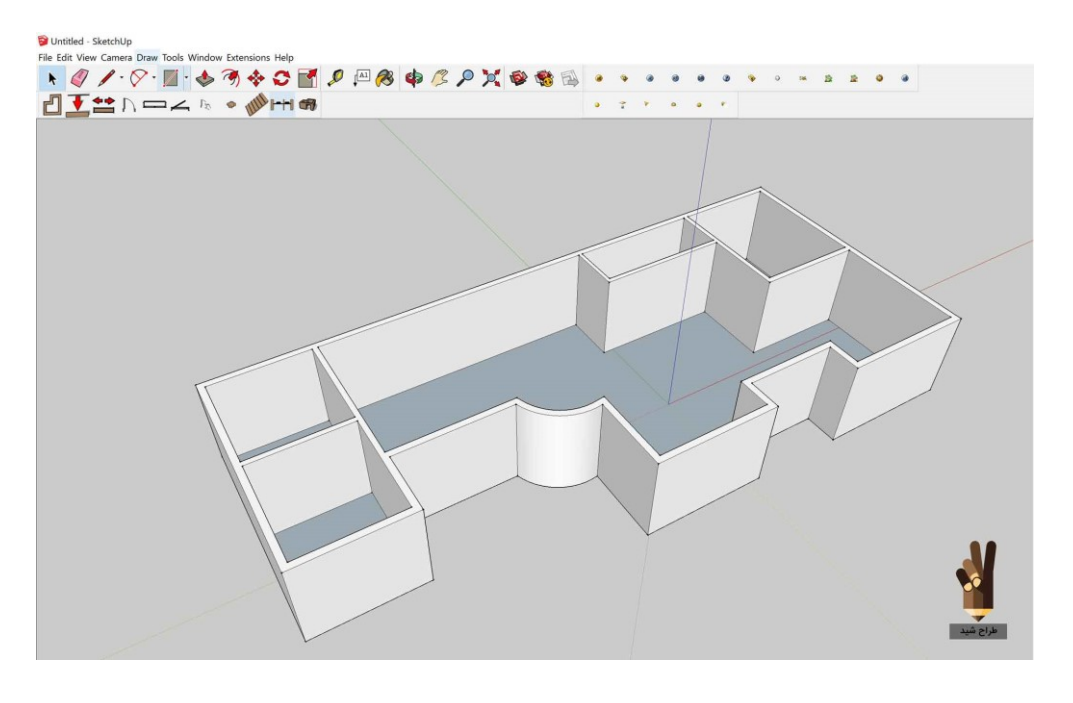

ط

## اسکچاپ

# ۱۰ پلاگین ضروری اسکچاپ برای معماران

# پلاگین اسکچاپ برای معماران چه اهمیتی دارد؟

دوستان عزیز در این پست به معرفی ۱۰ پلاگین ضروری اسکچاپ میپردازیم که خود بنده شخصا همیشـه به دنبال این بودم که یه جایی باشـه که پلاگین های کاربردی رو برای اسـکچاپ کارها معرفی کنه اما متاسفانه جایی رو پیدا نکردم در نتیجه تصمیم گرفتم چندی از بهترین هاشو هر چند وقت یکبار برای شـما معرفی کنم که بتونید بهترین اسـتفاده رو از نرم افزار محبوبتون یعتی اسکچاپ ببرید. پلاگین اسکچاپ یکی از مهمترین قسمت های طراحی میباشد زیرا سرعت طراحی رو دو چندان میکند.

### Soap Skin and Bubble .1.

در این پلاگین اسکچاپ شما با یک دنیا تغییر فرم و ظاهر روبرو هستید که میتوانید به وسیله ی این پلاگین یک سـطح صـاف و سـاده رو به یک سـطح پیچیده تبدیل کنید که این سـبک پیچیدگی در مدلسازی تونل ها بسیار کاربردی هستش. پس میتونیم با یک Curve بسته سطح مورد نظرمون رو ایجاد کنیم و بعد از اون فرم پیچیده ی خودمون رو اعمال کنیم.

## **Component Stringer .9**

این پلاگین اسکچاپ به ما کمک میکنه که اگه یک شی رو میخوایم انتشار بدیم و در جهتی که مد نظرمونه بتونیم این کار رو بکنیم برای مثال شما فرض کنید که یک مهره از یک زنجیر رو مدل کردید و میخواید باقی مهره ها رو در طول یک مسـیر معین انتشـار بدید پس با این پلاگین این کار براتون خیلی راحت تر میشه.

## Round Corner .A

میشـه گفت یکی از محبوبترین پلاگین های گوگل اسـکچاپ این پلاگینی هسـت که میخوایم براتون معرفی کنیم. شـما به کمک این پلاگین میتونید حجم های سـاده ی خودتون رو به حجم های دارای انحنا تبدیل کنید برای مثال پشــتی های مبل رو تصــور کنید که به کمک این پلاگین میتونید آنها را دارای انحنای دلخواه خودتون بکنید

#### Shape Bender .Y

یکی از کارامد ترین پلاگین های اسـکچاپ این پلاگین اسـت. به کمک این پلاگین میتونید مدل خودتون رو مثلا در امتداد یک Curve هم دا شته با شید. برای مثال یک پنجره ی ساده داریم که حالا میخوایم اون رو با زاویه ۳۰۰ درجه به وسـیله یک curve هم داشـته باشـیم. پس به کمک این پلاگین این مهم برای ما فراهم شده.

## Curviloft .7

به کمک این پلاگین اسـکچاپ هم میتونید بین دو Curve ای که رسـم میکنید یک سـطح ایجاد کنید که به وســـیله اون میتونید مدل ســـه بعدی پیچیده ی خودتون رو به راحتی یک کلیک بسازید و از اون لذت ببرید. این پلاگین در مدلسازی هواپیما خیلی استفاده میشه:

خوب تا اینجا به نیمه ی معرفی *۱۰ پلاگین ضروری اسـکچاپ* رسـیدیم. از این شــماره به بعد پلاگین های قدرتمند تری رو معرفی می کنیم.

#### sɛu Make Face .٥

اصلا مگه پلاگین اسکچاپ از این کاربردی تر وجود داره؟

شما به کمک این پلاگین اسکچاپ جذاب میتونید پلانی که در محیط اتوکدی تون ترسیم کردید رو به اسـکچاپ وارد کنید و بلافاصـله به کمک این پلاگین از اونها سـطح های قابل push/pulll بسـازید تا به راحتی و به کمک یک دکمه اون رو به احجام ســه بعدی تبدیل کنید فک میکنم تا ۸۰٪ مشکلات بچه های معماری به کمک این افزونه قابل حل شده باشه.

#### Work Plane .٤

تا حالا چقدر اذیت شــدی وقتی میخواســتی یک پلان رســم کنی اما هر کدوم از خط هات به مختصـات مختلفی رفتند؟ همیشـه آرزوت نبود یه جوری بشـه همه خط های پلان تو یه صـفحه رسم بشن؟ این پلاگین اسکچاپ دقیقا همین کار رو برای شما میکنه به شما یک صفحه صاف میده که بتونید پلان خودتون رو بدون دردسر توی اسکچاپ رسم کنید.
#### Joint Pushpull .۳

در یک کلام میشه گفت عالیه این دیگه ! فک کن بتونی سطح هایی که قابل Push/Pull نیست رو دارای این قابلیت بکنی. علاوه بر اون میتونی Push/Pull های مختلف و جدابی هم ایجاد کنی که توی خود نرم افزار قرار داده نشده.

#### Cleanup<sup>w</sup>.<sup>v</sup>

به کمک این پلاگین اسکچاپ هم شما میتونید حجم فایل های خودتون که خیلی سنگین شده رو تا حد قابل توجهی کم کنید. در واقع این پلاگین میتونه مکمل کم حجم ســازی فایل هاتون باشه. شیوه ی کم حجم کردن فایل رو به زودی به صورت تخصصی براتون آموزش خواهیم داد.

#### Bit Tools1001 .1

میرسـیم به بهترین پلاگین اسـکچاپ. بهتون توصـیه اکید میکنم که جز اولین کارهایی که با اسـکچاپتون میکنید این باشـه که حتما حتما این جعبه ی ابزار قدرتمند رو نصـب کنید. در این جعبه ابزار امکانات متفاوتی از قبیل , chamfer , fillet تبدیل سـریع دیوار های دوبعدی پلان به دیوارهای سه بعدی , ایجاد در و پنجره با سرعت باورنکردنی , ایجاد پله های داخلی و خارجی , پله برقی , پرده ی کرکره ای و... جزئی از امکانات بی اندازه ی این جعبه ابزار قدرتمند هسـتش. پس حتما از این ابزارها استفاده کنید چون با الگوریتم های خوب و کارامدی استاندار سازی شده اند برای مثال تمامی اجزای خانه ی زیر به کمک همین ابزارها ایجاد شده است.

# اسکچاپ

# رندر گرفتن در اسکچاپ

**رندر گرفتن در** اســکچاپ و یا هر نرم افزار دیگه ای یکی از مهم ترین مراحل طراحی ســه بعدی هستش که ما میتونیم به وسیله ی رندر یک عکس با کیفیت و با جزئیات کامل تولید کنیم که این امر خیلی مرحله ی مهمی هسـتش و میتونه رو آینده ی شـغلی ما بسـیار تاثیر گذار باشـه چون اگر این کار اصولی انجام بشه برای کارفرما بسیار مفید واقع خواهد شد.

در انتهای این آموزش خواهیم دید که موتورهای رندر مختلف رو با المان های مختلفی خواهیم ســـنجید و در نهایت پنج موتور را معرفی خواهیم کرد که بهترین عملکرد را در شـــاخص های مختلف خواهند داشـت در آزمایشـات ما بالاترین امتیازات را داشــته اند پس تا انتها همراه ما باشید.

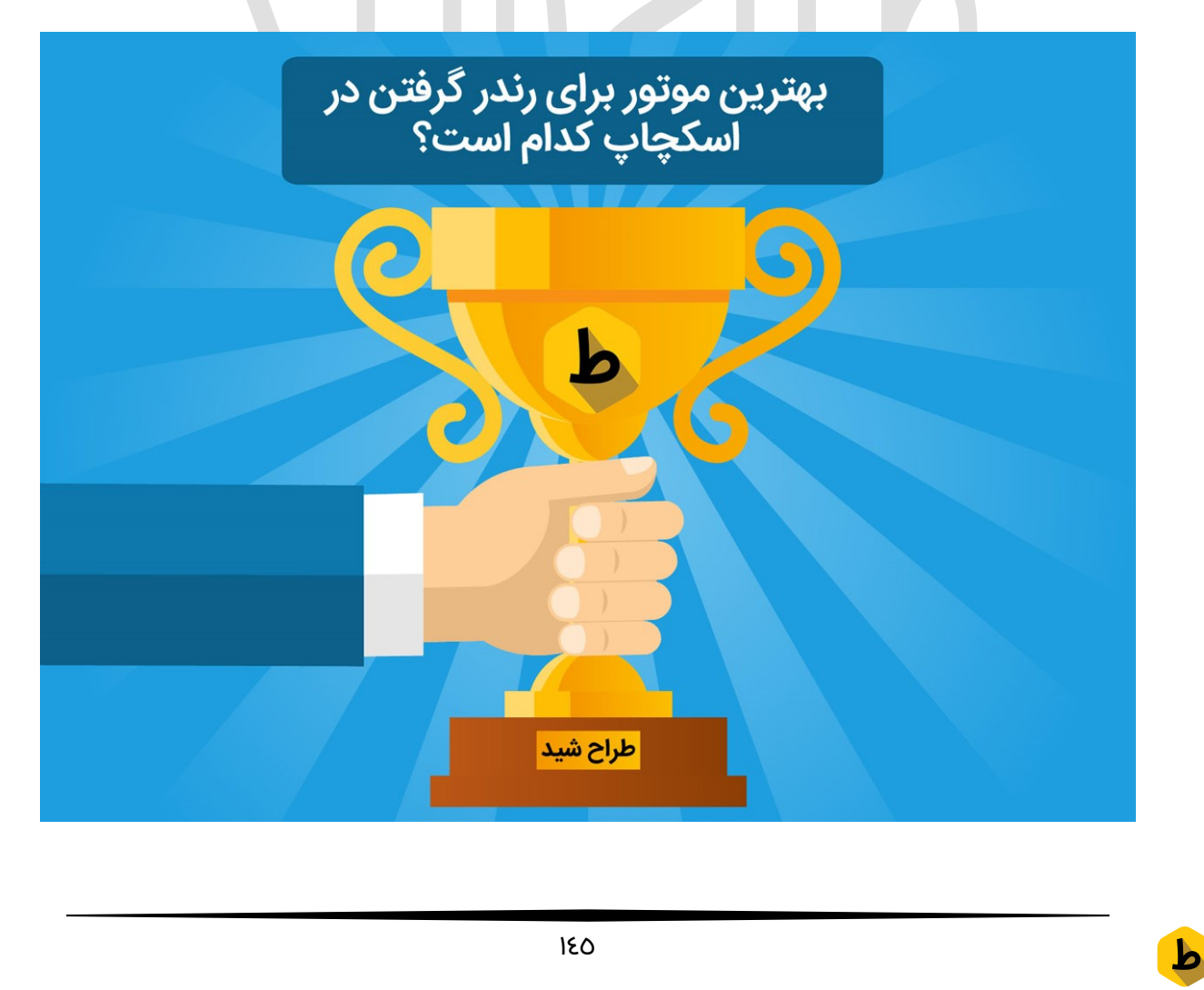

#### معرفی ۱۸ موتور رندرگیری اسکچاپ

در این پسـت به معرفی ۱۸ پلاگین و یا موتور رندر خواهیم پرداخت که از گذشــته تا به امروز در ۱سکچاپ متداول بوده اند و در انتها به کمک المان ها ، مزیت ها و نقاط ضعف هر کدام بهترین موتور رندر را معرفی خواهیم کرد.

حالا رندر گیری اصلا به چه معناست؟ با بهتره بپرسم رندر گیری در اسکچاپ یا هر نرم افزار دیگه ای به چه معناست؟

رندر به معنای پرداختن اصولی به صحنه و تولید یک صحنه بسیار وسیع سه بعدی میباشد که این فرآیند در هر نرم افزاری متفاوت است که در این پست رندر گرفتن در اسکچاپ رو با هم بررسی خواهیم کرد و در آخر خواهیم دید که بهترین موتور رندر برای نرم افزار اسکچاپ کدام موتور خواهد بود. دقت کنید که برای رندر گیری چندین و چند المان باید بررسی شوند و طراحان سه بعدی به این موارد در بحث رندر بسیار میپردازند از جمله ی این موارد میتوان به سایه ها ، نور ها ، ابرها ، فضای سبز ، متریال های واقعی ، نورپردازی محیطی ، گرد و خاک ، بخار ، حرکات دوربین ، غلظت رنگ ها و... اشاره کرد که هر کدام تنظیمات قابل توجه و بسیار گسترده ای رو خواهند داشت.

#### Vray .1

همونجور که میدونید برای رندر گرفتن در اسـکچاپ میتونیم از موتور های رندرگیری مختلفی اسـتفاده کنیم که برای کسانی که با اسکچاپ کار میکنند موتور وی ری از همه بیشتر شـناخته شده تر است و میدونیم که از سالیان دور وی ری در زمینه ی رندرگیری فعالیت بسیار گسترده ای رو داشته که شرکت سازنده ی این محصول هم شرکت ChaosGroup هستش و این شرکت برای بیشـتر نرم افزار های مهندسـی این موتور پر قدرت رو تولید و سـالیانه به به روز رسـانی و بهبود آن مشغول هست. ولی باید بدونید که وی ری اولین موتور رندر گرفتن در اسکچاپ نبوده و همیشــه نقص هایی هم در بهترین ها وجود دارد. در ادامه باید بهتون بگم که وی ری برای بهبود کاربرانش یک مجلـه هم داره که میتونید اون رو هم مطالعـه کنیـد و با و قایع دنیـای معماری و وی ری بیشـتر آشـنا بشـید. دقت کنید که وی ری به تنهایی قابل نصـب و اسـتفاده نیست چون یک پلاگین هست که روی نرم افزارهای مختلف شـما مثل اسکچاپ ، ۳دی مکس ، رویت و… نصـب میشـود و پس از نصـب قابلیت اسـتفاده از آنها امکان پذیر اسـت اما باید به صورت مجزا از مثلا اسکچاپ نصب شود.

پس پلاگین وی ری به کمک شـما خواهد آمد تا با قدرت خود مدل سـه بعدی شـما را به سـطح بسیار بالایی از کیفیت نور ، متریال ، رندر و... برساند. معماران عزیز دقت کنند که یکی از بهترین خروجی ها در برای امور معماران توسط وی ری انجام میشود زیرا در بیشتر شرکت های مهندسی معماری از این پلاگین استفاده میشود پس به خوبی وی ری رو فرا بگیرید.

۷-ray در اسـکچاپ به کاربران این کمک را می کند تا به طور موثر مدل های خود را با حداکثر کیفیت و واقعی سازی ایجاد کنند. به وسیله ۷-ray اسکچاپ شما می توانید نورپردازی ها، سایه ها و ابزارهای رندر را برای سـاخت عکس های واقع گرایانه و انیمیشـن سـازی در اختیار داشـته باشـید. برای پروژه های سـنگین در مدل سـازی، ray-۷اسکچاپ به شما قدرت رندر کردن هر نوع تصویر و صحنه ای را خواهد داد. ابزارهای ۷-ray ا سکچاپ امکان در کنترل گرفتن هر نوع تنظیم دلخواهی را می دهد که به صـحنه سـازی واقع گرایانه تر دسـت پیدا کنید. ویژگی که ۷-ray معتبر تر می کند این است که روزانه بسیاری از هنرمندان و طراحان بزرگ دنیای اسکچاپ از این

#### امتيازها:

سرعت : ٤

کیفیت: ٥

واقع گرایی: ٤

نورپردازی و سایه: ٥

انیمیشن سازی: ٤

میانگین امتیاز: ٤/٤

#### –باز تاب واقعی و شکست نورها

– نور غیر مستقیم (روشنایی جهانی، نورپردازی جهانی). وجود روش های مختلف شامل محاسبه مستقیم (نیروی بی رحم) و نقشه تابش.

–پشـتیبانی از .HDRI شـامل پشـتیبانی از بافت مناسـب که هم برای نقشـه های مکعبی و هم زاویه ای مناسب است.

–پشتیبانی از متریال های اسکچاپ و یکپارچه کردن آن ها درV-ray

–نما سازی مناسب . شامل رویکرد ساده و ثابت ۲ مرحله ای

–امکان ویرایش متریال های V-ray و مشاهده پیش نمایش

–امکان استفاده از خورشید و آسمان درV-ray

–وجود دوربین فیزیکیV-ray

–امکان اسـتفاده از ۱۰ دسـتگاه به صـورت همزمان برای رندر گیری سـریع تر. (پلاگین انجام این کار توسط ASGVISتولید شده است.

#### ۲hea .۲

موتور رندرگیری همه کاره!

موتور رندر Thea متنوع ترین امکانات رندرگیری را از بین موتور های رندر موجود در جهان به شما می دهد که عکس های واقع گرایانه شاخصی را برای شما تولید می کند Thea .دارای نورپردازی حرفه ای مبتنی بر دنیای واقعی است که کیفیت بالایی را به شما ارائه می کند. رندر Thea دارای یک استودیوی مستقل با ویرایشگر حرفه ای برای متریال ها ،بافت ها و رنگ ها و همچنین دارای رندرگیری تعاملی برای کمک به پیش نمایش صحنه رندر به منظور تنظیمات بصری و عملیات راه اندازی مرحله ای پیشرفته می باشد.

موتور unbiased دارای پارامتر خاصی نیست، بنا بر این رندرگیری می تواند به سادگی و بدون نگرانی بابت تنظیمات رندر انجام شود. از موتور TR۱ باید در رندرهای داخلی داخلی و خارجی استفاده شود که نور به طور مستقیم و غالب در صحنه وجود دارد. در حالی که از موتور TR۲ باید در نورپردازی های فوق العاده پیچیده استفاده شود. در عمل ، TR1می تواند نورپردازی های خیلی پیچیده و غیر مستقیم را پردازش کند (حتی انعکاس نور خورشید در آب)، اما TR۲ باید در موقعیت فوق العاده سخت انتقال نور استفاده شود.

#### Theaبرای اسکچاپ

Thea برای اسـکچاپ ترکیبی از قدرت موتورهای رندرگیری Thea و سـادگی اسـکچاپ می باشـد. اســتفاده از حالت biased و unbiased و تعاملی در داخل اسـکچاپ تجربه ای بی نظیری را برای شـما رقم خواهد زد. این پلاگین مدل شـما را سـرشـار از جزئیات سـه بعدی می کند و محدودیت های قدیمی مرتبط با پیچیدگی مدل را از بین می برد. بعد از اســتفاده از Thea برای رندر گرفتن در اسکچاپ دیگه سراغ موتور رندرگیری دیگه ای نمیرید.

#### امتيازها:

سرعت: ۳

کیفیت: ٤

واقع گرایی: ۵

نورپردازی و سایه: ٤

انیمیشن سازی: ٥

میانگین امتیاز: ۲/۶

# ویژگی ها:

–نمونه های آماده نماهای خارجی

–نورپردازی نقطه ای، سطحی و محیطی

–تنظيمات پيشرفته دوربين

–ویرایشگر متریال یکپارچه و خارجی

–تاریکخانه با کنترل ها و کانال های رندرگیری متعدد

–قابل استفاده در سیستم عامل های مختلف) ویندوز و(Mac Osx

–ذخیره سازی تنظیمات Thea و صحنه های اسکچاپ

-خروجی گرفتن از محیط و صحنه های اسکچاپ برای استودیوی Thea

#### Maxwell .۳

رندر گرفتن در اسکچاپ؟ کار سخت؟ دیگه فراموش کنید این رو. با داشتن این موتور با کیفیت همه ی کارهای ســخت رو به اون بســپرید میشــه گفت یکی از بهترین های رندر گرفتن در اسکچاپ و حتی بهترین در این امر این موتور رندر میباشد. همیشه اختلافاتی بین vray کاران و maxwellکاران بوده و باید گفت که سطح تقریبا برابری رو دارا میبا شند و باید دید برای هر مدل چه موتوری کارامد تر میباشد.

پس با بررسی های موجود در این پست انتخاب بهینه تری داشته باشید.

maxwellبرای اسـکچاپ نام موتور رندری اسـت که به طور کامل کیفیت را در اختیار کاربران قرار می دهد. لایسنس این موتور برای آپدیت \$۹۵ می باشد.

# امتیازها: سرعت: ٤ کیفیت: ۵ واقع گرایی: ۵ نورپردازی و سایه: ٤ انیمیشن سازی: ۵ میانگین امتیاز: ۲٫٦

–نصــب راحت . فقط کافیســت پلاگین انحصــاری maxwell برای اســکچاپ را نصــب کنید –قابل نصب بر روی ویندوز وOSX –کیفیت بالا در رندرگیری . با توجه به بازخورد سـریعی که میدهد امکان اصـلاح را آسـان تر می کند.

–امکان نصب بر روی sketchup وsketchup –

–امکان استفاده از نسخه رایگان و نسخه پولی

–بالاترین کیفیت (فقط در نسخه پولی)

ط

– متریال های رایگان (هزاران متریال آماده)

# طراح شر

# IRender nXt .٤

Render nXtاتنها موتور رندر شـرکت Trimble Sketchup اسـت. این پلاگین قدرتمند تصـاویر واقعی قدرتمندی را از رندرگیری داخل اســکچاپ ایجاد می کند. اگر شــما می توانید چیزی را در اسکچاپ بکشید، مطمئن باشید می توانید با IRender nXt از آن رندر بگیرید!

با IRender nXt طرح های خود را به سرعت و به راحتی به تصاویر عالی و واقعی تبدیل کنید.این ابزار کامل برای معماران، طراحان داخلی و کسانی است که نیاز به ازائه تصاویر با کیفیت از طرح های خود هستند. نکته جالب دیگه ای که IRender nXt رو جذاب می کنه اینه که شما میتونید تنظیماتی را که برای رندرگیری از یک مدل ایجاد کرده اید ذخیره نمایید و در مدل های بعدی نیز از آن استفاده کنید.

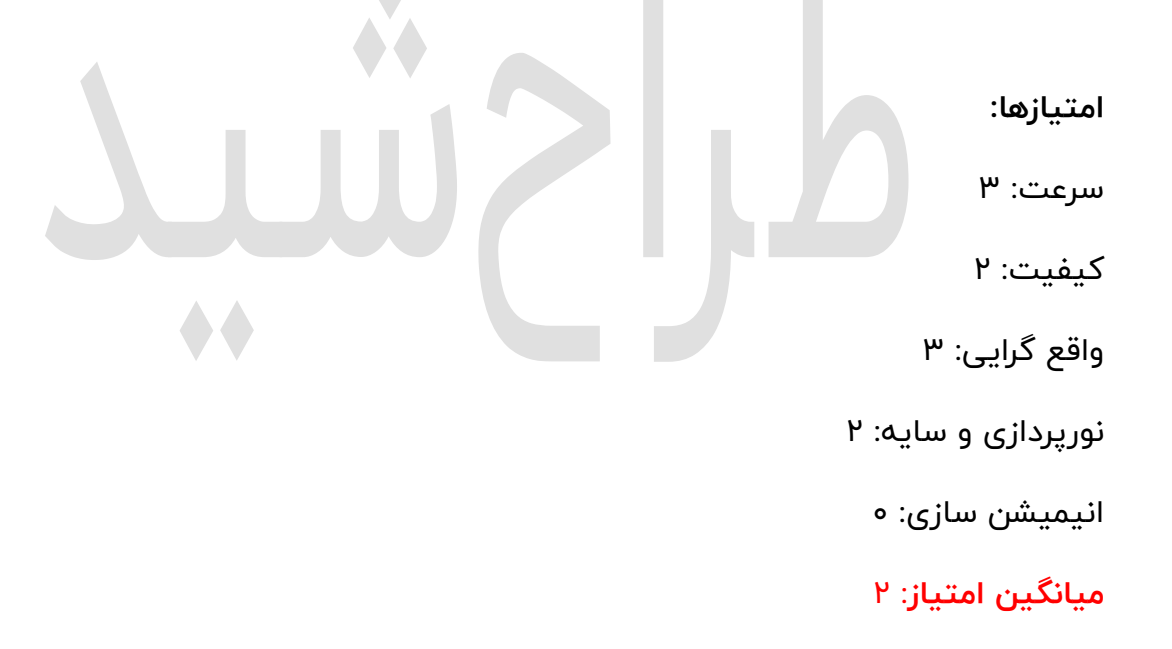

#### ویژگی ها:

–ادغام راحت باTrimble Sketchup

–تنظیم روشنایی، شفافیت، انعکاس، برجسته سازی و پس زمینه هایHDRI

–رندرگیری در هر رزولوشنی و یا با هر کیفیت مورد نظری

–امکان خروجی گرفتن در فرمت های مختلف

–قابلیت های پس از پردازش شامل رندر دسته ای، فیلتر تصویر

– لایسنس های نا محدود

# ٥. ArielVision

ArielVisionهم پلاگین گوگل اسکچاپ هستش که تصاویر واقعی از مدل هایی که طراحی کرده اید به شـما می دهد. این پلاگین برای طراحانی سـاخته شـده اسـت که می خواهند رندر های زیبایی بگیرند و زیاد حوصله تظیمات پیچیده را ندارند ArielVision .موتور پیشرفته ای برای رندر گرفتن در اسـکچاپ دارد ولی بیشـتر بر روی ضـروریات متمرکز اسـت. در واقع پلاگینی اسـت که بخش هایی که نیاز دارید را در اختیار شما قرار می دهد.

امتيازها:

سرعت: ۲

کیفیت: ۱

واقع گرایی: ۱

نورپردازی و سایه: ۲

انیمیشن سازی: ہ

میانگین امتیاز: ۱٫۲

–رندر با یک کلیک: نتایج عالی از تنظیمات از پیش تعریف شده –یکپارچه سازی با اسکچاپ ۷ یا ۸ ، نسخه رایگان و یا پولی (فقط در ویندوز) –بازتاب و شفافیت کنترل برای مواد واقعی –روشنایی مستقیم و غیر مستقیم با استفاده از نورهای واقعی و یا مصنوعی –آسمان HDRi برای پشت مدل ها –تنظیمات متریال ها: امکان تنظیم انعکاس نور و شفافیت به متریال های موجود –تنظیمات نور : امکان استفاده از لامپ و لامپ های سقفی برای نورپردازی طراحی داخلی –واقعی سازی بعضی از اشیا مانند تلویزیون برای طراحی داخلی

– رزولوشن نا محدود . امکان رندرگیری در هر سایزی

# Raylectron .7

همانند موتور های قبلی Raylectron هم توانایی رندر کردن مدل های ۳ D را به صورت تصاویر واقعی دارد. کافیست متریال ها را انتخاب کنید و به آن ها افکت بدید و یا تبدیلشون کنید به نور. به همین راحتی! قبل از رندرگیری هم میتونید یک پیش نمایش از آن را ببینید. شـما می توانید روشـنایی مدل، نورها ، خورشـید، آسـمان، محیط، محیط نقشـه را تنظیم کنید. امکان چرخاندن و زوم کردن ، نگهداشتن رندر وسط کار و ادامه دادنش در آینده هم در این موتور وجود دارد. برای دیدن بخش های داخلی نیاز نیست که دیوار ها را پاک کنید ، کافیست از دید اشـعه Xداخل را ببینید. زمانی که رندر در حال انجام است شما می توانید پردازش رو ببینید و هرجا که به چیزی که می خواستید رسیدید ادامه رندر را متوقف کنید.

Raylectronنیازی به برنامه های گرافیکی دیگر مانند فتوشـــاپ برای ارائه عکس های مبتنی بر واقعیت از مدل را ندارد.

هر متریال می تواند افکت های مختلفی تولید کند مانند باز تاب (مثل آینه) ، شــکســت نور (مانند شیشه) ، شفافیت ، براق بودن، زرق و برق و عکس های پس زمینه و... سایه ها جعلی و غیر طبیعی و شـبیه سـازی شـده نیسـتند Raylectron .از تمام هسـته های CPU برای رندرگیری سریع تر استفاده می کند.

امتيازها: سرعت: ۳ كيفيت: ٣ واقع گرایی: ۳ نوریردازی و سایه: ۳ انیمیشن سازی: ه میانگین امتیاز: ۲/٤

#### ویژگی ها:

–امکان نگهداشتن رندر ، ذخیره کردن آن ، و ادامه رندرگیری در آینده –چرخاندن ، زوم کردن و ویرایش متریال ها و نور پردازی در محیطRaylectron viewer –پشتیبانی از نقشه ها HDR و امکان ذخیره کردن عکس به صورت HDR و یا با فرمت های دیگر مانند jpeg وpng

–رندرگیری در خارج محیط اسکچاپ صورت می گیرد به منظور اینکه امکان ادامه کار در

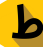

اسکچاپ وجود داشته باشد –عدم نیاز به برداشتن دیوار ها برای دیدن محیط داخلی و استفاده از دید اشعهX ) Render Stereo Vision –که همچنین stereopsis یا ۳ D imaging-نامیده می شود (.و فایل های Render OBJ

- SketchUp Model view tab

–ویژگی شفافیت

– و تعداد زیادی ویژگی دیگر...

# Shaderlight .Y

موتور Shaderlight برای اســکچاپ به عنوان رندرگیر تعاملی و یک همیار مناســب برای شــما در اسـکچاپ می باشـد. چه برای پروژه های کاری و چه برای تفریح ، Shaderlightامکانات و انتخاب های مختلفی برای مدل شما در اختیار شما قرار می دهد.

| الكثيب ركف |
|------------|
|------------|

سرعت : ٤

کیفیت : ۳

واقع گرایی : ۳

نورپردازی و سایه : ۳

انیمیشن سازی : ۳

میانگین امتیاز : ۳/٤

–از بین رندرگیری progressive با بروزرسانی اتوماتیک برای گرفتن بازخورد استفاده کنید، سپس به رندرگیری single Shot تبدیل کنید.

–ویرایشگر متریال بهترین پارامتر های ممکن Shaderlight را به کتابخانه اسکچاپ اضافه می کند

Shaderlight –از نورپردازی مبتنی بر محیط فیزیکی (واقعی) برای نورپردازی در مدل استفاده می کند

– با استفاده از تنظیمات از پیش طراحی شده و دستی رزولوشن و یک اسلایدر ساده شما می توانید به کیفیت مد نظر در زمان مورد نظر دست پیدا کنید.

– از زوم و پن برای دیدن جزئیات عکس خود استفاده کنید و یا از پردازش رندر خود یک عکس بگیرید

# **RENDERLights** .A

مورد بعدی RENDERLightsهست که برای معماران ، هنرمندان بصری ، طراحان و مشاغل دیگر با وجود ابزار واقعیت مجازی قدرتمند کاربرد دارد . با نمایش یک رابط کاربری فوق العاده قدرتمند و RENDERLightss انتخاب مناسبی برای کسانی است که در ذهن خود به دنیای طراحی علاقه مندند.

امتيازها:

سرعت : ٤

کیفیت : ۳

واقع گرایی : ۳

نورپردازی و سایه : ۳

انیمیشن سازی : ۳

میانگین امتیاز : ۳/۲

–ساپورت فرمت های مختلف <sup>d</sup>۳

–پشتیبانی از سیستمReal-Time

–استدیو ۳ bبرای تلویزیون

–قابلیت تغییر شب و روز

–ساپورتDive-In

–قابلیت پانومرای ۳۶۰ درجه

–ساپورت مستقیم ۳ warehouse bدر استودیو

# Brighter D.9

پلاگین Brighter۳D برای اسکچاپ تکنولوژی رندرینگ قوی را فراهم کرده است که به آسانی می توان آن را آموخت و از رابط کاربری آن برای کاربران مبتدی و پیشـرفته اســتفاده کرد و یقیناً رندر گرفتن در اسکچاپ را به راحتی انجام داد.

امتيازها:

سرعت : ۳

کیفیت: ۲

واقع گرایی: ۲

نورپردازی و سایه: ۳

انیمیشن سازی : ۱

میانگین امتیاز: ۲/۲

–در حالت unbiased شما می توانید در عرض چند ثانیه یک پیش نمایش را ببینید و در عرض چند دقیقه مدل رندر شده را آماد دریافت کنید.

–**نورپردازی** :پشتیبانی از نورپردازیمصنوعی، نور روز و نور!HDR –**حالت عادی** :تفاوت مدل پایانی با حالتی که در ابتدا نشان داده شد ، تنها ٪۲ اختلاف وجود خواهد داشت.

Noiseless –تکنولوژی پیشرفته باعث کم بودن noise ها در تصویر می شود –**متریال ها** Brighter۳D :دارای ۱۰۰ متریال واقعی زندگی می باشد، و به شما امکان می دهد تا میلیون ها متریال دیگر بسازید که حتی شامل بازتاب و شکست نور و... باشد –**چند رشته بودن** :به طور همزمان از چند هسته CPUU استفاده می کند و حتی نیاز به کارت

گرافیکی خیلی قوی ندارد.

# Bloom Unit .10

آخرین دفعه ای که نتونستید با یک نفر با یک دید به یک موضوع نگاه کنید چه زمانی بوده؟

چقدر طول کشیده تا بتونید این مشکل رو حل کنید؟

فوق العاده نیست که بتونید کاری کنید که بقیه همانند شما به یک موضوع نگاه کنند؟

خوب راه حل اینجاست ! استفاده از ! Bloom Unit

Bloom Unitبه شما این امکان را می دهد تا با استفاده از محاسبه ابری تصاویر واقعی از مدل خود بسازید. با استفاده از نتایج تعاملی بر پایه شبیه سازی که نشان می دهد که نور چگونه می باشد (در واقعیت) شما می توانید به صورت آنلاین طرح خود را به هرکس که به دستگاه متصل است نشان دهید.

امتيازها:

سرعت : ٤

کیفیت: ٤

واقع گرایی: ٤

نورپردازی و سایه: ٤

انیمیشن سازی : ۳

میانگین امتیاز: ۳٫۸

# ویژگی ها:

–قدرت واقع گرایی ایده آل

–نورپردازی دقیق و آنالیز شب و روز

–قابلیتCloud rendering

–خطایابی اتوماتیک تنظیمات

–حرکت در صحنه ی رندر شده!

#### Caravaggio .11

با دارا بودن دو ورژن که یکی رندر و دیگری استودیو هست) هم برای ویندوز و هم (OS X ، موتور رنـدرCaravaggio یکی از پیشــرفتـه ترین موتورهـای رنـدرگیری unbiased بر پـایـه ی موتور Heuristic Bidirectional Path Tracing می باشـد. شـبیه سـازی فیزیک نور و به دسـت آوردن کیفیت واقعی باعث کاهش زمان اصـلاح بعد از رندرگیری می شـود که در Caravaggio وجود دارد. با توجه به هماهنگ بودن با sketchup pro و sketchup rop ، موتور موتور و یا دوربین ، سـریع می باشـد و تمام تنظیمات اسـکچاپ را در خود نگه می دارد مانند : هندسـه ، دوربین ، خورشید ، رنگ ها ، بافت ها و...

هر کدام از ورژن های Caravaggio می تواند حالت پیش نمایش را با کیفیت عالی رندر کند و در صـحنه های پیچیده قفل نشـود. ورژن **رندر Caravaggio** راحت ترین ابزار رندرگیری صـحنه های شماست. به راحتی از پروژه خود بدون نیاز به تغییر در تنظیمات اسکچاپ رندر بگیرید.

# امتیازها: سرعت : ۲ کیفیت: ۲ واقع گرایی: ۲ نورپردازی و سایه: ۲ انیمیشن سازی : ۰ <mark>میانگین امتیاز: ۲</mark>٫۱

# ویژگی ها:

–**ویرایشگر متریال** :امکان اضافه کردن متریال مورد نظر به صحنه رندرگیری که شامل تنظیماتی همچون شفافیت و بازتاب می باشد. –**ویرایشگر نور** :توانایی اضافه کردن انواع مختلف نور با سایه) نور نقطه ای ، نور سطحی و نوریردازی با توجه به عکس( HDRR

پروژه های Caravaggio Studio فراتر از ورژن رندر می باشـــند. این ورژن کنترل بیشــترو قدرت بیشـتری در جزئیات به کاربر ارائه می کند و با توجه به تنظیمات پردازشــگر های ۷۷ هسـته ای ساخته شده است.

#### Indigo Renderer .18

Indigo Rendererفیزیک نور را برای به دست آوردن یک رندرگیری واقعی شبیه سازی می کند و در عین حال زمان رندرگیری و خطاها را کاهش می دهد Indigo .از روش اصلاح فیزیکی رندر unbiasedاستفاده می کند که بیشترین واقعی سازی را برای معماری سازی انجام می هد. کار کردن سریع و آسان با استفاده از پلاگین اسکچاپ "SkIndigo" که به خاطر راحتی معروف است کار را هم راحت تر و هم سریع تر کرده است.

#### امتيازها:

سرعت : ٤

کیفیت: ٥

واقع گرایی: ٤

نورپردازی و سایه: ٤

انیمیشن سازی: ۳

#### میانگین امتیاز: ٤

#### ویژگی ها:

–تولید عکس های واقعی گرا

based –و unbased بودن موتور

–نورپردازی بسیار دقیق

–پرداخت به جزئیات دقیق

–قابلیت Motion Blur حرفه ای

–لایه بندی دقیق نور

–سینک بودن با اکثر نرم افزارهای طراحی

# LightUp .1۳

LightUpامکان انجام نورپردازی مدل در محیط اســکچاپ و در لحظه (Realtime) را فراهم کرده است.

#### امتيازها:

سرعت : ۳

کیفیت: ۳

واقع گرایی: ۲

نورپردازی و سایه: ٤

انیمیشن سازی: ۲

میانگین امتیاز: ۲٫۸

# ویژگی ها:

```
–سایه نرم
                                                              –نور پردازی سطحی
                                                   –نورپردازی نقطه ای) شامل(IES
                                                     –نورپردازی بر پایه عکسHDR
                                                             –یس زمینه آسمان
                                                                 – انسداد محيط
                                        حالت تحلیل در لحظه نور برای خواندن مانند:
                 –تابش بر اساس kw بر متر در روز با توجه به اطلاعات جغرافیایی محل
                                                                 –خطوط سوئيت
                                                                       – نور روز
                                                        تنظیمات متریال در لحظه:
                                                                           —نور
                                                                      –برآمدگی
                                                                    –بازتاب نور
                                                           -شاخص بازتاب(IORR)
                                                                  خروچی گرفتن:
                                                –خروجی گرفتن در رزولوشن دلخواه
                                                      –خروجی گرفتن با فرمتAVI
–امکان خروجی گرفتن با فرمت Autodesk FBX برای استفاده در نرم افزار هایی مانندUnity
```

# LumenRT .1٤

LumenRT نرم افزار انقلابی و قوق العاده e-on برای شبیه سازی پروژه های معماری سه بعدی با نورپردازی دقیق است. با استفاده ازLumenRT ، معماران دیگر نیازی ندارند تا بین عکس های با کیفیت و تصـویرسـازی در لحظه یکی را انتخاب کنند. آن ها می توانند در طراحی های خود راه بروند و تجربه نورپردازی با کیفیتی در مدل های ۳ Dرا مشاهده کنند. محیط در لحظه LumenRT دارای مشخصات کامل در یک پکیج می باشـد: راحتی ، خوداجرایی درونی اسـت که می تواند در هر کامپیوتر بدون نرم افزار اضافه اجرا شود.

#### امتيازها:

سرعت : ٤ کیفیت: ٤ واقع گرایی: ٤ نورپردازی و سایه: ٤ انیمیشن سازی : ٤ میانگین امتیاز: ٤

#### ویژگی ها:

| –انیمیشن سازی بسیار جذاب ، راحت ، کاربر پسند  |
|-----------------------------------------------|
| –قدرت دیدن آب ، باد و عناصر طبیعی در حین رندر |
| –افزودن عناصر مختلف به مدل                    |
| –سطح سازی تعیین شیب زمین قبل از رندر          |
| –ادیت کردن متریال ها پس از فراخوانی به محیط   |
| –اعمال غلظت نور های مختلف                     |

#### **IDX Renditioner .10**

IDX Renditionerامکان رندرگیری طبیعی از مدل ها را با کنترل کامل بر نورپردازی به کاربران ارائه می دهد.

امتيازها:

سرعت : ۳

کیفیت : ۲

واقع گرایی : ۲

نورپردازی و سایه : ۳

انیمیشن سازی ۱:

میانگین امتیاز : ۲/۲

# ویژگی ها:

–رابط کاربری پیشگامانه با یک کلیک مهماهنگی کامل با sketchup prog sketchup برای سنگین و مهم –پردازش به وسیله چند رشته برای فایل های سنگین و مهم امکان خروچی عکس های ۱۶ مگا پیکسلی برای ارائه در جلسات –امکان خروچی عکس های ۱۶ مگا پیکسلی برای ارائه در جلسات –استفاده خودکار از تنظیمات اسکچاپ مانند هندسه مدل، متریال ها و جایگاه خورشید –افکت های نورپردازی طبیعی –به طور خودکار برجستگی های متریال ها را نشان می دهد –اضافه کردن سریع متریال های پایانی – مناسب برای معماران ، طراحان داخلی ، نورپرداز ها ، فیلم ها و صحنه ها و به طور کلی هر کسی که نیاز به ارائه مدل مفهومی خود دارد

#### SU Podium .17

۷۷ SU Podium پلاگین ۱سکچاپ است که رندر و تصویر واقعی از مدل های اسکچاپی می دهد. هدف SU Podium تولید عکس های واقعی برای کاربران اسـکچاپ اسـت SU Podium .به طور کامل در محیط اسـکچاپ کار می کند و از آبجکت های اسـکچاپ مانند بافت ها ، رنگ های پس زمینه، سـایه ها و گروه ها اسـتفاده می کند. برای سـاخت عکس های با کیفیت از ویژگی هایی مانند global illumination و توابط کاربری آسـانی دارد zytracing و Illumination استفاده می کند. با این وجود عملیات ها و رابط کاربری خورشید (که هماهنگ با جایگاه خورشید در اسکچاپ است) ، نور آسمان ، نور iom ، نور LEM نور نقطه است. یک کتابخانه رایگان از نورهای سه بعدی در اختیار کاربران است. بازتاب مستقیم پازتاب تار، شکست نور،برجستگی و آسمان فیزیکی از جمله ویژگی های اضافی SU Podium هستند. هیچ محدودیتی در رزولوشن عکس ها وجود ندارد SU Podium . حدود ۴سال است که توسعه پیدا کرده است و در حال حاضر نسخه ۲ از آن در دسترس است. همچنین از ویندوزهای دستی و ۶۴ بیتی و همچنین سـیسـتم عامل مکینتاش پشـتیبانی می کند. این پلاگین به وسیله Cadalog, Inc ساخت

#### امتيازها:

سرعت : ۳ کیفیت : ٤ واقع گرایی : ۳

نورپردازی و سایه : ٤

انیمیشن سازی : ۳

میانگین امتیاز : ۳/٤

# ویژگی ها:

–خروجی عکس های واقع گرا

#### **Twilight Render .1Y**

Twilight Render نیز به طور کامل با گوگل اســکچاپ هماهنگ و یکپارچه اســت و به ســادگی امکان استفاده از قالب های متریال های دقیق و نورپردازی های عالی را به منظور رندرگیری خوب (و انیمیشن سازی) در دست طراح قرار می دهد.

#### امتيازها:

سرعت : ۲ کیفیت : ۲

واقع گرایی : ۲

نورپردازی و سایه : ۱

انیمیشن سازی : ۰

میانگین امتیاز : ۱/٤

ویژگی ها:

ط

–فاقد ویژگی خاص

179

#### Render[in] .1A

Render[in] به طور کامل با sketchup pro و sketchup pro هماهنگ است Render[in] .سریع است و استفاده از آن آسان می باشد و با تمام تنظیمات اسکچاپ کار می کند مانند هندسه ، دوربین ، خورشـید ، رنگ ها ، بافت ها و ... شـما نیازی ندارید تا هیچ چیز را تغییر بدهید- به راحتی از پروژه خود رندر بگیرید. همچنین می توانید تنظیمات دلخواه خود را با جزئیاتی که می خواهید مانند بازتاب ، نورپردازی نقطه ای ، آسمان سه بعدی و ابر به پروژه اضافه کنید.

#### امتيازها:

سرعت : ۳ کیفیت : ۳ واقع گرایی : ۳ نورپردازی و سایه : ۲ انیمیشن سازی : ۲ میانگین امتیاز ۲/٦

# ویژگی ها:

–مناسب برای تازه کارها در دنیای رندر

# پلاگین اسکچاپ

# ساخت اشکال هندسی مختلف در اسکچاپ به وسیله پلاگینShapes

در این بخش به آموزش پلاگین خوب و کاربردی خواهیم پرداخت که میتونه برای ما شـکل های مختلف آماده ای رو فراهم بکنه. فکرشو بکنید که بتونید خیلی ساده و راحت حجم هایی که مد نظرتون هسـت رو به سـادگی و با یک کلیک به محیط اسـکچاپ بیارید. البته این رو باید بگم خدمتتون که میتونید دقیقا اندازه های مورد نظر خودتون رو به وسـیله ی پلاگین shapes روی هر کدوم از اونا اءمال کنید. البته هیچ موقع توی طراحی تنبل نشـید ما از این پلاگین ها اسـتفاده میکنیم که سـرعت طراحی خودمون رو بالا تر ببریم ضـمن اینکه توی این دسـته از پلاگین ها به دلیل استاندارد سازی درصد خطا کمتر هستش پس به راحتی میشه بهشون اعتماد کرد. در ادامه به آموزش قسـمت های مختلف پلاگین shapes خواهیم پرداخت. همچنین

برای دریافت این افزونه به منوی Window رفته و در آنجا روی گزینه ی Extention Warehouse برید و با انتخاب اون به صفحه ی سرچ پلاگین های اسکچاپ خواهید رفت. که در اینجا پلاگین مورد نظرمون یعنی Shapes رو سـرچ میکنیم که بعد از باز شـدن صـفحه روی اون کلیک کرده و اون رو دانلود کرده و install میکنیم. که شکل اون رو میتونید در تصویر زیر ببینید:

| Ø / · Ø · Ø · | Default Tray >                                            | 🔎 🖪 🦓 🗐           | 8 P X 8 8                                                                                   | 🕵 🤹                                                                                              |                                                |     |
|---------------|-----------------------------------------------------------|-------------------|---------------------------------------------------------------------------------------------|--------------------------------------------------------------------------------------------------|------------------------------------------------|-----|
|               | Manage Trays<br>New Tray                                  | Distance Strength | Warehouse                                                                                   |                                                                                                  |                                                | ×   |
|               | Model Info                                                | \$ \$ <b>`</b>    |                                                                                             |                                                                                                  |                                                |     |
|               | 20 Washeurs                                               |                   | shapes                                                                                      | Sea                                                                                              | rch Q 💷 Tarah S. 👻                             | · · |
|               | Extension Warehouse                                       |                   |                                                                                             |                                                                                                  |                                                |     |
| $\sim$        | Extension Manager                                         |                   | file and the second second                                                                  | 71 results                                                                                       | Most Relevant *                                |     |
|               | Ruby Console<br>Component Options<br>Component Attributes |                   | SketchUp Version SketchUp 2017 (26) SketchUp 2016 (54) SketchUp 2015 (63)                   | Place Shapes Toolbar by alexschreyer<br>A toolbar for placing basic shapes (primitiv             | es)                                            | F   |
|               | Photo rextures                                            |                   | <ul> <li>SketchUp 2014 (55)</li> <li>SketchUp 2013 (50)</li> <li>SketchUp 8 (48)</li> </ul> | Shape Fitting by Mike Basil<br>Find a best fitting quad for a given input po                     | olygon                                         |     |
|               |                                                           |                   | Categories                                                                                  | CLF Shape Bender by Chris Fullmer<br>Bend a group or component to match an e                     | xisting curve.                                 |     |
|               |                                                           |                   | Drawing (63) Productivity (37) 3D Printing (10)                                             | Shapes by SketchUp Team<br>Create a myriad of basic forms.                                       | $\langle \neg$                                 |     |
|               |                                                           |                   | Reporting (7)     Animation (5)     Developer Tools (4)     Rendering (4)                   | Raylectron Sketchy Mesh by SofiByre La<br>Create a 3D mesh based on a function plot              | bs.                                            |     |
|               |                                                           |                   | <ul> <li>Text/Labeling (4)</li> <li>Import/Export (3)</li> <li>Scheduling (3)</li> </ul>    | A tool to add "weights" to Bézier Curve con                                                      | nuel<br>trol points as shape parameters        |     |
|               |                                                           |                   | Industries Architecture (59) Construction (52)                                              | Profile Builder 2 by Wheat<br>30% Discount on Now! Lightspeed modelin<br>Profiles and Assemblies | g of smart building materials using parametric |     |
|               |                                                           |                   | Landscape Architecture                                                                      |                                                                                                  |                                                | -   |

خوب حالا که پلاگین shapes نصب شد وقت استفاده از اون رسیده که امکانات اون به منوی Drawرفته و با رفتن به گزینه ی ۳ d shapes میتونید ابزارهای اون رو مشاهده کنید:

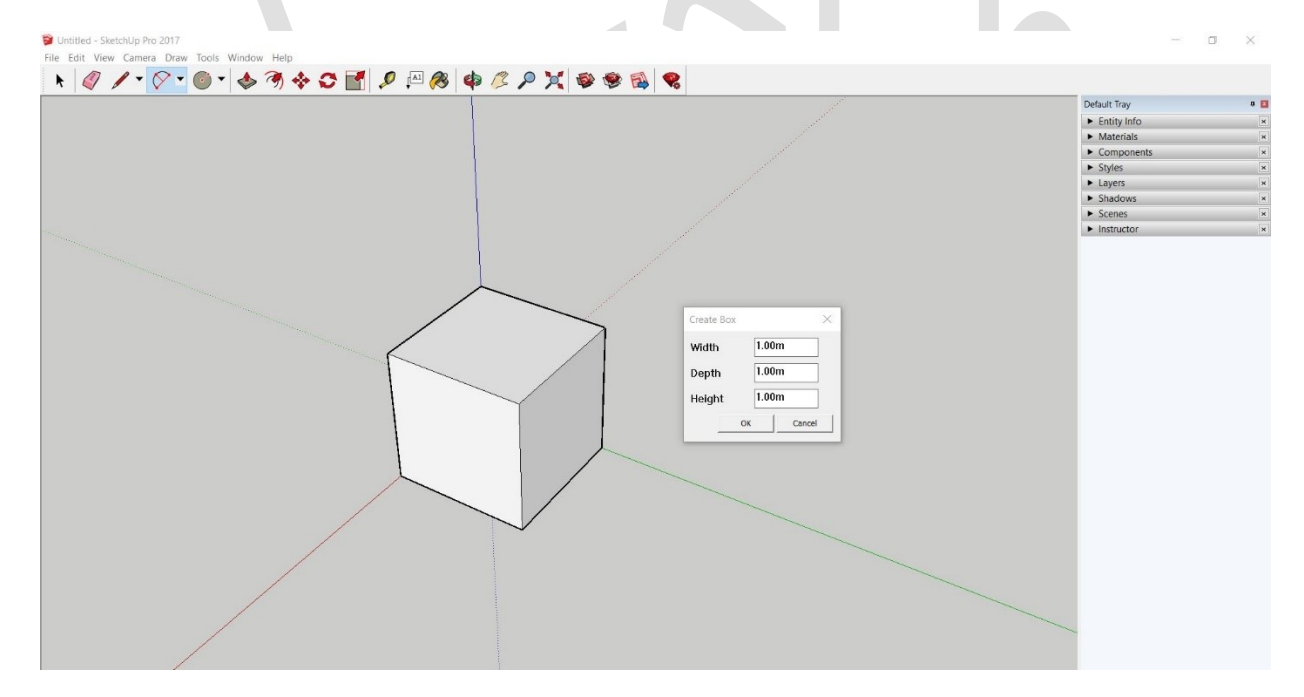

#### ابزار اولBox

b

به وســـیله ی این ابزار شـــما امکان این رو دارید که یک مکعب با اندازه های مد نظرتون تولید کنید و اگه روی اون کلیک کنید با کادر اون مواجه میشید که:

width: در این کادر عرض مورد نظرتون رو وارد کنید.

Depth: در این کادر عمق مکعب خودتون رو وارد کنید.

| <ul> <li>Untitled - SketchUp Pro 2017</li> <li>File Edit View Camera Draw Tools Window Help</li> <li>Image: A state of the state of the</li></ul> |                                                                                        | - 1                            | o × |
|----------------------------------------------------------------------------------------------------|----------------------------------------------------------------------------------------|--------------------------------|-----|
|                                                                                                    | /                                                                                      | Default Tray                   | a 🗵 |
|                                                                                                    |                                                                                        | Entity Info                    | ×   |
|                                                                                                    |                                                                                        | <ul> <li>Materials</li> </ul>  | ×   |
|                                                                                                    |                                                                                        | Components                     | ×   |
|                                                                                                    |                                                                                        | <ul> <li>Styles</li> </ul>     | ×   |
|                                                                                                    |                                                                                        | Lavers                         | ×   |
|                                                                                                    |                                                                                        | Chadower                       |     |
|                                                                                                    |                                                                                        | <ul> <li>Scenes</li> </ul>     |     |
|                                                                                                    |                                                                                        | <ul> <li>Instructor</li> </ul> |     |
|                                                                                                    | Create Cylinder X<br>Radius 1.00m<br>Height 1.00m<br>Number of segments 50<br>oc cared |                                |     |

Height: در نهایت با زدن ارتفاع در این کادر و ok کردن مکعب شما آماده است.

# ابزار دومCylinder

به کمک این ابزار ما میتونیم استوانه مورد نظرمون رو تولید بکنیم که که این استوانه از قسمت های مختلفی تشکیل شده که قسمت های اون رو میتونید در ادامه ببینید:

Radius: در این کادر باید شعاع مورد نظرتون رو قرار بدید.

Height: در این قسمت طبق گذشته ارتفاع مورد نظر رو قرار میدیم.

Number of segments: در این قسـمت اگه یادتون باشـه گفتیم تعداد اسـلاید های دایره قرار داره و میتونیم برای فرم بهتر گرفتن اون این عدد رو بیشتر قرار بدیم.

| Dunitide - Sketchulp Pro 2017<br>File Edit View Camera Draw Tools Window Help |                                                                    | - a ×                                                                                               |
|-------------------------------------------------------------------------------|--------------------------------------------------------------------|----------------------------------------------------------------------------------------------------|
|                                                                               |                                                                    | Default Tray    Entity Info   Katerials  Components  Styles  Styles  Styles  Instructor  Instructor |
|                                                                               | Radius 1.00m<br>Height 1.00m<br>Number of segments 50<br>ox Cancel |                                                                                                    |

#### ابزار سومCone

به وسیله این ابزار ما میتونیم یک حجم مخروطی داشته باشیم که قسمت ها و تنضیمات اون رو میتونید در ادامه ببینید:

Radius: در این کادر باید شعاع مورد نظرتون رو قرار بدید.

Height: در این قسمت طبق گذشته ارتفاع مورد نظر رو قرار میدیم.

Number of segments: در این قسـمت اگه یادتون باشـه گفتیم تعداد اسـلاید های دایره قرار داره و میتونیم برای فرم بهتر گرفتن اون این عدد رو بیشتر قرار بدیم.

| <b>\$</b> \$ \$ \$ \$ \$ \$ \$ \$ \$ \$ \$ \$ \$ \$ \$ \$ \$ \$ |                                          | Default Tray                             | • 🖬 |
|-----------------------------------------------------------------|------------------------------------------|------------------------------------------|-----|
|                                                                 |                                          | Entity Info     Materials     Components | ×   |
|                                                                 |                                          | ► Styles                                 | ×   |
|                                                                 |                                          | <ul> <li>Shadows</li> </ul>              | ×   |
|                                                                 |                                          | Scenes                                   | ×   |
| Create Torus<br>Profile Rad<br>Torus Rad<br>Torus segn<br>      | x 0.25m<br>s 1.00m<br>nents 50<br>carcel |                                          |     |

# ابزار چهارمTorus

به کمک این ابزار میتونیم یک حجم به شـکل یک دونات رو داشـته باشـیم که تنظیمات اون رو میتونید در ادامه ببینید:

66

Profile Radius: در این قسمت باید شعاع اول رو وارد کنیم.

Torus Radius: در این قسمت هم شعاع دوم رو وارد کنید.

Profile segments: در این قسمت تعداد اسلاید های مورد نظر دایره ی اول رو وارد میکنیم.

Torus segments: در این کادر تعدا اســـلاید های دایره ی دوم رو وارد کرده و بعد از ok کردن حجم مورد نظرمون تشکیل شده.

| Image: Control of the sector of the sector of the secto | Vurtified - SketchUp Pro 2017     File Edit View Camera Draw Tools Window Help                                       | - ¤ ×                                                                                                    |
|----------------------------------------------------------------------------------------------------|----------------------------------------------------------------------------------------------------|----------------------------------------------------------------------------------------------------|
| 🖲 🚯 🚯 Select objects. Shift to extend select. Drag mouse to select multiple. Measurements                                                                                                    | Create Tube         Radius         Wall Thickness         J.D0m         Number of segments         S0         Concel | Default Tay     Image: Components       >     Entity Inflo       >     Materials       >     Components       >     Styles       >     Layers       >     Stadows       >     Scenes       >     Instructor |
|                                                                                                    | <ul> <li>③ ③ I Select objects. Shift to extend select. Drag mouse to select multiple.</li> </ul>                     | Measurements                                                                                                    |

# ابزار پنجمTube

با این ابزار ما میتونیم یک لوله ، رینگ یا حلقه رو با یک کلیک داشـته باشـیم که تنظیماتش به شرح زیر هستش:

Radius: در این قسمت باید شعاع مورد نظرتون رو قرار بدید.

Wall Thickness: در این کادر باید باید ضخامت دیواره ی لوله رو قرار بدیم.

Height: در این کادر طبق گذشته ارتفاع مورد نظر رو قرار میدیم.

Number of segments: در این قسمت اگه یادتون باشـه گفتیم تعداد اسـلاید های دایره قرار داره و میتونیم برای فرم بهتر گرفتن اون این عدد رو بیشتر قرار بدیم.

| <sup>■</sup> Untitled - SketchUp Pro 2017 File Edit View Camera Draw Tools Window Help | e /2 /2 💢 🕸 🕸 😫 🧣 |                                                                                                    | - 1                           | ×   |
|----------------------------------------------------------------------------------------|-------------------|----------------------------------------------------------------------------------------------------|-------------------------------|-----|
|                                                                                        |                   |                                                                                                    | Default Tray                  | ۵ 🖬 |
|                                                                                        |                   |                                                                                                    | Entity Info                   | ×   |
|                                                                                        |                   |                                                                                                    | <ul> <li>Materials</li> </ul> | ×   |
|                                                                                        |                   |                                                                                                    | Components                    | ×   |
|                                                                                        |                   |                                                                                                    | <ul> <li>Styles</li> </ul>    | ×   |
|                                                                                        |                   |                                                                                                    | Layers                        | ×   |
|                                                                                        |                   |                                                                                                    | <ul> <li>Shadows</li> </ul>   | ×   |
|                                                                                        |                   |                                                                                                    | <ul> <li>Scenes</li> </ul>    | ×   |
|                                                                                        |                   | Create Prism       X         Radius       Io0m         Height       Io0m         Number of Sides       S         OX       Canael |                               |     |

#### ابزار ششمPrism

به کمک این ابزار امکان این فراهم شده که ما بتونیم یک چند ضلعی رو به صورت سه بعدی با یک کلیک داشته باشیم:

Radius: در این قسمت باید شعاع مورد نظرتون رو قرار بدید.

Height: در این قسمت طبق گذشته ارتفاع مورد نظر رو قرار میدیم.

Number of Side: در این قسمت تعداد ضلع های مورد نظرمون رو وارد میکنیم.

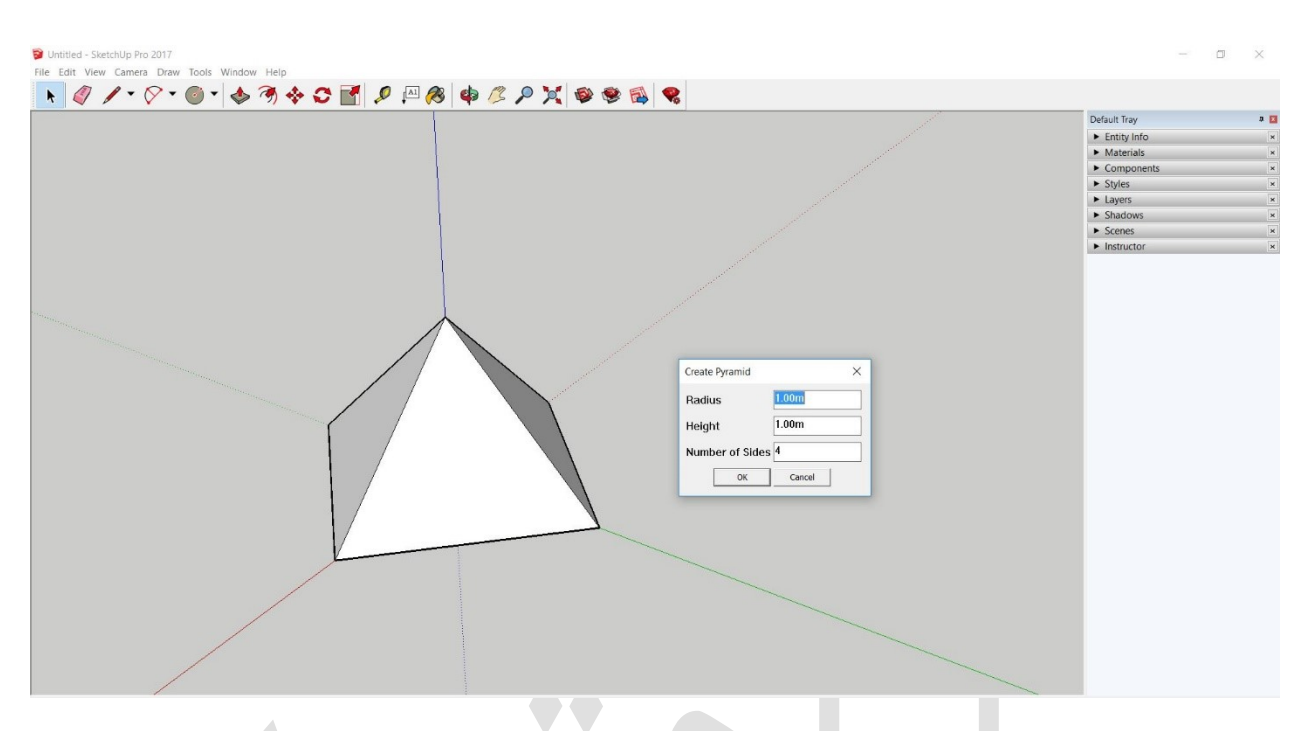

#### ابزار هفتمPyramid

با اسـتفاده از این ابزار شـما میتونید یک هرم داشـته باشـید مثل اهرام مصـر فقط باز هم با یک کلیک تنظیماتش هم به شکل زیر اعمال کنید:

Radius: در این قسمت باید شعاع مورد نظرتون رو قرار بدید.

Height: در این قسمت طبق گذشته ارتفاع مورد نظر رو قرار میدیم.

Number of Side: در این قسمت تعداد ضلع های مورد نظرمون رو وارد میکنیم.

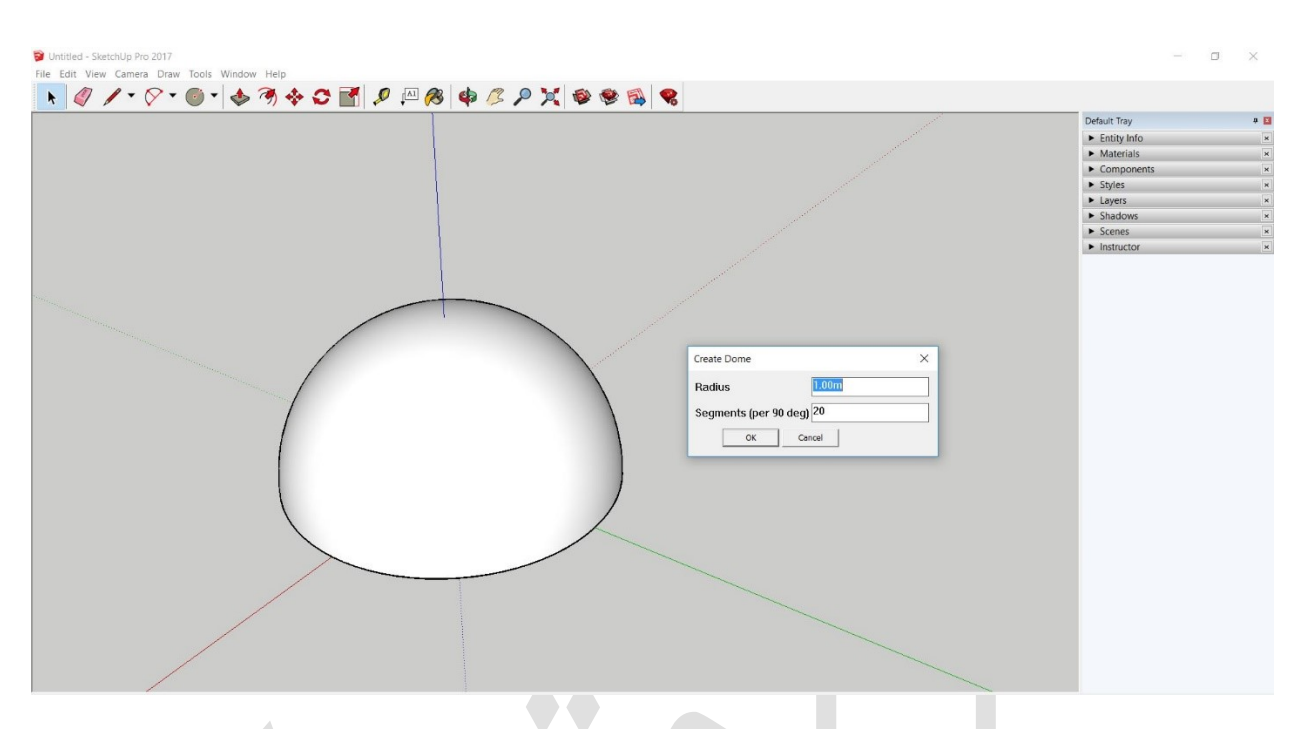

#### ابزار هشتمDome

ط

یادتونه با هم طرز کشـیدن گنبد مسـجد رو تمرین کردیم؟ خوب به کمک این ابزار با یک کلیک میتونیم اون رو داشته باشیم .تنظیمات این گنبد را طبق توضیحات زیر تنظیم کنید:

Radius: در این قسمت باید شعاع مورد نظرتون رو قرار بدید.

Segments per ۹۰ Deg: در این قسمت تعداد قطعات به ازای هر ۹۰ درجه رو باید قرار بدید که همون حکم اسلاید ها توی پست طراحی گنبدمون رو داره .

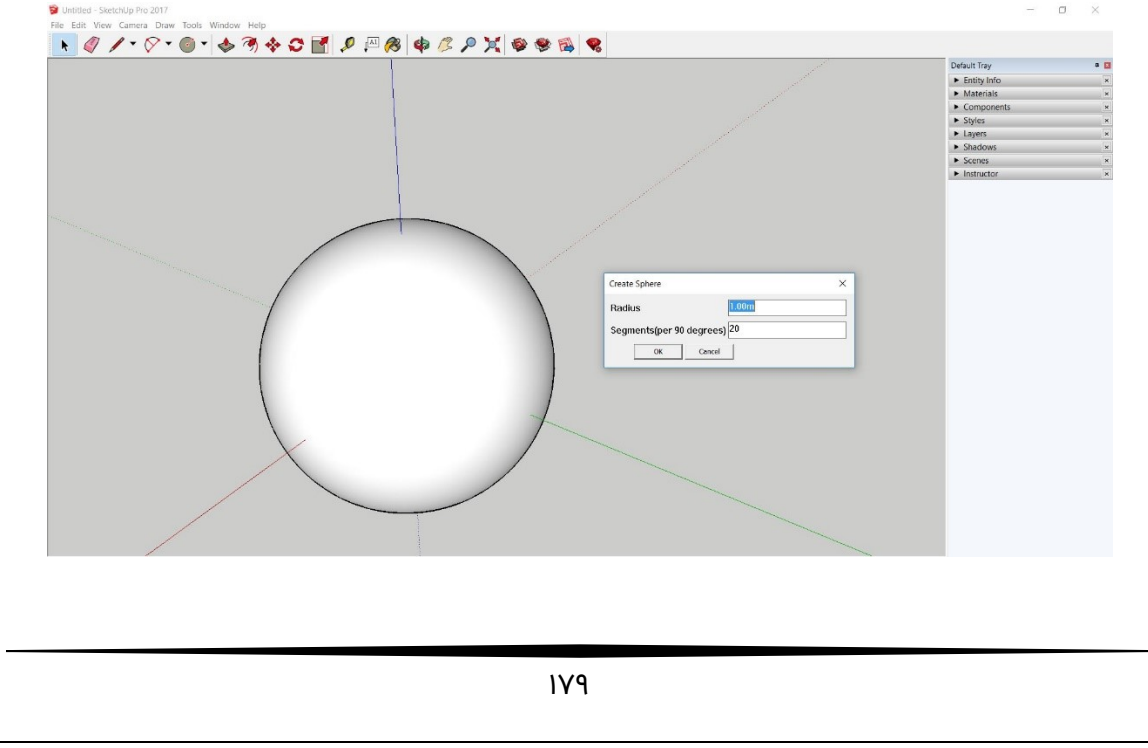
### ابزار نهمSphere

به کمک این ابزار ما میتونیم یک کره ایجاد بکنیم که میتونه توی مدلسازی بسـیار کارامد باشـه پس حتما به کارتون خواهد اومد تنظیماتش هم به شرح زیر هستش:

: Radiusدر این قسمت باید شعاع مورد نظرتون رو قرار بدید.

: Segments per ۹۰ Degدر این قسمت تعداد قطعات به ازای هر ۹۰ درجه رو باید قرار بدید.

| Dutitled - SketchUp Pro 2017                 |                                                           |   |                                | d × |
|----------------------------------------------|-----------------------------------------------------------|---|--------------------------------|-----|
| File Edit View Camera Draw Tools Window Help |                                                           |   |                                |     |
| 📘 🖉 🖉 ד 🔗 ד 🚳 ד 🚸 🥱 💠 😷 🛃 🖉 🥵 🤇              | Þ 🖉 🔎 💢 🕸 🏶 🕵 🧠                                           |   |                                |     |
|                                              |                                                           |   | Default Tray                   | a 🖬 |
|                                              |                                                           |   | Entity Info                    | ×   |
|                                              |                                                           |   | <ul> <li>Materials</li> </ul>  | ×   |
|                                              |                                                           |   | <ul> <li>Components</li> </ul> | ×   |
|                                              |                                                           |   | <ul> <li>Styles</li> </ul>     | ×   |
|                                              |                                                           |   | Layers                         | ×   |
|                                              |                                                           |   | Shadows                        | ×   |
|                                              |                                                           |   | <ul> <li>Scenes</li> </ul>     | ×   |
|                                              |                                                           |   | <ul> <li>Instructor</li> </ul> | ×   |
|                                              |                                                           |   |                                |     |
|                                              | Create Helix                                              | × |                                |     |
|                                              | Chart reading                                             |   |                                |     |
|                                              | startradius                                               |   |                                |     |
|                                              | Start at (angle in degrees) 0.0                           |   |                                |     |
|                                              | 1.00m                                                     |   |                                |     |
|                                              | End radius                                                |   |                                |     |
|                                              | Pitch (if negative, helix goes down) 1.00m                |   |                                |     |
|                                              |                                                           |   |                                |     |
|                                              | Segments per rotation 30                                  |   |                                |     |
|                                              | No. of rotations (if negative, makes left hand helix) 1.0 |   |                                |     |
|                                              |                                                           |   |                                |     |
|                                              | OK Cancel                                                 |   |                                |     |
|                                              |                                                           |   |                                |     |
| A A A A A A A A A A A A A A A A A A A        |                                                           |   |                                |     |
|                                              |                                                           |   |                                |     |
|                                              |                                                           |   |                                |     |
|                                              |                                                           |   |                                |     |
|                                              |                                                           |   |                                |     |
|                                              |                                                           |   |                                |     |
|                                              |                                                           |   |                                |     |
|                                              |                                                           |   |                                |     |
|                                              |                                                           |   |                                |     |
|                                              |                                                           |   |                                |     |
|                                              |                                                           |   |                                |     |
|                                              |                                                           |   |                                |     |

#### ابزار دهمHelix

خیلی از دوستان سوال میکردند که یک مسیر مارپیچ رو چجوری میتونند ترسیم کنند دقیقا باید خدمتتون عرض کنم به وسـیله ی همین ابزار پلاگین shapes میتونید این کار به ظاهر پیچیده رو به راحتی آب خوردن انجام بدید فقط به تنظیمات اون در ادامه توجه کنید:

Start Radius: در این کادر باید شعاع آغازین مسیر ماپیچ تون رو قرار بدید.

Start at angle in degrees: در این قسمت در صورت لزوم باید عددی رو قرار بدید که شروع از یک زاویه و یا درجه خاص مد نظر شما باشه.

End Radius: در این کادر شعاع انتهایی مسیر مارپیچ رو قرار بدید.

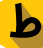

Pitch: در این قسـمت گام ها و یا اسـلاید های رو با زیاد کردن عدد میتونید به سـمت بالا بکشـید و بیشتر کنید.

Segments per rotation: در این کادر شـما باید عدد تعداد قظعات مسـیر مارپیچ رو به ازای هر چرخش وارد کنید.

| S Unitide - SketchUp Pro 2017<br>File Edit View Camera Draw Tools Window Help<br>N M L → N → M ↓ A A A → T II M A A A → N → II A A A → N → N → N → N → N → N → N → N → | - o x                                                                                                    |
|----------------------------------------------------------------------------------------------------|----------------------------------------------------------------------------------------------------|
|                                                                                                    | Default Tray     Image: Components       Entity Info     -       Materials     -       Components     -       Styles     -       Layers     -       Shadows     -       Scenes     -       Instructor     - |
|                                                                                                    |                                                                                                    |

no. of Rotation: و در نهایت در این قسمت شما تعداد چرخش های مسیر مارپیچ رو باید قرار بدید.

### یک قدم فراتر از پلاگین!shapes

دوستان خوبم دقت داشته باشید که این اشکال اشکال آماده هستند و زحمت شما رو برای مدلسازی کمتر میکنند ولی میتونید با دو کلیک روی هر قسمت اون قسمت رو به کمک ابزارهای مختلف خود اسکچاپ به اون چیزی که مد نظرتون هست ببرید. برای مثال در شکل هرم شما میتونید با کلیک روی یکی از ظلع های اون و با کمک ابزار move هرم رو بکشید و یک شکل انتزاعی جالب داشته باشید که میتونه شروع پروژه ی حرفه ایتون باشه. درست مثل موزه های سبک پرش کیهانی.

### پلاگین اسکچاپ

# سیم کشی تیرهای چراغ برق در اسکچاپ

در این آموزش به موضـوع مهم و زجر آور **سـیم کشـی تیرهای چراغ برق در اسـکچاپ** خواهیم پرداخت که برای دانشجویان و شاغلان در رشته ی شهرسازی یکی از دغدغه های اساسی میباشد ولی با روشـی که شـما خواهیم آموخت خواهید دید که با یک پلاگین ساده چطور میشـه از پس این کار بر اومد. از قابلیت های جالب این پلاگین اینه که دیگه نیاز نیست طول سیم و یا شیب افتادگی سـیم رو محاسـبه کنید و این پلاگین خودکار با توجه به فاصـله ی تیرها با یکدیگر کابل ها رو براتون رسم میکنه. فقط کافیه که به درستی جای کابل ها رو قرار بدید.

### سیم کشی تیرهای چراغ برق در اسکچاپ

در ابتدا خیابان و مبلمان مورد استفاده در طرح را به مدل شهریمون وارد میکنیم و بعد از جدول کشی و فیکس شدن دیگر مبلمان ها به سراغ تیرها خواهیم رفت. دقت بکنید که در ابتدا همه ی کارها انجام بشه بعد سراغ فیکس کردن مکان تیرها برید چون این فرآیند اصولی تر هستش. بعد از فیکس شدن جای تیرها میتونیم فرآیند سیم کشی رو آغاز کنیم. دقت کنید که فاصله ی اصولی تیرها رو رعایت کنید که این فاصله در شهرسازی اصولا بین ۱۰ تا ۱۵ متر قرار داده میشه که در تصویر زیر میتونید حد فاصل آنها را مشاهده کنید:

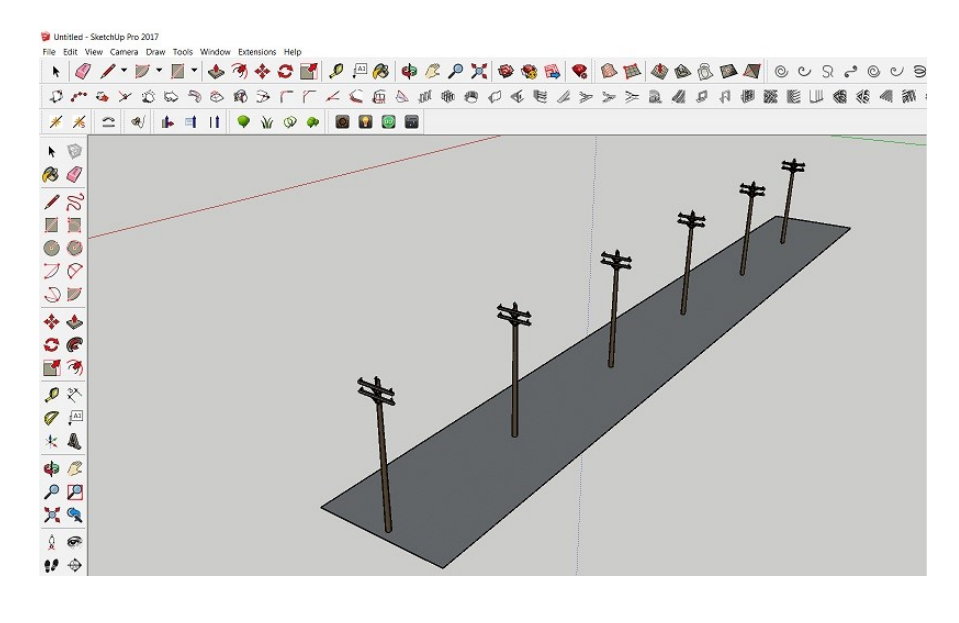

### پلاگینWire Tool

خوب بعد از جانمایی تیرها نوبت به این میرســه که بین اونها ســیم ها رو بکشــیم پس میریم سـراغ پلاگین محبوب این کار یعنی پلاگین Wire Tool که به وسـیله ی این پلاگین میتونیم به راحتی و با یک کلیک سیم ها رو خیلی اصولی بکشیم.

پس براین کار زوم میکنیم و به محل اتصال سـیم های تیر میرویم و با کلیک کردن روی پلاگین میتونیم سر سیم رو هر جایی که مد نظرمون هست قرار بدیم و سر دیگش رو هم با کلیک دوم قطع کنیم:

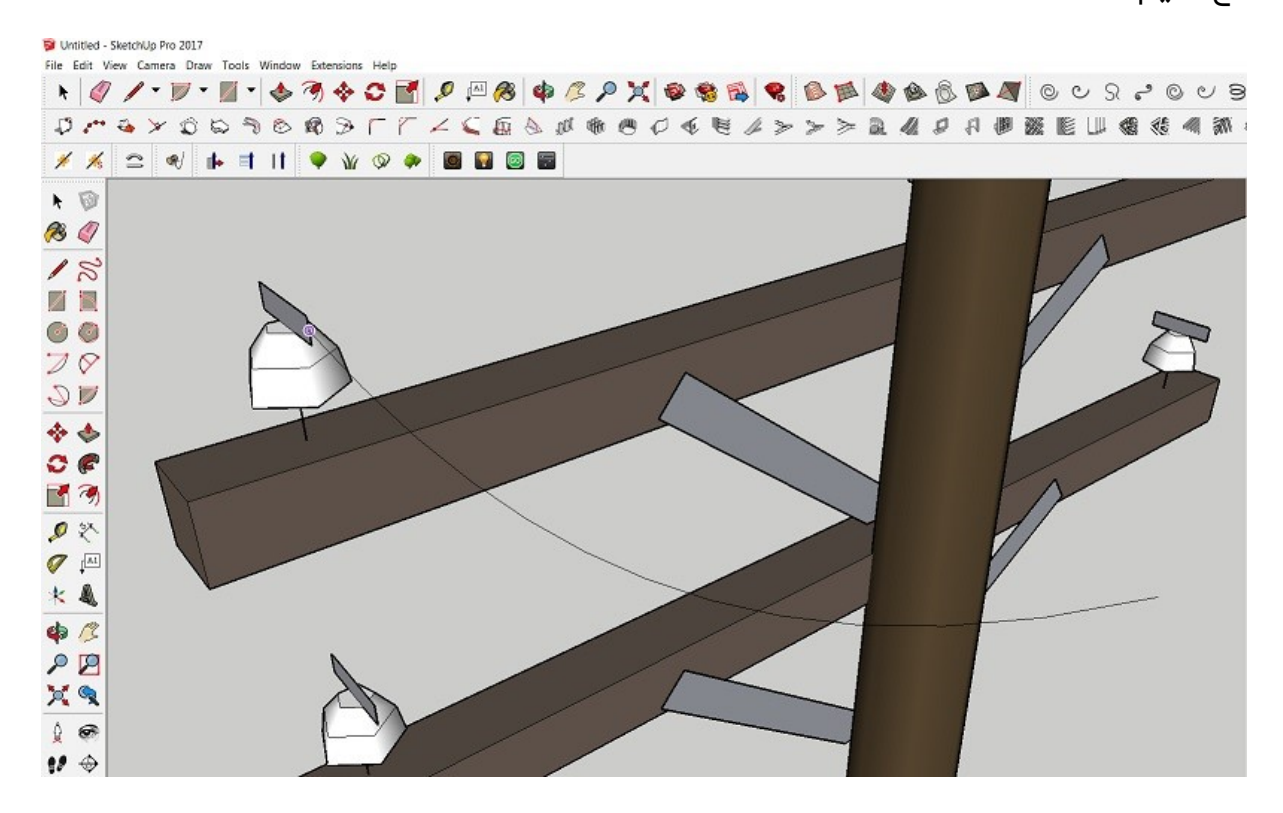

#### اتصال کابل ها به تیر

در نهایت با اتصـال تمامی سـیم ها به تیر چراغ برق میتونیم تصـویر زیر رو داشـته باشـیم که همونجور که میبینید پلاگین به صـورت خودکار و محاسـبات ارتفاعی و فاصـله دو تیر نسـبت به هم اقدام به کابل کشی بین اونها کرده است:

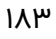

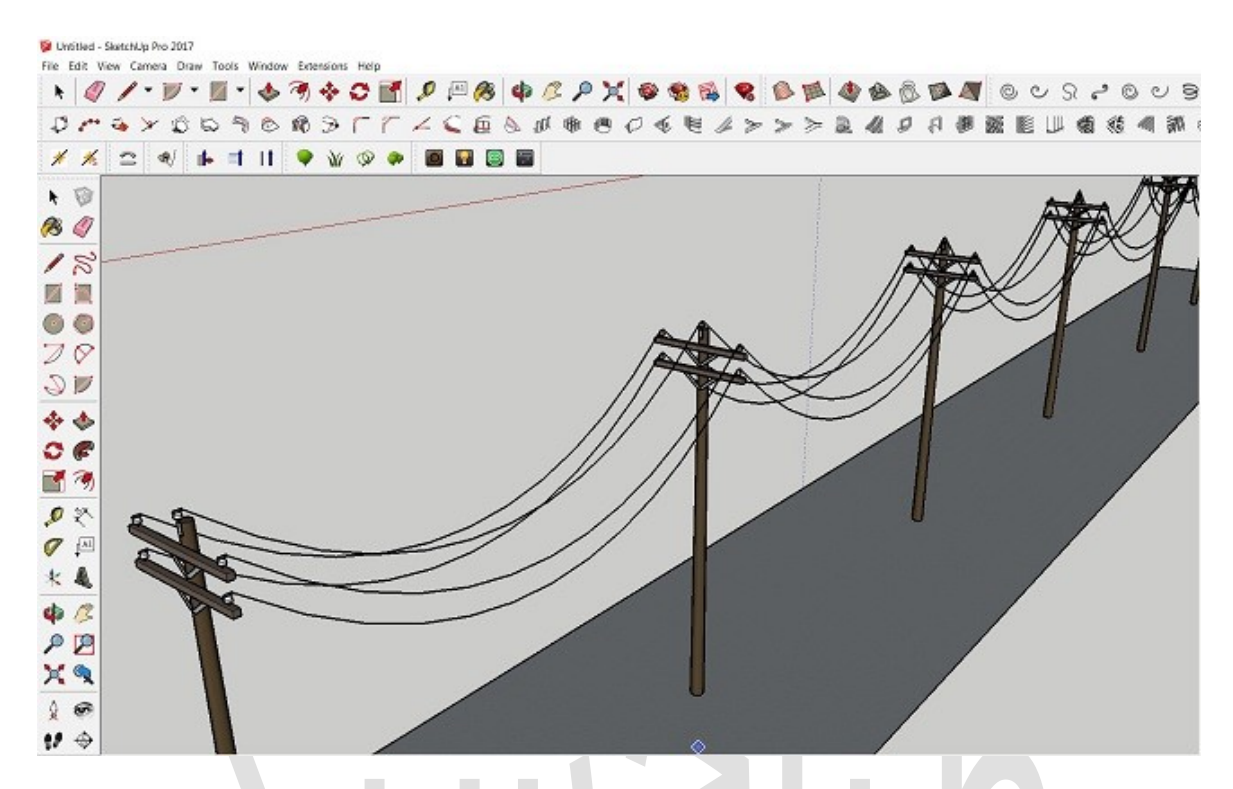

خوبه که بدونید این پلاگین فقط در کابل کشی ها کاربرد نداره بلکه در بسیاری از مدل ها کاربرد خواهد داشـــت. برای مثال فرض کنید میخواید طناب رخت رو رســم کنید و حتی قلاده های حیوانات رو میتونید با این پلاگین به راحتی رســم کنید و باز هم تاکید میکنیم فقط کافیه که ارتفاع و فاصله مورد نظرتون رو اعمال کنید و خودکار رسم خواهد شد.

برای دانلود این پلاگین میتونید به مخزن Extention Warehouse برید و ســرچ کنید و دانلود کنید. در غیر این صورت میتونید در زیر این پست اقدام به دانلود این پلاگین کنید.

### پلاگین اسکچاپ

# آموزش پلاگین shape bender در اسکچاپ

برای دانلود **پلاگین** shape bender ، ابتدا نرم افزار اسکچ آپ را باز کرده، از تبwindow ، گزینه ی extention warehousee را انتخاب کرده. پنجره ی جدیدی باز می شـود که شـامل تمامی پلاگین های موجود برای اسـتفاده در اسکچ آپ اسـت. کلمه ی shape bender را تایپ کرده و اینتر می کنیم. روی اولین مورد کلیک می کنیم . CLF shape bender : و آنرا دانلود می کنیم. در صـورتی کـه وبسـایـت پلاگین ها از داخل اسـکچ آپ قـابـل دسـترسـی نبود، آدرس extensions.sketchup.com را در مرورگر اینترنت خود وارد کرده و مراحل را به ترتیب انجام دهید.

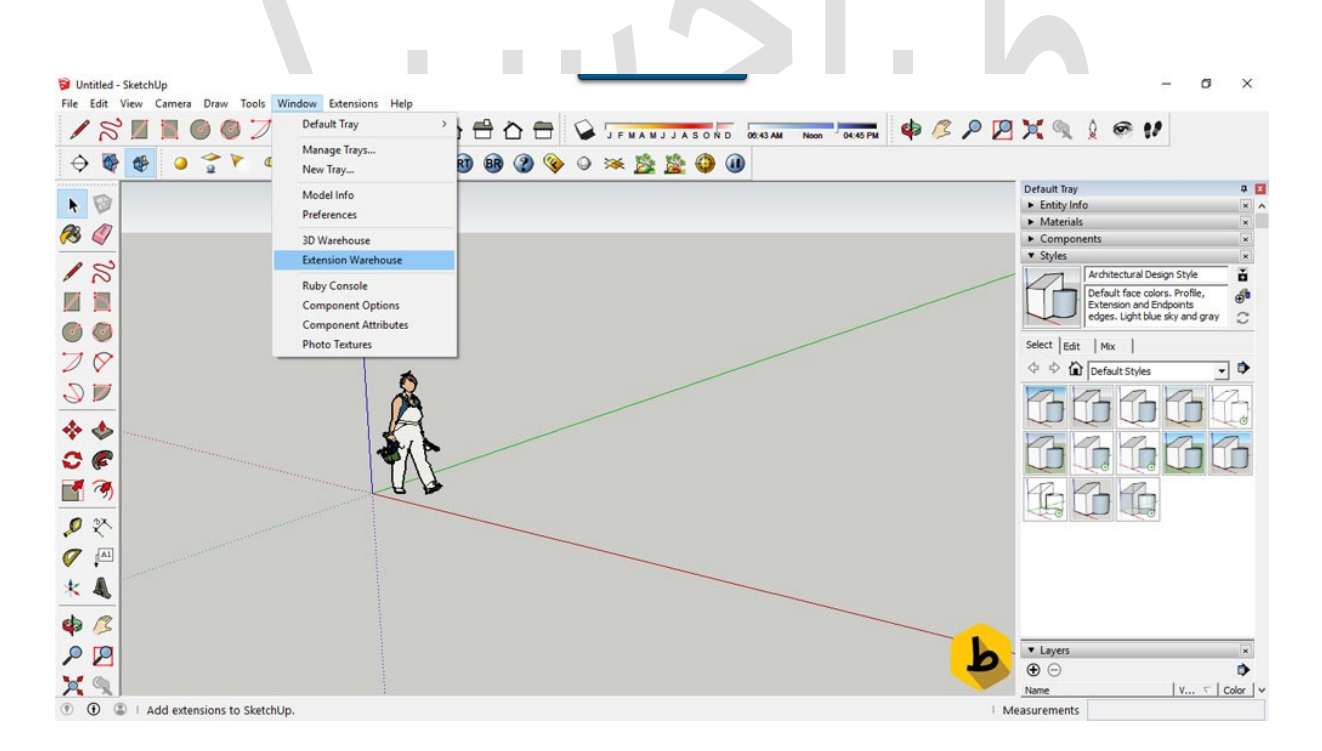

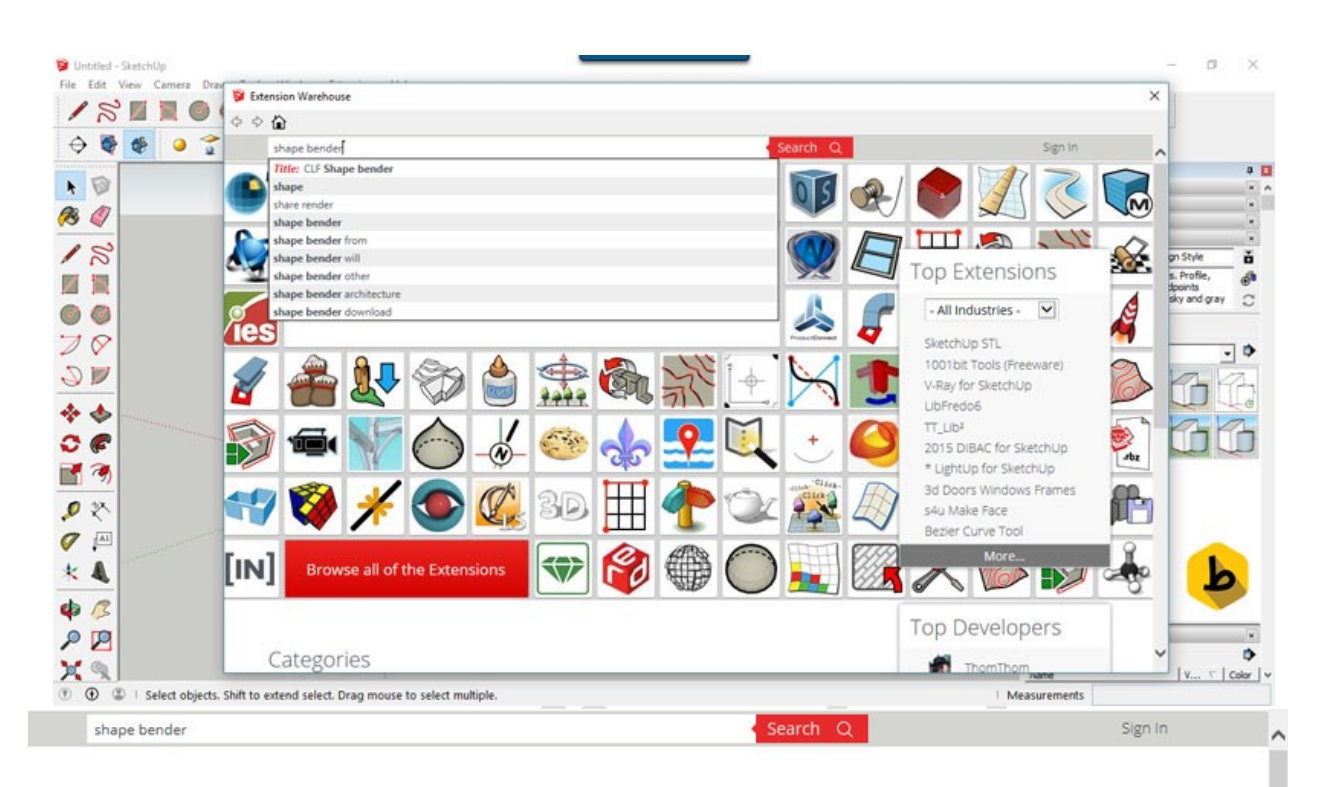

| SketchUp Version    | 73 results                                       | Most Relevant 🗸              |
|---------------------|--------------------------------------------------|------------------------------|
| SketchUp 2017 (42)  | CLF Shape Bender by Chris Fullmer                |                              |
| SketchUp 2016 (60)  | Bend a group or component to match an exist      | ting curve.                  |
| SketchUp 2015 (65)  | $\sim$                                           |                              |
| SketchUp 2014 (57)  | Shape loader 1.0.1 by István Nasy                |                              |
| SketchUp 2013 (50)  | Shapes loading and resizing with mouse. Requ     | ires SketchUp 2014 or newer! |
| SketchUp 8 (48)     |                                                  |                              |
| SketchUp 7 (33)     |                                                  |                              |
| SketchUp 6 (19)     | Place Shapes Toolbar by alexschreyer             |                              |
| Catagorias          | A toolbar for placing basic shapes (primitives)  |                              |
| Categories          |                                                  |                              |
| Drawing (63)        | Shape Fitting by Mike Basil                      |                              |
| Productivity (39)   | Find a best fitting quad for a given input polyg | on                           |
| 3D Printing (10)    |                                                  |                              |
| Reporting (7)       | Shapes by Sketchilo Team                         |                              |
| Animation (6)       | Create a myriad of basic forms.                  |                              |
| Rendering (6)       |                                                  | 10                           |
| Developer Tools (5) |                                                  |                              |
| Import/Export (4)   | Raylectron Sketchy Mesh by SoftByte Labs.        | 0 8                          |
| Text/Labeling (4)   | Create a 3D mesh based on a function plot        |                              |

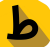

| CLF Shape                                                                                                    | e Bender                                                                                                    |                                                                                                    |                                                                                                    | <ul> <li>100527 us</li> <li>238 review</li> </ul>                                                                                                    | WS                                                                                                    |
|----------------------------------------------------------------------------------------------------|----------------------------------------------------------------------------------------------------|----------------------------------------------------------------------------------------------------|----------------------------------------------------------------------------------------------------|----------------------------------------------------------------------------------------------------|----------------------------------------------------------------------------------------------------|
| Create a shape to b<br>line to use as the bi<br>to think, then it will<br>Arrow key to toggle<br>Access the plugin vi                           | end. It must be a gro<br>ase for bending. The<br>show a grid and prev<br>the orientation of th<br>ia Plugins > Chris Full                                                                        | oup or a component. Then select a single<br>n select the curve that the shape will ben<br>iew of where your object is going to trans<br>e bend.<br>mer Tools > Shape Bender, or there is a S                                                                                                    | e horizontal (red axis)<br>id to match. Wait for it<br>sform to. Press the UP<br>Shape Bender toolbar. | Size: 29.24 KB<br>Version: 0.6.1 be<br>Number of View<br>Category: Drawin<br>Industry:<br>Architecture, Con<br>Education, Engine<br>Stage, Interior De                                                                                                    | ta; May 7, 2013<br>s: 684553<br>1g<br>istruction,<br>eering, Film &<br>isign, Landscape                                                                                                    |
| Graham<br>This wor                                                                                                    | <b>15.</b><br>Iks fine in Sketchup 2                                                                                                    | 016Really cool toolthanks Chris                                                                                                    |                                                                                                    | Architecture, Urb<br>Woodworking<br>SketchUp Compa<br>SketchUp 7, Sketc<br>2013, SketchUp 2<br>2015                                                                                                    | an Planning,<br>at <b>ibility:</b><br>chUp 8, SketchUp<br>2014, SketchUp                                                                                                    |
| Signin to post review:                                                                                                    | S                                                                                                    |                                                                                                    |                                                                                                    | OS Compatibility<br>Mac OS X, Windo                                                                                                    | r:<br>W5                                                                                                    |
| خاب کرده،<br>SketchUp<br>View Camera Draw Tools<br>کو کو کو<br>کو کو کو                                                                         | Vindow Extensions Help<br>Default Tray<br>Manage Tray5<br>New Tray<br>Model Info<br>Preferences                                                                                                  | wind ، گزینه ی ences ، گزینه ی ences<br>exte را انتخاب کرده،<br>کی کی کی کی کی کی کی کی کی کی کی کی کی ک                                                                                                    | لاگین، از تبow<br>قسمت ensions<br>ه ه ه ه ه ه ه ه ه ه ه ه<br>ه ه                                       | برای نصب پ<br>برای ۵ مب پ<br>برای ۲۰۰۰ پر<br>۱۹۹۰ برای ۲۰۰۰ بر<br>۱۹۹۰ برای ۲۰۰۰ بر                                                                                                    | عد از دانلود،<br>•<br>•<br>•<br>•<br>•<br>•<br>•<br>•<br>•<br>•<br>•<br>•<br>•<br>•<br>•<br>•<br>•<br>•<br>•                                                                                                    |
| خاب کرده،<br>SketchUp<br>View Camera Draw Tools<br>الله الله الله الله الله الله الله الله                                                      | Window Extensions Help<br>Default Tray<br>Manage Trays<br>New Tray<br>Model Info<br>Preferences<br>3D Warehouse<br>Extension Warehouse<br>Ruby Console<br>Component Options                      | ences ، گزینه ی wind<br>exte را انتخاب کرده،<br>کی کی کی کی کی کی کی کی کی کی کی کی کی ک                                                                                                    | owلاگین، از تبensions<br>قسمت ensions<br>ه ه همه هده ه                                                 | برای نصب پ<br>برای کر اسب پ<br>برای کر اسب پ<br>۱۹<br>۱۹<br>۱۹<br>۱۹<br>۱۹<br>۱۹                                                                                                    | A solution of the solution of the solutio |
| خاب کرده،<br>SketchUp<br>View Camera Draw Tools<br>آ<br>ا<br>ا<br>ا<br>ا<br>ا<br>ا<br>ا<br>ا<br>ا<br>ا<br>ا<br>ا<br>ا<br>ا<br>ا<br>ا<br>ا<br>ا  | Vindow Extensions Help<br>Default Tray<br>Manage Trays<br>New Tray<br>Model Info<br>Preferences<br>3D Warehouse<br>Ruby Console<br>Component Options<br>Component Attributes<br>Photo Textures   | ences ، گزینه ی wind<br>با انتخاب کرده،<br>کی کی کی کی کی کی کی کی کی کی کی کی کی ک                                                                                                    | للاگین، از تبow<br>قسمت ensions<br>ه م م م م م                                                         | برای نصب پ<br>Persu 🍳 🖉 🍁<br>Persu ب<br>Seect<br>Seect                                                                                                    | A solution of the solution of the solutio |
| خاب کرده،<br>SketchUp<br>Mew Camera Draw Tools<br>آ<br>ا<br>ا<br>ا<br>ا<br>ا<br>ا<br>ا<br>ا<br>ا<br>ا<br>ا<br>ا<br>ا<br>ا<br>ا<br>ا<br>ا<br>ا   | Window Extensions Help<br>Default Tray<br>Manage Trays<br>New Tray<br>Model Info<br>Preferences<br>3D Warehouse<br>Extension Warehouse<br>Ruby Console<br>Component Attributes<br>Photo Textures | ences ، گزینه ی wind<br>ences را انتخاب کرده،<br>شکلیک<br>شکلیک<br>شکری<br>شکلیک<br>شکلیک<br>شکای<br>شکلیک<br>شکلیک<br>شکلیک<br>شکلیک<br>شکلیک<br>شکلیک<br>شکلیک<br>شکلیک<br>شکلیک<br>شکلیک<br>شکلیک<br>شکر<br>شکر<br>شکلیک<br>شکر<br>شکر<br>شک<br>سی ک<br>سی ک<br>سی م<br>سی می ک<br>سی ک<br>سی م<br>سی می م<br>سی م<br>سی م<br>سی م<br>سی م<br>سی م<br>س | owتensions قسمت<br>همت ensions                                                                         | برای نصب پ<br>Perau<br>Solect<br>Solect                                                                                                    | Architectural Design Style                                                                                                    |
| خاب کرده،<br>SketchUp<br>View Carners Draw Tools<br>آ<br>ا<br>ا<br>ا<br>ا<br>ا<br>ا<br>ا<br>ا<br>ا<br>ا<br>ا<br>ا<br>ا<br>ا<br>ا<br>ا<br>ا<br>ا | Vindow Extensions Help<br>Default Tray<br>Manage Trays<br>New Tray<br>Model Info<br>Preferences<br>3D Warehouse<br>Ruby Console<br>Component Options<br>Component Attributes<br>Photo Textures   | ences ، گزینه ی wind<br>با انتخاب کرده،<br>کی کی کی کی کی کی کی کی کی کی کی کی کی ک                                                                                                    | ow قسمت<br>ensions قسمت<br>وروی مرابع<br>وروی مرابع                                                    | برای نصب پ<br>الا کی الا کی الو کی الو کی الو کی<br>الو کی الو کی الو کی الو کی الو کی الو کی الو کی الو کی الو کی الو کی الو کی الو کی الو کی الو کی الو کی الو کی الو کی الو کی الو کی الو کی الو کی الو کی الو کی الو کی الو کی الو کی الو کی الو ک<br>الو کی الو کی الو کی الو کی الو کی الو کی الو کی الو کی الو کی الو کی الو کی الو کی الو کی الو کی الو کی الو کی الو کی الو کی الو کی الو کی الو کی الو کی الو کی الو کی الو کی الو کی الو کی الو کی الو کی الو کی الو کی الو کی الو کی الو کی الو کی الو کی الو کی الو کی الو کی الو کی الو کی الو کی الو<br>الو کی الو کی الو کی الو کی الو کی الو کی الو کی الو کی الو کی الو کی الو کی الو کی الو کی الو کی الو کی الو کی الو کی الو کی الو کی الو کی الو کی الو کی الو کی الو کی الو کی الو کی الو کی الو کی الو کی الو کی الو کی الو کی الو کی ال | A solution of the solution of the solutio |

ط

| Applications<br>Compatibility<br>Drawing<br>Extensions<br>Extensions Policy | Sandbox Tools  Trimble Connect  Photo Textures  V-Ray For SketchUp |   |
|-----------------------------------------------------------------------------|--------------------------------------------------------------------|---|
| riles<br>General<br>OpenGL<br>Shortcuts<br>Template<br>Workspace            |                                                                    | · |
| Tomopace                                                                    |                                                                    | ~ |
|                                                                             | Version:<br>Creator:<br>Copyright:                                 |   |

و گزینه ی پایین install extension را انتخاب کرده، و فایل دانلود شـــده ی install extension را انتخاب می کنیم و open را میزنیم. و در صـورتی که نرم افزار را از وبسـایت مطمئنی دانلود کرده اید که ما از extension warehouse دانلود کردیم، گزینه ی yes را زده و آنرا نصــب می کنیم و می بینیم که پلاگین مورد نظر به اسکچ آپ اضافه شده است. و ok را می زنیم.

| Organize 🔻                                                                                                    | New folder                                         |          |                    |             |                        | iee 💌                |            | ?    |
|----------------------------------------------------------------------------------------------------|----------------------------------------------------|----------|--------------------|-------------|------------------------|----------------------|------------|------|
| 💻 This PC                                                                                                    |                                                    | ^        | Name               |             |                        | Date modifi          | ed         | Туре |
| Autodesk                                                                                                    | 360                                                |          | 1001bit_freeware_v | v1.0.5.rbz  |                        | 3/1/2017 2:1         | 5 PM       | RBZ  |
| 📃 Desktop                                                                                                    |                                                    |          | clf_shape_bender_  | 0-6-1_0.rbz |                        | 3/1/2017 1:5         | 51 PM      | RBZ  |
| 🕹 Download                                                                                                    | ds                                                 |          |                    |             | Size: 29.2<br>Date mod | KB<br>dified: 3/1/20 | )17 1:51 F | M    |
| <ul> <li>Fictures</li> <li>Videos</li> <li>Local Disk</li> <li>Local Disk</li> </ul>                                     | c (C:)<br>c (D:)<br>c (E:)                         | Į        |                    |             |                        |                      | L          | >    |
| Pictures     Pictures     Videos     Local Disl     Local Disl     SP PHD U                                              | c (C:)<br>c (D:)<br>c (E:)<br>3 (G:)               |          | <                  |             |                        |                      | 1          | 2    |
| <ul> <li>Pictures</li> <li>Pictures</li> <li>Videos</li> <li>Local Disk</li> <li>Local Disk</li> <li>SP PHD U</li> </ul> | c (C:)<br>c (D:)<br>c (E:)<br>3 (G:)<br>File name: | clf_shap | <                  | ~           | Ruby File              | s (*.rbz)            | ł          |      |

ط

| A This<br>con<br>auth<br>Do y                                                                                                    | : Extensior<br>nputer. Do<br>nor.<br>you want t                           | n will have the abili<br>not grant access t<br>to install this Exten                                                                                                    | ty to access<br>to this lightly<br>sion? | the filesyster<br>; be sure you                | n on your<br>I trust the |
|----------------------------------------------------------------------------------------------------|---------------------------------------------------------------------------|----------------------------------------------------------------------------------------------------|------------------------------------------|------------------------------------------------|--------------------------|
|                                                                                                    |                                                                           |                                                                                                    | Ye                                       | is                                             | No                       |
| m Preference                                                                                                    | 5                                                                         |                                                                                                    |                                          | -                                              |                          |
| ications                                                                                                    | Adva                                                                      | nced Camera Tools                                                                                                    |                                          |                                                | <b>b</b>                 |
| ension install                                                                                                    | ation is co                                                               | mic Componente<br>mplete                                                                                                    |                                          | -                                              | × ×                      |
| charon matali                                                                                                    |                                                                           | inpreter                                                                                                    |                                          |                                                | ~                        |
|                                                                                                    |                                                                           |                                                                                                    |                                          |                                                |                          |
| he selected E                                                                                                    | tension h                                                                 | as been successful                                                                                                    | lly installed a                          | and is now av                                  | vailable for             |
| our use.                                                                                                    |                                                                           |                                                                                                    |                                          |                                                |                          |
| Consult your E                                                                                                    | xtension's                                                                | documentation fo                                                                                                    | or additional                            | help.                                          |                          |
|                                                                                                    |                                                                           |                                                                                                    |                                          |                                                |                          |
|                                                                                                    |                                                                           |                                                                                                    |                                          |                                                |                          |
|                                                                                                    |                                                                           |                                                                                                    |                                          |                                                |                          |
|                                                                                                    |                                                                           |                                                                                                    |                                          |                                                | ок                       |
|                                                                                                    |                                                                           |                                                                                                    |                                          |                                                | ОК                       |
|                                                                                                    | Cot                                                                       | yngns-                                                                                                    |                                          |                                                | ОК                       |
|                                                                                                    | COF                                                                       | yngna                                                                                                    |                                          |                                                | ОК                       |
| Install Extensio                                                                                                    |                                                                           | yngna                                                                                                    | -                                        | ок                                             | OK                       |
| Install Extensio                                                                                                    | cor                                                                       | yngn <del>a</del>                                                                                                    |                                          | ОК                                             | OK<br>Cancel             |
| Install Extensio<br>System Prefere                                                                                                    | n                                                                         | yngn <del>a</del>                                                                                                    |                                          | ок                                             | OK<br>Cancel             |
| Install Extensio<br>System Prefere                                                                                                    | n                                                                         | yngna                                                                                                    |                                          | ок                                             | OK<br>Cancel             |
| Install Extensio<br>System Prefere<br>Applications<br>Compatibility                                                                                                    | n                                                                         | mble Connect                                                                                                    |                                          | ок                                             | OK<br>Cancel             |
| Install Extensio<br>System Prefere<br>Applications<br>Compatibility<br>Drawing<br>Extensions                                                                                         | n                                                                         | mble Connect<br>oto Textures<br>Ray For SketchUp                                                                                                    |                                          | ок                                             | OK<br>Cancel             |
| Install Extensio<br>System Prefere<br>Applications<br>Compatibility<br>Drawing<br>Extensions<br>Extensions Police                                                                    | n<br>nces                                                                 | mble Connect<br>oto Textures<br>Ray For SketchUp<br>F Shape Bender                                                                                                    |                                          | ок                                             | OK<br>Cancel             |
| Install Extensio<br>System Prefere<br>Applications<br>Compatibility<br>Drawing<br>Extensions Polic<br>Files<br>General                                                               | n<br>nces<br>V Tri<br>V Ph<br>V Y                                         | mble Connect<br>oto Textures<br>Ray For SketchUp<br>F Shape Bender                                                                                                    |                                          | ок                                             | OK<br>Cancel             |
| Install Extensio<br>System Prefere<br>Applications<br>Compatibility<br>Drawing<br>Extensions Polic<br>Files<br>General<br>OpenGL                                                     | n<br>nces                                                                 | mble Connect<br>oto Textures<br>Ray For SketchUp<br>F Shape Bender                                                                                                    |                                          | ок                                             | OK<br>Cancel             |
| Install Extensio<br>System Prefere<br>Applications<br>Compatibility<br>Drawing<br>Extensions<br>Extensions Polic<br>Files<br>General<br>OpenGL<br>Shortcuts<br>Template              | n<br>nces<br>Y Ph<br>Y CL<br>This pl                                      | mble Connect<br>oto Textures<br>Ray For SketchUp<br>F Shape Bender                                                                                                    | or component t                           | OK                                             | OK<br>Cancel             |
| Install Extensio<br>System Prefere<br>Applications<br>Compatibility<br>Drawing<br>Extensions<br>Extensions Polic<br>Files<br>General<br>OpenGL<br>Shortcuts<br>Template<br>Workspace | n<br>nces<br>Y Tri<br>Ph<br>Y C                                           | mble Connect<br>oto Textures<br>Ray For SketchUp<br>F Shape Bender                                                                                                    | or component t<br>> Chris Fullmer        | OK<br>OK<br>o match an exis<br>Tools > Shape B | OK<br>Cancel             |
| Install Extensio<br>System Prefere<br>Applications<br>Compatibility<br>Drawing<br>Extensions Polic<br>Files<br>General<br>OpenGL<br>Shortcuts<br>Template<br>Workspace               | n<br>nces<br>V Fri<br>V Ph<br>V V-f<br>V CL<br>This pi<br>cruve.          | mble Connect<br>oto Textures<br>Ray For SketchUp<br>F Shape Bender                                                                                                    | or component t<br>> Chris Fullmer        | OK<br>OK<br>OK                                 | OK<br>Cancel             |
| Install Extensio<br>System Prefere<br>Applications<br>Compatibility<br>Drawing<br>Extensions Polic<br>Files<br>General<br>OpenGL<br>Shortcuts<br>Template<br>Workspace               | n<br>nces                                                                 | mble Connect<br>oto Textures<br>Ray For SketchUp<br>F Shape Bender<br>lugin will bend a group<br>. Access it via Plugins :<br>Version: 0.6.1 beta                                                | or component t<br>> Chris Fullmer        | OK<br>OK<br>o match an exis<br>Tools > Shape B | OK<br>Cancel             |
| Install Extension<br>System Prefere<br>Applications<br>Compatibility<br>Drawing<br>Extensions Polic<br>Files<br>General<br>OpenGL<br>Shortcuts<br>Template<br>Workspace              | n<br>nces<br>Y Ph<br>Y I<br>This pi<br>cruve.                             | mble Connect<br>oto Textures<br>Ray For SketchUp<br>F Shape Bender<br>lugin will bend a group<br>. Access it via Plugins :<br>Version: 0.6.1 beta<br>Creator: Chris Fullmer                      | or component t<br>> Chris Fullmer        | OK<br>OK<br>o match an exis<br>Tools > Shape B | OK<br>Cancel             |
| Install Extensio<br>System Prefere<br>Applications<br>Compatibility<br>Drawing<br>Extensions<br>Extensions Polic<br>Files<br>General<br>OpenGL<br>Shortcuts<br>Template<br>Workspace | n<br>nces<br>V Tri<br>Ph<br>V v-F<br>CL<br>This pl<br>cruve.              | mble Connect<br>oto Textures<br>Ray For SketchUp<br>F Shape Bender<br>lugin will bend a group<br>. Access it via Plugins :<br>Version: 0.6.1 beta<br>Creator: Chris Fullmer<br>Copyright: 2013   | or component t<br>> Chris Fullmer        | OK<br>OK<br>o match an exis<br>Tools > Shape B | OK<br>Cancel             |
| Install Extensio<br>System Prefere<br>Applications<br>Compatibility<br>Drawing<br>Extensions Polic<br>Files<br>General<br>OpenGL<br>Shortcuts<br>Template<br>Workspace               | n<br>nces<br>V F<br>V Ph<br>V V-F<br>V CL<br>This pi<br>Cruve.            | mble Connect<br>oto Textures<br>Ray For SketchUp<br>F Shape Bender<br>lugin will bend a group<br>. Access it via Plugins :<br>Version: 0.6.1 beta<br>Creator: Chris Fullmer<br>Copyright: 2013   | or component t<br>> Chris Fullmer        | OK<br>OK<br>o match an exis<br>Tools > Shape B | OK<br>Cancel             |
| Install Extensio<br>System Prefere<br>Applications<br>Compatibility<br>Drawing<br>Extensions Polic<br>Files<br>General<br>OpenGL<br>Shortcuts<br>Template<br>Workspace               | n<br>nces<br>Y<br>Tri<br>Ph<br>V +<br>V +<br>C<br>This pi<br>cruve.       | mble Connect<br>oto Textures<br>Ray For SketchUp<br>F Shape Bender<br>lugin will bend a group i<br>. Access it via Plugins :<br>Version: 0.6.1 beta<br>Creator: Chris Fullmer<br>Copyright: 2013 | or component t<br>> Chris Fullmer        | OK<br>O match an exis<br>Tools > Shape B       | OK<br>Cancel             |
| Install Extensio<br>System Prefere<br>Applications<br>Compatibility<br>Drawing<br>Extensions Polic<br>Files<br>General<br>OpenGL<br>Shortcuts<br>Template<br>Workspace               | n<br>nces<br>Y<br>Tri<br>Ph<br>Y<br>C<br>This pi<br>cruve.                | mble Connect<br>oto Textures<br>Ray For SketchUp<br>F Shape Bender<br>lugin will bend a group i<br>. Access it via Plugins :<br>Version: 0.6.1 beta<br>Creator: Chris Fullmer<br>Copyright: 2013 | or component t<br>> Chris Fullmer        | OK<br>o match an exis<br>Tools > Shape B       | OK<br>Cancel             |
| Install Extensio<br>System Prefere<br>Applications<br>Compatibility<br>Drawing<br>Extensions<br>Extensions Polic<br>Files<br>General<br>OpenGL<br>Shortcuts<br>Template<br>Workspace | n<br>nces<br>V Tri<br>Ph<br>V +F<br>C<br>This pi<br>cruve.                | mble Connect<br>oto Textures<br>Ray For SketchUp<br>F Shape Bender<br>lugin will bend a group<br>. Access it via Plugins :<br>Version: 0.6.1 beta<br>Creator: Chris Fullmer<br>Copyright: 2013   | or component t<br>> Chris Fullmer        | OK<br>o match an exis<br>Tools > Shape B       | OK<br>Cancel             |
| Install Extensio<br>System Prefere<br>Applications<br>Compatibility<br>Drawing<br>Extensions Polic<br>Files<br>General<br>OpenGL<br>Shortcuts<br>Template<br>Workspace               | n<br>nces<br>V F<br>V Ph<br>V F<br>V C<br>This pl<br>cruve.<br>C<br>nsion | mble Connect<br>oto Textures<br>Ray For SketchUp<br>F Shape Bender<br>lugin will bend a group<br>. Access it via Plugins :<br>Version: 0.6.1 beta<br>Creator: Chris Fullmer<br>Copyright: 2013   | or component t<br>> Chris Fullmer        | OK<br>o match an exis<br>Tools > Shape B       | OK<br>Cancel             |

ط

کاربرد پلاگین shape bender ، در خم کردن و یا منحنی کردن هر شـکلی که به صـورت گروه یا کامپوننت در اسـکچ آپ وجود دارد، می باشـد. به عنوان مثال یک رامپ داریم که می خواهیم همون رو به صورت منحنی داشته باشیم. برای این کار خیلی راحت با استفاده از پلاگین shape bender، می تونیم با داشـتن رمـپ سـاده، نوع منحنی اون رو ایجاد کنیم. برای این کار ابتدا یک رامپ ساده ایجاد می کنیم. با دستور recc یک مستطیل به اندازه ی مورد نظر ایجاد کرده، و یک مستطیل هم برای ارتفاع و به صورت عمودی رسم می کنیم.

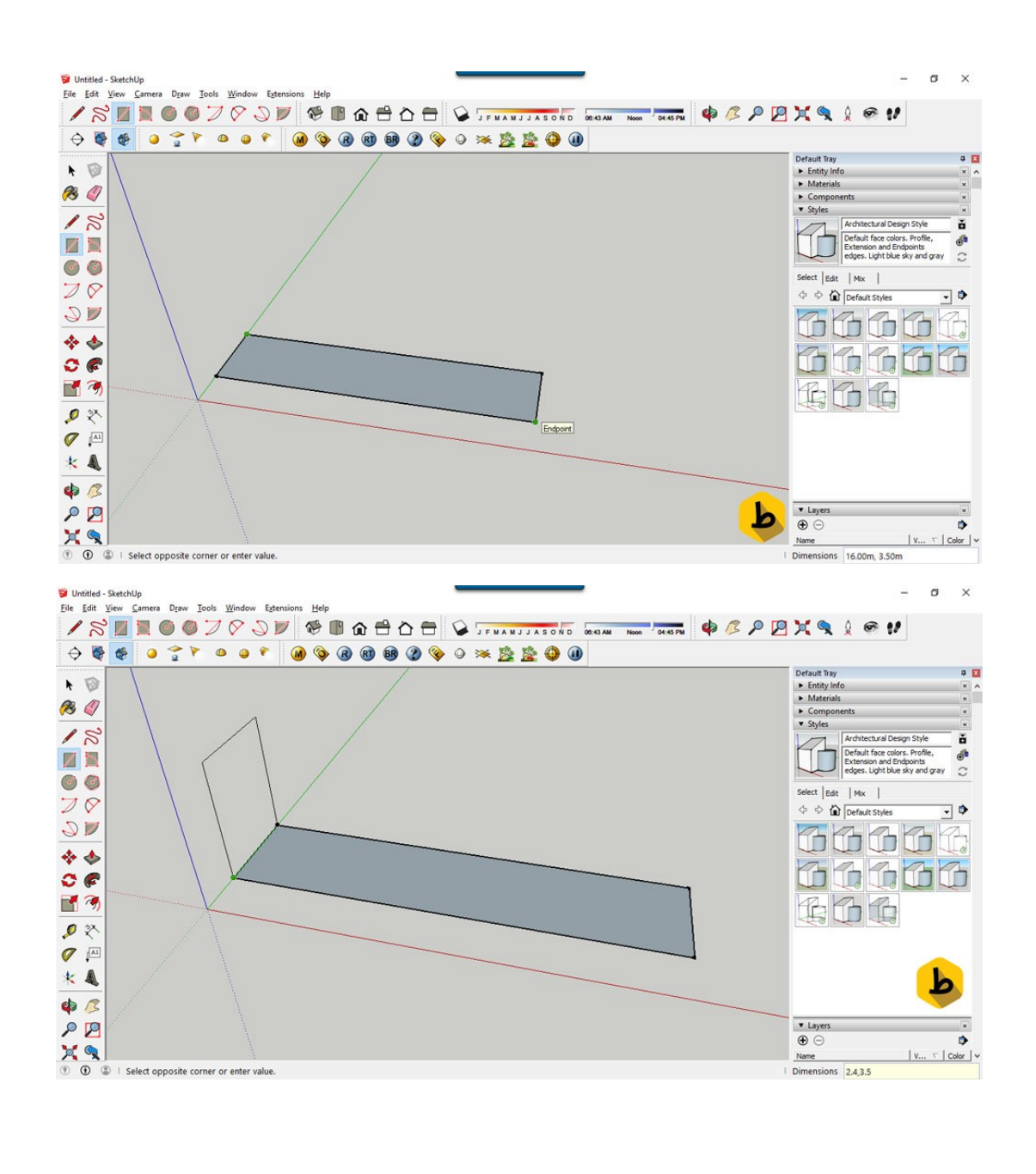

190

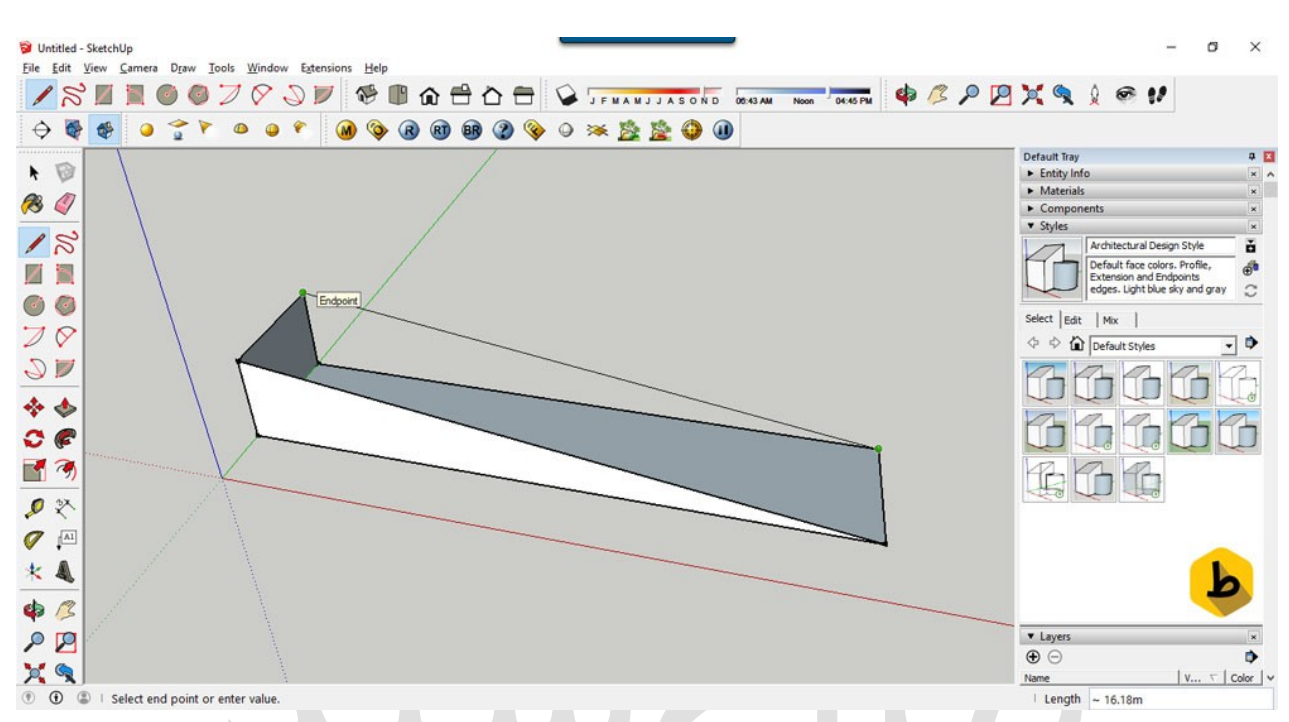

حالا با **دستور line** سطح شیبدار را ایجاد می کنیم.

فقط **نکته ی مهم** در اســتفاده از این پلاگین این هســت که رامپ را باید طوری در اســکچ آپ جهت دهی کنیم که ابتدا و انتهای آن در راسـتای محور قرمز رنگ اسـکچ آپ باشـد. سـپس خطی به اندازه ی طول رمپ و موازی با آن رسم می کنیم. به طوری که نشان دهنده ی شروع تا پایان رمپ باشد.

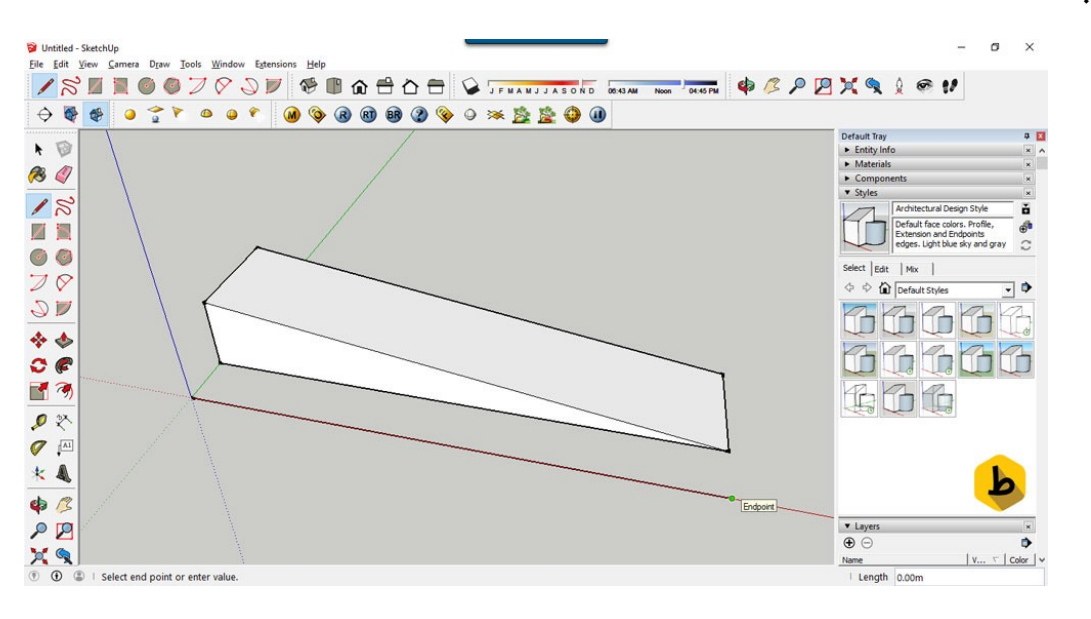

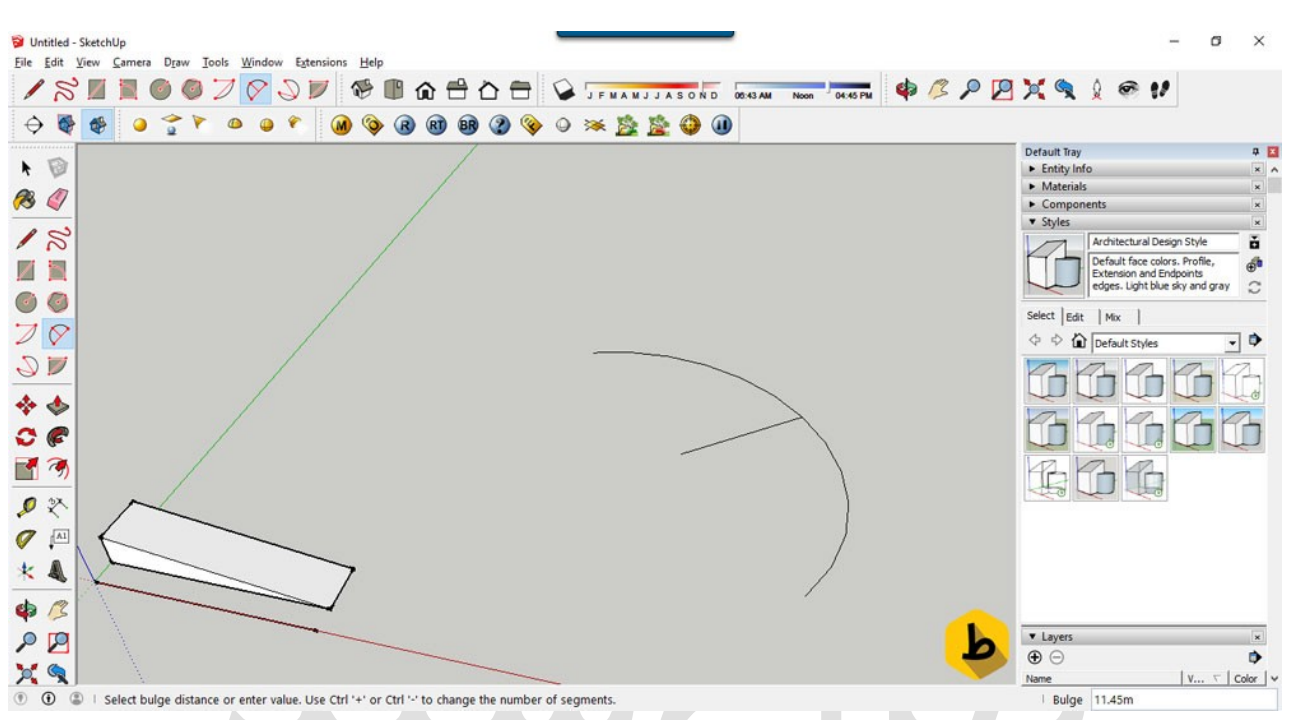

سپس، یک خط منحنی با یکی از دستور های arc موجود در اسکچ آپ رسم می کنیم.

حالا رمپ مورد نظر را که آنرا تبدیل به گروه یا کامپوننت کرده ایم انتخاب می کنیم) .برای تبدیل هر شکلی به گروه یا کامپوننت، ابتدا کل اجزایش را انتخاب کرده، و کلیک راست کرده، و make را می زنیم.

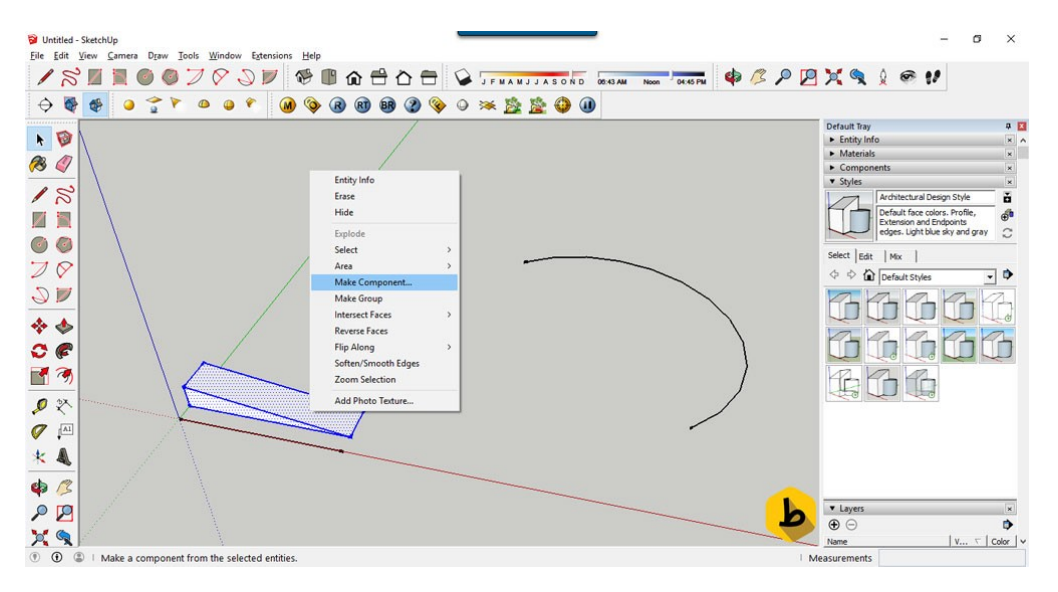

ســـپس، تب extensions را می زنیم ، Chris Fullmer Tools و در نها یت shape benderرا انتخاب می کنیم.

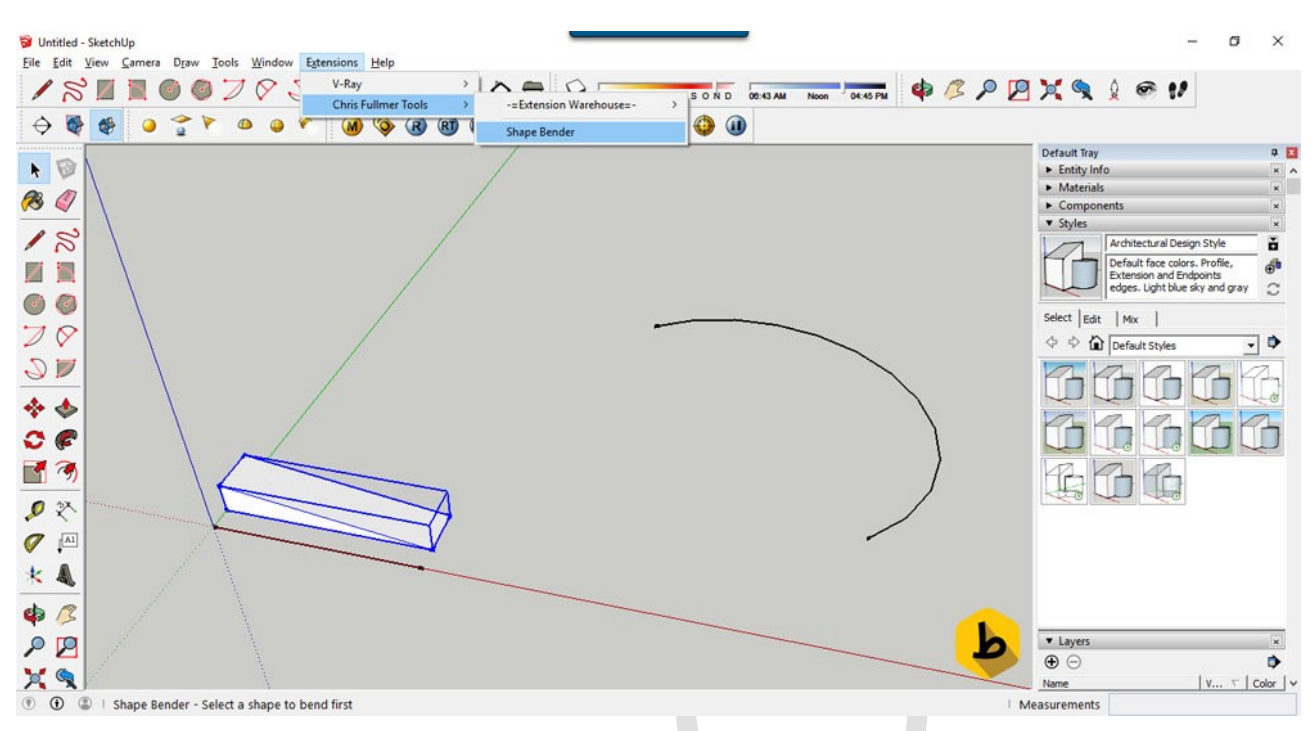

حالا باید خطی را که در راستای رمپ کشیدیم انتخاب کنیم و سپس خود منحنی را انتخاب می کنیم.

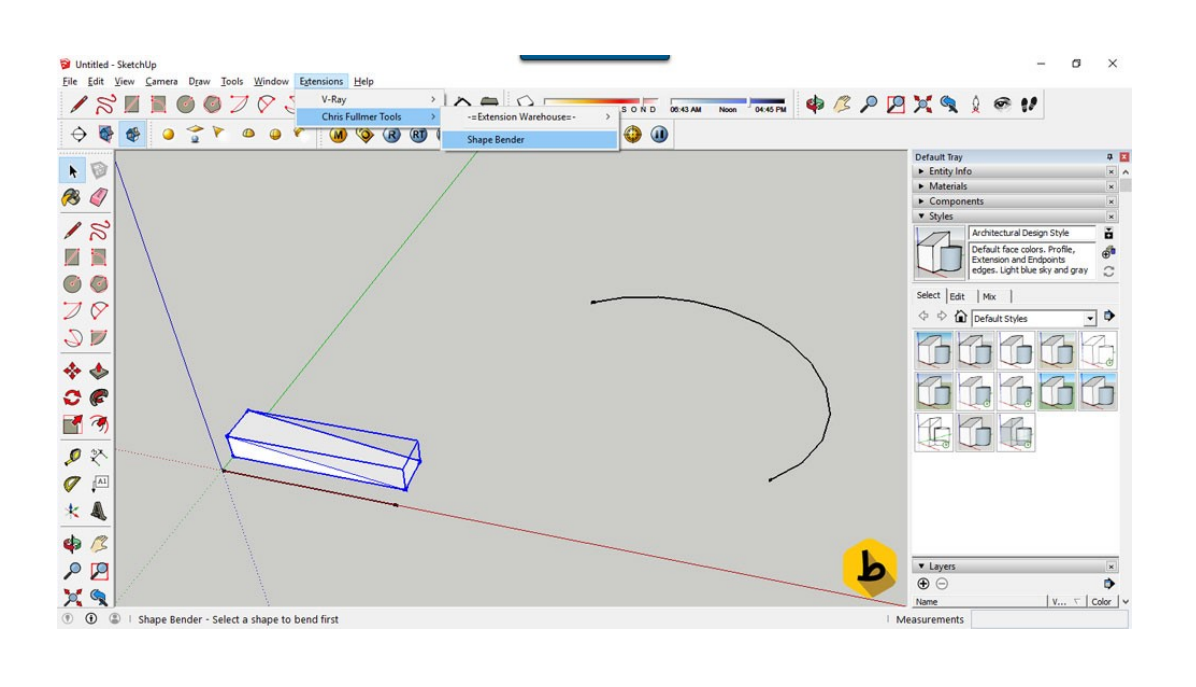

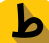

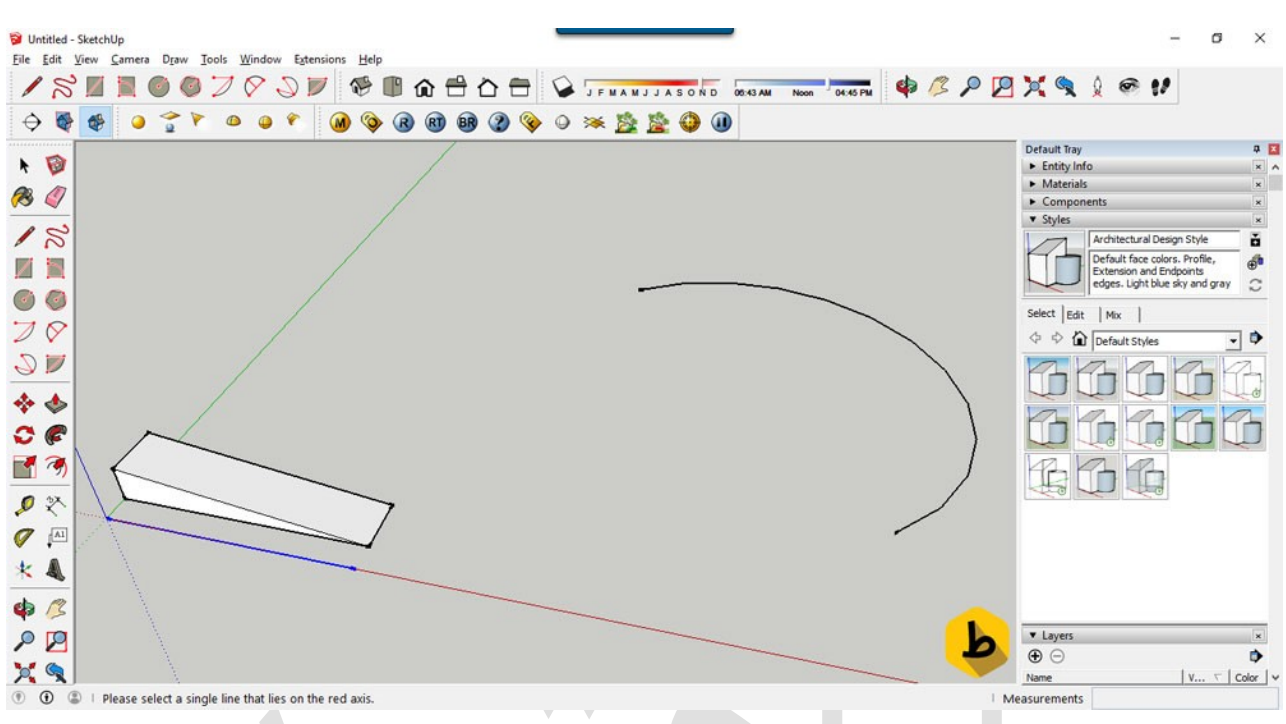

حالا قبل از اینتر کردن می توانیم جهت آنرا با کلید بالا از کلید های چهار جهت اصــلی، تغییر

بدهیم. در نهایت با زدن اینتر رمپ منحنی ایجاد می شود.

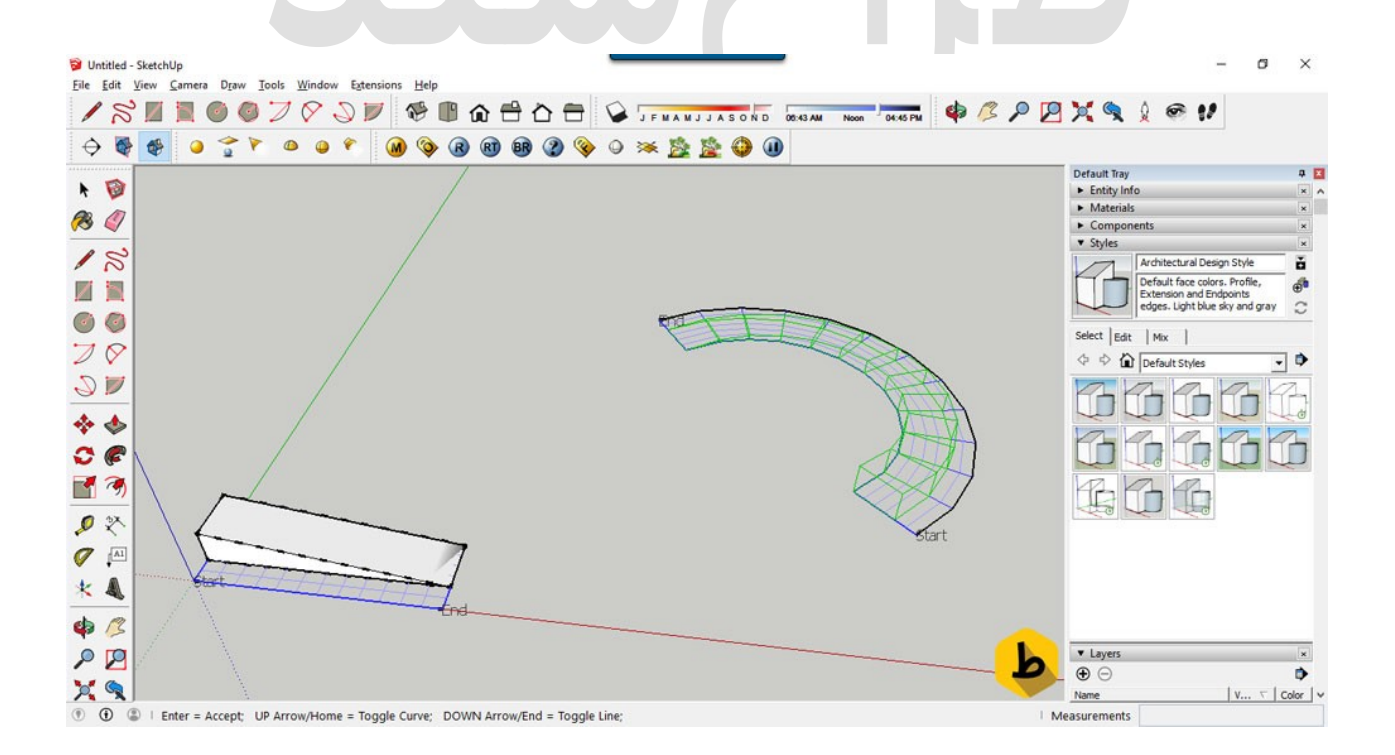

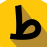

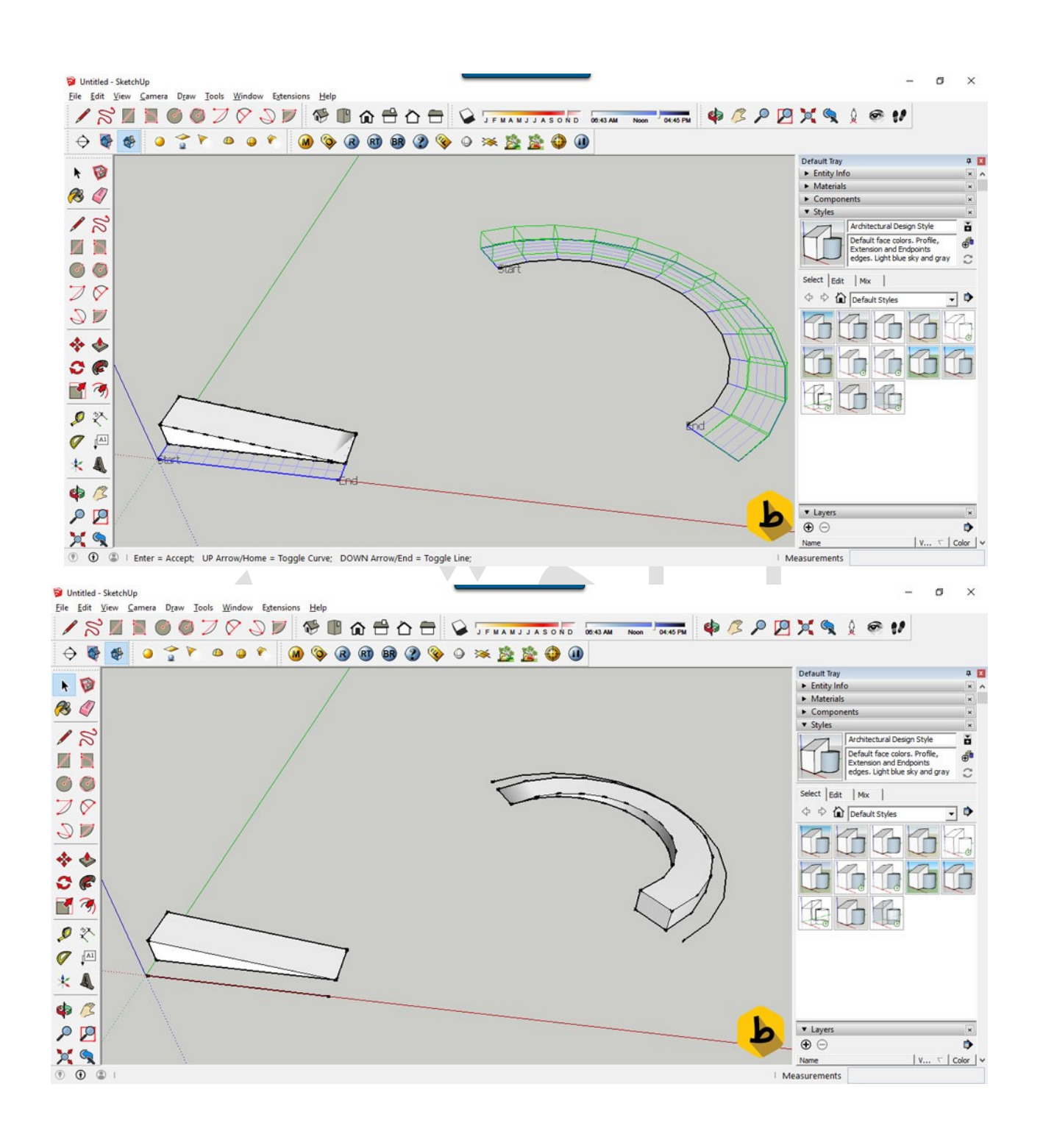

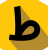

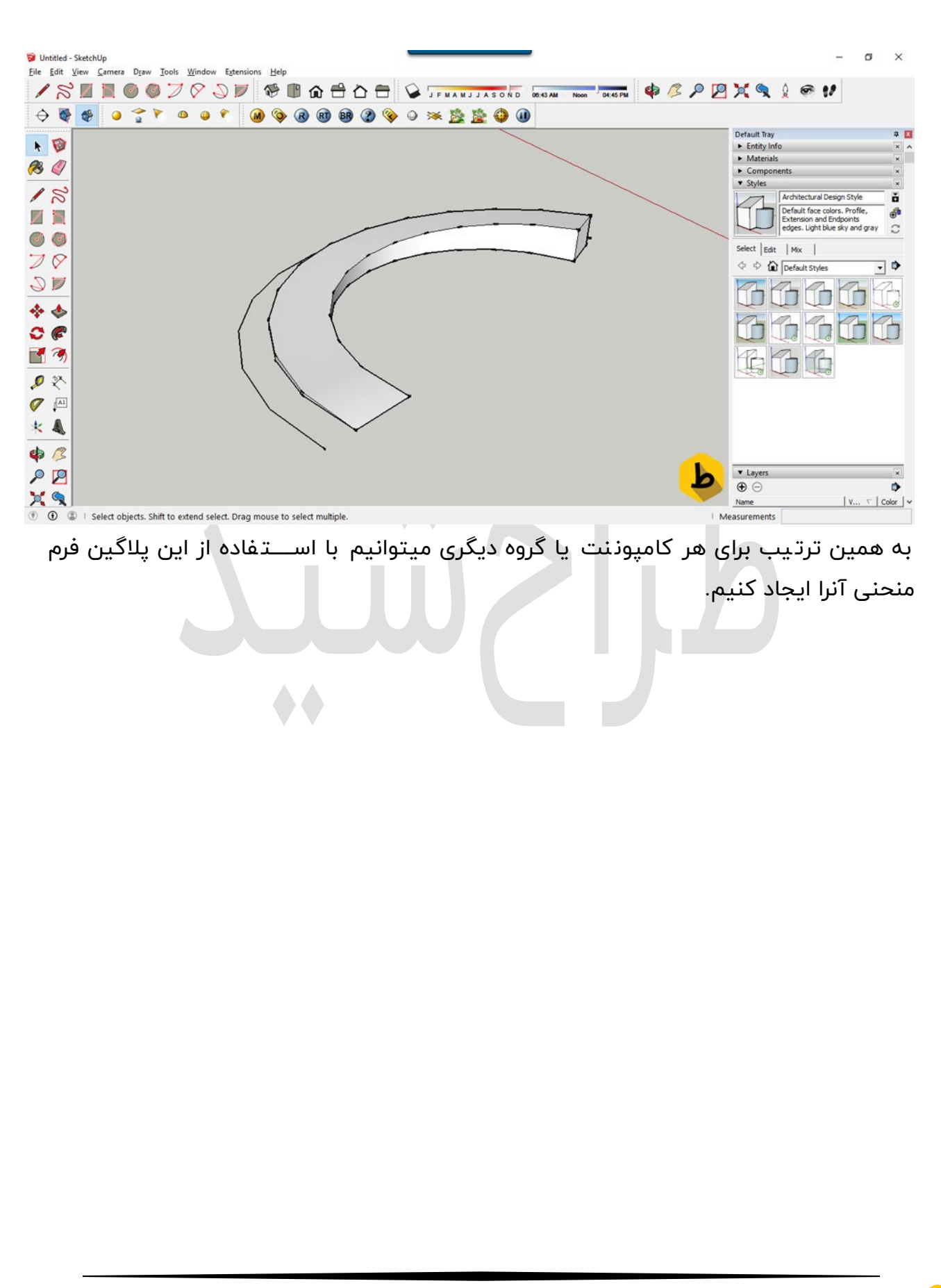

#### اسکچاپ

# طراحی گنبد در اسکچاپ

در این آموزش چگونگی طراحی گنبد در اسکچاپ را خواهیم آموخت که و در طراحی مسجد یا هر بنایی از آن استفاده ی کافی رو ببریم.

ابتدا باید خدمتتون بگم که برای طراحی گنبد در اسکچاپ راه های مختلفی وجود داره که بهترین راه رو براتون آموزش خواهیم داد.

برای طراحی گنبد در اسـکچاپ باید یک سـطح از خط های مختلفی ایجاد کنیم که در نهایت این خط ها به هم رسیده و ایجاد توده ای از خط ها را خواهد کرد که تبدیل به یک سطح خواهد شد که همان گنبد مورد نظر ما میباشد پس مرحله به مرحله با هم پیش خواهیم رفت.

اولین کاری که باید بکنیم اینه که یک دایره به کمک ابزار circle ایجاد کنیم که این دایره میتونه اندازه ی دلخواه شـما باشـه و این کف گنبد شـماسـت ولی پیشـنهاد طراح شـید به شـما دایره ای به شعاع ۶۴ متر میباشد:

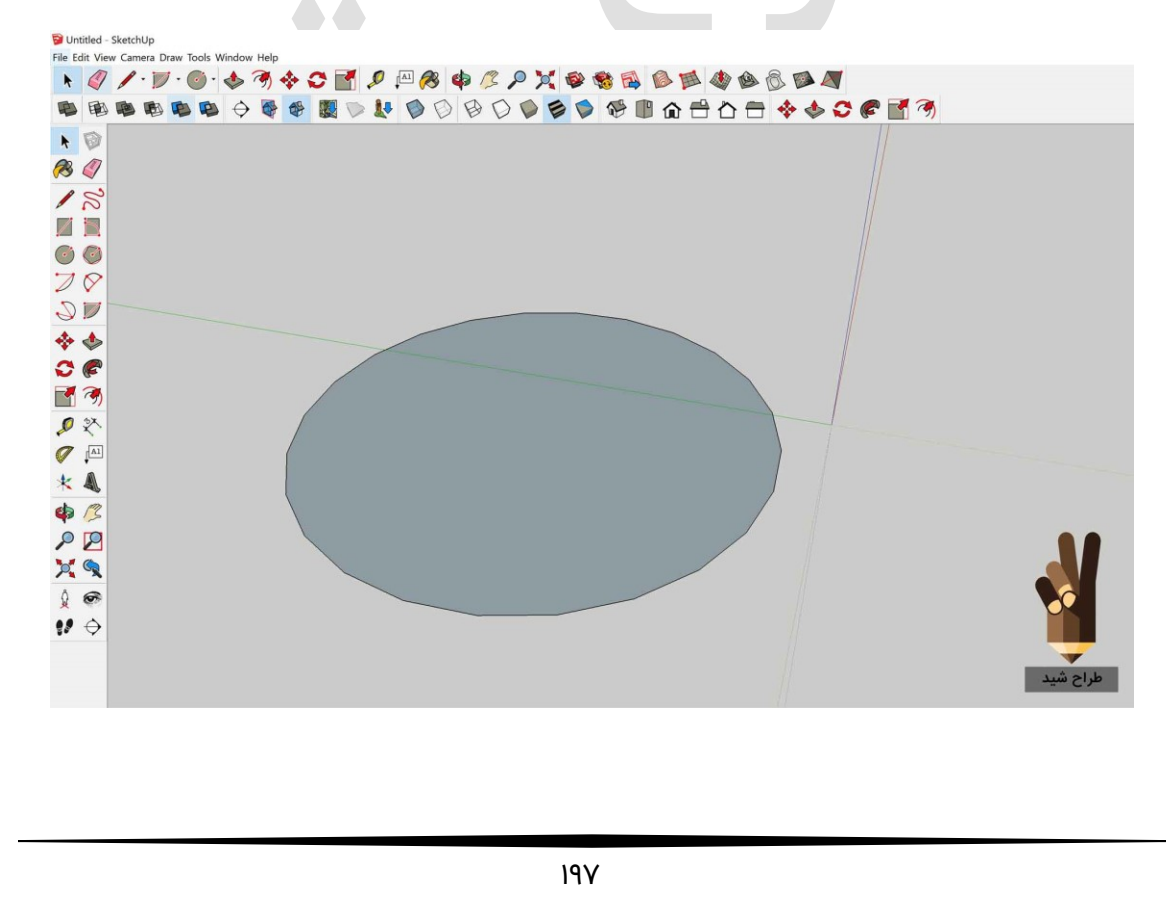

b

پس از رســم دایره باید یک خط عمود به دایره با ابزار Line به صــورت کاملا صــاف در مرکز دایره رسـم میکنیم. دقت کنید که خط رسـم شـده باید در جهت خطوط راهنمای آبی باشـد که این خط هم میتواند ۶۶ متر باشد که پیشنهاد ما است:

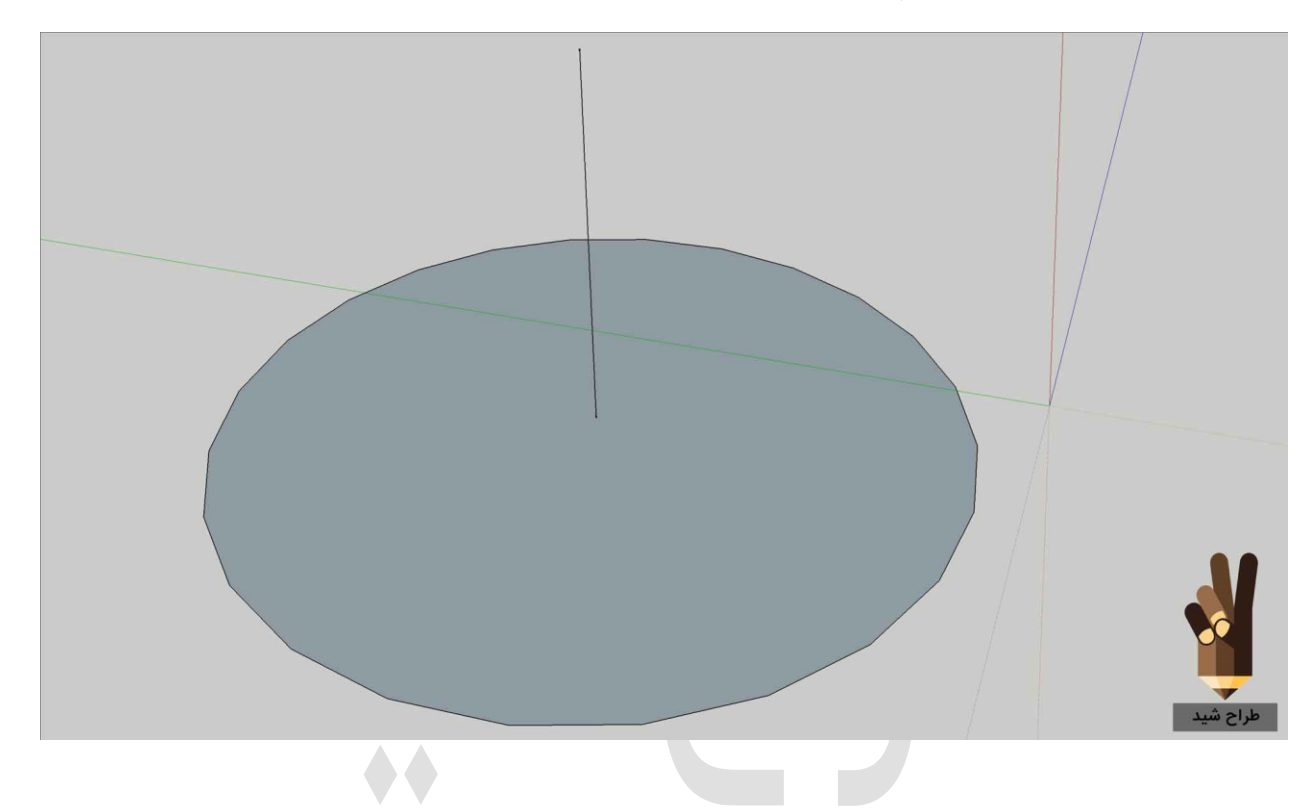

در مرحله ی بعد به کمک ابزار ۲point arc دو نقطه به صـورت روبروی هم رسـم کرده و نقطه ی سوم رو روی مرکز خط وسط قرار میدهیم:

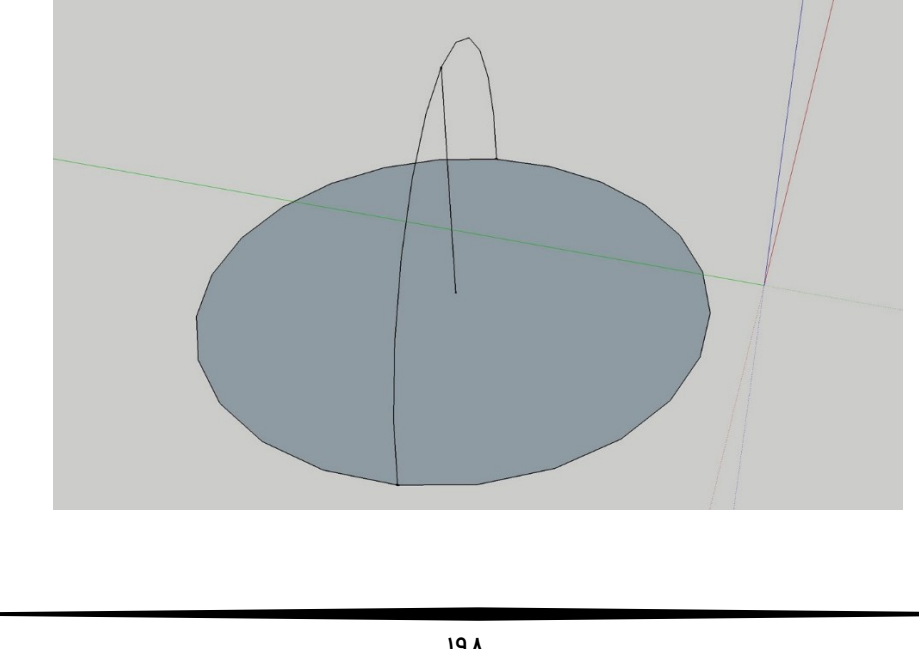

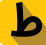

 All of the second second seco

این کار را تا جایی ادامه میدیم که تمامی زوایای گنبد ما شکل گرفته باشد:

حالا که تمامی زوایای ما تکمیل شده است اقدام به پاک کردن سطح ایجاد شده در کف گنبد و خط مرکزی دایره میکنیم و پس از پاک کردن شکل زیر را خواهیم داشت:

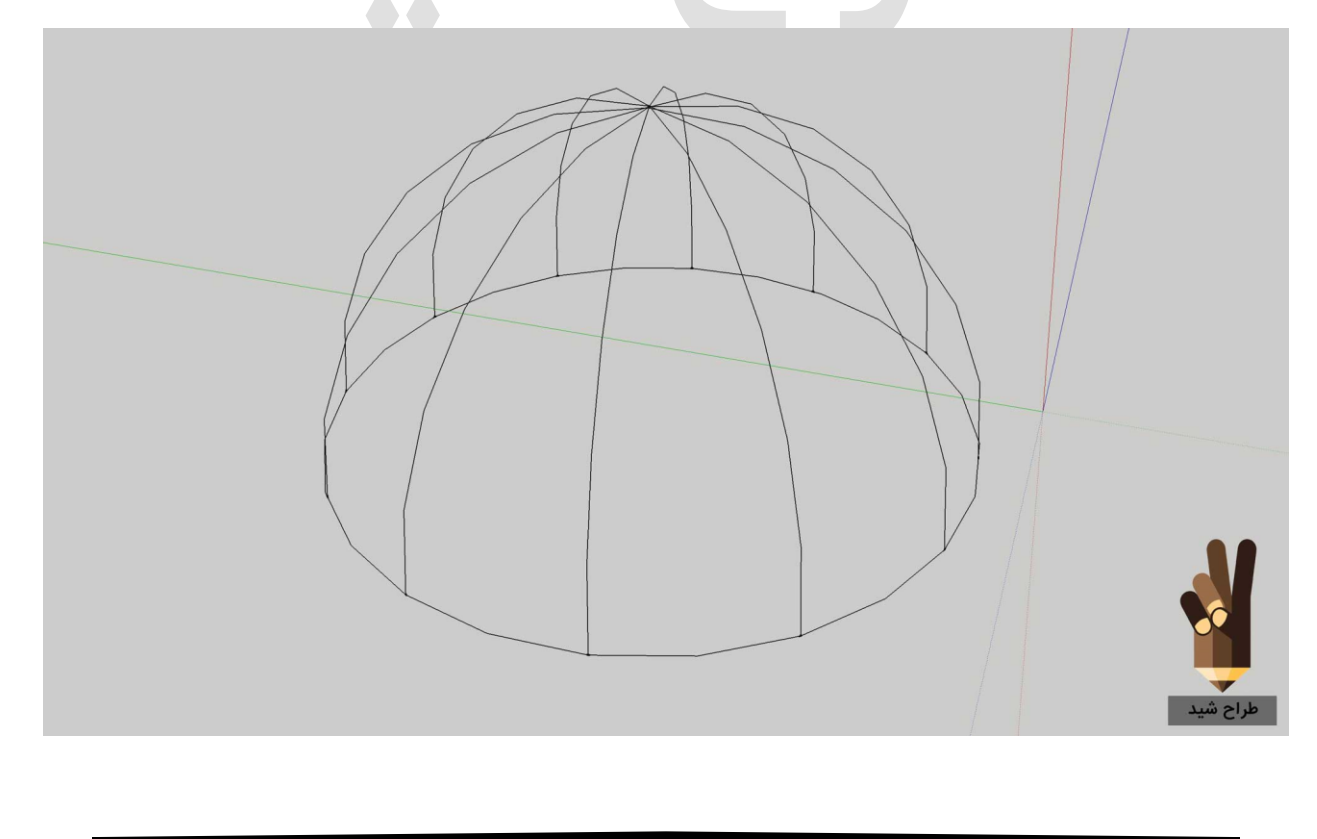

در مرحله ی بعدی که مهمترین قسمت این طراحی میباشد اقدام به سطح سازی برای خطوط خود خواهیم کرد پس تمامی خطوط ایجاد شــده رو انتخاب کرده و پس از آبی شــدن که نشــانه ی انتخاب خطوط میباشـد از منوی بالای اسـکچاپ گزینه ی Draw را انتخاب کرده سـپس گزینه ی Sandboxرا انتخاب کرده و روی گزینه ی From contours کلیک میکنیم:

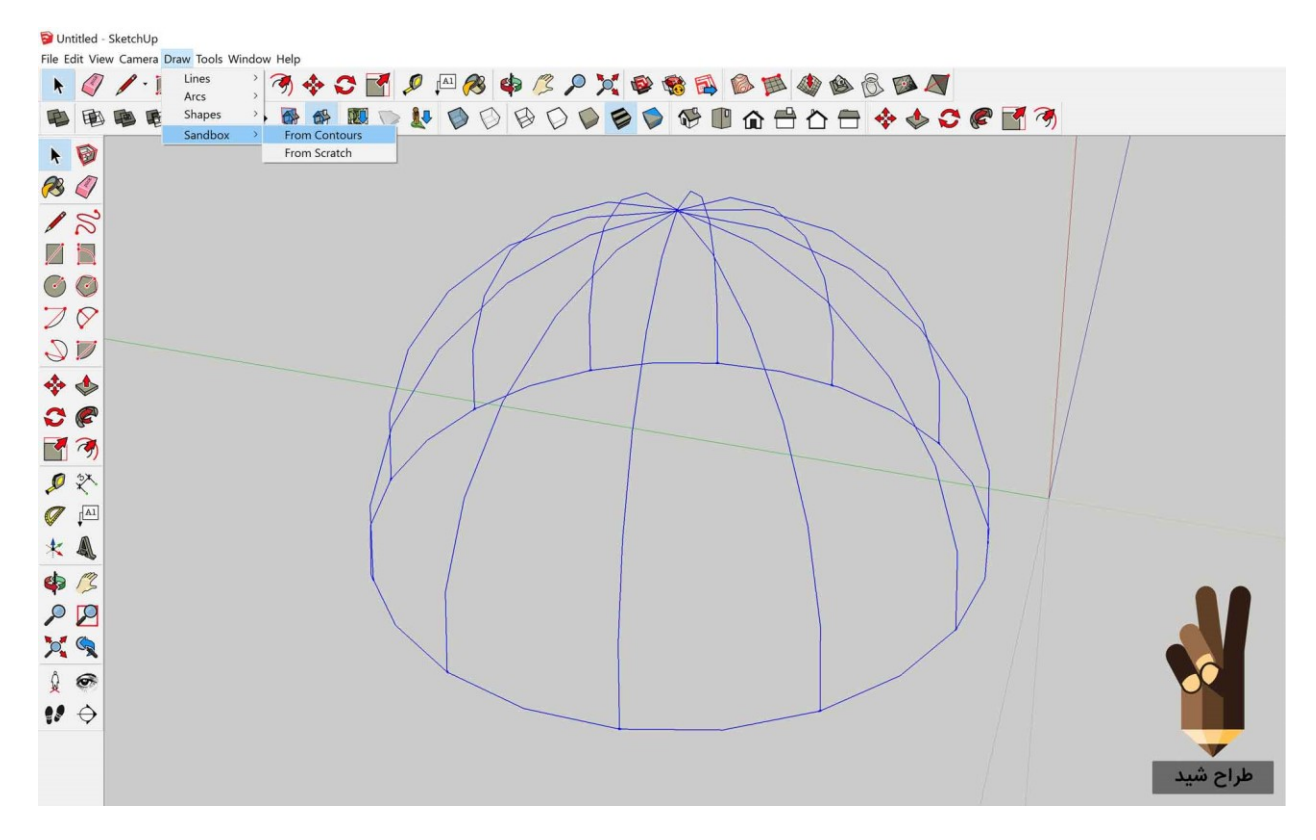

سپس سطح زیر ساخته میشود که نمایی کلی از گنبد ما میباشد:

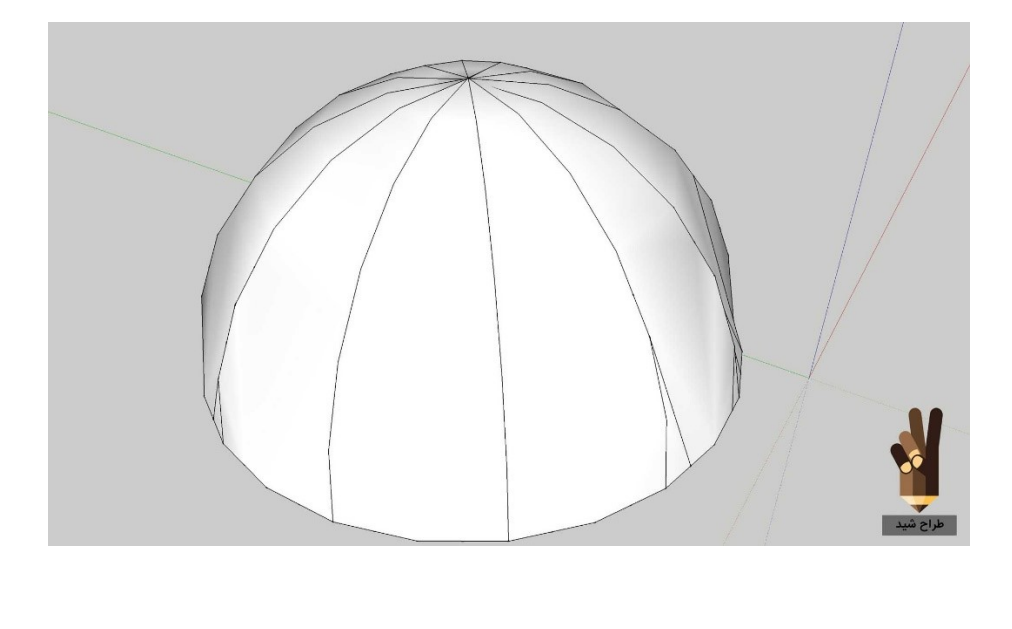

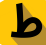

در ادامه اقدام به متریال دهی به طرح خود خواهیم کرد که برای گنبد تسـکچر عرف رنگ طلایی میباشـد که در انتهای این آموزش تسـکچر آن را قرار خواهیم داد که پس از ورود متریال مورد نظر و در نظر گرفتن طول و عرض مورد نظر خود شکل گنبد ما به شکل زیر خواهد بود:

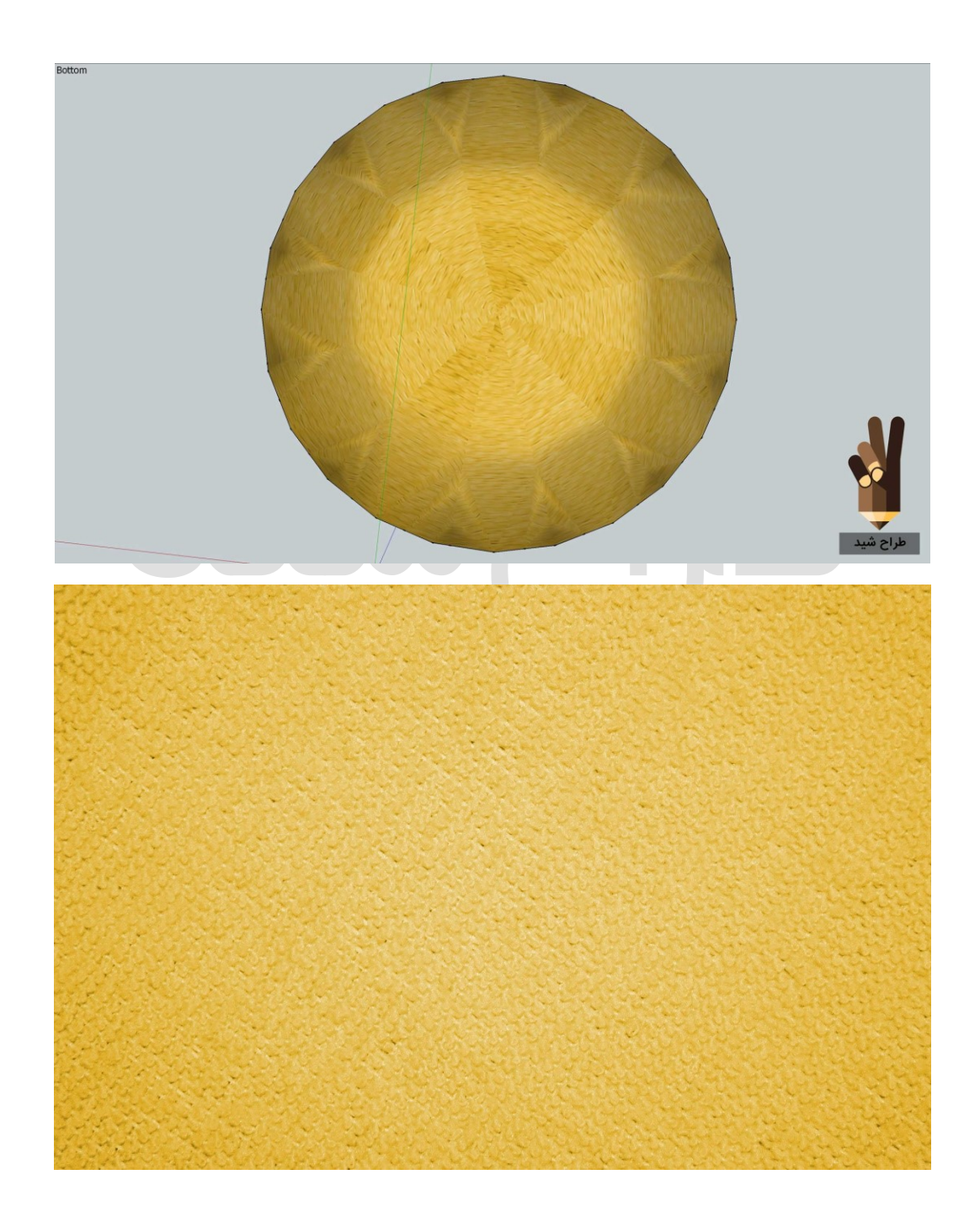

# " اگه تلاش کردی و شکست خوردی، بهت تبریک میگم! بیشتر آدم ها حتی تلاش هم نمی کنند! "

### دوستان خوب طراح شیدی:

این آموزش ها نقطه شروعی برای یاد گیری نرم افزار اسکچاپ می باشد. شما برای تسلط به این نرم افزار قدرتمند باید بارها و بارها تمرین کنید و از طریق روش های مختلف علم خودتون رو افزایش بدید. یکی از منابعی که شما می توانید به خودتون کمک کنید بررسی سایت طراح شید به صورت مداوم هست تا با جدید ترین آموزش ها و مقالات بروز توانایی خودتون در اسکچاپ رو بالا ببرید.

### چند کلمه حرف حساب...

با وجود سایت ها و شبکه های اجتماعی مختلف در سطح اینترنت و ارائه آموزش های گوناگون و متنوع از نرم افزار اسکچاپ، انتخاب در دنیای امروز طراحی امری پیچیده شده است. سالیانه محصولات آموزشی زیادی تولید می شوند که برخی از آن ها دارای کیفیت مناسب و برخی تنها با صدا گذاری در ویدئوهای خارجی به بازار عرضه می شوند و ما باید بسیار هوشمند باشیم که از میان محصولات ارائه شده، مناسب ترین گزینه برای خودمان را انتخاب کنیم. پس با بررسی کامل مجموعه های آموزشـی مختلف انتخاب درسـتی را داشـته باشـید همچنین میتونید رو پیشنهاد طراح شید هم فکر کنید !

### یه پیشنهاد خوب!

آکادمی طراح شـید با افتخار در اسـفند ماه ۱۳۹۵ آموزش اسـکچاپ به صـورت تصـویری و گام به گام را ارائه نمود.برنامه ریزی دقیق برای هر انتخاب موضوع هر قسمت و تلاش برای ارائه بهترین کیفیت آموزشی باعث محبوبیت این بسته آموزشی گردیده است.

با توجه به خط مشی آکادمی طراح شـید، بروزرسـانی این بسـته آموزشـی ادامه خواهد داشـت و کسـانی که یک بار اقدام به خرید این محصـول نمایند می توانند به صـورت رایگان و همیشـگی از این بروز رسانی ها بهره مند شوند.

## آموزش اسکچاپ در ۲۰ گام

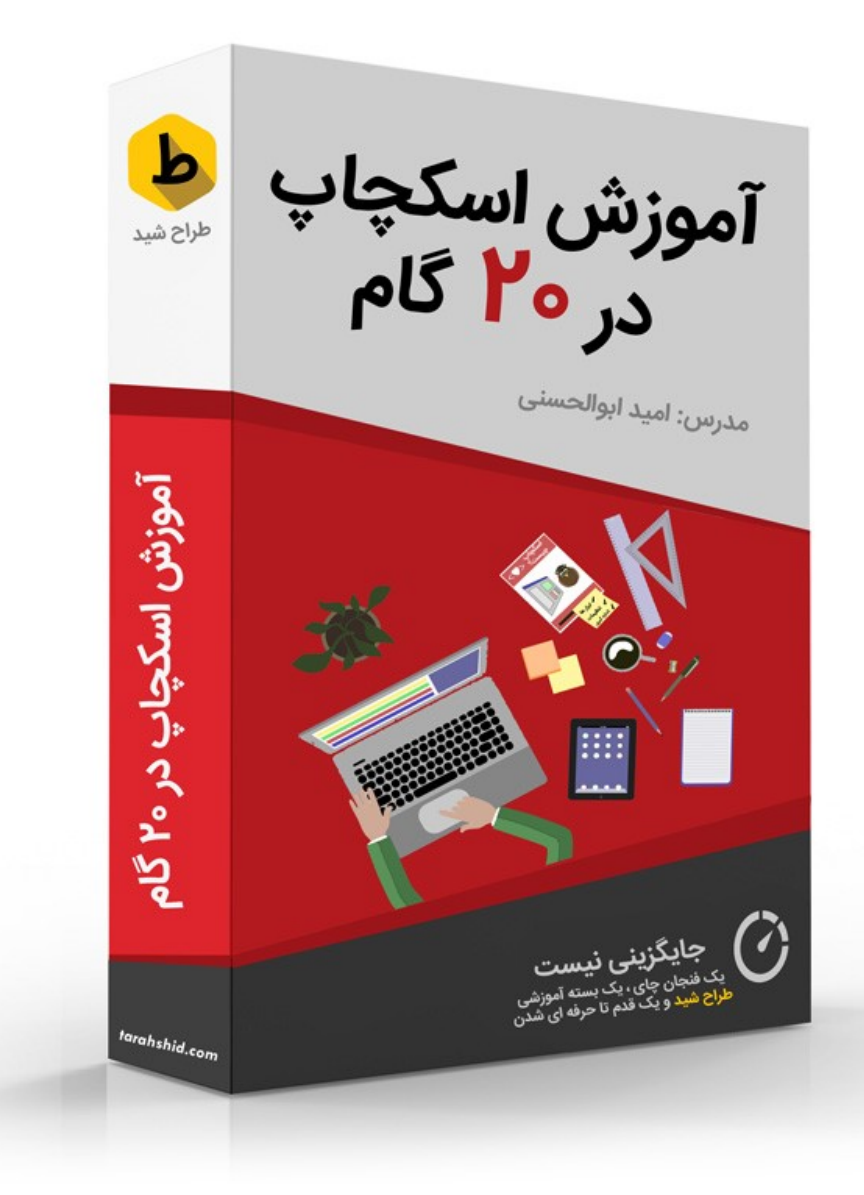

در پکیج استثنایی ورود به جزیره طراح شید تمام جزئیات از آغاز،اجرا و مدیریت یک مدل سه بعدی بصورت کاملا عملی نشان داده شده تا هر کسی بعد از دیدن این بسته آموزشی بتواند مدل سه بعدی خود را طراحی و مدلسازی کند.از طرفی کلاس بندی این آموزش باعث می شود هر درس کوتاه و کامل باشد و افراد بتوانند در هر زمان که نیاز دارند مثل یک منبع دوباره به پکیج مراجعه کنند و همچنین به دلیل تصویری و عملی بودن ویدئو بدون نیاز به اینترنت و کار با سایت حتی در اتوبوس و … با استفاده از هر و سیله ی پخش ویدئو(مثل موبایل) از آموزش ها استفاده کنند. در این بسته ی آموزشی به صورت تقریبی ۲۳۰ دقیقه ویدئو با کیفیت آموزشی بالا و آموزش اسکچاپ ۲۰۱۷ فراهم گردیده است که با کلیک کردن روی لینک زیر میتوانید اقدام به تهیه ی این بسته آموزشی نمایید.

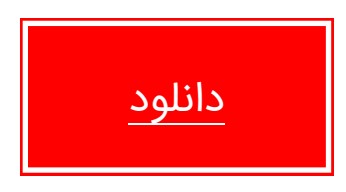

سخن پایانی

به دنیا نیامده ایم که همه کارها را انجام دهیم، آمده ایم که **کاری** انجام دهیم و پیداســت که وقتی با هم باشـــیم کارهای بزرگ تری انجام می دهیم. راز و رمز تشــکیل تیم ها و انجام کار گروهی موفق در باور به" **هوش جمعی** "نهفته است و این که باور داشته باشیم:

" هیچ یک از ما به اندازه همه ی ما هوشمند نیست "

ما همگی به این هدف می اندیشـــیم که در کنار یکدیگر بزرگترین کارها را انجام دهیم و به همدیگه کمک کنیم تا روز به روز رشـد کنیم. رشـد هر کدوم از ما یعنی رشـد یک گروه و این باور وجود داره که ما طراح شیدی ها قلبمون واسه تیممون می زنه!

ما با داشتن مجموعه ای از افراد توانمند این باور را ایجاد کرده ایم که:

"جایگزینی نیست "…

اسـکچ آپ را می توان سـاده ترین نرم افزار مدل سـازی سـه بعدی دانسـت. اما اگر کمی جسـتجو کنید متوجه خواهید شد که کاربران بسیار حرفه ای طرفدار این نرم افزار اند و نمونه های ساخته شده با این نرم افزار با نمونه های ساخته شده با نرم افزار های بسیار پیشرفته و پیچیده برابری می کنـد. علـت اصــلی امکـان نصـــب و اســتفـاده از افزونـه هـا در این نرم افزار اســـت